# MARQ CAPTAIN

## คู่มือการใช้งาน

© 2020 Garmin Ltd. หรือบริษัทสาขา

สงวนลิขสิทธิ์ทุกประการ ภายใต้กฎหมายลิขสิทธิ์, ห้ามคัดลอกคู่มีอฉบับนี้, ทั้งหมดหรือบางส่วน, โดยไม่ได้รับความยินยอมเป็น ลายลักษณ์อักษรจาก Garmin ก่อน ทาง Garmin ขอสงวนสิทธิ์ในการเปลี่ยนแปลงหรือปรับปรุงผลิตภัณฑ์ของตนหรือทำการ เปลี่ยนแปลงเนื้อหาของคู่มือนี้โดยไม่มีข้อผูกมัดที่จะต้องแจ้งให้บุคคลหรือองค์กรใดทราบถึงการเปลี่ยนแปลงหรือการปรับปรุง ดังกล่าว ไปที่ *Garmin.co.th* สำหรับการอัปเดตล่าสุดและข้อมูลเพิ่มเติมเกี่ยวกับการใช้งานผลิตภัณฑ์นี้

Garmin, โลโก้ Garmin, ANT+, Auto Lap, Auto Pause, Edge, inReach, QuickFit, TracBack, VIRB, และ Virtual Partner เป็นเครื่องหมายการค้าของ Garmin Ltd. หรือบริษัทสาขาที่จดทะเบียนในประเทศสหรัฐอเมริกาและประเทศอื่น ๆ Connect IQ, Garmin Connect, Garmin Express, Garmin Golf, Garmin Move IQ, Garmin Pay, HRM-Run, HRM-Tri, QuickFit, MARQ, tempe, TruSwing, TrueUP, Varia, Varia Vision, Vector, และ Xero เป็นเครื่องหมายการค้าของ Garmin Ltd. หรือบริษัทสาขา เครื่องหมายการค้าเหล่านี้ไม่สามารถนำมาใช้โดยไม่ได้รับอนุญาตจาก Garmin ก่อน

Android™ เป็นเครื่องหมายการค้าของ Google Inc. iPhone, iTune และ Mac® เป็นเครื่องหมายการค้าของ Apple Inc., ที่ จดทะเบียนในประเทศสหรัฐอเมริกาและประเทศอื่น ๆ เครื่องหมายคำและโลโก้ Bluetooth® เป็นกรรมสิทธิ์ของ Bluetooth SIG, Inc. และการใช้ใด ๆ ของเครื่องหมายดังกล่าวโดย Garmin อยู่ภายใต้การได้รับอนุญาต The Cooper Institute®, รวมทั้ง เครื่องหมายการค้าใด ๆ ที่เกี่ยวข้อง, เป็นทรัพย์สินของ The Cooper Institute Di2™ เป็นเครื่องหมายการค้าของ Shimano, Inc. Shimano® เป็นเครื่องหมายการค้าที่จดทะเบียนของ Shimano, Inc. ซอฟด์แวร์ Spotify® อยู่ภายใต้ใบอนุญาตของบุคคลที่สาม โดยดูได้ที่: https://developer.spotify.com/legal/third-partylicenses

STRAVA และ Strava™ เป็นเครื่องหมายการค้าของ Strava, Inc. การวิเคราะห์การเต้นหัวใจขั้นสูงโดย Firstbeat Training Stress Score™ (TSS), Intensity Factor™ (IF), และ Normalized Power™ (NP) เป็นเครื่องหมายการค้าของ Peaksware, LLC. Wi-Fi® เป็นเครื่องหมายที่จดทะเบียนของ Wi-Fi Alliance Corporation Windows® เป็นเครื่องหมายการค้าที่จดทะเบียน ของ Microsoft Corporation ในประเทศสหรัฐอเมริกาและประเทศอื่น ๆ เครื่องหมายการค้าและชื่อการค้าอื่น ๆ เป็นลิขสิทธิ์ของ เจ้าของรายอื่น ๆ ตามลำดับ

ผลิตภัณฑ์นี้ได้ผ่านการรับรอง ANT+เยี่ยมชม *www.thisisant.com/directory* เพื่อดูรายชื่อผลิตภัณฑ์และแอปส์ต่าง ๆ ที่ใช้ งานร่วมกันได้

### สารบัญ

| บทนำ                                                          | 1  |
|---------------------------------------------------------------|----|
| ภาพรวม                                                        | 1  |
| การดูเมนูควบคุม                                               | 1  |
| การดูวิจิท                                                    | 1  |
| การชาร์จอุปกรณ์                                               | 1  |
| การจับคู่สมาร์ทโฟนของคุณกับอุปกรณ์ของคุณ                      | .1 |
| การอัพเดทผลิตภัณฑ์                                            | 2  |
| การติดตั้ง Garmin Express                                     | 2  |
| กิจกรรมทางทะเลต่าง ๆ                                          | 2  |
| การเริ่มเครื่องจับเวลาการแข่งเรือ                             | 2  |
| การแล่นเรือใบ                                                 | 2  |
| ตัวช่วยทิศทางเดินเรือ                                         | 2  |
| การแข่งเรือใบ                                                 | 3  |
| น้ำขึ้นน้ำลง                                                  | 3  |
| การดูข้อมูลกระแสน้ำ                                           | 3  |
| สมอ                                                           | 3  |
| ทำเครื่องหมายตำแหน่งที่อยู่สมอของคุณ                          | 3  |
| ตั้งค่าสมอ                                                    | 3  |
| การตั้งค่าการช่วยเหลือสมอ                                     | 3  |
| ออโด้ไพลอต                                                    | 3  |
| จับค่กับออโต้ไพลอด                                            | 4  |
| การควบคุมออโต้ไพลอต                                           | 4  |
| ข้อมูลเรือ                                                    | 4  |
|                                                               | 4  |
| ทำเครื่องหม <sup>้</sup> ย Waypoint บนเครื่องมือวาดแผนภูมิของ |    |
| คุณ                                                           | 4  |
| กิจกรรมและแอปส์ต่าง ๆ                                         | 4  |
| การเริ่มหนึ่งกิจกรรม                                          | 4  |
| ข้อแนะนำสำหรับการบันทึกกิจกรรมต่าง ๆ                          | 4  |
| การหยุดหนึ่งกิจกรรม                                           | 4  |
| การเพิ่มหรือการลบกิจกรรมที่ใช้ประจำ                           | 5  |
| การสร้างหนึ่งกิจกรรมแบบกำหนดเอง                               | 5  |
| กิจกรรมในร่ม                                                  | 5  |
| การปรับเทียบระยะทางบนลู่วิ่งไฟฟ้า                             | 5  |
| การบันทึกกิจกรรมการฝึกความแข็งแรง                             | 5  |
| กิจกรรมกลางแจ้ง                                               | 5  |
| การดูรอบการเล่นสกีของคุณ                                      | 6  |
| การใช้เครื่องมือทำจังหวะ                                      | 6  |
| การเล่นเสียงเดือนระหว่างกิจกรรม                               | 6  |
| Jumpmaster                                                    | 6  |
| มัลติสปอร์ต                                                   | 6  |
| การสร้างกิจกรรมมัลดิสปอร์ต                                    | 6  |

| ข้อแนะน่าสำหรับการฝึกซ้อมไตรก็พ้าหรือการใช้กิจกรรม<br>มัลดิสปอร์ดด่าง ๆ                                                                                                    |                                                                  |             |
|----------------------------------------------------------------------------------------------------|------------------------------------------------------------------|-------------|
| การว่ายน้ำ                                                                                                    | ข้อแนะนำสำหรับการฝึกซ้อมไตรกีฬาหรือการใช้กิ<br>มัลติสปอร์ดต่าง ๆ | จกรรม<br>7  |
| คำศัพท์เกี่ยวกับการว่ายน้ำ    7      ประเภทของสโดรก    7      ข้อแนะนำสำหรับกิจกรรมว่ายน้ำต่าง ๆ    7      การพักระหว่างการว่ายน้ำในสระ    7      การผืกข้อมด้วยบันทึกการผึกฝน    7      กอล์ฟ    7      การเล่นกอล์ฟ    7      การเล่นกอล์ฟ    7      การเล่นกอล์ฟ    7      การดูชื่อตที่วัด    8      การดูช่อตที่วัด    8      การดูช่อตที่วัด    8      การดูช่อตที่วัด    8      การดูช่อตที่วัด    8      การดูช่อตที่วัด    8      การกฎช่อตว่าวัด    8      การใช่เครื่องวัดระยะกอล์ฟ    8      การถูดระยะ PlaysLike    8      การข้อดามสถิติ    8      การป้อนข้อความด้วยแป้นพิมพ์แบบทันที    9      การป้อนข้อความด้วยแป้นพิมพ์แบบทันที    9      การจัดการการแจ้งเดือน    10      การท่อการเพื่อมต่อสมาร์ทโฟนผ่าน Bluetooth    10      การท่อางการเตือนต่อสมาร์ทโฟนผ่าน Bluetooth    10      การท่อางการเตือนต่อสมาร์ทโฟนผ่าน 10    10      การท่อและปิดการเดือนการเดือนการเชือนตารเช็อเลารรัดวายการแลงเมืออการเชือนต่อสมาร์ท โฟน    10      การท่างาางแลงเมือดการเดือนก                                                                                                    | การว่ายน้ำ                                                       |             |
| ประเภทของสโตรก                                                                                                    | คำศัพท์เกี่ยวกับการว่ายน้ำ                                       | 7           |
| ข้อแนะนำสำหรับกิจกรรมว่ายน้ำต่าง ๆ                                                                                                    | ประเภทของสโตรก                                                   | 7           |
| การพักระหว่างการว่ายน้ำในสระ    7      การผืกข้อมด้วยบันทึกการผึกฝน    7      การเล่นกอล์ฟ    7      การเล่นกอล์ฟ    7      ทารเล่นกอล์ฟ    7      ทารเล่นกอล์ฟ    7      การเล่นกอล์ฟ    7      ทารเล่นกอล์ฟ    7      การเล่นกอล์ฟ    7      การเล่นกอล์ฟ    7      การดูข้อดที่วัด    8      การถูงระยะ Layup และ Dogleg    8      การบันทึกคะแนน    8      การอัปเดดคะแนน    8      การดูระยะ PlaysLike    8      การติดตามสถิติ    8      ดุถสมบัติการเชื่อมต่อ    8      การติดตามสถิติ    8      การเปิดใช้งานการแจ้งเตือน    8      การติดการแจ้งเตือน    9      การติดการแจ้งเตือน    9      การติดการแจ้งเตือน    9      การติดการแจ้งเตือน    9      การติดการแจ้งเตือน    9      การติดการแจ้งเตือน    9      การติดการแจ้งเตือน    10      การติดการเริ่อมต่อสมาร์ทโฟนผ่าน Bluetooth    10      การเรือและปิดการเดือนกรเจ็อะการใช้ Garmin Connect    10      การท่างเห็นออมด์กับ Garm                                                                                                    | ข้อแนะนำสำหรับกิจกรรมว่ายน้ำต่าง ๆ                               | 7           |
| การผิกข้อมด้วยบันทึกการผึกฝน    7      กอล์ฟ    7      การเล่นกอล์ฟ    7      ข้อมูลหลุม    8      การดูชื่อดที่วัด    8      การดูชีอดที่วัด    8      การดูชีอดที่วัด    8      การดูระยะ Layup และ Dogleg    8      การบันทึกคะแนน    8      การอัปเดดคะแนน    8      การดูระยะ PlaysLike    8      การติดตามสถิติ    8      คุณสมบัติการเชื่อมต่อ    8      การบ้อนข้อความด้วยแป้นพิมพ์แบบทันที    9      การท่ารดัดตามสถิติ    8      การบ้อนข้อความด้วยแป้นพิมพ์แบบทันที    9      การเปิดใช้งานการแจ้งเดือน    9      การรับสายโทรเข้า    9      การรับสายโทรเข้า    9      การรับสายโทรเข้า    10      การหาดารการแจ้งเดือน    10      การหาดารกรกรแจ้งเดือนการเชื่อมต่อสมาร์ทโฟน    10      การหาดารการแจ้งเดือนการเชื่อน่ารถ้าหนะไป    10      การกับเดตขอฟต์แวร์ด้วยการใช้ Garmin Express    11      การอังค์ข้อมูลกับ Garmin Connect Mobile ด้วยตนเอง    11      การขังค์ข้อมูลกับ Garmin Connect Mobile ด้วยตนเอง    11      การเป็มดูดความปลอดภัยและการณิ    <                                                                                                    | การพักระหว่างการว่ายน้ำในสระ                                     | 7           |
| กอล์ฟ                                                                                                    | การฝึกซ้อมด้วยบันทึกการฝึกฝน                                     | 7           |
| การเล่นกอล์ฟ    7      ข้อมูลหลุม    8      การดูชื่อดที่วัด                                                                                                    | กอล์ฟ                                                            | 7           |
| ข้อมูลหลุม    8      การดูชื่อดที่วัด                                                                                                    | การเล่นกอล์ฟ                                                     | 7           |
| การดูชีอตที่วัด                                                                                                    | ข้อมูลหลุม                                                       | 8           |
| การญระยะ Layup และ Dogleg    6      การบันทึกคะแนน    6      การอัปเดตคะแนน    6      TruSwing    6      การใช้เครื่องวัดระยะกอล์ฟ    7      การดูระยะ PlaysLike    7      การดูดตามสถิติ    6      คุณสมบัติการเชื่อมต่อ    7      คุณสมบัติการเชื่อมต่อ    7      คุณสมบัติการเชื่อมต่อ    7      การป้อนข้อความด้วยแป้นพิมพ์แบบทันที    9      การเปิดใช้งานการแจ้งเดือน    9      การดูการแจ้งเดือน    9      การดูการแจ้งเดือน    9      การถึงการการเขื่อมต่อสมาร์ท    9      การถึงการการแจ้งเดือน    10      การจัดการการแจ้งเดือน    10      การเปิดและปิดการเดือนการเชื่อมต่อสมาร์ทโฟนผ่าน Bluetooth    10      การท่าตำแหน่งอุปกรณีมือถือที่หายไป    10      Garmin Connect    10      การอับเดตขอฟต์แวร์ด้วยการใช้ Garmin Express    11      การอิงเดียอมูลกับ Garmin Connect Mobile ด้วยตนเอง    11      การเพิ่มรายชื่อผู้ติดต่อฉุกเฉิน    11      การอังเล้ายามไปออกรัยและการติดตามต่าง ๆ    11      การอังเล้ายงเล้า    12      การเพิ่มรายชื่อผู้ติดต่อฉุกเฉิน    12                                                                                                    | การดูช็อตที่วัด                                                  | 8           |
| การบันทึกคะแนน    6      การอัปเดดคะแนน    6      TruSwing    6      การใช้เครื่องวัดระยะกอล์ฟ    6      การดูระยะ PlaysLike    6      การดิดตามสถิติ    6      คุณสมบัติการเชื่อมด่อ    6      คุณสมบัติการเชื่อมด่อ    6      คุณสมบัติการเชื่อมด่อ    6      คุณสมบัติการเชื่อมด่อ    6      การป้อนข้อความด้วยแป้นพิมพ์แบบทันที    9      การเปิดใช้งานการแจ้งเดือน    9      การเปิดใช้งานการแจ้งเดือน    9      การถูดการแจ้งเดือน    9      การดอบกลับข้อความอักษร    10      การร้าสายโทรเข้า    9      การดอบกลับข้อความอักษร    10      การเปิดและปิดการเดือนการเชื่อมด่อสมาร์ทโฟนผ่าน Bluetooth    10      การเปิดและปิดการเดือนการเชื่อมด่อสมาร์ทโฟนผ่าน Bluetooth    10      การหาดำแหน่งอุปกรณ์มือถือที่หายไป    10      Garmin Connect    10      การอับเดตชอฟต์แวร์ด้วยการใช้ Garmin Express    11      การอังค์ข้อมูลกับ Garmin Connect Mobile ด้วยตนเอง    11      การเชิงค์ข้อมูลกับ Garmin Connect Mobile ด้วยตนเอง    11      การเปิดและปิดการตรวจจับเหตุการณ์    11      การเปิดและปิดการตรวจจับเหตุการ                                                                                             | การดูระยะ Layup และ Dogleg                                       | 8           |
| การอัปเดดคะแนน    6      TruSwing    6      การใช้เครื่องวัดระยะกอล์ฟ.    6      การดูระยะ PlaysLike    6      การดิดดามสถิติ    6      ดุณสมบัติการเชื่อมต่อ    6      ดุณสมบัติการเชื่อมต่อ    6      ดุณสมบัติการเชื่อมต่อ    6      ดุณสมบัติการเชื่อมต่อ    6      การป้อนข้อความด้วยแป้นพิมพ์แบบทันที    9      การเปิดใช้งานการแจ้งเดือน    9      การเปิดใช้งานการแจ้งเตือน    9      การดูการแจ้งเตือน    9      การถูดการแจ้งเตือน    9      การจัดการการแจ้งเตือน    10      การจัดการการแจ้งเตือน    10      การเปิดและปิดการเดือนการเชื่อมต่อสมาร์ทโฟนผ่าน Bluetooth    10      การเปิดและปิดการเดือนการเชื่อมต่อสมาร์ทโฟนผ่าน Bluetooth    10      การหาดำแหน่งอุปกรณ์เมื่อถือที่หายไป    10      ดสrmin Connect    10      การอับเดตชอฟต์แวร์ด้วยการใช้ Garmin Connect    11      การอังค์ข้อมูลกับ Garmin Connect Mobile ด้วยตนเอง    11      การจังค์ข้อมูลกับ Garmin Connect Mobile ด้วยตนเอง    11      การเปิดและปิดการตรวจจับเหตุการณ์    11      การเปิดและปิดการตรวจจับเหตุการณ์    12      การเปิดและ                                                                                             | การบันทึกคะแนน                                                   | 8           |
| TruSwing    8      การใช้เครื่องวัดระยะกอล์ฟ                                                                                                    | การอัปเดตคะแนน                                                   | 8           |
| การใช้เครื่องวัดระยะกอล์ฟ                                                                                                    | TruSwing                                                         | 8           |
| การดูระยะ PlaysLike    8      การดิดตามสถิติ    8      ดุณสมบัติการเชื่อมต่อ    8      การป้อนข้อความด้วยแป้นพิมพ์แบบทันที    9      การเปิดใช้งานการแจ้งเดือน Bluetooth    9      การดูการแจ้งเดือน    9      การดูการแจ้งเดือน    9      การดูการแจ้งเดือน    9      การดูการแจ้งเดือน    9      การดูการแจ้งเดือน    9      การดูการแจ้งเดือน    10      การสังการการแจ้งเดือน    10      การที่อุกการเชื่อมต่อสมาร์ทโฟนผ่าน Bluetooth    10      การเปิดและปิดการเดือนการเชื่อมต่อสมาร์ทโฟน    10      การท่าแหน่งอุปกรณ์มือถือที่หายไป    10      การท่าแหน่งอุปกรณ์มือถืที่หายไป    10      การอบินดชอฟต์แวร์ด้วยการใช้ Garmin Connect    10      การอัปเดตชอฟต์แวร์ด้วยการใช้ Garmin Express    11      การอิงค์ข้อมูลกับ Garmin Connect Mobile ด้วยตนเอง    11      การพิมรายชื่อผู้ดิดด่อฉุกเฉิน    11      การเปิดและปิดการตรวจจับเหตุการณ์    11      การเปิดและปิดการตรวจจับเหตุการณ์    11      การเปิดและปิดการตรวจจับเหตุการณ์    12      การเปิดและปิดการตรวจจับเหตุการณ์    12      การเริ่มดันเซสช่น GroupTrack    12                                                                                   | การใช้เครื่องวัดระยะกอล์ฟ                                        | 8           |
| การติดตามสถิติ    8      คุณสมบัติการเชื่อมต่อ    8      การป้อนข้อความด้วยแป้นพิมพ์แบบทันที    9      การเปิดใช้งานการแจ้งเดือน Bluetooth    9      การดูการแจ้งเตือน    9      การดูการแจ้งเตือน    9      การดูการแจ้งเตือน    9      การดูการแจ้งเตือน    9      การดอบกลับข้อความอักษร    10      การจัดการการแจ้งเตือน    10      การที่อุการเชื่อมต่อสมาร์ทโฟนผ่าน Bluetooth    10      การเปิดและปิดการเดือนการเชื่อมต่อสมาร์ทโฟน    10      การหาดำแหน่งอุปกรณ์มือถือที่หายไป    10      การอัปเดตชอฟต์แวร์ด้วยการใช้ Garmin Connect    10      การอัพเดทชอฟต์แวร์ด้วยการใช้ Garmin Express    11      การอัพเดทชอฟต์แวร์ด้วยการใช้ Garmin Express    11      การซิงค์ข้อมูลกับ Garmin Connect Mobile ด้วยตนเอง    11      การเพิ่มรายชื่อผู้ดิดต่อฉุกเฉิน    11      การเพิ่มรายชื่อผู้ดิดต่อฉุกเฉิน    11      การเพิ่มรายชื่อผู้ดิดต่อฉุกเฉิน    11      การเพิ่มรายชื่อผู้ดิดต่อฉุกเฉิน    11      การเงินสมบัติดาวมปลอดภัยและการติดตามต่าง ๆ    11      การเพิ่มรายชื่อผู้ดิดต่อฉุกเฉิน    11      การเงินสมบัติดาวมปลอดภัยและการติดตามต่าง ๆ    12 <td< td=""><td>การดูระยะ PlaysLike</td><td>8</td></td<> | การดูระยะ PlaysLike                                              | 8           |
| ดุณสมบัติการเชื่อมต่อ    6      การป้อนข้อความด้วยแป้นพิมพ์แบบทันที    9      การเปิดใช้งานการแจ้งเดือน Bluetooth    9      การดูการแจ้งเดือน    9      การรับสายโทรเข้า    9      การตอบกลับข้อความอักษร    10      การจัดการการแจ้งเดือน    10      การกิตอบกลับข้อความอักษร    10      การจัดการการแจ้งเดือน    10      การปิดการเชื่อมต่อสมาร์ทโฟนผ่าน Bluetooth    10      การเปิดและปิดการเดือนการเชื่อมต่อสมาร์ทโฟน    10      การหาดำแหน่งอุปกรณ์มือถือที่หายไป    10      ดารอัปเดตซอฟต์แวร์ด้วยการใช้ Garmin Connect    10      Mobile    11      การอัพเดทชอฟต์แวร์ด้วยการใช้ Garmin Express    11      การอัพเดทชอฟต์แวร์ด้วยการใช้ Garmin Express    11      การจัพเดทชอฟต์แวร์ด้วยการใช้ Garmin Express    11      การจัพเดทชอฟต์แวร์ด้วยการใช้ Garmin Connect Mobile ด้วยตนเอง    11      การเปิดและปิดการตรวจจับเหตุการณ์    11      การเพิ่มรายชื่อผู้ติดต่อฉุกเฉิน    11      การเพิ่มรายชื่อผู้ติดต่อฉุกเฉิน    12      การเงิมดางสชั่น GroupTrack    12      ข้อแนะนำสำหรับเซสชั่น GroupTrack    12      การตั้งค่า GroupTrack    12      การด้งค่                                                    | การดิ้ดตามสถิติ                                                  | 8           |
| การป้อนข้อความด้วยแป้นพิมพ์แบบทันที                                                                                                    | คุณสมบัติการเชื่อมต่อ                                            | 8           |
| การเปิดใช้งานการแจ้งเดือน Bluetooth                                                                                                    | การป้อนข้อความด้วยแป้นพิมพ์แบบทันที                              | 9           |
| การดูการแจ้งเดือน    9      การรับสายโทรเข้า    9      การตอบกลับข้อความอักษร    10      การจัดการการแจ้งเดือน    10      การจัดการการแจ้งเดือน    10      การมีดการเชื่อมต่อสมาร์ทโฟนผ่าน Bluetooth    10      การเปิดและปิดการเดือนการเชื่อมต่อสมาร์ทโฟน    10      การหาดำแหน่งอุปกรณ์มือถือที่หายไป    10      การหาดำแหน่งอุปกรณ์มือถือที่หายไป    10      ดารรอัปเดตซอฟต์แวร์ด้วยการใช้ Garmin Connect    10      การอัปเดตซอฟต์แวร์ด้วยการใช้ Garmin Express    11      การอัพเดทซอฟต์แวร์ด้วยการใช้ Garmin Express    11      การขิงค์ข้อมูลกับ Garmin Connect Mobile ด้วยตนเอง    11      การขิงค์ข้อมูลกับ Garmin Connect Mobile ด้วยตนเอง    11      การขิงค์ข้อมูลกับ Garmin Connect Mobile ด้วยตนเอง    11      การเปิดและปิดการตรวจจับเหตุการณ์    11      การเปิดและปิดการตรวจจับเหตุการณ์    11      การเปิดและปิดการตรวจจับเหตุการณ์    12      การเริ่มต้นเซสชั่น GroupTrack    12      ข้อแนะนำสำหรับเซสชั่น GroupTrack    12      การตั้งค่า GroupTrack    12                                                                                                    | การเปิดใช้งานการแจ้งเดือน Bluetooth                              | 9           |
| การรับสายโทรเข้า    9      การตอบกลับข้อความอักษร    10      การจัดการการแจ้งเดือน    10      การปิดการเชื่อมต่อสมาร์ทโฟนผ่าน Bluetooth    10      การเปิดและปิดการเดือนการเชื่อมต่อสมาร์ทโฟน    10      การเปิดและปิดการเดือนการเชื่อมต่อสมาร์ทโฟน    10      การหาตำแหน่งอุปกรณ์มือถือที่หายไป    10      การหาดำแหน่งอุปกรณ์มือถือที่หายไป    10      ดารรอัปเดตซอฟต์แวร์ด้วยการใช้ Garmin Connect    10      การอัปเดตซอฟต์แวร์ด้วยการใช้ Garmin Express    11      การอัพเดทซอฟต์แวร์ด้วยการใช้ Garmin Express    11      การอัพเดทซอฟต์แวร์ด้วยการใช้ Garmin Express    11      การอังค์ข้อมูลกับ Garmin Connect Mobile ด้วยตนเอง    11      การพิงค์ข้อมูลกับ Garmin Connect Mobile ด้วยตนเอง    11      การเพิ่มรายชื่อผู้ดิดต่อจุกเฉิน    11      การเปิดและปิดการตรวจจับเหตุการณ์    11      การเปิดและปิดการตรวจจับเหตุการณ์    12      การเริ่มต้นเซสชั่น GroupTrack    12      ข้อแนะนำสำหรับเซสชั่น GroupTrack    12      การตั้งค่า GroupTrack    12                                                                                                    | การดูการแจ้งเดือน                                                | 9           |
| การตอบกลับข้อความอักษร    10      การจัดการการแจ้งเดือน    10      การปิดการเชื่อมต่อสมาร์ทโฟนผ่าน Bluetooth    10      การเปิดและปิดการเดือนการเชื่อมต่อสมาร์ทโฟน    10      การหาตำแหน่งอุปกรณ์มือถือที่หายไป    10      การหาตำแหน่งอุปกรณ์มือถือที่หายไป    10      ดละปิดการเดือนการเชื่อมต่อสมาร์ทโฟน    10      การหาตำแหน่งอุปกรณ์มือถือที่หายไป    10      Garmin Connect    10      การอัปเดตซอฟต์แวร์ด้วยการใช้ Garmin Connect    10      Mobile    11      การอัพเดทซอฟต์แวร์ด้วยการใช้ Garmin Express    11      การขังค์ข้อมูลกับ Garmin Connect Mobile ด้วยตนเอง    11      การซิงค์ข้อมูลกับ Garmin Connect Mobile ด้วยตนเอง    11      การเพิ่มรายชื่อผู้ติดต่อฉุกเฉิน    11      การเพิ่มรายชื่อผู้ติดต่อฉุกเฉิน    11      การเป็ดและปิดการตรวจจับเหตุการณ์    11      การเริ่มต้นเซสชั่น GroupTrack    12      ข้อแนะนำสำหรับเซสชั่น GroupTrack    12      การตั้งค่า GroupTrack    12      การตั้งค่า GroupTrack    12                                                                                                    | การรับสายโทรเข้า                                                 | 9           |
| การจัดการการแจ้งเดือน                                                                                                    | การตอบกลับข้อความอักษร                                           |             |
| การปิดการเชื่อมต่อสมาร์ทโฟนผ่าน Bluetooth                                                                                                    | การจัดการการแจ้งเตือน                                            |             |
| การเปิดและปิดการเดือนการเชื่อมด่อสมาร์ทโฟน                                                                                                    | การปิดการเชื่อมต่อสมาร์ทโฟนผ่าน Bluetooth                        |             |
| การหาตำแหน่งอุปกรณ์มือถือที่หายไป                                                                                                    | การเปิดและปิดการเตือนการเชื่อมต่อสมาร์ทโฟน                       |             |
| Garmin Connect    10      การอัปเดตชอฟต์แวร์ด้วยการใช้ Garmin Connect    11      การอัพเดทซอฟต์แวร์ด้วยการใช้ Garmin Express    11      การอัพเดทซอฟต์แวร์ด้วยการใช้ Garmin Express    11      การอัพเดทซอฟต์แวร์ด้วยการใช้ Garmin Express    11      การขิงค์ข้อมูลกับ Garmin Connect Mobile ด้วยตนเอง    11      แอป Garmin Golf    11      ตุณสมบัติความปลอดภัยและการติดตามต่าง ๆ    11      การเพิ่มรายชื่อผู้ดิดด่อฉุกเฉิน    11      การเปิดและปิดการตรวจจับเหตุการณ์    11      การขอความช่วยเหลือ    12      การเริ่มต้นเซสชั่น GroupTrack    12      ข้อแนะนำสำหรับเซสชั่น GroupTrack    12      การตั้งค่า GroupTrack    12                                                                                                    | การหาตำแหน่งอุปกรณ์มือถือที่หายไป                                |             |
| การอัปเดตชอฟต์แวร์ด้วยการใช้ Garmin Connect      Mobile    11      การอัพเดทซอฟต์แวร์ด้วยการใช้ Garmin Express    11      การขังค์ข้อมูลกับ Garmin Connect Mobile ด้วยตนเอง    11      แอป Garmin Golf    11      ดุณสมบัติความปลอดภัยและการติดตามต่าง ๆ    11      การเพิ่มรายชื่อผู้ติดต่อฉุกเฉิน    11      การเปิดและปิดการตรวจจับเหตุการณ์    11      การเปิดและปิดการตรวจจับเหตุการณ์    12      การเริ่มต้นเซสชั่น GroupTrack    12      ข้อแนะนำสำหรับเซสชั่น GroupTrack    12      การตั้งค่า GroupTrack    12                                                                                                    | Garmin Connect                                                   |             |
| ทางอิทิต<br>การอัพเดทซอฟต์แวร์ด้วยการใช้ Garmin Express11<br>การซิงค์ข้อมูลกับ Garmin Connect Mobile ด้วยตนเอง<br>                                                                                                    | การอัปเดตซอฟต์แวร์ด้วยการใช้ Garmin Connec<br>Mobile             | t<br>11     |
| การซิงค์ข้อมูลกับ Garmin Connect Mobile ด้วยตนเอง<br>11<br>แอป Garmin Golf                                                                                                    | การอัพเดทซอฟต์แวร์ด้วยการใช้ Garmin Expres                       | s 11        |
| 11<br>แอป Garmin Golf                                                                                                    | การซิงค์ข้อมูลกับ Garmin Connect Mobile ด้วย                     | ดนเอง       |
| แอป Garmin Golf                                                                                                    |                                                                  | 11          |
| <b>คุณสมบัติความปลอดภัยและการติดตามต่าง ๆ 11</b><br>การเพิ่มรายชื่อผู้ติดต่อฉุกเฉิน                                                                                                    | แอป Garmin Golf                                                  | 11          |
| การเพิ่มรายชื่อผู้ดิดต่อฉุกเฉิน11<br>การเปิดและปิดการตรวจจับเหตุการณ์11<br>การขอความช่วยเหลือ12<br>การเริ่มต้นเชสชั่น GroupTrack12<br>ข้อแนะนำสำหรับเซสชั่น GroupTrack12<br>การตั้งค่า GroupTrack                                                                                                    | คุณสมบัติความปลอดภัยและการติดตามต่า <sub>ง</sub>                 | <u>າ 11</u> |
| การเปิดและปิดการตรวจจับเหตุการณ์                                                                                                    | การเพิ่มรายชื่อผู้ติดต่อฉุกเฉิน                                  | 11          |
| การขอความช่วยเหลือ12<br>การเริ่มดันเซสชั่น GroupTrack12<br>ข้อแนะนำสำหรับเซสชั่น GroupTrack12<br>การตั้งค่า GroupTrack12                                                                                                    | การเปิดและปิดการตรวจจับเหตุการณ์                                 | 11          |
| การเริ่มต้นเชสชั่น GroupTrack12<br>ข้อแนะนำสำหรับเซสชั่น GroupTrack12<br>การตั้งค่า GroupTrack12                                                                                                    | การขอความช่วยเหลือ                                               | 12          |
| ข้อแนะนำสำหรับเซสชั่น GroupTrack12<br>การตั้งค่า GroupTrack12                                                                                                    | การเริ่มต้นเซสชั่น GroupTrack                                    | 12          |
| การตั้งค่า GroupTrack12                                                                                                    | ข้อแนะนำสำหรับเซสชั่น GroupTrack                                 | 12          |
| مت الم منه                                                                                                    | การตั้งค่า GroupTrack                                            | 12          |
| คุณสมบัติการเชื่อมต่อ Wi-Fi®12                                                                                                    | คุณสมบัติการเชื่อมต่อ Wi-Fi®                                     | 12          |

| การเชื่อมด่อกับเครือข่าย Wi-Fi                               | 12          |
|--------------------------------------------------------------|-------------|
| คุณสมบัติ Connect IQ                                         | 12          |
| การดาวน์โหลดคุณสมบัติ Connect IQ โดยใช้คอมพิวเตอร์ข<br>คุณ   | ของ<br>. 13 |
| Garmin Pay                                                   | 13          |
| การตั้งค่า Garmin Pay Wallet ของคุณ                          | 13          |
| การชำระเงินสำหรับการจับจ่ายโดยการใช้นาพึกาของคุณ             | 13          |
| การเพิ่มหนึ่งบัตรไปยัง Garmin Pay Wallet ของคุณ              | 13          |
| การจัดการบัตร Garmin Pay ของคุณ                              | 13          |
| การเปลี่ยนรหัสผ่าน Garmin Pay ของคุณ                         | 13          |
| เพลง                                                         | 13          |
| การเชื่อมต่อกับหนึ่งผู้ให้บริการภายนอก                       | .14         |
| การดาวน์โหลดข้อ ความเสียงจากผู้ให้บริการภายนอก               | .14         |
| การดาวน์โหลดข้อความเสียงจาก <sup>S</sup> potify®             | .14         |
| การเปลี่ยนผ้ให้บริการเพลง                                    | .14         |
| การถอนการ <sup>ต</sup> ิดตั้งผู้ให้บริการบุคคลที่สาม         | .14         |
| การดาวน์โหลดข้อความเสียงส่วนบุคคล                            | 14          |
| การฟังเพลง                                                   | . 14        |
| การควบคุมการเล่นเพลง                                         | . 15        |
| การเชื่อม <sup>ู</sup> ่ด่อหูฟังโดยการใช้เทคโนโลยี Bluetooth | 15          |
| คุณสมบัติอัตราการเด้นหัวใจ                                   | 15          |
| ้วัดอัตราการเต้นหัวใจที่ข้อมือ                               | . 15        |
| การสวมใส่อุปกรณ์                                             | . 15        |
| ข้อแนะนำสำหรับข้อมูลอัตราการเด้นหัวใจที่ไม่แน่นอน            | 15          |
| การดูวิจิทอัตราการเด้นหัวใจ                                  | . 15        |
| การแพร่สัญญาณข้อมูลอัตราการเด้นหัวใจไปยังอุปกรณ์<br>Garmin   | .16         |
| การตั้งค่าการแจ้งเดือนอัตราการเด้นของหัวใจผิดปกติ            | . 16        |
| การปิดเครื่องวัดอัตราการเต้นหัวใจจากข้อมือ                   | . 16        |
| Running Dynamics                                             | . 16        |
| การฝึกซ้อมด้วย Running Dvnamics                              | . 16        |
| มาตรวัดสีและข้อมูล Running Dynamics                          | . 17        |
| ข้อแนะนำสำหรับข้อมูล Running Dynamics ที่หายไป               | . 18        |
| การวัดสมรรถนะ                                                | . 18        |
| การปิดการแจ้งเดือนสมรรถนะ                                    | . 18        |
| การตรวจจับการวัดสมรรถนะโดยอัตโนมัติ                          | . 18        |
| ซิงค์กิจกรรม และการวัดประสิทธิภาพ                            | . 18        |
| เกี่ยวกับการประเมิน VO2 Max                                  | . 18        |
| การดู Predicted Race Times ของคุณ                            | 19          |
| เกี่ยว <sup>ั</sup> กับ Training Effect                      | . 19        |
| -<br>ความแปรปรวนของอัตราการเด้นหัวใจและระดับความเครี         | ียด         |
|                                                              | 20          |
| ข้อจำกัดด้านสมรรถนะ                                          | 20          |
| Lactate Threshold                                            | 21          |

| การหาการประเมิน FTP ของคุณ                                                | 21           |
|---------------------------------------------------------------------------|--------------|
| สถานะการฝึกซ้อม                                                           | 22           |
| ระดับสถานะการฝึก                                                          | 22           |
| การปรับดัวตามระดับความร้อนและความสูง                                      | 23           |
| ปริมาณการฝึกซ้อม                                                          | 23           |
| ความสมดุลโหลดการฝึก                                                       | 23           |
| เวลาพักพื้น                                                               | 23           |
| แบตเตอรี่ร่างกาย                                                          | 23           |
| การดูวิดเจ็ต Body Battery                                                 | 24           |
| เคล็ด <sup>ื</sup> ลับสำหรับข้อมูลแบต <sup>้</sup> เตอรี่ร่างกายที่ดีขึ้น | 24           |
| เครื่องวัดออกชิเจนในเลือด                                                 | . 24         |
| การดวิจิทเครื่องวัดออกซิเจนในเลือด                                        | 24           |
| การเปิดโหมดการปรับตัวให้ชินกับสภาพแวดล้อมใหม่ตลอด                         | – .<br>ิจวัน |
|                                                                           | 24           |
| การเปิดโหมดการปรับตัวให้ชินกับสภาพแวดล้อมใหม่ด้วย                         |              |
| ดนเอง                                                                     | 24           |
| การเปิดการติดตามค่าออกซิเจนจากชีพจรการนอนหลับ                             | 25           |
| ข้อแนะนำสำหรับข้อมูลการตรวจวัดออกซิเจนในเลือดที่ไม่                       |              |
| แน่นอน                                                                    | 25           |
| การฝึกซ้อม                                                                | . 25         |
| การตั้งค่าโปรไฟล์ผู้ใช้ของคุณ                                             | 25           |
| เป้าหมายด้านฟิตเนส                                                        | 25           |
| เกี่ยวกับโซนอัตราการเด้นหัวใจ                                             | 25           |
| การตั้งค่าโซน Power ของคุณ                                                | 26           |
| การติดตามกิจกรรม                                                          | 26           |
| เป้าหมายอัตโนมัติ                                                         | 26           |
| การใช้การแจ้งเดือนขยับ                                                    | 26           |
| การติดตามการนอนหลับ                                                       | 26           |
| นาทีความเข้มข้น                                                           | 27           |
| Garmin Move IQ                                                            | 27           |
| การตั้งค่าการติดตามกิจกรรม                                                | 27           |
| เวิร์คเอ้าท์                                                              | 27           |
| การติดตามหนึ่งเวิร์คเอ้าท์จากเว็บ                                         | 27           |
| การเริ่มหนึ่งเวิร์คเอ้าท์                                                 | 27           |
| เกี่ยวกับปฏิทินการฝึกซ้อม                                                 | 28           |
| การเริ่มต้นการเวิร์คเอ้าท์ของวันนี้                                       | 28           |
| เวิร์คเอ้าท์แบบ Intervals                                                 | 28           |
| การสร้างการออกกำลังกายแบบเป็นช่วงเวลา                                     | 28           |
| การเริ่มต้นเวิร์คเอ้าท์แบบ Interval                                       | 28           |
| การหยุดเวิร์คเอ้าท์แบบ Interval                                           | 28           |
| เซกเมนต์                                                                  | 28           |
| Strava™ เซกเมนต์                                                          | 29           |
| การดูรายละเอียดเซกเมนต์                                                   | 29           |
| การแข่งขันหนึ่งเซกเมนต์                                                   | 29           |
| การตั้งค่าหนึ่งเซกเมนต์เพื่อปรับโดยอัตโนมัติ                              | 29           |
|                                                                           |              |

| การใช้ Virtual Partner                             | 29       |
|----------------------------------------------------|----------|
| การตั้งค่าเป้าหมายการฝึกซ้อม                       | 29       |
| การยกเลิกเป้าหมายการฝึกซ้อม                        | 29       |
| การแข่งขันกับกิจกรรมก่อนหน้า                       | 29       |
| สถิติส่วนบุคคล                                     | 30       |
| การดูสถิติส่วนบุคคลของคุณ                          | 30       |
| การเรียกคืนหนึ่งสถิติส่วนบุคคล                     | 30       |
| การลบหนึ่งสถิติส่วนบุคคล                           | 30       |
| การลบสถิติส่วนบุคคลทั้งหมด                         | 30       |
| นาพึกา                                             | 30       |
| การตั้งเสียงปลุก                                   | 30       |
| การลบหนึ่งเสียงปลุก                                | 30       |
| การเริ่มต้นเครื่องนับเวล่าถอยหลัง                  | 30       |
| บันทึกนาพึกาจับเวลาด่วน                            | 30       |
| ลบทิ้ง นาพึกาจับเวลา                               | 31       |
| การใช้นาพึกาจับเวลา                                | 31       |
| การเพิ่มโซนเวลาทางเลือกต่าง ๆ                      | 31       |
|                                                    | 21       |
| การทำเครื่องหมายและควรเริ่มต้มอารทำทางไปยังตำแหน่ง | 51       |
| Man Overboard                                      | 31       |
| การบันทึกตำแหน่งของคณ                              | 31       |
| การแก้ไขตำแหน่งที่บันทึกไว้ของคณ                   | 31       |
| การ Proiect หนึ่ง Waypoint                         | 31       |
| การนำทางไปยังจุดหมายปลายทาง                        | 31       |
| การนำทางไปยังจุดสนใจ                               | 32       |
| จดสนใจ                                             | 32       |
| ้การสร้างและไปตามหนึ่งคอร์สบนอปกรณ์ของคณ           | 32       |
| การสร้างเส้นทางไปกลับ                              | 32       |
| การนำทางด้วย Sight 'N Go                           | 32       |
| การนำทางไปยังจุดเริ่มต้นของคณระหว่างกิจกรรม        | 32       |
| การนำทางไปยังจุดเริ่มต้นของ กิจกรรมที่ถกบันทึกไว้  | 32       |
| การหยุดการนำทาง                                    | 33       |
| แผนที่                                             | 33       |
| การดแผนที่                                         | 33       |
| การบันทึกหรือการนำทางไปยังหนึ่งตำแหน่งบนแผนที่     | 33       |
| การนำทางด้วยคณสมบัติรอบตัวฉัน                      | 33       |
| เข็มทิศ                                            | 33       |
| เครื่องวัดความสงและเครื่องวัดความกดอากาศ           | 33       |
| ⊴∣⊆∾ັລື                                            | 22       |
| ม งะ งษ.<br>การใต้ง∣ระวัธิ                         | 27       |
| () เรษาวัติขัวติสุขุวร์ด                           | 04<br>21 |
| บวรดเวอาของดุดเใงแต่อะโซงเว้ตรวดวรเด้งหรัวใจ<br>   | 04<br>21 |
| เป็นของข้ามองรั้งหมด                               | ა4<br>ე/ |
| ้อวะให้เวรา รู้วระกะ<br>เการมิทธาที่ยุกการมา       | 34<br>24 |
| 11196766136718135755                               | 34       |

| การลบประวัติ                           | 34 |
|----------------------------------------|----|
| การปรับแต่งอุปกรณ์ของคุณ               | 34 |
| การตั้งค่ากิจกรรมและแอป                | 34 |
| การปรับแต่งหน้าจอข้อมูล                | 35 |
| การเพิ่มแผนที่ไปยังหนึ่งกิจกรรม        | 35 |
| การแจ้งเดือน                           | 35 |
| การตั้งค่าแผนที่กิจกรรม                | 36 |
| การตั้งค่าการกำหนดเส้นทาง              | 36 |
| Auto Lap                               | 36 |
| การปรับแต่งข้อความการแจ้งเตือน Lap     | 37 |
| การเปิดใช้งาน Auto Pause               | 37 |
| การเปิดใช้งาน Auto Climb               | 37 |
| ความเร็วและระยะทาง 3D                  | 37 |
| การเปิดและปิดปุ่ม Lap                  | 37 |
| การใช้ Auto Scroll                     | 37 |
| UltraTrac                              | 37 |
| การตั้งค่าพักหน้าจอเพื่อประหยัดพลังงาน | 38 |
| การเปลี่ยนลำดับของกิจกรรมในรายการแอปส์ | 38 |
| ີ ວີຈິກ                                | 38 |
| การปรับแต่งลูปวิจิท                    | 38 |
| inReach รีโมท                          | 39 |
| VIRB รีโมท                             | 39 |
| การใช้วิจิทระดับความเครียด             | 39 |
| ปรับแต่งวิดเจ็ต วันของฉัน              | 40 |
| การปรับแต่งเมนูควบคุม                  | 40 |
| การตั้งค่าหน้าปัดนาพึกา                | 40 |
| การปรับแต่งหน้าปัดนาฬึกา               | 40 |
| การตั้งค่าเซ็นเซอร์                    | 40 |
| การตั้งค่าเข็มทิศ                      | 40 |
| การตั้งค่าเครื่องวัดความสูง            | 41 |
| การตั้งค่าเครื่องวัดความกดอากาศ        | 41 |
| การตั้งค่าดำแหน่ง Xero                 | 41 |
| การตั้งค่าแผนที่                       | 41 |
| การตั้งค่าแผนที่ทางทะเล                | 41 |
| การแสดงและซ่อนข้อมูลแผนที่             | 41 |
| การตั้งค่าการนำทาง                     | 42 |
| การปรับแต่งคุณสมบัติแผนที่             | 42 |
| การตั้งค่า Heading Bug                 | 42 |
| การตั้งค่าการแจ้งเดือนการนำทาง         | 42 |
| การตั้งค่าระบบ                         | 42 |
| การตั้งค่าเวลา                         | 42 |
| การเปลี่ยนแปลงการตั้งค่า Backlight     | 43 |
| การปรับแต่งปุ่มลัดต่าง ๆ               | 43 |
| การเปลี่ยนหน่วยการวัด                  | 43 |

| การดูข้อมูลอุปกรณ์                                                                               | 3        |
|--------------------------------------------------------------------------------------------------|----------|
| การดูกฎระเบียบและข้อมูลการปฏิบัติตามของ E-label 4                                                | 3        |
| เซ็นเชอร์ไร้สาย4                                                                                 | 3        |
| การจับคู่เซ็นเซอร์ไร้สายของคุณ                                                                   | 3        |
| ์โหมดการแสดงผลเพิ่มเติม                                                                          | 3        |
| การใช้เซ็นเซอร์ความเร็วจักรยานหรือ Cadence ที่จำหน่ายแย<br>ต่างหาก4                              | ก<br>.3  |
| การฝึกซ้อมด้วยมิเตอร์ Power                                                                      | .4       |
| การใช้เกียร์อิเล็กทรอนิกส์                                                                       | .4       |
| ความตระหนักต่อสถานการณ์                                                                          | .4       |
| Foot Pod 4                                                                                       | .4       |
| การปรับปรงการปรับเทียบ Foot Pod                                                                  | .4       |
| การปรับเที่ยบ Foot Pod ของคณด้วยตนเอง                                                            | 4        |
| การตั้งค่าความเร็วและระยะทาง foot pod                                                            | 4        |
|                                                                                                  | 4        |
| ข้อมูลอาโกรณ์                                                                                    | 4        |
| ื่=                                                                                              | 4        |
| ข้อมุลเกี่ยวกับแบตเตอรี่ 4                                                                       | .5       |
| การจัดการข้อมูล 4                                                                                | .5       |
| การลงเไฟล์ 4                                                                                     | .5       |
| ດວຣສໄລນນຳລະນວນໄດຣດໂ /                                                                            | 5        |
| การอแอร้อษาองโอรอโ //                                                                            | 5        |
| าารทำความสะอาดองโครก์ 4                                                                          | 5        |
| การเปลี่ยนอุปกรณ์เสริน OuickFit แบบบาบพัน 4                                                      | .5       |
| การเปลี่ยนอุปกรณ์เสริม OuickFit แบบ Integrated 4                                                 | .6       |
| ออรมเป็นข้างหลาย (เกิดการ เกิดการ การ                                                            | 6        |
| ຳ ເວີຍາ ເພີ່ມເຫັນ ເອັດ ເພື່ອ ອອນອ                                                                | 0        |
| ยุบาาวิรินของนนแสดงพิตภาษา                                                                       | 6        |
| ณม เวท เพนของฉนเขง เนง มมาบอุบทรเนของฉนเตทรอ เม? 4<br>โพรสังหง้อา งรับระไม่เชื่องเอ่าอังเวงโอรอโ | 6        |
| เทรศพทธ์อุงหนึ่งแต่วร์ Pluotooth ขวงวันอังหวุฬิอาขางวัน                                          | 0        |
| นแล าม ารถ เขเขนเขอร bluelootii ของนนกบน เพก เของนน<br>ได้หรือไม่?                               | 6        |
| หูฟังของฉันจะไม่ยอมเชื่อมด่อกับอุปกรณ์                                                           | 6        |
| เพลงของฉันถูกตัดหรือหูฟังของฉันขาดจากการเชื่อมต่อ 4                                              | 6        |
| การรีสตาร์ทอุปกรณ์ของคุณ 4                                                                       | 7        |
| การรีเซ็ตการตั้งค่าเริ่มต้นทั้งหมด4                                                              | 7        |
| การรับสัญญาณดาวเทียม                                                                             | 7        |
| การปรับปรุงการรับสัญญาณดาวเทียม GPS 4                                                            | 7        |
| การอ่านอุณหภูมิไม่แม่นยำ                                                                         | 7        |
| การยึดอายุแบตเตอรีให้ได้นานสูงสุด4                                                               | 7        |
| การติดตามกิจกรรม                                                                                 | 7        |
| การนับก้าวประจำวันของฉันไม่แสดง4                                                                 | -7       |
| การนับก้าวของฉันดูเหมือนไม่ถูกต้อง                                                               | 7        |
| การนิบกาวบนอุปกรณ์ของฉันและบนบัญชี Garmin<br>Connect ของอับไม่ตรงกับ                             | 8        |
|                                                                                                  | <u> </u> |

| จำนวนชั้นที่เดินขึ้นดูเหมือนไม่ผ | ูกต้อง 48 |
|----------------------------------|-----------|
| การหาข้อมูลเพิ่มเติม             |           |
| ภาคผนวก                          |           |
| ช่องข้อมูล                       |           |
| การแบ่งระดับมาตรฐาน VO2 Max      | 53        |
| การแบ่งระดับ FTP                 |           |
| ขนาดล้อและเส้นรอบวง              | 53        |
| คำนิยามของสัญลักษณ์              |           |
|                                  |           |

### บทนำ

### 

ดูคำแนะนำ*ข้อมูลเกี่ยวกับผลิตภัณฑ์และความปลอดภัยที่ สำคัญ*ได้ในกล่องผลิตภัณฑ์เพื่อศึกษาคำเดือนและข้อมูล สำคัญอื่น ๆ ของผลิตภัณฑ์

ปรึกษาแพทย์ประจำตัวของคุณก่อนคุณเริ่มหรือเปลี่ยนแปลง โปรแกรมการออกกำลังกายใด ๆ เสมอ

#### ภาพรวม

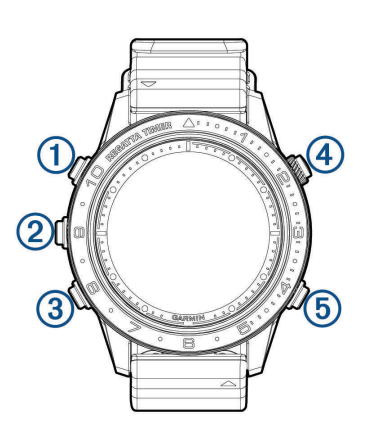

| 1 | LIGHT         | เลือกเพื่อเปิดนาพึกา<br>เลือกเพื่อเปิดและปิด backlight<br>กดค้างเพื่อดูเมนูควบคุม                                                                                                    |
|---|---------------|----------------------------------------------------------------------------------------------------|
| 2 | UP<br>MENU    | เลือกเพื่อเลื่อนดูลูปวิจิทและเมนูต่าง ๆ<br>กดค้างเพื่อดูเมนู                                                                                                    |
| 3 | DOWN          | เลือกเพื่อเลื่อนดูลูปวิจิทและเมนูต่าง ๆ<br>กดค้างเพื่อดูการควบคุมเพลง                                                                                                    |
| 4 | START<br>STOP | เลือกเพื่อดูรายการกิจกรรมและเริ่มหรือหยุด<br>หนึ่งกิจกรรม<br>เลือกเพื่อเลือกหนึ่งตัวเลือกในเมนู<br>กดค้างเพื่อเริ่มเครื่องจับเวลาการแข่งเรือ                                                                                              |
| 5 | BACK<br>LAP   | เลือกเพื่อย้อนกลับไปยังหน้าจอก่อนหน้า<br>เลือกเพื่อบันทึกหนึ่ง lap, การพัก, หรือการ<br>เปลี่ยนผ่านระหว่างหนึ่งกิจกรรมมัลดิสปอร์ต<br>กดค้างเพื่อทำเครื่องหมายตำแหน่งปัจจุบัน<br>ของคุณเป็น man overboard waypoint<br>และเปิดใช้งานการนำทาง |

#### การดูเมนูควบคุม

เมนูควบคุมประกอบด้วยตัวเลือกด่าง ๆ, เช่น การเปิดโหมดห้าม รบกวน, การล็อกปุ่มกด, และการปิดอุปกรณ์ คุณยังสามารถเปิด Garmin Pay wallet ได้อีกด้วย

หม**ายเหตุ:** คุณสามารถเพิ่ม, จัดเรียงใหม่, และลบตัวเลือกต่าง ๆ ในเมนูควบคุมได้ (*การปรับแต่งเมนูควบคุม, หน้า 40*)

1 จากหน้าจอใด ๆ, กดค้าง LIGHT

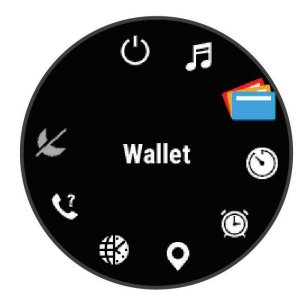

2 เลือก UP หรือ DOWN เพื่อเลื่อนดูตัวเลือกต่าง ๆ

### การดูวิจิท

อุปกรณ์ของคุณมาพร้อมกับหลากหลายวิจิทที่ถูกติดตั้งไว้ล่วง หน้า, และมีอีกมากให้เลือกเมื่อคุณจับคู่อุปกรณ์ของคุณกับสมา ร์ทโฟน

เลือก UP หรือ DOWN

อุปกรณ์เลื่อนผ่านลูปวิจิท

- เลือก START เพื่อดูตัวเลือกและฟังก์ชันด่าง ๆ เพิ่มเติม สำหรับหนึ่งวิจิท
- หากคุณกำลังบันทึกหนึ่งกิจกรรม, เลือก BACK เพื่อกลับ ไปยังหน้าข้อมูลกิจกรรม

### การชาร์จอุปกรณ์

#### ่∆คำเตือน

ผลิดภัณฑ์นี้มีแบตเดอรี่ลิเธียมไอออน ดูคำแนะนำ*ข้อมูล เกี่ยวกับผลิตภัณฑ์และความปลอดภัยที่สำคัญ*ได้ในกล่อง ผลิตภัณฑ์เพื่อศึกษาคำเดือนและข้อมูลสำคัญอื่น ๆ ของ ผลิตภัณฑ์

#### ข้อสังเกต

เพื่อป้องกันการสึกหรอ, ให้เช็ดหน้าสัมผัสและพื้นที่โดยรอบ ให้แห้งก่อนทำการชาร์จหรือการเชื่อมด่อกับคอมพิวเตอร์ ดูคำ แนะนำการทำความสะอาดในภาคผนวก

 เรียงเขี้ยวชาร์จให้ตรงกับหน้าสัมผัสบนส่วนหลังของ อุปกรณ์, และเชื่อมต่อคลิปชาร์จไฟ ① ให้แน่นกับอุปกรณ์

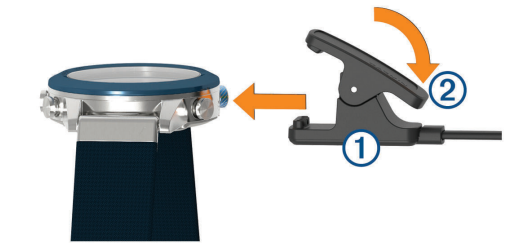

- 2 เสียบสาย USB เข้ากับพอร์ตชาร์จไฟ USB
- 3 ชาร์จอุปกรณ์จนเสร็จสมบูรณ์
- 4 กด 2 เพื่อถอดที่ชาร์จออก

### การจับคู่สมาร์ทโฟนของคุณกับอุปกรณ์ของคุณ

เพื่อใช้คุณสมบัติการเชื่อมต่อของอุปกรณ์ MARQ ต้องถูกจับ คู่โดยตรงผ่านแอป Garmin Connect, แทนที่จากการตั้งค่า Bluetooth บนสมาร์ทโฟนของคุณ

- จากแอปสโตร์บนสมาร์ทโฟนของคุณ, ติดตั้งและเปิดแอป Garmin Connect
- 2 นำสมาร์ทโฟนของคุณเข้ามาในภายใน 10 ม. (33 ฟุต)

ของอุปกรณ์ของคุณ

- 4 เลือกหนึ่งตัวเลือกเพื่อเพิ่มอุปกรณ์ของคุณไปยังบัญชี Garmin Connect ของคุณ:
  - หากนี่เป็นครั้งแรกที่คุณกำลังจับคู่หนึ่งอุปกรณ์กับแอป Garmin Connect, ให้ทำตามคำแนะนำบนหน้าจอ
  - หากคุณเคยจับคู่อุปกรณ์อื่นกับแอป Garmin Connect มาก่อนแล้ว, จากเมนู = หรือ •••, เลือก อุปกรณ์ Garmin
     เพิ่มอุปกรณ์, และทำตามคำแนะนำบนหน้าจอ

### การอัพเดทผลิตภัณ*ฑ์*

ดิดตั้ง Garmin Express™ บนคอมพิวเตอร์ของคุณ (*Garmin. co.th/express*) ติดตั้งแอป Garmin Connect บนสมาร์ทโฟน ของคุณ โดยช่วยให้เข้าถึงบริการต่าง ๆ เหล่านี้สำหรับอุปกรณ์ Garmin ได้ง่าย:

- การอัปเดตซอฟต์แวร์
- การอัปเดตแผนที่
- การอัปโหลดข้อมูลไปยัง Garmin Connect
- การลงทะเบียนผลิตภัณฑ์

### การติดตั้ง Garmin Express

- เชื่อมต่ออุปกรณ์กับคอมพิวเตอร์ของคุณโดยการใช้สาย USB
- 2 ไปที่ Garmin.co.th/express
- 3 ทำตามคำแนะนำบนหน้าจอ

### กิจกรรมทางทะเลต่าง ๆ

นาพึกาของคุณมาพร้อมกับแอปส์ต่าง ๆ สำหรับกิจกรรมทาง ทะเลที่ได้โหลดไว้แล้วล่วงหน้า, เช่น การพายเรือ, การแล่น เรือใบ, และการปฏิสัมพันธ์กับอุปกรณ์ทางทะเลต่าง ๆ ของ Garmin คุณสามารถจับคู่กับอุปกรณ์ทางทะเลต่าง ๆ ของ Garmin ที่ใช้งานร่วมกันได้โดยการใช้แอปส์เกี่ยวกับทะเลที่ได้ โหลดไว้แล้วล่วงหน้าบนนาพึกาของคุณ

ดูคู่มือการใช้งานสำหรับอุปกรณ์ทางทะเลของ Garmin ของ คุณสำหรับข้อมูลเพิ่มเติมเกี่ยวกับการจับคู่กับอุปกรณ์นั้น

### การเริ่มเครื่องจับเวลาการแข่งเรือ

คุณสามารถใช้ปุ่มลัดเพื่อเริ่มต้นเครื่องจับเวลาการแข่งเรือโดย ไม่ต้องใช้การรับสัญญาณดาวเทียม GPS

หม**ายเหตุ:** Burn time ต้องการ GPS และไม่มีให้ใช้เมื่อกำลัง ใช้ปุ่มลัด

- 1 กดค้าง START
- 2 เลือก UP และ DOWN เพื่อซิงโครไนซ์เครื่องจับเวลาการ แข่งกับการนับถอยหลังการแข่งที่เป็นทางการ
- 3 เลือก START เพื่อเริ่มเครื่องจับเวลา

### การแล่นเรือใบ

### ตัวช่วยทิศทางเดินเรือ

ระหว่างกำลังล่องเรือหรือกำลังแข่งเรือใบท่ามกลางสายลม, คุณสมบัติ ด้วช่วยทิศทางเดินเรือ สามารถช่วยคุณตัดสินใจได้ ว่าเรือของคุณกำลังถูก lifted (ลมที่พัดขึ้นทำให้เรือแล่นได้สูง กว่าที่หมาย) หรือ headed (หันหัวเรือตรงไปยังลม) เมื่อคุณ ปรับเทียบ ตัวช่วยทิศทางเดินเรือ, อุปกรณ์จับกราบซ้าย 1 และ กราบขวาของเรือของคุณ 2 การวัด course over ground (COG), และใช้ข้อมูล COG เพื่อคำนวณค่าเฉลี่ยทิศทางลม ที่แท้จริง 3 และมุมทิศทางเดินเรือของเรือ 4

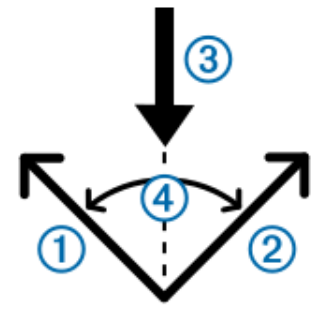

อุปกรณ์ใช้ข้อมูลนี้เพื่อระบุว่าเรือของคุณกำลังถูก lifted หรือ headed ตามการเปลี่ยนทิศของลม

โดยค่าเริ่มด้น, ตัวช่วยทิศทางเดินเรือ ของอุปกรณ์นี้ถูกตั้งค่า เป็นอัดโนมัติ แต่ละครั้งที่คุณปรับเทียบ COG ของกราบซ้าย หรือขวาของเรือ, อุปกรณ์ปรับเทียบด้านตรงข้ามและทิศทางลม จริงใหม่ คุณสามารถเปลี่ยนการตั้งค่า ตัวช่วยทิศทางเดินเรือ เพื่อป้อนมุม tack angle หรือทิศทางลมจริงแบบถาวรได้

หมายเหตุ: อุปกรณ์นี้ใช้ course over ground โดยอิงกับ GPS เพื่อระบุเส้นทางของคุณในคุณสมบัติ ตัวช่วยทิศทางเดิน เรือ, และไม่คำนึงถึงปัจจัยอื่น ๆ ที่สามารถส่งผลต่อทิศทางเรือ ของคุณ, เช่น กระแสน้ำและน้ำขึ้นน้ำลง

#### การปรับเทียบตัวช่วยทิศทางเดินเรือ

- 1 จากหน้าปัดนาพึกา, เลือก START
- 2 เลือก **แข่งเรือใบ** หรือ **แล่นเรือใบ**
- 3 เลือก UP หรือ DOWN เพื่อดูหน้าจอ ตัวช่วยทิศทางเดิน เรือ
- **4** เลือก **START**.
- 5 เลือกหนึ่งตัวเลือก:
  - เพื่อปรับเทียบฝั่งกราบขวาของเรือ, เลือก START
  - เพื่อปรับเทียบฝั่งกราบซ้ายของเรือ, เลือก DOWN
    เคล็ดลับ: ถ้าลมมาจากกราบขวาของเรือ คุณควรปรับ
    เทียบกราบเรือขวา ถ้าลมมาจากกราบซ้ายของเรือ คุณควรปรับ
    ปรับเทียบกราบเรือซ้าย
- 6 รอในขณะที่อุปกรณ์ปรับเทียบ ดัวช่วยทิศทางเดินเรือ หนึ่งลูกศรปรากฏและบ่งบอกว่าเรือของคุณกำลังถูก lifted หรือ headed

#### การป้อนมุมใบเรือหรือทิศทางลมจริงแบบถาวร

- 1 จากหน้าปัดนาพึกา, เลือก START
- 2 เลือก **แข่งเรือใบ** หรือ แล่นเรือ
- 3 เลือก UP หรือ DOWN เพื่อดูหน้าจอ ตัวช่วยทิศทางเดิน เรือ
- 4 กดค้าง MENU
- 5 เลือก มุมทิศทางเดินเรือ หรือ ทิศทางลมจริง
- 6 เลือก **คงท**ี่
- 7 เลือก UP หรือ DOWN เพื่อตั้งค่า

### เคล็ดลับในการคาดคะเนการยกที่ดีที่สุด

ในการคาดคะเนการยกที่ดีที่สุดเมื่อใช้คุณสมบัติตัวช่วยทิศทาง เดินเรือ คุณสามารถลองวิธีต่อไปนี้ได้ ดู *การป้อนมุมใบเรือหรือ* 

#### ทิศทางลมจริงแบบถาวร, หน้า 2 และ การปรับเทียบตัวช่วย ทิศทางเดินเรือ, หน้า 2 สำหรับข้อมูลเพิ่มเติม.

- ป้อนมุมใบเรือและปรับเทียบกราบซ้ายของเรือ.
- ป้อนมุมใบเรือและปรับเทียบกราบขวาของเรือ.
- ใช้ อัตโนมัติ การตั้งค่ามุมใบเรือและปรับเทียบทั้งกราบ เรือซ้ายและกราบขวาของเรือ.

### การแข่งเรือใบ

คุณสามารถใช้อุปกรณ์ในการเพิ่มความเป็นไปได้ที่เรือของ คุณจะข้ามเส้นสตาร์ทของการแข่งในขณะที่การแข่งเริ่มขึ้นได้ อย่างแม่นยำ เมื่อคุณซิงโครไนซ์เครื่องจับเวลาการแข่งเรือใน แอปการแข่งเรือใบกับเครื่องจับเวลานับถอยหลังการแข่งที่เป็น ทางการ, คุณถูกเดือนเป็นช่วง ๆ ทุกหนึ่งนาทีเมื่อการเริ่มแข่ง ใกล้มาถึง เมื่อคุณตั้งค่าเส้นสตาร์ท, อุปกรณ์ใช้ข้อมูล GPS เพื่อบ่งชี้ว่าเรือของคุณจะข้ามเส้นสตาร์ทก่อน, หลัง, หรือใน เวลาที่ถูกต้องเพื่อเริ่มการแข่ง

### การตั้งค่าเส้นสตาร์ท

- 1 จากหน้าปัดนาพึกา, เลือก START > แข่งเรือใบ
- 2 รอในขณะที่อุปกรณ์หาตำแหน่งดาวเทียม
- 3 กดค้าง MENU
- 4 เลือก **กำหนดเส้นสตาร์ท**
- 5 เลือก ทำเครื่องหมายกราบเรือข้าย เพื่อทำเครื่องหมาย เส้นสตาร์ทของกราบซ้ายของเรือเมื่อคุณแล่นเรือผ่านไป
- 6 เลือก ทำเครื่องหมายกราบขวา เพื่อทำเครื่องหมายเส้น สตาร์ทกราบขวาของเรือเมื่อคุณแล่นเรือผ่านไป

#### การเริ่มต้นการแข่ง

ก่อนที่คุณสามารถดู time to burn ได้, คุณต้องต้องค่าเส้น สตาร์ท (*การตั้งค่าเส้นสตาร์ท, หน้า 3*)

- 1 จากหน้าปัดนาพึกา, เลือก START > แข่งเรือใบ
- รอในขณะที่อุปกรณ์หาดำแหน่งดาวเทียม หน้าจอแสดงเครื่องจับเวลาการแข่งเรือ ① และ time to burn ②

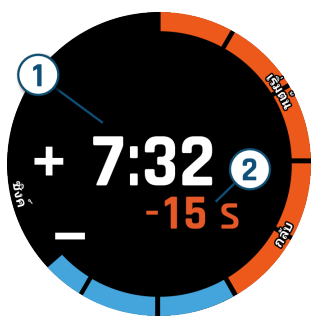

- **3** เลือก START
- 4 เลือก UP และ DOWN เพื่อซิงโครไนซ์เครื่องจับเวลาการ แข่งเรือกับการนับถอยหลังการแข่งที่เป็นทางการ หมายเหตุ: เมื่อ burn time เป็นลบ, คุณจะไปถึงเส้น สดาร์ทหลังการแข่งเริ่ม เมื่อ burn time เป็นบวก, คุณจะ ไปถึงเส้นสตาร์ทก่อนการแข่งเริ่ม
- 5 เลือก START เพื่อเริ่มเครื่องจับเวลา

#### การตั้งค่าหน่วยการแล่นเรือใบ

- 1 จากหน้าปัดนาพึกา, เลือก START > แข่งเรือใบ
- 2 กดค้าง MENU
- 3 เลือกการตั้งค่ากิจกรรม
- 4 เลือก หน่วยทางทะเล

- 5 เลือกหนึ่งตัวเลือก:
  - การใช้หน่วยทางทะเลสำหรับความเร็วและระยะทาง เลือก เปิด
  - การใช้หน่วยของระบบการวัดความเร็วและระยะทาง เลือก ใช้ Sys. การตั้งค่า:

### น้ำขึ้นน้ำลง

### การดูข้อมูลกระแสน้ำ

เมื่อคุณจับคู่เครื่องมือของคุณกับสมาร์ทโฟน คุณสามารถ ดาวน์โหลดข้อมูลกระแสน้ำสำหรับดำแหน่งที่อยู่ของคุณ ได้ถึงเจ็ดวัน คุณสามารถอัปเดตดำแหน่งที่อยู่ของคุณและ ดาวน์โหลดข้อมูลกระแสน้ำได้ โดยการเลือก START จากหน้า จอกระแสน้ำ

 จากหน้าปัดนาพึกา, เลือก START > น้ำขึ้นน้ำลง แผนภูมิกระแสน้ำ 24 ชั่วโมง ปรากฏขึ้น แสดงกระแสน้ำสูง (1) และกระแสน้ำต่ำ (2) สำหรับวันที่ปัจจบัน

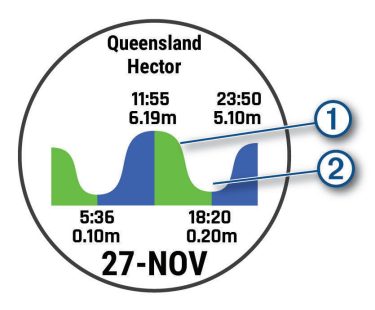

2 เลือก UP หรือ DOWN เพื่อดูข้อมูลกระแสน้ำจากวันอื่น ๆ

#### สมอ

### ทำเครื่องหมายตำแหน่งที่อยู่สมอของคุณ

- 1 จากหน้าปัดนาพึกา, เลือก START > สมอ
- 2 เลือก START > ทิ้งสมอ

#### ตั้งค่าสมอ

#### เลือก START > สมอ > START

รัศมีการลอยเลื่อน: ตั้งค่าระยะการเบนที่อนุญาตในระหว่าง ทอดสมอ

**อัปเดตช่วง:** ตั้งค่าเวลาเพื่อการอัปเดตข้อมูลสมอ.

### การตั้งค่าการช่วยเหลือสมอ

จากหน้าจอการช่วยเหลือสมอ เลือก START.

- **ขอบเขต:** ตั้งค่าตัวเลขแรกในอัตราขอบเขตสมอ อัตราส่วนคือ ความยาวของเชือกผูกสมอที่ใช้ระยะทางแนวดิ่งจากส่วน หัวเรือถึงส่วนที่อยู่ใด้น้ำ
- **ความลึก:** ตั้งค่าความลึกของน้ำ
- ออฟเซ็ตหัวเรือ: ตั้งค่าระยะทางระหว่างหัวเรือของคุณและ ตำแหน่งที่อยู่ของเสาอากาศ GPS ของคุณ

### ออโต้ไพลอต

#### 

คุณต้องรับผิดชอบในการควบคุมเรืออย่างปลอดภัยและ ระมัดระวัง อุปกรณ์นี้เป็นหนึ่งเครื่องมือที่ช่วยเสริมสมรรถนะ ของคุณในการควบคุมเรือของคุณ อุปกรณ์นี้ไม่ได้ผ่อนปรน คุณจากความรับผิดชอบของการควบคุมเรือของคุณอย่าง ปลอดภัย หลีกเลี่ยงอันตรายจากการเดินเรือและไม่ควรปล่อย

#### เตรียมพร้อมเสมอในการควบคุมเรือของคุณ

เรียนรู้การควบคุมออโด้ไพลอตอย่างสงบและไม่มีอุปสรรคใน แหล่งน้ำเปิด

ใช้ความระมัดระวังเมื่อใช้ออโต้ไพลอตใกล้อันตรายในน้ำ เช่น ท่าเรือ เสา และเรือลำอื่น ๆ

### จับคู่กับออโต้ไพลอต

- 1 จากหน้าปัดนาพึกา, เลือก START > ออโต้ไพลอต > START
- 2 นำอุปกรณ์ MARQ เข้ามาในระยะ 3 เมตร (10 ฟุต) ของ อุปกรณ์ทางทะเล
- 3 ตั้งค่า Garmin ของคุณ ที่รองรับการควบคุมพวงมาลัยออ โด้ไพลอดที่ค้นหาด้วยรีโมตคอนโทรล.

อ่านคู่มือผู้ใช้การควบคุมพวงมาลัยออโด้ไพลอตของคุณ สำหรับข้อมูลเพิ่มเติม

หลังจากคุณจับคู่ อุปกรณ์ต่าง ๆ จะเชื่อมต่ออย่างอัดโนมัติ เมื่อ เปิดอุปกรณ์ไว้ในระยะและเปิดแอปในนาพึกา ถ้าคุณต้องการ จับคู่กับการควบคุมพวงมาลัยออโต้ไพลอตอันอื่นในแอปออโต้ ไพลอต กดค้าง MENU และเลือก **ตั้งค่า > จับคู่ให**ม่.

#### การควบคุมออโต้ไพลอต

- 1 จากหน้าปัดนาพึกา, เลือก START > ออโต้ไพลอต
- 2 เลือกหนึ่งตัวเลือก:
  - เพื่อเข้าร่วมกับออโต้ไพลอตควบคุมทิศที่มุ่งไป ให้อยู่ ในเส้นทางคงที่ เลือก START และปล่อยพวงมาลัย
  - เพื่อเปลี่ยนทิศที่มุ่งไปด้วยออโต้ไพลอต เลือก UP สำหรับกราบขวา และ DOWN สำหรับกราบซ้าย
  - เพื่อเปลี่ยนเป็นโหมดการขับ กดค้าง MENU เลือก โหมดการขับ และเลือกตัวเลือกหนึ่ง
  - ในการดำเนินการรูปแบบการขับ กดค้าง MENU เลือก รูปแบบการขับ และเลือกรูปแบบ หมายเหตุ: คุณสามารถเปลี่ยนรูปแบบการขับ ซึ่งพร้อม ให้บริการบนอุปกรณ์ MARQ ของคุณ จากออโด้ไพลอต ของคุณ
  - ในการใช้พวงมาลัยและวางออโต้ไพลอตในโหมด สแตนด์บาย เลือก STOP

### ข้อมูลเรือ

### การสตรีมข้อมูลเรือ

คุณสามารถสตรีมฟิลด์ข้อมูลจากเครื่องมือวาดแผนภูมิที่รองรับ ของคุณสู่อุปกรณ์ MARQ ของคุณ หน้าจออุปกรณ์แสดงได้ถึง สามฟิลด์ข้อมูลต่อหน้า และได้ถึงสี่หน้าต่อข้อมูล

- 1 จากหน้าปัดนาพึกา, เลือก START > ข้อมูลเรือ
- 2 นำอุปกรณ์ MARQ เข้ามาในระยะ 3 เมตร (10 ฟุต) ของ อุปกรณ์ทางทะเล
- 3 ตั้งค่าเครื่องมือวาดแผนภูมิเพื่อเข้าสู่โหมดจับคู่ อ่านคู่มือผู้ใช้เครื่องมือวาดแผนภูมิของคุณ สำหรับข้อมูล เพิ่มเดิม
- 4 หากจำเป็น ในอุปกรณ์ MARQ เลือก START เพื่อ ดัดแปลงหน้าข้อมูล

หลังจากอุปกรณ์ต่าง ๆ ได้จับคู่ จะเชื่อมต่ออย่างอัตโนมัติ เมื่อ เปิดอุปกรณ์ไว้ในระยะและเปิดแอปในนาพึกา หากคุณต้องการ จับคู่กับเครื่องมือวาดแผนภูมิเครื่องอื่นในแอปข้อมูลเรือ กด

### ค้าง MENU และเลือก <mark>จับคู่ใหม่</mark>

### ทำเครื่องหมาย Waypoint บนเครื่องมือวาดแผนภูมิ ของคุณ

คุณสามารถทำเครื่องหมาย waypoint บนเครื่องวาดแผนภูมิที่ รองรับของคุณ โดยใช้อุปกรณ์ MARQ ของคุณ

- 1 จากหน้าปัดนาพึกา, เลือก START > ข้อมูลเรือ
- 2 เลือก START > Mark Plotter Wpt.

### กิจกรรมและแอปส์ต่าง ๆ

อุปกรณ์ของคุณสามารถใช้กับกิจกรรมในร่ม, กลางแจ้ง, การ กีฬา, และฟิตเนสต่าง ๆ ได้ เมื่อคุณเริ่มหนึ่งกิจกรรม, อุปกรณ์ แสดงและบันทึกข้อมูลเซ็นเซอร์ คุณสามารถบันทึกกิจกรรม ต่าง ๆ และแชร์กับชุมชน Garmin Connect

คุณยังสามารถเพิ่มกิจกรรมและแอปส์ Connect IQ ไปยัง อุปกรณ์ของคุณโดยการใช้แอป Connect IQ Mobile ได้อีก ด้วย (*คุณสมบัติ Connect IQ, หน้า 12*)

สำหรับข้อมูลเพิ่มเติมเกี่ยวกับการติดตามกิจกรรมและความ แม่นยำของการวัดด้านฟิตเนส, ไปที่ *Garmin.co.th/legal/ atdisclaimer* 

### การเริ่มหนึ่งกิจกรรม

เมื่อคุณเริ่มทำหนึ่งกิจกรรม, GPS เปิดโดยอัตโนมัติ (ถ้า ต้องการ) เมื่อคุณหยุดทำกิจกรรม, อุปกรณ์กลับไปสู่โหมด นาพึกา

- 1 จากหน้าปัดนาพึกา, เลือก START
- 2 เลือกหนึ่งกิจกรรม
- 3 หากจำเป็น, ทำตามคำแนะนำบนหน้าจอเพื่อป้อนข้อมูล เพิ่มเดิม
- 4 หากจำเป็น, รอในขณะที่อุปกรณ์เชื่อมต่อกับเซ็นเซอร์ ANT+ หรือ Bluetooth ของคุณ
- 5 หากกิจกรรมต้องการใช้ GPS, ให้ออกไปข้างนอก, และรอ ในขณะที่อุปกรณ์หาตำแหน่งดาวเทียม
- 6 เลือก START เพื่อเริ่มเครื่องจับเวลา หมายเหตุ: อุปกรณ์ไม่บันทึกข้อมูลกิจกรรมของคุณ จนกว่าคุณเริ่มเครื่องจับเวลา

### ข้อแนะนำสำหรับการบันทึกกิจกรรมต่าง ๆ

- ชาร์จไฟอุปกรณ์ก่อนการเริ่มทำหนึ่งกิจกรรม (การชาร์จ อุปกรณ์, หน้า 1)
- เลือก LAP เพื่อบันทึก lap ต่าง ๆ
- เลือก UP หรือ DOWN เพื่อดูหน้าข้อมูลเพิ่มเติม

### การหยุดหนึ่งกิจกรรม

- **1** เลือก **STOP**
- 2 เลือกหนึ่งตัวเลือก:
  - เพื่อเริ่มทำกิจกรรมของคุณต่อ, เลือก ดำเนินการต่อ
  - เพื่อบันทึกกิจกรรมและก<sup>่</sup>ลับสู่โหมดนาฟิกา, เลือก บันทึก > เสร็จ
  - เพื่อระงับกิจกรรมของคุณชั่วคราวและทำต่อในภาย หลัง, เลือก ดำเนินการต่อภายหลัง
  - เพื่อทำเครื่องหมาย lap, เลือก **Lap**
  - เพื่อนำทางกลับไปยังจุดเริ่มต้นของกิจกรรมของคุณ ตามเส้นทางที่คุณได้เดินทางมาแล้ว, เลือก กลับไปจุด

### เริ่มต้น > ดูย้อนหลัง

หมายเหตุ: คุณสมบัตินี้มีให้ใช้งานเฉพาะกิจกรรม ต่าง ๆ ที่ใช้ GPS เท่านั้น

 เพื่อน้ำทางกลับไปยังจุดเริ่มต้นของกิจกรรมของคุณ ดามเส้นทางที่ตรงที่สุด เลือก กลับไปจุดเริ่มต้น > เส้นตรง

หมายเหตุ: คุณสมบัตินี้มีให้ใช้งานเฉพาะกิจกรรม ต่าง ๆ ที่ใช้ GPS เท่านั้น

เพื่อทิ้งกิจกรรมไปและกลับสู่โหมดนาพึกา, เลือก ทิ้ง >
 ใช่

หม**ายเหตุ:** หลังจากการหยุดทำกิจกรรม, อุปกรณ์บันทึก โดยอัตโนมัติหลัง 30 นาทีผ่านไป

### การเพิ่มหรือการลบกิจกรรมที่ใช้ประจำ

รายการกิจกรรมโปรดของคุณจะปรากฏ เมื่อคุณกดปุ่ม START จากหน้าปัดนาพึกา และคุณจะสามารถเข้าสู่กิจกรรมที่คุณใช้ บ่อยที่สุดได้ คุณสามารถเพิ่มหรือลบกิจกรรมโปรดได้ทุกเมื่อ

- 1 กดค้าง MENU
- 2 เลือก **แอพส์**

กิจกรรมโปรดของคุณจะปรากฏบนด้านบนสุดของรายการ

- 3 เลือกหนึ่งตัวเลือก:
  - เพื่อเพิ่มหนึ่งกิจกรรมที่ใช้ประจำ, เลือกกิจกรรมนั้น, และ เลือก ตั้งเป็นที่ใช้ประจำ
  - เพื่อลบหนึ่งกิจกรรมที่ใช้ประจำ, เลือกกิจกรรมนั้น, และ เลือก ลบจากที่ใช้ประจำ

### การสร้างหนึ่งกิจกรรมแบบกำหนดเอง

- 1 จากหน้าปัดนาพึกา, เลือก START > เพิ่ม
- 2 เลือกหนึ่งตัวเลือก:
  - เลือก คัดลอกกิจกรรม เพื่อสร้างกิจกรรมแบบกำหนด เองของคุณโดยการเริ่มจากหนึ่งในกิจกรรมที่คุณได้ บันทึกไว้แล้ว
  - เลือก อื่น ๆ เพื่อสร้างหนึ่งกิจกรรมใหม่แบบกำหนดเอง
- 3 หากจำเป็น, เลือกหนึ่งประเภทกิจกรรม
- 4 เลือกหนึ่งชื่อหรือป้อนชื่อกิจกรรมเอง

ชื่อกิจกรรมที่ซ้ำกันมีเลขต่อท้ายให้, ตัวอย่างเช่น: Bike(2)

- 5 เลือกหนึ่งตัวเลือก:
  - เลือกตัวเลือกหนึ่งเพื่อปรับตั้งค่ากิจกรรมที่ระบุ ด้วอย่าง เช่น คุณสามารถ ปรับแต่งหน้าจอข้อมูล หรือคุณสมบัติ อัดโนมัติต่างๆ ได้
  - เลือก เสร็จ เพื่อบันทึกและใช้กิจกรรมแบบกำหนดเอง
- 6 เลือก ใช่ เพื่อเพิ่มกิจกรรมดังกล่าวไปยังรายการที่ใช้ ประจำของคุณ

### กิจกรรมในร่ม

อุปกรณ์ MARQ สามารถใช้สำหรับการฝึกซ้อมในร่มได้ เช่น การวิ่งบนลู่วิ่งในร่มหรือการใช้จักรยานแบบปั่นอยู่กับที่ GPS ถูกปิดสำหรับกิจกรรมในร่มต่าง ๆ

เมื่อกำลังวิ่งหรือกำลังเดินโดย GPS ถูกปิดอยู่, ความเร็ว, ระยะ ทาง, และ cadence ถูกคำนวณโดยใช้มาตรวัดความเร่งใน อุปกรณ์ มาตรวัดความเร่งมีการปรับเทียบตนเอง ความแม่นยำ ของข้อมูลความเร็ว, ระยะทาง, และ cadence ดีขึ้นหลังจาก การวิ่งหรือเดินกลางแจ้งสักครู่หนึ่งโดยการใช้ GPS

ข้อแนะนำ: การจับราวของลู่วิ่งลดความแม่นยำลง คุณสามารถ ใช้ foot pod ที่แยกจำหน่ายต่างหากเพื่อบันทึก pace, ระยะ ทาง, และ cadence ได้

เมื่อกำลังปั่นจักรยานพร้อมกับปิด GPS, ความเร็วและระยะทาง ไม่มีแสดงเว้นแต่คุณมีเซ็นเซอร์ที่แยกจำหน่ายต่างหากซึ่ง ส่งข้อมูลความเร็วและระยะทางไปยังอุปกรณ์ (เช่น เซ็นเซอร์ ความเร็วหรือ cadence)

### การปรับเทียบระยะทางบนลู่วิ่งไฟฟ้า

เพื่อบันทึกระยะทางที่แม่นยำขึ้นสำหรับการวิ่งบนลู่วิ่งไฟฟ้า ของคุณ, คุณสามารถปรับเทียบระยะทางของลู่วิ่งไฟฟ้าหลัง จากที่คุณได้วิ่งไปอย่างน้อย 1.5 กิโลเมตร (1 ไมล์) บนลู่วิ่ง ไฟฟ้า หากคุณใช้ลู่วิ่งไฟฟ้าที่หลากหลาย, คุณสามารถปรับ เทียบระยะทางของลู่วิ่งไฟฟ้าบนแต่ละลู่วิ่งไฟฟ้าหรือแต่ละการ วิ่งได้ด้วยตนเอง

- เริ่มหนึ่งกิจกรรมลู่วิ่งไฟฟ้า (*การเริ่มหนึ่งกิจกรรม, หน้า 4*), และวิ่งอย่างน้อย 1.5 กิโลเมตร (1 ไมล์) บนลู่วิ่งไฟฟ้า
- 2 หลังจากคุณจบการวิ่งของคุณ, เลือก STOP
- 3 เลือกหนึ่งตัวเลือก:
  - เพื่อปรับเทียบระยะทางของลู่วิ่งไฟฟ้าเป็นครั้งแรก,
    เลือก บันทึก
    อุปกรณ์แจ้งให้คุณทำการปรับเทียบลู่วิ่งไฟฟ้าให้เสร็จ สิ้น
  - เพื่อปรับเทียบระยะทางของลู่วิ่งไฟฟ้าด้วยตัวเองหลัง จากการปรับเทียบครั้งแรก, เลือก ปรับเทียบและ บันทึก > ตกลง
- 4 ตรวจสอบหน้าจอลู่วิ่งไฟฟ้าสำหรับระยะทางที่ได้วิ่งผ่าน, และป้อนระยะทางบนอุปกรณ์ของคุณ

### การบันทึกกิจกรรมการฝึกความแข็งแรง

คุณสามารถบันทึกเซตต่าง ๆ ระหว่างหนึ่งกิจกรรมการฝึกความ แข็งแรงได้ หนึ่งเซตคือการทำท่าเดียวกันซ้ำหลายรอบ

- จากหน้าปัดนาพีกา, เลือก START > พลัง
  ครั้งแรกที่คุณบันทึกกิจกรรมการฝึกความแข็งแรง, คุณจะ ต้องเลือกว่าข้อมือข้างใดที่สวมนาพีกาของคุณ
- 2 เลือก START เพื่อเริ่มเครื่องจับเวลาของเซต
- 3 เริ่มเซตแรกของคุณ

เครื่องมือนับจำนวนการซ้ำของคุณ การนับจำนวนการซ้ำ ของคุณจะปรากฏขึ้น เมื่อคุณทำซ้ำอย่างน้อยสี่รอบ ข้อแนะนำ: อุปกรณ์สามารถนับการซ้ำของการเคลื่อนไหว เดียวสำหรับแต่ละเซตได้เท่านั้น เมื่อคุณต้องการเปลี่ยน ท่า, คุณควรทำให้ครบเซตก่อนและเริ่มท่าใหม่

- 4 เลือก LAP เพื่อจบเซด นาพึกาแสดงจำนวนการซ้ำทั้งหมดสำหรับเซตนั้น หลัง จากผ่านไปหลายวินาที, เครื่องจับเวลาพักปรากฏ
- 5 หากจำเป็น, กดค้าง DONE และแก้ไขจำนวนการซ้ำ เคล็ดลับ: คุณยังสามารถเพิ่มน้ำหนักที่ใช้สำหรับเซดได้ เช่นกัน
- 6 เมื่อคุณทำการพักเสร็จแล้ว เลือก LAP เพื่อเริ่มเซตถัดไป
- 7 ทำซ้ำสำหรับแต่ละเซตของการฝึกความแข็งแรงจนกว่า กิจกรรมของคุณเสร็จสิ้น
- 8 หลังจบเซตสุดท้ายของคุณแล้ว, เลือก START เพื่อหยุด เครื่องจับเวลาของเซต
- 9 เลือก บันทึก

### กิจกรรมกลางแจ้ง

อุปกรณ์ MARQ มาพร้อมกับกิจกรรมกลางแจ้งต่าง ๆ ที่ถูกติด

ตั้งไว้แล้วล่วงหน้า, เช่น การวิ่งและการปั่นจักรยาน GPS ถูก เปิดสำหรับกิจกรรมกลางแจ้ง คุณสามารถเพิ่มกิจกรรมใหม่ ต่าง ๆ ได้โดยขึ้นกับกิจกรรมเริ่มต้น, เช่น การเดินหรือการ พาย คุณยังสามารถเพิ่มกิจกรรมต่าง ๆ แบบกำหนดเองไปยัง อุปกรณ์ของคุณได้เช่นกัน (*การสร้างหนึ่งกิจกรรมแบบกำหนด เอง, หน้า 5*)

### การดูรอบการเล่นสกีของคุณ

อุปกรณ์ของคุณบันทึกรายละเอียดของการเล่นสกีหรือสโนว์ บอร์ดแด่ละรอบโดยใช้คุณสมบัติ auto run คุณสมบัตินี้ถูกเปิด เป็นค่าเริ่มต้นสำหรับการเล่นสกีและการเล่นสโนว์บอร์ดลงเขา โดยบันทึกการเล่นสกีรอบใหม่ตามการเคลื่อนไหวของคุณโดย อัตโนมัติ เครื่องจับเวลาหยุดชั่วคราวเมื่อคุณหยุดการเคลื่อนที่ ลงเขาและเมื่อคุณอยู่บนลิฟต์สกี เครื่องจับเวลายังคงหยุดต่อ ไประหว่างการโดยสารลิฟต์สกี คุณสามารถเริ่มเคลื่อนที่ลงเขา เพื่อเริ่มเครื่องจับเวลาใหม่อีกครั้ง คุณสามารถดูรายละเอียด รอบจากหน้าจอที่ถูกหยุดชั่วคราวหรือระหว่างที่เครื่องจับเวลา กำลังเดินอยู่ได้

- 1 เริ่มต้นกิจกรรมเล่นสกีหรือสโนว์บอร์ด
- 2 กดค้าง MENU
- 3 เลือก **ดูรอบ**
- 4 เลือก UP และ DOWN เพื่อดูรายละเอียดของรอบล่าสุด ของคุณ, รอบปัจจุบันของคุณ, และรอบรวมทั้งหมดของคุณ หน้าจอรอบแสดงเวลา, ระยะทางที่ผ่านไป, ความเร็วสูงสุด, ความเร็วเฉลีย, และระยะทางขาลงทั้งหมด

### การใช้เครื่องมือทำจังหวะ

เครื่องมือทำจังหวะ (metronome) เล่นโทนเสียงที่จังหวะ คงที่เพื่อช่วยคุณปรับปรุงสมรรถนะของคุณโดยการฝึกซ้อม cadence ที่เร็วขึ้น, ช้าลง, หรือคงเส้นคงวามากขึ้น

หมายเหตุ: คุณสมบัตินี้ไม่มีให้ใช้สำหรับทุกกิจกรรม

- 1 จากหน้าปัดนาพึกา, เลือก START
- 2 เลือกหนึ่งกิจกรรม
- 3 กดค้าง MENU
- 4 เลือกการตั้งค่ากิจกรรม
- 5 เลือก **เครื่องมือทำจังหวะ > สถานะ > เปิด**
- 6 เลือกหนึ่งตัวเลือก:
  - เลือก จังหวะ / นาที เพื่อป้อนค่าตาม cadence ที่คุณ ต้องการคงไว้
  - เลือก ดวามถี่การเตือน เพื่อปรับแต่งความถี่ของ จังหวะ
  - เลือก เสียง เพื่อปรับแต่งเสียงเครื่องมือทำจังหวะและ การสั่น
- 7 หากจำเป็น, เลือก พรีวิว เพื่อฟังคุณสมบัติเครื่องมือทำ จังหวะก่อนคุณวิ่ง
- 8 ออกไปวิ่งหนึ่งรอบ (*การเริ่มหนึ่งกิจกรรม, หน้า 4*) เครื่องมือทำจังหวะเริ่มดันโดยอัดโนมัติ
- 9 ระหว่างการวิ่งของคุณ, เลือก UP หรือ DOWN เพื่อดูหน้า จอเครื่องมือทำจังหวะ
- 10 หากจำเป็น, กดค้าง MENU เพื่อเปลี่ยนการตั้งค่าเครื่องมือ ทำจังหวะ

#### การเล่นเสียงเตือนระหว่างกิจกรรม

คุณสามารถเปิดให้อุปกรณ์ MARQ ของคุณเล่นข้อมูลสถานะที่ สร้างแรงบันดาลใจระหว่างการวิ่งหรือทำกิจกรรมอื่น ๆ ได้ เสียง เดือนเล่นบนหูฟังของคุณที่เชื่อมต่อโดยการใช้เทคโนโลยี Bluetooth, หากมีให้ใช้ มิฉะนั้น, เสียงเดือนเล่นบนสมาร์ทโฟน ที่จับคู่ไว้ของคุณผ่านแอป Garmin Connect Mobile ระหว่าง หนึ่งเสียงเดือน, อุปกรณ์หรือสมาร์ทโฟนปิดเสียงหลักเพื่อเล่น ข้อมูลดังกล่าว

หมายเหตุ: คุณสมบัตินี้ไม่มีให้ใช้สำหรับทุกกิจกรรม

- 1 กดค้าง MENU
- 2 เลือก **เสียงเตือน**
- 3 เลือกหนึ่งตัวเลือก:
  - เพื่อฟังหนึ่งการเดือนสำหรับแต่ละ Lap, เลือก การ เดือน Lap
    - หมายเหตุ: เสียงเดือน การเดือน Lap ถูกเปิดใช้งาน เป็นค่าเริ่มต้น
  - เพื่อปรับแต่งการเดือนต่าง ๆ ด้วยข้อมูล pace และ ความเร็วของคุณ, เลือก การเดือน Pace/ความเร็ว
  - เพื่อปรับแต่งการเดือนต่าง ๆ ด้วยข้อมูลอัตราการเด้น หัวใจของคุณ, เลือก การแจ้งเตือนอัตราการเต้นของ หัวใจ
  - เพื่อฟังการเดือนเมื่อคุณเริ่มและหยุดเครื่องจับเวลา,
    รวมทั้งคุณสมบัติ Auto Pause, เลือก เครื่องจับเวลา
    อีเว้นท์
  - ในการได้ยินการแจ้งเดือนกิจกรรมต่างๆ โดยการแจ้ง เดือนเสียง เลือก การแจ้งเดือนกิจกรรมต่างๆ
  - เพื่อเปลี่ยนภาษาหรือภาษาถิ่นของการเดือนด้วยเสียง, เลือก ภาษาถิ่น

#### Jumpmaster

#### 

คุณสมบัติ jumpmaster มีไว้สำหรับใช้โดยนักกระโดดร่มที่มี ประสบการณ์เท่านั้น คุณสมบัติ jumpaster ไม่ควรถูกใช้เป็น เครื่องวัดความสูงหลักของการกระโดดร่ม ความล้มเหลวเพื่อ ป้อนข้อมูลเกี่ยวกับการกระโดดที่เหมาะสมอาจนำไปสู่การบาด เจ็บสาหัสหรือเสียชีวิตได้

คุณสมบัติ jumpmaster ปฏิบัติดามข้อแนะนำในทางทหารเพื่อ การคำนวณจุด high altitude release point (HARP) อุปกรณ์ ตรวจจับโดยอัตโนมัติเมื่อคุณได้กระโดดเพื่อเริ่มต้นการนำทาง ไปสู่จุด desired impact point (DIP) โดยการใช้เครื่องวัด ความกดอากาศและเข็มทิศอิเล็กทรอนิกส์

### มัลติสปอร์ต

นักไตรกีฬำ, นักทวิกีฬำ, และนักแข่งกีฬำมัลติสปอร์ตอื่น ๆ สามารถใช้ประโยชน์จากกิจกรรมมัลติสปอร์ตได้, เช่น ไตรกีฬำ หรือ Swimrun ในระหว่างกิจกรรมมัลติสปอร์ต, คุณสามารถ ทำการเปลี่ยนระหว่างกิจกรรมต่าง ๆ และดูเวลาและระยะทาง รวมของคุณได้ต่อเนื่อง ตัวอย่างเช่น คุณสามารถสลับจากการ ปั่นจักรยานไปเป็นการวิ่ง และดูเวลารวมและระยะทางทั้งหมด ของคุณสำหรับการปั่นและการวิ่งตลอดกิจกรรมมัลติสปอร์ตได้

คุณสามารถปรับแต่งหนึ่งกิจกรรมมัลติสปอร์ต, หรือคุณสามารถ ใช้ค่าเริ่มต้นของกิจกรรมไตรกีฬ้าที่ถูกตั้งค่าสำหรับไตรกีฬ้า มาตรฐานได้

#### การสร้างกิจกรรมมัลติสปอร์ต

- 1 จากหน้าปัดนาพึกา, เลือก START > เพิ่ม > มัลติสปอร์ต
- 2 เลือกหนึ่งประเภทกิจกรรมมัลติสปอร์ด, หรือป้อนหนึ่งชื่อเอง ชื่อกิจกรรมที่ช้ำกันมีเลขต่อท้ายให้, ด้วอย่างเช่น: ไตร กีฬา(2)
- 3 เลือกกิจกรรมสองอย่างหรือมากกว่าขึ้นไป

- 4 เลือกหนึ่งตัวเลือก:
  - เลือกหนึ่งตัวเลือกเพื่อปรับแต่งการตั้งค่ากิจกรรมที่ เจาะจง ตัวอย่างเช่น คุณสามารถเลือกว่าจะรวมการ เปลี่ยนด้วยหรือไม่
  - เลือก เสร็จ เพื่อบันทึกและใช้กิจกรรมมัลติสปอร์ต
- 5 เลือก ใช่ เพื่อเพิ่มกิจกรรมดังกล่าวไปยังรายการที่ใช้ ประจำของคุณ

#### ข้อแนะนำสำหรับการฝึกข้อมไตรกีฬาหรือการใช้ กิจกรรมมัลติสปอร์ตต่าง ๆ

- เลือก START เพื่อเริ่มต้นกิจกรรมแรกของคุณ
- เลือก LAP เพื่อการเปลี่ยนไปยังกิจกรรมถัดไป หากการเปลี่ยนถูกเปิดใช้งานอยู่, เวลาของการเปลี่ยนถูก บันทึกแยกต่างหากจากเวลาของกิจกรรม
- หากจำเป็น, เลือก LAP เพื่อเริ่มต้นกิจกรรมถัดไป
- เลือก UP หรือ DOWN เพื่อดูหน้าข้อมูลเพิ่มเติม

### การว่ายน้ำ

#### ข้อสังเกต

อุปกรณ์นี้ถูกตั้งใจใช้สำหรับการว่ายน้ำบนพื้นผิว การดำน้ำลึก ด้วยอุปกรณ์นี้อาจทำให้เกิดความเสียหายต่อผลิตภัณฑ์และจะ ทำให้การรับประกันเป็นโมฆะ

### **คำศัพท์เกี่ยวกับการว่ายน้ำ**

**ความยาว:** ระยะทางตามยาวหนึ่งรอบสระว่ายน้ำ

- Inerval: ความยาวหนึ่งช่วงหรือมากกว่าที่ต่อเนื่องกัน interval ใหม่เริ่มต้นหลังหนึ่งการพัก
- **สโตรก:** หนึ่งสโตรกถูกนับทุกครั้งที่แขนของคุณข้างที่สวม อุปกรณ์เหวี่ยงครบหนึ่งรอบ
- Swolf: คะแนน swolf ของคุณคือจำนวนรวมของเวลาสำหรับ ความยาวหนึ่งรอบสระและจำนวนสโตรกสำหรับความยาว ดังกล่าว ตัวอย่างเช่น 30 วินาทีบวก 15 สโตรกเท่ากับ คะแนน swolf ของ 45 คะแนน สำหรับการว่ายน้ำในแหล่ง น้ำเปิด, คะแนน swolf ถูกคำนวณเมื่อเกิน 25 เมตร swolf เป็นการวัดประสิทธิภาพของการว่ายน้ำและ, เหมือนกอล์ฟ, คะแนนที่ต่ำกว่าคือดีกว่า

### ประเภทของสโตรก

การระบุประเภทสโตรกมีให้ใช้สำหรับการว่ายน้ำในสระเท่านั้น ประเภทสโตรกของคุณถูกระบุที่ตอนจบของหนึ่งความยาว ประเภทสโตรกปรากฏเมื่อคุณกำลังดูประวัติ interval คุณยัง สามารถเลือกประเภทสโตรกได้เป็นหนึ่งช่องข้อมูลที่ปรับแต่ง ได้ (*การปรับแต่งหน้าจอข้อมูล, หน้า 35*)

| ฟรีสไตล์  | ท่าฟรีสไตล์                                                                                |
|-----------|--------------------------------------------------------------------------------------------|
| กรรเชียง  | ท่ากรรเชียง                                                                                |
| กบ        | ท่ากบ                                                                                      |
| ผีเสื้อ   | ท่าผีเสื้อ                                                                                 |
| แบบผสม    | มีมากกว่าหนึ่งประเภทสโตรกในหนึ่ง interval                                                  |
| แบบ Drill | ถูกใช้ร่วมกับการบันทึกการฝึกฝน ( <i>การฝึกซ้อม</i><br>ด้ <i>วยบันทึกการฝึกฝน, หน้า 7</i> ) |

### ข้อแนะนำสำหรับกิจกรรมว่ายน้ำต่าง ๆ

 ก่อนการเริ่มกิจกรรมว่ายน้ำในสระ, ให้ทำตามคำแนะนำบน หน้าจอเพื่อเลือกขนาดสระของคุณหรือป้อนขนาดเอง ครั้งถัดไปที่คุณเริ่มกิจกรรมการว่ายน้ำในสระ, อุปกรณ์ใช้ ขนาดสระนี้ คุณสามารถกดค้าง MENU, เลือกการตั้งค่า กิจกรรม, และเลือก **ขนาดสร**ะ เพื่อเปลี่ยนขนาดได้

- เลือก LAP เพื่อบันทึกการพักระหว่างการว่ายน้ำในสระ อุปกรณ์บันทึกช่วงการว่ายน้ำและความยาวสำหรับการว่าย น้ำในสระโดยอัตโนมัติ
- เลือก LAP เพื่อบันทึกหนึ่งช่วงระหว่างการว่ายน้ำในแหล่ง น้ำเปิด

### การพักระหว่างการว่ายน้ำในสระ

ค่าเริ่มต้นของหน้าจอการพักแสดงสองเครื่องจับเวลาพัก และ ยังแสดงเวลาและระยะทางสำหรับ interval ที่ทำเสร็จสมบูรณ์ ล่าสุด

หมายเหตุ: ข้อมูลการว่ายน้ำไม่ได้ถูกบันทึกระหว่างการพัก

 ระหว่างกิจกรรมการว่ายน้ำของคุณ, เลือก LAP เพื่อเริ่มต้น การพัก

หน้าจอเปลี่ยนไปเป็นตัวอักษรสีขาวบนพื้นหลังสีดำ, และ หน้าจอการพักปรากฏ

- ระหว่างหนึ่งการพัก, เลือก UP หรือ DOWN เพื่อดูหน้าจอ ข้อมูลอื่น ๆ (ให้เลือกได้)
- 3 เลือก LAP, และทำการว่ายน้ำต่อ
- 4 ทำซ้ำสำหรับช่วงเวลาพักเพิ่มเติม

### การฝึกซ้อมด้วยบันทึกการฝึกฝน

คุณสมบัติบันทึกการฝึกฝนมีให้ใช้สำหรับการว่ายน้ำในสระ เท่านั้น คุณสามารถใช้คุณสมบัติบันทึกการฝึกฝนเพื่อบันทึกชุด การเตะขา, การว่ายน้ำด้วยแขนเดียว, หรือประเภทของการว่าย น้ำใด ๆ ที่ไม่ใช่เป็นหนึ่งในสี่สโตรกมาตรฐาน

- ระหว่างกิจกรรมการว่ายน้ำในสระของคุณ, เลือก UP หรือ DOWN เพื่อดูหน้าจอบันทึกการฝึกฝน
- 2 เลือก LAP เพื่อเริ่มเครื่องจับเวลาการฝึกฝน
- 3 หลังจากที่คุณฝึกซ้อมครบหนึ่ง interval แล้ว, เลือก LAP เครื่องจับเวลาการฝึกฝนหยุด, แต่เครื่องจับเวลากิจกรรมยัง คงบันทึกเซสชั่นการว่ายน้ำทั้งหมดด่อไป
- 4 เลือกหนึ่งระยะทางสำหรับการฝึกฝนที่เสร็จสมบูรณ์ การเพิ่มขึ้นของระยะทางขึ้นกับขนาดของสระที่เลือกไว้ สำหรับโปรไฟล์กิจกรรมดังกล่าว
- 5 เลือกหนึ่งตัวเลือก:
  - เพื่อเริ่มต้น interval ของการฝึกฝนใหม่, เลือก LAP
  - เพื่อเริ่มต้นหนึ่ง interval ของการว่ายน้ำ, เลือก UP หรือ DOWN เพื่อกลับสู่หน้าจอการฝึกซ้อมว่ายน้ำ

### กอล์ฟ

### การเล่นกอล์ฟ

ก่อนที่คุณเล่นกอล์ฟ, คุณควรชาร์จไฟอุปกรณ์ก่อน (*การชาร์จ อุปกรณ์, หน้า 1*)

หม**ายเหตุ:** หากคุณพบหนึ่งสนามกอล์ฟที่มีข้อมูลไม่ถูกต้อง หรือไม่อัปเดต, โปรดส่งรายงานมาให้เราที่ *รายงานปัญหา* สนามกอล์ฟ

- 1 จากหน้าปัดนาพึกา, เลือก START > กอล์ฟ
- 2 ออกไปข้างนอก, และรอในขณะที่อุปกรณ์หาตำแหน่ง ดาวเทียม
- 3 เลือกหนึ่งคอร์สจากรายชื่อของคอร์สที่มีให้บริการ
- 4 หากจำเป็น ตั้งค่าระยะไดรฟ์ของคุณ
- 5 เลือก Yes เพื่อเก็บคะแนน

- 6 เลือก UP หรือ DOWN เพื่อเลื่อนดูหลุมต่าง ๆ อุปกรณ์ทำการเปลี่ยนโดยอัตโนมัติเมื่อคุณย้ายไปหลุมถัด ไป
- 7 หลังจากที่คุณทำกิจกรรมเสร็จแล้ว, เลือก START > จบ รอบ > ใช่

#### ข้อมูลหลุม

อุปกรณ์แสดงหลุมปัจจุบันที่คุณกำลังเล่นอยู่, และทำการ เปลี่ยนโดยอัตโนมัติเมื่อคุณย้ายไปยังหลุมใหม่

หม**ายเหตุ:** เนื่องจากตำแหน่งธงเปลี่ยนได้, อุปกรณ์คำนวณ ระยะทางไปถึงด้านหน้า, ตรงกลาง, และด้านหลังของกรีน, แต่ ไม่ใช่ดำแหน่งธงที่แท้จริง

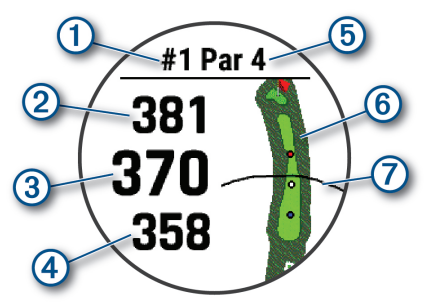

| 1 | เลขหลุมปัจจุบัน                |
|---|--------------------------------|
| 2 | ระยะห่างไปยังด้านหลังของกรีน   |
| 3 | ระยะทางไปยังตรงกลางของกรีน     |
| 4 | ระยะห่างไปยังด้านหน้าของกรีน   |
| 5 | พาร์ของหลุม                    |
| 6 | แผนที่ของกรีน                  |
| 7 | ระยะทางที่ตีได้ไกลจากแท่นทีออฟ |

### การดูช็อตที่วัด

ก่อนที่เครื่องมือจะตรวจจับและวัดช็อตอัตโนมัติ คุณต้องเปิด การทำงานการนับแต้ม

อุปกรณ์ ของคุณมีคุณสมบัติการตรวจจับช็อตและบันทึกช็อ ตอัดโนมัติ แต่ละครั้งที่คุณดีช็อดไปตามแฟร์เวย์ อุปกรณ์จะบัน ทึกระยะช็อตของคุณเพื่อให้คุณสามารถดูในภายหลัง

ข้อแนะนำ: การตรวจจับช็อดอัดโนมัติทำงานได้ดีที่สุดเมื่อคุณ สวมใส่อุปกรณ์บนข้อมือของคุณที่ใช้ตีและสัมผัสลูกได้ดี กา รพัดด์ไม่ถูกตรวจจับ

- ขณะกำลังเล่นกอล์ฟ, เลือก START > วัดช็อต ระยะห่างช็อตล่าสุดของคุณจะปรากฏขึ้น หมายเหตุ: ระยะทางจะรีเซ็ตโดยอัตโนมัติเมื่อคุณตีลูกอีก
  - ครั้ง วางบนกรีน หรือย้ายไปยังหลุมต่อไป
- 2 เลือก DOWN เพื่อดูช็อตที่บันทึกไว้ทั้งหมด

### การดูระยะ Layup และ Dogleg

คุณสามารถดูรายการของระยะ layup และ dogleg สำหรับ หลุมพาร์ 4 และพาร์ 5

### เลือก START > <mark>เลย์อัพ</mark>

แต่ละ layup และระยะทางจนคุณไปถึงแต่ละ layup ปรากฏบนหน้าจอ

หม**ายเหตุ:** ระยะทางต่าง ๆ ถูกลบจากรายการเมื่อคุณผ่าน ไปแล้ว

### การบันทึกคะแนน

- จากหน้าจอข้อมูลหลุม, เลือก START > บัตรคะแนน บัตรลงคะแนนปรากฏขึ้นเมื่อคุณอยู่บนกรีน
- 2 เลือก UP หรือ DOWN เพื่อเลื่อนดูหลุมต่าง ๆ
- 3 เลือก START เพื่อเลือกหนึ่งหลุม
- 4 เลือก UP หรือ DOWN เพื่อตั้งค่าคะแนน คะแนนรวมของคุณได้ถูกอัพเดท

### การอัปเดตคะแนน

- 1 จากหน้าจอข้อมูลหลุม, เลือก START > บัตรคะแนน
- 2 เลือก UP หรือ DOWN เพื่อเลื่อนดูหลุมต่าง ๆ
- 3 เลือก START เพื่อเลือกหนึ่งหลุม
- 4 เลือก UP หรือ DOWN เพื่อเปลี่ยนคะแนนสำหรับหลุมนั้น คะแนนรวมของคุณได้ถูกอัปเดต

### TruSwing

คุณสมบัติ TruSwing ช่วยให้คุณดูการวัดวงสวิงที่บันทึกไว้จาก อุปกรณ์ TruSwing ของคุณ ไปที่ *Garmin.co.th/minisite/ approach* เพื่อซื้ออุปกรณ์ TruSwing

### การใช้เครื่องวัดระยะกอล์ฟ

คุณสามารถใช้เครื่องวัดระยะเพื่อบันทึกเวลา, ระยะทาง, และ จำนวนก้าวที่ได้เดินทางผ่านไปแล้วได้ เครื่องวัดระยะเริ่มและ หยุดโดยอัตโนมัติเมื่อคุณเริ่มต้นหรือจบหนึ่งรอบ

- 1 เลือก START > เครื่องวัดระยะ
- 2 หากจำเป็น, เลือก รีเซ็ต เพื่อรีเซ็ตเครื่องวัดระยะเป็นศูนย์

### การดูระยะ PlaysLike

ระยะ «playslike» คือคุณสมบัติที่อธิบายการเปลี่ยนระดับความ สูงบนสนามโดยการแสดงระยะที่ถูกปรับแล้วไปยังกรีน

### จากหน้าจอข้อมูลหลุม, เลือก START > PlaysLike

หนึ่งไอคอนปรากฏข้างแต่ละระยะ

|   | ระยะแสดงไกลกว่าที่คาดไว้เนื่องมาจากการ<br>เปลี่ยนในระดับความสูง  |
|---|------------------------------------------------------------------|
|   | ระยะแสดงตามที่คาดไว้                                             |
| ▼ | ระยะแสดงใกลักว่าที่คาดไว้เนื่องมาจากการ<br>เปลี่ยนในระดับความสูง |

### การติดตามสถิติ

คุณสมบัติ Stat Tracking ช่วยให้สามารถติดตามสถิติต่าง ๆ โดยละเอียดได้ระหว่างการเล่นกอล์ฟ

- 1 จากหน้าจอข้อมูลหลุม, กดค้าง MENU
- 2 เลือกการตั้งค่ากิจกรรม
- 3 เลือก Stat Tracking เพื่อเปิดใช้งานการติดตามสถิติ

### คุณสมบัติการเชื่อมต่อ

คุณสมบัติการเชื่อมต่อมีพร้อมใช้งานสำหรับอุปกรณ์ MARQ ของคุณเมื่อคุณเชื่อมต่ออุปกรณ์กับสมาร์ทโฟนที่ใช้งานร่วม กันได้โดยการใช้เทคโนโลยีไร้สาย Bluetooth® คุณสมบัติบาง อย่างต้องการให้คุณติดตั้งแอป Garmin Connect Mobile™ บนสมาร์ทโฟนที่เชื่อมต่อไว้ ไปที่ *Garmin.co.th/products/* apps สำหรับข้อมูลเพิ่มเติม บางคุณสมบัติยังใช้งานได้ด้วย เมื่อคุณเชื่อมต่ออุปกรณ์ของคุณกับเครือข่ายไร้สาย

- **การแจ้งเดือนโทรศัพท์:** แสดงการแจ้งเดือนและข้อความ ทางโทรศัพท์บนอุปกรณ์ MARQ ของคุณ
- LiveTrack: ช่วยให้เพื่อน ๆ และครอบครัวติดตามการแข่งและ กิจกรรมการฝึกซ้อมต่าง ๆ ของคุณในแบบเรียลไทม์ได้ คุณสามารถเชิญผู้ดิดตามโดยการใช้อีเมลหรือโซเชียลมี เดีย, ช่วยให้พวกเขาดูข้อมูลสดของคุณบนหน้าการติดตาม Garmin Connect ได้
- GroupTrack: ช่วยให้คุณคอยติดตามเพื่อน ๆ ของคุณโดยการ ใช้ LiveTrack โดยตรงบนหน้าจอและในแบบเรียลไทม์
- **อัปโหลดกิจกรรมไปยัง Garmin Connect:** ส่งกิจกรรมของ คุณไปยังบัญชี Garmin Connect ของคุณโดยอัตโนมัติ ทันทีที่คุณเสร็จสิ้นการบันทึกกิจกรรม
- Connect IQ: ช่วยให้คุณขยายคุณสมบัติอุปกรณ์ของคุณด้วย หน้าปัดนาพึกา, วิจิท, แอปส์, และช่องข้อมูลใหม่ ๆ ได้
- **การอัปเดตชอฟต์แวร์:** ช่วยให้คุณอัปเดตซอฟต์แวร์อุปกรณ์ ของคุณได้
- **สภาพอากาศ:** ช่วยให้คุณดูสภาพอากาศปัจจุบันและการ พยากรณ์อากาศได้
- **เซ็นเชอร์ Bluetooth:** ช่วยให้คุณเชื่อมต่อเซ็นเซอร์ Bluetooth ที่ใช้งานร่วมกันได้ต่าง ๆ เช่น เครื่องวัดอัตรา การเด้นหัวใจ
- Find my phone: ค้นหาสมาร์ทโฟนของคุณที่หายไปที่ถูกจับ คู่ไว้กับอุปกรณ์ MARQ ของคุณและปัจจุบันยังอยู่ภายใน ระยะ
- **ค้นหาอุปกรณ์ของฉัน:** ค้นหาอุปกรณ์ MARQ ของคุณที่หาย ไปที่ถูกจับคู่ไว้กับสมาร์ทโฟนของคุณและปัจจุบันยังอยู่ใน ภายระยะ
- Instant Keyboard: ช่วยให้คุณป้อนข้อความไปยังอุปกรณ์ ของคุณได้อย่างรวดเร็วโดยใช้แป้นพิมพ์ของสมาร์ทโฟน ของคุณได้

### การป้อนข้อความด้วยแป้นพิมพ์แบบทันที

แป้นพิมพ์แบบทันที (Instant Keyboard) ช่วยให้คุณป้อน ข้อความไปยังอุปกรณ์ได้อย่างรวดเร็วโดยการใช้แอป Garmin Connect Mobile

แป้นพิมพ์จะปรากฏใน Garmin Connect Mobile เมื่อไรก็ตาม ที่ฟิลด์ข้อความถูกแสดงบนอุปกรณ์ของคุณ ในระหว่างที่คุณ พิมพ์บนแป้นพิมพ์, ตัวอักษรจะถูกป้อนไปยังฟิลด์ข้อความบน อุปกรณ์ของคุณพร้อมกัน

แป้นพิมพ์แบบทันที่ถูกเปิดใช้งานเป็นค่าเริ่มต้น เพื่อปิดใช้งาน แป้นพิมพ์แบบทันที, ไปที่ **การตั้งค่า > แป้นพิมพ์แบบทันที** ใน Garmin Connect Mobile

หม**ายเหตุ:** Garmin Connect Mobile ด้องเปิดอยู่และจับคู่ กับอุปกรณ์ของคุณเมื่อฟิลด์ข้อความปรากฏ

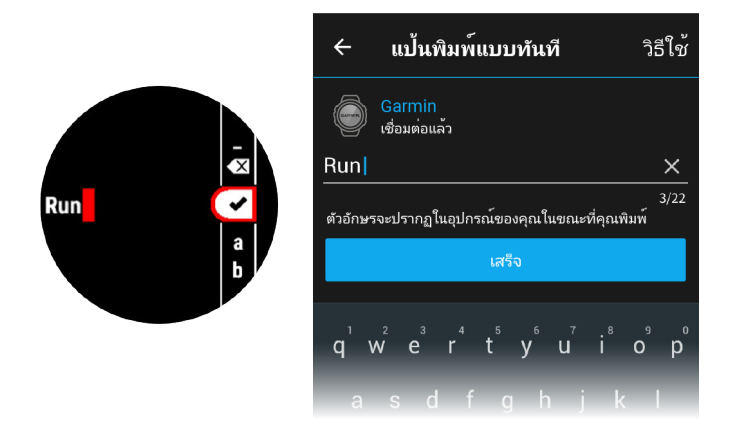

### การเปิดใช้งานการแจ้งเตือน Bluetooth

ก่อนที่คุณสามารถเปิดการใช้งานการแจ้งเดือน, คุณต้องจับคู่ อุปกรณ์ MARQ กับอุปกรณ์มือถือที่ใช้งานร่วมกันได้ก่อน (*การ จับคู่สมาร์ทโฟนของคุณกับอุปกรณ์ของคุณ, หน้า 1*)

- 1 กดค้าง MENU
- 2 เลือก โทรศัพท์ > แจ้งเตือน > สถานะ > ปิด
- 3 เลือก ระหว่างกิจกรรม
- 4 เลือกหนึ่งการแจ้งเดือนที่ต้องการ
- 5 เลือกหนึ่งเสียงที่ต้องการ
- 6 เลือก ไม่ระหว่างกิจกรรม
- 7 เลือกหนึ่งการแจ้งเดือนที่ต้องการ
- 8 เลือกหนึ่งเสียงที่ต้องการ
- 9 เลือก ความเป็นส่วนตัว
- 10 เลือกความเป็นส่วนตัวที่ต้องการ
- 11 เลือก พั<mark>กหน้าจอ</mark>
- 12 เลือกจำนวนเวลาการเดือนสำหรับการแจ้งเดือนใหม่ที่ ปรากฏบนหน้าจอ
- 13 เลือก ลายเซ็น เพื่อเพิ่มลายเซ็นในการตอบข้อความอักษร ของคุณ

### การดูการแจ้งเตือน

- 1 จากหน้าปัดนาพึกา, เลือก UP เพื่อดูวิจิทการแจ้งเดือน
- 2 เลือก START, และเลือกหนึ่งการแจ้งเตือน
- 3 เลือก DOWN สำหรับตัวเลือกเพิ่มเติม
- 4 เลือก BACK เพื่อย้อนกลับไปหน้าก่อนหน้า

### การรับสายโทรเข้า

เมื่อคุณรับหนึ่งสายโทรเข้าบนสมาร์ทโฟนที่เชื่อมต่อไว้ของ คุณ, อุปกรณ์ MARQ แสดงชื่อหรือหมายเลขโทรศัพท์ของผู้ โทร

- เพื่อรับสาย, เลือก ยอมรับ หมายเหตุ: เพื่อพูดคุยกับผู้โทร คุณต้องใช้การเชื่อมต่อ กับสมาร์ทโฟนของคุณ
- เพื่อปฏิเสธสาย, เลือก **ปฏิเสธ**
- เพื่อปฏิเสธสายและส่งการตอบกลับเป็นข้อความอักษร โดยทันที, เลือก ตอบ, และเลือกหนึ่งข้อความจากรายการ หมายเหตุ: คุณสมบัตินี้มีให้เฉพาะเมื่ออุปกรณ์ของคุณ เชื่อมต่อกับสมาร์ทโฟน Android™

### การตอบกลับข้อความอักษร

หม**ายเหตุ:** คุณสมบัตินี้มีให้ใช้สำหรับสมาร์ทโฟนระบบ Android™ เท่านั้น

เมื่อคุณได้รับหนึ่งการแจ้งเดือนข้อความอักษรบนอุปกรณ์ MARQ ของคุณ, คุณสามารถส่งการตอบกลับอย่างรวดเร็วได้ โดยการเลือกจากหนึ่งรายการของข้อความต่าง ๆ คุณสามารถ ปรับแต่งข้อความต่าง ๆ ในแอป Garmin Connect Mobile ได้

หมายเหตุ: คุณสมบัดินี้ส่งข้อความอักษรโดยการใช้โทรศัพท์ ของคุณ อาจมีการจำกัดข้อความอักษรตามปกติและค่าใช้ จ่ายจากผู้ให้บริการและโปรโมชั่นโทรศัพท์ของคุณ ติดต่อผู้ ให้บริการโทรศัพท์ของคุณสำหรับข้อมูลเพิ่มเติมเกี่ยวกับค่า บริการหรือข้อจำกัดต่าง ๆ เกี่ยวกับข้อความอักษร

- 1 จากหน้าปัดนาฬิกา, เลือก UP เพื่อดูวิจิทการแจ้งเดือน
- 2 เลือก START, และเลือกหนึ่งการแจ้งเตือนข้อความอักษร
- 3 เลือก DOWN > ตอบ
- 4 เลือกหนึ่งข้อความจากรายการ

โทรศัพท์ของคุณส่งข้อความที่เลือกไว้เป็นข้อความอักษร แบบ SMS

### การจัดการการแจ้งเตือน

คุณสามารถใช้สมาร์ทโฟนที่ใช้งานร่วมกันได้เพื่อจัดการการ แจ้งเดือนต่าง ๆ ที่ปรากฏบนอุปกรณ์ MARQ ของคุณ

เลือกหนึ่งตัวเลือก:

- หากคุณใช้อุปกรณ์ iPhone<sup>®</sup> เข้าไปที่การตั้งค่าการแจ้ง เดือน เพื่อเลือกรายการที่จะแสดงบนอุปกรณ์
- หากคุณใช้สมาร์ทโฟน Android จากแอป Garmin Connect เลือก การตั้งค่า > การแจ้งเตือนอัจฉริยะ.

### การปิดการเชื่อมต่อสมาร์ทโฟนผ่าน Bluetooth

- 1 กดค้าง LIGHT เพื่อดูเมนูควบคุม
- 2 เลือก ั่ง เพื่อปิดการเชื่อมต่อ Bluetooth ของสมาร์ทโฟน บนอุปกรณ์ MARQ ของคุณ

ดูคู่มือการใช้งานสำหรับอุปกรณ์มือถือของคุณเพื่อปิด เทคโนโลยีไร้สาย Bluetooth บนอุปกรณ์มือถือของคุณ

#### การเปิดและปิดการเตือนการเชื่อมต่อสมาร์ท โฟน

คุณสามารถตั้งค่าอุปกรณ์ MARQ ให้เดือนคุณเมื่อสมาร์ท โฟนที่จับคู่ไว้ของคุณเชื่อมต่อและตัดการเชื่อมต่อโดยการใช้ เทคโนโลยีไร้สาย Bluetooth ได้

หม**ายเหตุ:** การเดือนการเชื่อมต่อสมาร์ทโฟนถูกปิดโดยค่าเริ่ม ด้น

- 1 กดค้าง MENU
- 2 เลือก **โทรศัพท์ > การเตือน**

### การหาตำแหน่งอุปกรณ์มือถือที่หายไป

คุณสามารถใช้คุณสมบัตินี้เพื่อช่วยหาตำแหน่งอุปกรณ์มือถือ ที่หายไปที่ถูกจับคู่ไว้โดยการใช้เทคโนโลยีไร้สาย Bluetooth และปัจจุบันยังอยู่ภายในระยะ

- 1 กดค้าง LIGHT เพื่อดูเมนูควบคุม
- 2 เลือก 🕓

อุปกรณ์ MARQ เริ่มการค้นหาสำหรับอุปกรณ์มือถือที่จับ คู่ไว้ของคุณ เสียงการเดือนดังบนอุปกรณ์มือถือของคุณ, และความแรงสัญญาณ Bluetooth ปรากฏบนหน้าจอ อุปกรณ์ fēnix ความแรงสัญญาณ Bluetooth เพิ่มขึ้นเมื่อ คุณเข้าใกล้อุปกรณ์มือถือของคุณมากขึ้น

3 เลือก BACK เพื่อหยุดการคันหา

### **Garmin Connect**

บัญชี Garmin Connect ของคุณช่วยให้คุณติดตาม ประสิทธิภาพของคุณและเชื่อมต่อกับเพื่อน ๆ ของคุณได้ โดย ให้เครื่องมือแก่คุณเพื่อติดตาม, วิเคราะห์, แชร์, และให้กำลัง ใจซึ่งกันและกัน คุณสามารถบันทึกอีเว้นท์ของไลฟ์สไตล์ที่ กระฉับกระเฉงของคุณ, รวมถึงการวิ่ง, การเดิน, การปันจักรยาน, การว่ายน้ำ, การไต่เขา, การเล่นเกมส์กอล์ฟ, และอื่น ๆ

คุณสามารถสร้างบัญชี Garmin Connect ของคุณได้ฟรีเมื่อ คุณจับคู่อุปกรณ์ของคุณกับโทรศัพท์ของคุณโดยการใช้แอป Garmin Connect Mobile, คุณยังสามารถสร้างหนึ่งบัญชี เมื่อคุณตั้งค่าแอปพลิเคชัน Garmin Express ได้อีกด้วย (*Garmin.co.th/express*)

- **จัดเก็บกิจกรรมของคุณ:** หลังจากที่คุณเสร็จสิ้นและบันทึก หนึ่งกิจกรรมที่ถูกจับเวลาด้วยอุปกรณ์ของคุณแล้ว, คุณสามารถอัปโหลดกิจกรรมนั้นไปยังบัญชี Garmin Connect ของคุณและเก็บไว้ได้นานเท่าที่คุณต้องการ
- วิเคราะห์ข้อมูลของคุณ: คุณสามารถดูข้อมูลที่มีรายละเอียด มากขึ้นเกี่ยวกับกิจกรรมฟิตเนสและกลางแจ้งของคุณ, รวมถึงเวลา, ระยะทาง, อัตราการเด้นหัวใจ, แคลอรี่ที่ถูก เผาผลาญ, cadence, ภาพแผนที่จากมุมสูง, และแผนภูมิ แสดง pace และความเร็ว คุณสามารถดูข้อมูลที่มีราย ละเอียดมากขึ้นเกี่ยวกับเกมส์กอล์ฟของคุณ, รวมถึงบัตรลง คะแนน, สถิติ, และข้อมูลคอร์สได้ คุณยังสามารถดูรายงาน ที่ปรับแต่งได้ด้วย

หมายเหตุ: ในการดูข้อมูลบางอย่าง, คุณต้องจับคู่ เซ็นเซอร์ไร้สายที่จำหน่ายแยกต่างหากเข้ากับอุปกรณ์ของ คุณด้วย (*การจับคู่เซ็นเซอร์ไร้สายของคุณ, หน้า 43*)

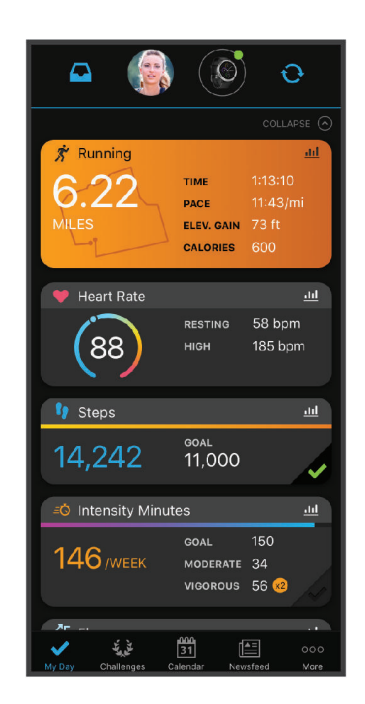

**ติดตามความก้าวหน้าของคุณ:** คุณสามารถติดตามก้าว ประจำวันของคุณ, เข้าร่วมการแข่งขันแบบมิตรภาพกับ เพื่อน ๆ ของคุณ, และบรรลุเป้าหมายของคุณได้ **แชร์กิจกรรมของคุณ:** คุณสามารถเชื่อมต่อกับเพื่อน ๆ เพื่อ คอยติดตามกิจกรรมต่าง ๆ ของแต่ละคน หรือโพสต์ลิงค์ไป ยังกิจกรรมต่าง ๆ ของคุณบนเว็บไซด์เครือข่ายสังคมที่คุณ ชื่นชอบได้

**จัดการการตั้งค่าต่าง ๆ ของคุณ:** คุณสามารถปรับแต่ง อุปกรณ์ของคุณและการตั้งค่าผู้ใช้บนบัญชี Connect Garmin ของคุณได้

#### การอัปเดตชอฟต์แวร์ด้วยการใช้ Garmin Connect Mobile

ก่อนที่คุณสามารถอัพเดทซอฟต์แวร์ด้วยการใช้แอป Garmin Connect, คุณต้องมีบัญชี Garmin Connect ก่อน, และคุณ ต้องจับคู่อุปกรณ์กับสมาร์ทโฟนที่ใช้งานร่วมกันได้ (*การจับคู่* สมาร์ทโฟนของคุณกับอุปกรณ์ของคุณ, หน้า 1)

ซิงค์อุปกรณ์ของคุณกับแอป Garmin Connect (*การซิงค์ ข้อมูลกับ Garmin Connect Mobile ด้วยตนเอง, หน้า 11*)

เมื่อมีซอฟต์แวร์ใหม่ให้บริการ, แอป Garmin Connect ส่ง การอัปเดตไปยังอุปกรณ์ของคุณโดยอัตโนมัติ

### การอัพเดทชอฟต์แวร์ด้วยการใช้ Garmin Express

ก่อนที่คุณสามารถอัปเดตซอฟต์แวร์อุปกรณ์ของคุณได้, คุณ ต้องดาวน์โหลดและติดตั้งแอปพลิเคชัน Garmin Express และเพิ่มอุปกรณ์ของคุณก่อน (*การใช้ Garmin Connect บน* คอมพิวเตอร์ของคุณ, หน้า 11)

 เชื่อมต่ออุปกรณ์กับคอมพิวเตอร์ของคุณโดยการใช้สาย USB

เมื่อมีซอฟต์แวร์ใหม่ให้บริการ, Garmin Express ส่งไปยัง อุปกรณ์ของคุณ

2 หลังจากแอปพลิเคชัน Garmin Express ส่งการอัปเดต เสร็จแล้ว, ให้ตัดการเชื่อมต่ออุปกรณ์จากคอมพิวเตอร์ของ คุณ

อุปกรณ์ของคุณติดตั้งการอัปเดต

#### การใช้ Garmin Connect บนคอมพิวเตอร์ของคุณ

แอพพลิเคชั่น Garmin Express จะเชื่อมต่ออุปกรณ์ของคุณ เข้ากับบัญชี Garmin Connect ของคุณโดยใช้คอมพิวเตอร์ คุณสามารถใช้แอพพลิเคชั่น Garmin Express ในการอัป โหลดข้อมูลกิจกรรมไปยังบัญชี Garmin Connect ของคุณ ได้และส่งข้อมูลต่าง ๆ เช่น การออกกำลังกายหรือแผนการฝึก จากเว็บไซต์ Garmin Connect ไปยังอุปกรณ์ของคุณได้ และ คุณยังสามารถติดตั้งการอัพเดทซอฟต์แวร์อุปกรณ์และจัดการ แอป Connect IQ ของคุณได้อีกด้วย

- เชื่อมต่ออุปกรณ์กับคอมพิวเตอร์ของคุณโดยการใช้สาย USB
- 2 ไปที่ Garmin.co.th/express
- 3 ดาวน์โหลดและติดตั้งแอปพลิเคชัน Garmin Express
- 4 เปิดแอปพลิเคชัน Garmin Express, และเลือก เพิ่ม อุปกรณ์
- 5 ทำตามคำแนะนำบนหน้าจอ

#### การขิงค์ข้อมูลกับ Garmin Connect Mobile ด้วย ตนเอง

- 1 กดค้าง LIGHT เพื่อดูเมนูควบคุม
- 2 เลือก 💭

### แอป Garmin Golf

แอป Garmin Golf ช่วยให้คุณอัปโหลดบัตรลงคะแนนจาก อุปกรณ์ Garmin ที่ใช้งานร่วมกันได้ของคุณเพื่อดูสถิติและวิ เคราะห์ช็อตอย่างละเอียดได้ นักกอล์ฟสามารถแข่งขันกันเอง ที่สนามต่างกันได้โดยการใช้แอป Garmin Golf มีมากกว่า 41,000 สนามที่มีกระดานคะแนนผู้นำซึ่งทุกคนสามารถเข้าร่วม ได้ คุณยังสามารถจัดอีเว้นท์การแข่งขันและเชิญผู้เล่นต่าง ๆ เข้าร่วมได้อีกด้วย

แอป Garmin Golf ซิงค์ข้อมูลของคุณกับบัญชี Garmin Connect ของคุณ คุณสามารถดาวน์โหลดแอป Garmin Golf จากแอปสโตร์บนสมาร์ทโฟนของคุณได้

### คุณสมบัติความปลอดภัยและการ ติดตามต่าง ๆ

### 

การตรวจจับเหตุการณ์และการให้ความช่วยเหลือเป็น คุณสมบัติเสริมและไม่ควรใช้เป็นวิธีหลักในการขอรับความ ช่วยเหลือฉุกเฉิน แอป Garmin Connect ไม่ติดต่อการบริการ ฉุกเฉินในนามของคุณ

อุปกรณ์ MARQ มีคุณสมบัติความปลอดภัยและการติดตามที่ ต้องติดตั้งด้วยแอป Garmin Connect

#### ข้อสังเกต

เพื่อใช้คุณสมบัติเหล่านี้, คุณต้องเชื่อมต่อกับแอป Garmin Connect โดยการใช้เทคโนโลยี Bluetooth คุณสามารถป้อน รายชื่อผู้ติดต่อฉุกเฉินในบัญชี Garmin Connect ของคุณได้

- **ความช่วยเหลือ:** ช่วยให้คุณส่งข้อความพร้อมชื่อของคุณและ ดำแหน่ง GPS ไปยังรายชื่อผู้ติดต่อฉุกเฉินของคุณ
- **การตรวจจับเหตุการณ์:** ช่วยให้แอป Garmin Connect ส่งหนึ่งข้อความไปยังรายชื่อผู้ติดต่อฉุกเฉินของคุณเมื่อ อุปกรณ์ MARQ ตรวจพบหนึ่งเหตุการณ์ที่เกิดขึ้น
- LiveTrack: ช่วยให้เพื่อน ๆ และครอบครัวติดตามการแข่งและ กิจกรรมการฝึกซ้อมต่าง ๆ ของคุณในแบบเรียลไทม์ได้ คุณสามารถเชิญผู้ติดตามโดยการใช้อีเมลหรือโซเชียลมี เดีย, ช่วยให้พวกเขาดูข้อมูลสดของคุณบนหน้าการติดตาม Garmin Connect ได้

GroupTrack: ช่วยให้คุณคอยติดตามเพื่อน ๆ ของคุณโดยการ ใช้ LiveTrack โดยตรงบนหน้าจอและในแบบเรียลไทม์

### การเพิ่มรายชื่อผู้ติดต่อฉุกเฉิน

หมายเลขโทรศัพท์ของรายชื่อผู้ติดต่อฉุกเฉินถูกนำมาใช้สำหรับ คุณสมบัติการตรวจจับเหตุการณ์และความช่วยเหลือต่าง ๆ

- 1 จากแอป Garmin Connect, เลือก 🚍 หรือ 🚥
- เลือก ความปลอดภัยและการติดตาม > ตรวจจับ เหตุการณ์และความช่วยเหลือ > เพิ่มผู้ติดต่อฉุกเฉิน.
- 3 ทำตามคำแนะนำบนหน้าจอ

### การเปิดและปิดการตรวจจับเหตุการณ์

- 1 กดค้าง MENU
- 2 เลือก ความปลอดภัยและการติดตาม > ตรวจจับ เหตุการณ์และความช่วยเหลือ
- 3 เลือกหนึ่งกิจกรรม หมายเหตุ: การตรวจจับเหตุการณ์มีเฉพาะสำหรับกิจกรรม กลางแจ้ง เดิน วิ่งและปันจักรยาน

เมื่อหนึ่งเหตุการณ์ถูกตรวจจับได้โดยอุปกรณ์ MARQ ของคุณ พร้อม GPS เปิดใช้งานอยู่, แอป Garmin Connect Mobile สามารถส่งข้อความและอีเมลอัตโนมัดิพร้อมชื่อของคุณและ ตำแหน่ง GPS ไปยังรายชื่อผู้ติดต่อฉุกเฉินของคุณข้อความ จะปรากฏขึ้นเพื่อแจ้งให้ผู้ติดต่อของคุณทราบหลังจากผ่านไป 30 วินาทีแล้ว คุณสามารถเลือก **ยกเลิก** ก่อนนับถอยหลังเสร็จ สมบูรณ์เพื่อยกเลิกข้อความ

### การขอความช่วยเหลือ

ก่อนที่คุณสามารถขอความช่วยเหลือได้, คุณต้องเปิดใช้งาน GPS บนอุปกรณ์ ของคุณก่อน (*การเพิ่มรายชื่อผู้ติดต่อฉุกเฉิน, หน้า 11*)

- 1 กดค้าง LIGHT
- 2 เมื่อคุณรู้สึกถึงการสั่นสามครั้งได้ ให้ปล่อยปุ่ม เพื่อเปิดการ ทำงานคุณสมบัติการช่วยเหลือ

หน้าจอนับถอยหลังจะปรากฏ

**คำแนะนำ:** คุณสามารถเลือก **ยกเลิก** ก่อนที่การนับถอย หลังเสร็จสมบูรณ์เพื่อยกเลิกข้อความ

### การเริ่มต้นเชสชั่น GroupTrack

ก่อนที่คุณสามารถเริ่มหนึ่งเซสชั่น GroupTrack ได้, คุณต้องมี บัญชี Garmin Connect, สมาร์ทโฟนที่ใช้งานร่วมกันได้, และ แอป Garmin Connect ก่อน

คำแนะนำเหล่านี้สำหรับการเริ่มต้นเซสชั่น GroupTrack ด้วย อุปกรณ์ MARQ หากเพื่อน ๆ ของคุณมีอุปกรณ์ที่ใช้งานร่วมกัน ได้อื่น ๆ อยู่, คุณสามารถเห็นพวกเขาบนแผนที่ได้ อุปกรณ์อื่น เหล่านั้นอาจไม่สามารถแสดงผู้ปั่น GroupTrack บนแผนที่ได้

- 1 ออกไปข้างนอก, และเปิดอุปกรณ์ MARQ
- 2 จับคู่สมาร์ทโฟนของคุณกับอุปกรณ์ MARQ (การจับคู่สมา ร์ทโฟนของคุณกับอุปกรณ์ของคุณ, หน้า 1)
- 3 บนอุปกรณ์ MARQ, กดค้าง MENU, และเลือก ความ ปลอดภัยและการติดตาม > GroupTrack > แสดงบน แผนที่ เพื่อเปิดใช้งานการดูเพื่อน ๆ บนหน้าจอแผนที่
- 4 ในแอป Garmin Conncet Mobile, จากเมนูการตั้งค่า, เลือก ความปลอดภัยและการติดตาม > LiveTrack > GroupTrack
- 5 หากคุณมีอุปกรณ์ที่ใช้งานร่วมกันได้มากกว่าหนึ่งชิ้น, เลือก หนึ่งอุปกรณ์สำหรับเซสชั่น GroupTrack
- 6 เลือก มองเห็นได้สำหรับ > การเชื่อมต่อทั้งหมด
- 7 เลือก **เริ่ม LiveTrack**
- 8 บนอุปกรณ์ MARQ, เริ่มหนึ่งกิจกรรม
- 9 เลื่อนไปที่แผนที่เพื่อดูเพื่อน ๆ ของคุณ

**ข้อแนะนำ:** จากแผนที่, คุณสามารถกดค้าง **MENU** และ เลือก **Nearby Connections** เพื่อดูข้อมูลระยะทาง, ทิศทาง, และ pace หรือความเร็วสำหรับเพื่อนคนอื่น ๆ ใน เซสชั่น GroupTrack

### ข้อแนะนำสำหรับเชสชั่น GroupTrack

คุณสมบัติ GroupTrack ช่วยให้คุณคอยดิดตามเพื่อนคน อื่น ๆ ในกลุ่มของคุณโดยการใช้ LiveTrack โดยตรงบนหน้า จอ สมาชิกทั้งหมดของกลุ่มต้องเป็นเพื่อนของคุณในบัญชี Garmin Connect ของคุณ

- เริ่มกิจกรรมของคุณภายนอกโดยใช้ GPS
- จับคู่อุปกรณ์ MARQ ของคุณกับสมาร์ทโฟนของคุณโดย การใช้เทคโนโลยี Bluetooth
- ในแอป Garmin Connect Mobile, จากเมนูการตั้ง ค่า, เลือก การเชื่อมต่อ เพื่ออัพเดทรายชื่อของเพื่อน ๆ

สำหรับเซสชั่น GroupTrack ของคุณ

- ให้แน่ใจว่าเพื่อน ๆ ของคุณทั้งหมดจับคู่กับสมาร์ทโฟน ของพวกเขา และเริ่มเซสชั่น LiveTrack ในแอป Garmin Connect Mobile
- ให้แน่ใจว่าเพื่อน ๆ ทั้งหมดของคุณอยู่ในระยะ (40 กิโลเมตรหรือ 25 ไมล์)
- ระหว่างหนึ่งเซสชั่น GroupTrack, เลื่อนไปที่แผนที่เพื่อดู เพื่อน ๆ ของคุณ (การเพิ่มแผนที่ไปยังหนึ่งกิจกรรม, หน้า 35)

### การตั้งค่า GroupTrack

กดค้าง MENU, และเลือก <mark>ความปลอดภัยและการติดตา</mark>ม > GroupTrack

- **แสดงบนแผนที่:** ช่วยให้คุณดูเพื่อน ๆ บนหน้าจอแผนที่ ระหว่างหนึ่งเซสชั่น GroupTrack ได้
- **ประเภทกิจกรรม:** ช่วยให้คุณเลือกว่าให้ประเภทกิจกรรมใด ปรากฏบนหน้าจอแผนที่ระหว่างหนึ่งเซสชั่น GroupTrack ได้

### คุณสมบัติการเชื่อมต่อ Wi-Fi®

อุปกรณ์ MARQ มีคุณสมบัติการเชื่อมต่อกับ Wi-Fi

- <mark>อัปโหลดกิจกรรมไปยังบัญชี Garmin Connect ของคุณ:</mark> ส่งกิจกรรมของคุณไปยังบัญชี Garmin Connect ของคุณ โดยอัตโนมัติทันทีที่คุณเสร็จสิ้นการบันทึกกิจกรรม
- **แผนเวิร์คเอ้าท์และการฝึกซ้อม:** ช่วยให้คุณเรียกดูและ เลือกเวิร์คเอ้าท์และแผนการฝึกซ้อมบนเว็บไซด์ Garmin Connect ได้ ครั้งหน้าที่อุปกรณ์ของคุณมีการเชื่อมต่อ Wi-Fi, ไฟล์ต่าง ๆ ถูกส่งไปยังอุปกรณ์ของคุณแบบไร้สาย
- **การอัปเดตชอฟต์แวร์:** อุปกรณ์ของคุณดาวน์โหลดและติด ตั้งการอัปเดตซอฟต์แวร์ล่าสุดโดยอัตโนมัติเมื่อการเชื่อม ต่อ Wi-Fi มีให้บริการ

### การเชื่อมด่อกับเครือข่าย Wi-Fi

คุณต้องเชื่อมต่ออุปกรณ์ของคุณเข้ากับแอป Garmin Connect บนสมาร์ทโฟนของคุณก่อนที่คุณสามารถเชื่อมต่อ กับหนึ่งเครือข่าย Wi-Fi ได้

- 1 กดค้าง MENU
- 2 เลือก Wi-Fi > เครือข่ายของฉัน > เพิ่มเครือข่าย อุปกรณ์จะแสดงรายการเครือข่าย Wi-Fi ใกล้เคียง
- 3 เลือกเครือข่าย
- 4 หากจำเป็น ให้ป้อนรหัสผ่านสำหรับเครือข่าย

อุปกรณ์จะเชื่อมต่อกับเครือข่าย และเครือข่ายจะถูกเพิ่มลงใน รายการเครือข่ายที่บันทึกไว้ อุปกรณ์จะเชื่อมต่อกับเครือข่ายนี้ โดยอัตโนมัติเมื่ออยู่ในระยะ

### คุณสมบัติ Connect IQ

คุณสามารถเพิ่มคุณสมบัติ Connect IQ ไปยังนาฬิกาของ คุณจาก Garmin และผู้ให้บริการรายอื่นโดยการใช้เว็บไซด์ Connect IQ คุณสามารถปรับแต่งอุปกรณ์ของคุณด้วยหน้าปัด นาฬิกา ฟิลด์ข้อมูล วิจิท และแอพพลิเคชั่นได้

หน้าปัดนาพีกา: ช่วยให้คุณปรับแต่งรูปลักษณ์ของนาพีกา ช่องข้อมูล: ช่วยให้คุณดาวน์โหลดช่องข้อมูลใหม่ที่แสดง เซ็นเซอร์, กิจกรรม, และข้อมูลประวัติในรูปแบบใหม่ คุณ สามารถเพิ่มช่องข้อมูล Connect IQ ให้กับคุณสมบัติและ หน้าต่าง ๆ ที่มาพร้อมเครื่อง

วิจิท: ให้ข้อมูลได้อย่างรวดเร็ว, รวมถึงข้อมูลเซ็นเซอร์และการ แจ้งเตือนต่าง ๆ

**แอปส์:** เพิ่มคุณสมบัติเชิงโต้ตอบให้กับนาพึกาของคุณ, เช่น ประเภทกิจกรรมกลางแจ้งและฟิตเนสใหม่ ๆ

### การดาวน์โหลดคุณสมบัติ Connect IQ โดยใช้ คอมพิวเตอร์ของคุณ

- เชื่อมต่ออุปกรณ์กับคอมพิวเตอร์ของคุณโดยการใช้สาย USB
- 2 ไปที่ apps.Garmin.com/th-TH, และลงชื่อเข้าใช้
- 3 เลือกหนึ่งคุณสมบัติ Connect IQ, และทำการดาวน์โหลด
- 4 ทำตามคำแนะนำบนหน้าจอ

### **Garmin Pay**

คุณสมบัติ Garmin Pay ช่วยให้คุณใช้นาฬิกาของคุณเพื่อชำระ เงินสำหรับการจับจ่ายในร้านค้าที่เข้าร่วมโดยการใช้บัตรเครดิต หรือเดบิตจากสถาบันทางการเงินที่เข้าร่วม

### การตั้งค่า Garmin Pay Wallet ของคุณ

คุณสามารถเพิ่มหนึ่งบัตรเครดิตหรือมากกว่าที่เข้าร่วมไป ยัง Garmin Pay wallet ของคุณ ไปที่ *Garmin.com/ garminpay/banks* เพื่อคันหาสถาบันการเงินที่เข้าร่วม

- 1 จากแอป Garmin Connect, เลือก 🚍 หรือ •••
- 2 เลือก Garmin Pay > เริ่มต้นใช้งาน
- 3 ทำตามคำแนะนำบนหน้าจอ

### การชำระเงินสำหรับการจับจ่ายโดยการใช้ นาพึกาของคุณ

ก่อนที่คุณสามารถใช้นาฬิกาของคุณเพื่อการชำระเงินสำหรับ การจับจ่ายได้, คุณต้องตั้งค่าบัตรที่ใช้ชำระเงินอย่างน้อยหนึ่ง ใบก่อน

คุณสามารถใช้นาพึกาของคุณเพื่อชำระเงินสำหรับการจับจ่าย ในร้านค้าที่เข้าร่วมได้

- 1 กดค้าง LIGHT
- 2 เลือก 📹
- 3 ป้อนรหัสผ่านเป็นเลขสี่หลักของคุณ

ห**มายเหตุ:** หากคุณป้อนรหัสผ่านของคุณผิดสามครั้ง, wallet ของคุณล็อก, และคุณต้องรีเซ็ตรหัสผ่านของคุณใน แอป Garmin Connect Mobile

บัตรที่ใช้ชำระเงินของคุณที่คุณใช้ล่าสุดปรากฏ

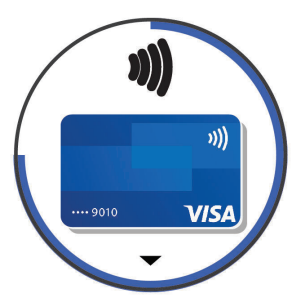

4 หากคุณได้เพิ่มบัตรหลายใบไปยัง Garmin Pay wallet

ของคุณ, เลือก DOWN เพื่อเปลี่ยนเป็นใบอื่น (ให้เลือกได้)

- 5 ภายใน 60 วินาที, ถือนาพึกาของคุณใกล้กับเครื่องอ่านการ ชำระเงิน, โดยให้นาพึกาหันหน้าเข้าหาเครื่องอ่าน นาพึกาสั่นและแสดงเครื่องหมายถูกเมื่อทำการสื่อสารกับ เครื่องอ่านเสร็จแล้ว
- 6 หากจำเป็น, ให้ทำตามคำแนะนำบนเครื่องอ่านบัตรเพื่อทำ ธุรกรรมให้สมบูรณ์

ข้อแนะนำ: หลังจากคุณป้อนรหัสผ่านของคุณได้สำเร็จ แล้ว, คุณสามารถชำระเงินโดยไม่ใช้รหัสผ่านเป็นเวลา 24 ชั่วโมงในขณะที่คุณยังสวมนาพึกาของคุณอยู่ หากคุณ ถอดนาพึกาจากข้อมือของคุณหรือปิดใช้งานการวัดอัตรา การเด้นหัวใจ, คุณต้องป้อนรหัสผ่านอีกครั้งก่อนทำการ ขำระเงิน

### การเพิ่มหนึ่งบัตรไปยัง Garmin Pay Wallet ของ คุณ

คุณสามารถเพิ่มบัดรเครดิตหรือเดบิตได้ถึง 10 ใบไปยัง Garmin Pay wallet ของคุณ

- 1 จากแอป Garmin Connect, เลือก 🚍 หรือ 🚥
- 2 เลือก Garmin Pay > : > เพิ่มบัตร
- 3 ทำตามคำแนะนำบนหน้าจอ หลังจากได้เพิ่มบัตรแล้ว, คุณสามารถเลือกบัตรบนนาพึกา ของคุณได้เมื่อคุณทำการชำระเงิน

### การจัดการบัตร Garmin Pay ของคุณ

คุณสามารถระงับชั่วคราวหรือลบบัดรหนึ่งใบได้ หม**ายเหตุ:** ในบางประเทศ, สถาบันการเงินที่เข้าร่วมอาจจำกัด คุณสมบัติของ Garmin Pay

- 1 จากแอป Garmin Connect, เลือก 🚍 หรือ 🚥
- 2 เลือก Garmin Pay
- **3** เลือกบัตรหนึ่งใบ
- 4 เลือกหนึ่งตัวเลือก:
  - เพื่อระงับชั่วคราวหรือยกเลิกการระงับ, เลือก ระงับบัตร บัตรต้องใช้งานอยู่เพื่อชำระเงินโดยการใช้อุปกรณ์ MARQ ของคุณ
  - 🔹 เพื่อลบบัตร, เลือก 👿

### การเปลี่ยนรหัสผ่าน Garmin Pay ของคุณ

คุณต้องทราบรหัสผ่านปัจจุบันของคุณเพื่อเปลี่ยนใหม่ หาก คุณลืมรหัสผ่านของคุณ, คุณต้องรีเซ็ตคุณสมบัติ Garmin Pay สำหรับอุปกรณ์ของคุณ, สร้างรหัสผ่านใหม่, และป้อนข้อมูล บัตรของคุณอีกครั้ง

- 1 จากหน้าอุปกรณ์ MARQ ในแอป Garmin Connect, เลือก Garmin Pay > เปลี่ยนรหัสผ่าน
- 2 ทำตามคำแนะนำบนหน้าจอ ครั้งถัดไปที่คุณชำระเงินโดยการใช้อุปกรณ์ MARQ ของ คุณ, คุณต้องป้อนรหัสผ่านใหม่

### เพลง

คุณสามารถดาวน์โหลดข้อความเสียงไปยังอุปกรณ์ของคุณ จากคอมพิวเตอร์ของคุณหรือจากหนึ่งผู้ให้บริการภายนอกได้, ดังนั้นคุณจึงสามารถฟังได้เมื่อสมาร์ทโฟนของคุณไม่ได้อยู่ ใกล้เคียง เพื่อฟังข้อความเสียงที่จัดเก็บไว้บนอุปกรณ์ของคุณ,

### คุณต้องเชื่อมต่อหูฟังด้วยเทคโนโลยี Bluetooth

คุณสามารถใช้การควบคุมเพลงเพื่อควบคุมการเล่นเพลงบน สมาร์ทโฟนของคุณหรือเพื่อเล่นเพลงที่จัดเก็บไว้บนอุปกรณ์ ของคุณได้

#### ข้อสังเกต

ลิขสิทธิ์ของเพลงที่มอบให้โดยบริการเพลงภายนอกนั้นเป็น ของบริษัทค่ายเพลงต่าง ๆ บริษัทค่ายเพลงต่าง ๆ ออกใบ อนุญาดแทร็กเพลงหรืออัลบั้มให้กับการบริการเพลงภายนอก ในระยะเวลาจำกัด, และใบอนุญาตให้ใช้เพลงต้องถูกอัปเดต และต่ออายุใหม่เป็นระยะ ๆ หากคุณมักฟังเพลงที่ดาวน์โหลด แบบออฟไลน์, คุณจะต้องเชื่อมต่อนาฬิกาของคุณกับ อินเทอร์เน็ตทุก ๆ 7 วัน (ผ่าน Wi-Fi หรือ Garmin Connect Mobile) เพื่อที่คุณสามารถใช้บริการเพลงออฟไลน์ภายนอก ได้ต่อไป

### การเชื่อมต่อกับหนึ่งผู้ให้บริการภายนอก

ก่อนที่คุณสามารถดาวน์โหลดเพลงหรือไฟล์เสียงอื่น ๆ ไป ยังนาฬิกาที่ใช้งานร่วมกันได้ของคุณจากผู้ให้บริการภายนอก ที่รองรับได้, คุณต้องเชื่อมต่อกับผู้ให้บริการโดยการใช้แอป Garmin Connect ก่อน

- 1 จากแอป Garmin Connect, เลือก 🚍 หรือ 🚥
- 2 เลือก **อุปกรณ์ Garmin**, และเลือกอุปกรณ์ของคุณ
- 3 เลือก เพลง
- **4** เลือกหนึ่งตัวเลือก:
  - ในการเชื่อมต่อกับผู้ให้บริการที่ติดตั้งเลือกผู้ให้บริการ และทำตามคำแนะนำบนหน้าจอ
  - เชื่อมต่อกับผู้ให้บริการใหม่ เลือก รับแอปเพลง ค้นหา ผู้ให้บริการและทำตามคำแนะนำบนหน้าจอ

### การดาวน์โหลดข้อความเสียงจากผู้ให้บริการ ภายนอก

ก่อนที่คุณสามารถดาวน์โหลดไฟล์เสียงจากหนึ่งผู้ให้บริการ ภายนอกได้, คุณต้องเชื่อมต่อกับหนึ่งเครือข่าย Wi-Fi ก่อน (*การเชื่อมต่อกับเครือข่าย Wi-Fi, หน้า 12*)

- 1 กดค้าง DOWN จากหน้าจอใด ๆ เพื่อเปิดการควบคุมเพลง
- 2 กดค้าง MENU
- 3 เลือก ผู้ให้บริการเพลง
- 4 เลือกหนึ่งผู้ให้บริการที่เชื่อมต่อไว้
- 5 เลือกหนึ่งเพลย์ลิสต์หรือรายการอื่นเพื่อดาวน์โหลดไปยัง อุปกรณ์
- 6 หากจำเป็น, เลือก BACK จนกว่าคุณถูกเตือนให้ชิงค์กับ การบริการ, และเลือก ใช่

หม**ายเหตุ:** การดาวน์โหลดข้อความเสียงสามารถลดไฟ แบตเตอรี่ลง คุณอาจต้องเชื่อมต่ออุปกรณ์กับแหล่งจ่ายไฟ ภายนอกหากไฟแบตเตอรี่ที่เหลืออยู่ไม่เพียงพอ

### การดาวน์โหลดข้อความเสียงจาก Spotify®

ก่อนที่คุณสามารถดาวน์โหลดไฟล์เสียงจากหนึ่งผู้ให้บริการ ภายนอกได้, คุณต้องเชื่อมต่อกับหนึ่งเครือข่าย Wi-Fi ก่อน (*การเชื่อมต่อกับเครือข่าย Wi-Fi, หน้า 12*)

- 1 กดค้าง DOWN จากหน้าจอใด ๆ เพื่อเปิดการควบคุมเพลง
- 2 กดค้าง MENU
- 3 เลือก ผู้ให้บริการเพลง > Spotify
- 4 เลือก เพิ่มเพลงและพ็อดแคสต์

5 เลือกหนึ่งเพลย์ลิสต์หรือรายการอื่นเพื่อดาวน์โหลดไปยัง อุปกรณ์

หม**ายเหตุ:** การดาวน์โหลดข้อความเสียงสามารถลดไฟ แบตเตอรี่ลง คุณอาจต้องเชื่อมต่ออุปกรณ์กับแหล่งจ่ายไฟ ภายนอกหากไฟแบตเตอรี่ที่เหลืออยู่ไม่เพียงพอ

เพลย์ลิสต์และไฟล์อื่น ๆ ที่เลือกไว้ถูกดาวน์โหลดไปยังอุปกรณ์

### การเปลี่ยนผู้ให้บริการเพลง

- 1 กดค้าง DOWN จากหน้าจอใด ๆ เพื่อเปิดการควบคุมเพลง
- 2 กดค้าง MENU
- 3 เลือก ผู้ให้บริการเพลง
- 4 เลือกหนึ่งผู้ให้บริการที่เชื่อมต่อไว้

### การถอนการติดตั้งผู้ให้บริการบุคคลที่สาม

- 1 จากแอป Garmin Connect Mobile, เลือก 🚍 หรือ 🚥
- 2 เลือก **อุปกรณ์ Garmin**, และเลือกอุปกรณ์ของคุณ
- 3 เลือก เพลง
- 4 เลือกถอนการติดตั้ง, และทำตามคำแนะนำบนหน้าจอเพื่อ ถอนการติดตั้งผู้ให้บริการภายนอกจากอุปกรณ์ของคุณ

### การดาวน์โหลดข้อความเสียงส่วนบุคคล

ก่อนที่คุณสามารถส่งเพลงส่วนบุคคลของคุณไปยังอุปกรณ์ ของคุณได้, คุณต้องติดตั้งแอปพลิเคชัน Garmin Express บน คอมพิวเตอร์ของคุณก่อน (*Garmin.co.th/express*)

คุณสามารถโหลดไฟล์เสียงส่วนบุคคลของคุณ, เช่น ไฟล์ .mp3 และ .aac, ไปยังอุปกรณ์ MARQ จากคอมพิวเตอร์ของ คุณได้

- เชื่อมต่ออุปกรณ์กับคอมพิวเตอร์ของคุณโดยใช้สาย USB ที่รวมมาด้วย
- 2 บนคอมพิวเตอร์ของคุณ, เปิดแอปพลิเคชัน Garmin Express, เลือกอุปกรณ์ของคุณ, และเลือก Music ข้อแนะนำ: สำหรับ Windows® คอมพิวเตอร์, คุณสามารถ เลือก และเรียกดูที่โฟล์เดอร์ด้วยไฟล์เสียงของคุณ สำหรับ Apple คอมพิวเตอร์, แอปพลิเคชัน Garmin Express ใช้คลัง iTunes® ของคณ
- 3 ในรายการ เพลงของฉัน หรือ iTunes Library, เลือกหนึ่ง ประเภทไฟล์เสียง, เช่น เพลงหรือเพลย์ลิสต์ต่าง ๆ
- 4 เลือกกาช่องทำเครื่องหมายสำหรับไฟล์เสียง, และเลือก Send to Device
- 5 หากจำเป็น, ในรายการ MARQ, เลือกหนึ่งหมวดหมู่, เลือก กาช่องทำเครื่องหมาย, และเลือก Remove From Device เพื่อลบไฟล์เสียงต่าง ๆ

### การฟังเพลง

- 1 กดค้าง DOWN จากหน้าจอใด ๆ เพื่อเปิดการควบคุมเพลง
- 2 เชื่อมต่อหูฟังของคุณกับเทคโนโลยี Bluetooth (*การเชื่อม* ต่อหูฟังโดยการใช้เทคโนโลยี Bluetooth, หน้า 15)
- 3 กดค้าง MENU
- **4** เลือก **ผู้ให้บริการเพลง** , และเลือกหนึ่งตัวเลือก:
  - เพื่อฟังเพลงที่ได้ดาวน์โหลดไปยังนาฬิกาจาก คอมพิวเตอร์ของคุณ, เลือก เพลงของฉัน (การ ดาวน์โหลดข้อความเสียงส่วนบุคคล, หน้า 14)
  - เพื่อฟังเพลงจากสมาร์ทโฟนของคุณ, เลือก ดวบคุม โทรศัพท์
  - เพื่อฟังเพลงจากผู้ให้บริการบุคคลภายนอก, เลือกชื่อ

ของผู้ให้บริการ

5 เลือก เพื่อเปิดการควบคุมการเล่นเพลง

#### การควบคุมการเล่นเพลง

| $\mathbf{Q}$ | เลือกเพื่อจัดการเนื้อหาจากผู้ให้บริการภายนอกบาง<br>ราย                                                                                         |
|--------------|----------------------------------------------------------------------------------------------------|
| 1            | เลือกเพื่อเรียกดูไฟล์เสียงและเพลย์ลิสต์สำหรับ<br>แหล่งที่เลือก                                                                                 |
| <b>I</b>     | เลือกเพื่อปรับระดับความดัง                                                                                                    |
|              | เลือกเพื่อเล่นและหยุดไฟล์เสียงปัจจุบันชั่วคราว                                                                                                 |
|              | เลือกเพื่อข้ามไปยังไฟล์เสียงถัดไปในเพลย์ลิสต์<br>กดค้างเพื่อเลื่อนไปข้างหน้าอย่างรวดเร็วผ่านไฟล์<br>เสียงปัจจุบัน                              |
|              | เลือกเพื่อรีสตาร์ทไฟล์เสียงปัจจุบัน<br>เลือกสองครั้งเพื่อข้ามไปยังไฟล์เสียงก่อนหน้าใน<br>เพลย์ลิสต์<br>กดค้างเพื่อกรอกลับผ่านไฟล์เสียงปัจจุบัน |
| U            | เลือกเพื่อเปลี่ยนโหมดการเล่นช้ำ                                                                                                    |
| X            | เลือกเพื่อเปลี่ยนโหมดการเล่นสุ่ม                                                                                                    |

### การเชื่อมต่อหูฟังโดยการใช้เทคโนโลยี Bluetooth

เพื่อฟังเพลงที่โหลดไว้บนอุปกรณ์ MARQ ของคุณ, คุณต้อง เชื่อมต่อหูฟังโดยการใช้เทคโนโลยี Bluetooth

- 1 นำหูฟังเข้ามาในภายใน 2 เมตร (6.6 ฟุต) ของอุปกรณ์ของ คุณ
- 2 เปิดใช้งานโหมดการจับคู่บนหูฟัง
- 3 กดค้าง MENU
- 4 เลือก เพ<mark>ลง</mark> > หูฟัง > เพิ่มใหม่
- 5 เลือกหูฟังของคุณเพื่อดำเนินการจับคู่ให้เสร็จสิ้น

### คุณสมบัติอัตราการเต้นหัวใจ

อุปกรณ์ MARQ มีเครื่องวัดอัตราการเด้นหัวใจจากข้อมือ และ ยังทำงานร่วมกันได้กับเครื่องวัดอัตราการเด้นหัวใจแบบคาด หน้าอกได้ (จำหน่ายแยกต่างหาก) คุณสามารถดูข้อมูลอัตรา การเด้นหัวใจได้บนวิจิทอัตราการเด้นหัวใจ หากข้อมูลอัตรา การเด้นหัวใจจากข้อมือและหน้าอกมีให้ใช้ทั้งคู่, อุปกรณ์ของ คุณใช้ข้อมูลอัตราการเด้นหัวใจจากหน้าอก

### วัดอัตราการเต้นหัวใจที่ข้อมือ

### การสวมใส่อุปกรณ์

- สวมอุปกรณ์เหนือกระดูกข้อมือของคุณ
  - หม**ายเหตุ:** อุปกรณ์ควรจะกระชับแต่ใส่สบาย เพื่อให้ ได้รับการอ่านค่าอัตราการเด้นของหัวใจ อุปกรณ์ไม่ควร เคลื่อนไหวระหว่างการวิ่งหรือออกกำลังกาย เพื่อการอ่าน ค่าการวัดออกชิเจนจากชีพจร คุณไม่ควรเคลื่อนไหว

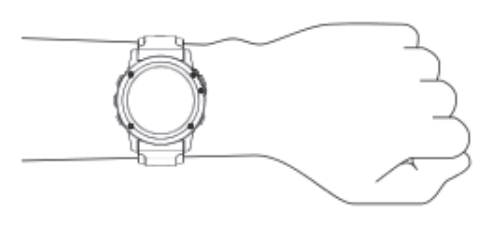

หม**ายเหตุ:** เซ็นเซอร์แบบออปติคอลอยู่ที่ด้านหลังของ อุปกรณ์

- ดู ข้อแนะนำสำหรับข้อมูลอัตราการเด้นหัวใจที่ไม่แน่นอน, หน้า 15 สำหรับข้อมูลเพิ่มเติมเกี่ยวกับอัตราการเด้นหัวใจ จากข้อมือ
- ดู ข้อแนะนำสำหรับข้อมูลการตรวจวัดออกซิเจนในเลือด ที่ไม่แน่นอน, หน้า 25 สำหรับข้อมูลเพิ่มเติมเกี่ยวกับ เซ็นเซอร์วัดออกซิเจนในเลือด
- สำหรับข้อมูลเพิ่มเติมเกี่ยวกับความแม่นยำ, ไปที่ *Garmin.* com.tw/legal/atdisclaimer

### ข้อแนะนำสำหรับข้อมูลอัตราการเต้นหัวใจที่ไม่ แน่นอน

หากข้อมูลอัตราการเด้นหัวใจไม่แน่นอนหรือไม่ปรากฏ, คุณ สามารถลองทำตามข้อแนะนำเหล่านี้

- ทำความสะอาดและเช็ดแขนของคุณให้แห้งก่อนการสวม อุปกรณ์
- หลีกเลี่ยงการทาสารกันแดด, โลชั่น, และยาไล่แมลงใต้ อุปกรณ์
- หลีกเลี่ยงการขีดข่วนเซ็นเซอร์วัดอัตราการเต้นหัวใจบน ด้านหลังของอุปกรณ์
- สวมอุปกรณ์เหนือกระดูกข้อมือของคุณ อุปกรณ์ควรสวมได้ กระชับแต่สบาย
- รอจนกว่าไอคอน ♥ หยุดนิ่งก่อนการเริ่มต้นทำกิจกรรม ของคุณ
- วอร์มอัพนาน 5 ถึง 10 นาทีและอ่านค่าอัตราการเต้นหัวใจ ได้ก่อนการเริ่มกิจกรรมของคุณ

หมายเหตุ: ในสภาพอากาศเย็น, ให้วอร์มอัพในร่ม

ล้างอุปกรณ์ด้วยน้ำจืดหลังจากการเวิร์คเอ้าท์แต่ละครั้ง

### การดูวิจิทอัตราการเต้นหัวใจ

วิจิทแสดงอัตราการเด้นหัวใจปัจจุบันของคุณเป็นจังหวะการ เด้นต่อนาที (bpm) และกราฟของอัตราการเด้นหัวใจสำหรับ 4 ชั่วโมงล่าสุดของคุณ

- จากหน้าปัดนาพึกา เลือก UP หรือ DOWN เพื่อดูวิจิทอัด ราการเด้นของหัวใจ
- 2 เลือก START เพื่อดูค่าอัตราการเด้นหัวใจขณะพักโดย เฉลี่ยของคุณสำหรับ 7 วันล่าสุด

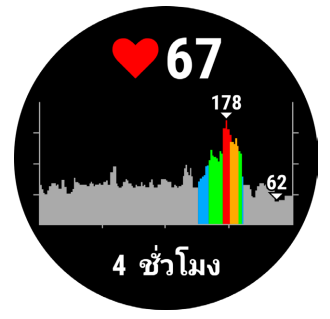

### การแพร่สัญญาณข้อมูลอัตราการเด้นหัวใจไปยัง อุปกรณ์ Garmin

คุณสามารถแพร่สัญญาณข้อมูลอัตราการเด้นหัวใจของคุณจาก อุปกรณ์ MARQ ของคุณและดูบนอุปกรณ์ Garmin ที่จับคู่ไว้ แล้วได้

หม**ายเหตุ:** การแพร่สัญญาณข้อมูลอัตราการเด้นหัวใจลดอายุ แบดเตอรี่ลง

- จากวิจิทอัตราการเด้นหัวใจ, กดค้าง MENU
- 2 เลือก ตัวเลือก > แพร่อัตราการเด้นหัวใจ

อุปกรณ์ MARQ เริ่มการแพร่สัญญาณข้อมูลอัตราการเด้น หัวใจของคุณ, และ (เ♥ ปรากฏ

หม**ายเหตุ:** คุณสามารถดูได้เพียงวิจิทอัตราการเด้นหัวใจ เท่านั้นขณะกำลังแพร่สัญญาณข้อมูลอัตราการเด้นหัวใจ จากวิจิทอัตราการเต้นหัวใจ

3 จับคู่อุปกรณ์ MARQ ของคุณกับอุปกรณ์ Garmin ANT+ ที่ใช้งานร่วมกันได้ของคุณ

หม**ายเหตุ:** คำแนะนำในการจับคู่สำหรับแต่ละอุปกรณ์ Garmin ที่ใช้งานร่วมกันได้ไม่เหมือนกัน ดูคู่มือการใช้งาน ของคุณ

ข้อแนะนำ: เพื่อหยุดการแพร่สัญญาณข้อมูลอัตราการเด้น หัวใจของคุณ, เลือกปุ่มใด ๆ, และเลือก **ใช่** 

#### การแพร่สัญญาณข้อมูลอัตราการเต้นหัวใจระหว่างหนึ่ง กิจกรรม

คุณสามารถตั้งค่าอุปกรณ์ MARQ ของคุณเพื่อแพร่สัญญาณ ข้อมูลอัตราการเด้นหัวใจของคุณโดยอัตโนมัติเมื่อคุณเริ่มหนึ่ง กิจกรรมได้ ตัวอย่างเช่น คุณสามารถแพร่สัญญาณข้อมูลอัตรา การเด้นหัวใจของคุณไปยังอุปกรณ์ Edge ในระหว่างกำลังปิ่น จักรยาน, หรือไปยังกล้องแอคชั่นคาเมร่า VIRB ระหว่างหนึ่ง กิจกรรมได้

หม**ายเหตุ:** การแพร่สัญญาณข้อมูลอัตราการเด้นหัวใจลดอายุ แบดเดอรี่ลง

- 1 จากวิจิทอัตราการเต้นหัวใจ, กดค้าง MENU
- 2 เลือก ตัวเลือก > แพร่สัญญาณระหว่างกิจกรรม
- **3** เริ่มหนึ่งกิจกรรม (*การเริ่มหนึ่งกิจกรรม, หน้า 4*)

อุปกรณ์ MARQ เริ่มการแพร่สัญญาณข้อมูลอัตราการเต้น หัวใจของคุณในเบื้องหลัง

หม**ายเหตุ:** ไม่มีการบ่งชี้ว่าอุปกรณ์กำลังแพร่สัญญาณ ข้อมูลอัดราการเด้นหัวใจของคุณระหว่างหนึ่งกิจกรรม

4 หากจำเป็น, จับคู่อุปกรณ์ MARQ ของคุณกับอุปกรณ์ Garmin ANT+ ที่ใช้งานร่วมกันได้ของคุณ

หม**ายเหตุ:** คำแนะนำในการจับคู่สำหรับแต่ละอุปกรณ์ Garmin ที่ใช้งานร่วมกันได้ไม่เหมือนกัน ดูคู่มือการใช้งาน ของคุณ

ข้อแนะนำ: เพื่อหยุดการแพร่สัญญาณข้อมูลอัตราการเต้น หัวใจของคุณ, ให้หยุดทำกิจกรรม (*การหยุดหนึ่งกิจกรรม, หน้า 4*)

### การตั้งค่าการแจ้งเดือนอัตราการเต้นของหัวใจผิด ปกติ

คุณสามารถตั้งค่าอุปกรณ์ให้แจ้งเดือนคุณ เมื่ออัตราการเด้น หัวใจของคุณสูงกว่าจำนวนครั้งที่กำหนดต่อนาที (bpm) หลัง จากไม่มีการใช้งานเป็นระยะเวลาหนึ่ง

- 1 จากวิจิทอัตราการเด้นหัวใจ, กดค้าง MENU
- 2 เลือก **ตัวเลือก > เตือน HR ผิดปกติ > สถานะ > เปิด**

- 3 เลือก เตือนขีดจำกัด
- 4 เลือกค่าขีดจำกัดอัตราการเต้นของหัวใจ

ทุกครั้งที่คุณมีค่าเกินเกณฑ์ ข้อความจะปรากฏพร้อมการสั่น ของอุปกรณ์

### การปิดเครื่องวัดอัตราการเต้นหัวใจจากข้อมือ

ค่าเริ่มต้นสำหรับการตั้งค่าอัตราการเด้นหัวใจที่ข้อมือคือ อัตโนมัติ อุปกรณ์ใช้เครื่องวัดอัตราการเด้นหัวใจจากข้อมือโดย อัตโนมัติ เว้นแต่คุณจับคู่เครื่องวัดอัตราการเด้นหัวใจ ANT+ กับอุปกรณ์นี้

หมายเหตุ: การปิดการทำงานเครื่องวัดอัตราการเด้นหัวใจจาก ข้อมือยังเป็นการปิดการทำงานคุณสมบัติการตรวจจับบนข้อมือ สำหรับการจ่ายเงินด้วย Garmin Pay เช่นกัน, และคุณต้องป้อน รหัสผ่านก่อนการชำระเงินแต่ละครั้ง (*Garmin Pay, หน้า 13*)

หมายเหตุ: การปิดการทำงานของเครื่องวัดอัตราการเต้นหัวใจ จากข้อมือยังเป็นการปิดการทำงานของเซ็นเซอร์วัดออกซิเจน ในเลือดจากข้อมือด้วยเช่นกัน

- 1 จากวิจิทอัตราการเด้นหัวใจ, กดค้าง MENU
- 2 เลือก **ตัวเลือก > สถานะ > ปิด**

### **Running Dynamics**

คุณสามารถใช้อุปกรณ์ MARQ ที่ใช้งานร่วมกันได้ที่จับคู่กับ อุปกรณ์เสริม HRM-Tri หรืออุปกรณ์เสริม running dynamics อื่น ๆ เพื่อให้การตอบกลับแบบเรียลไทม์เกี่ยวกับฟอร์มการวิ่ง ของคุณได้

อุปกรณ์เสริม running dynamics มีมาตรวัดความเร่งที่วัดการ เคลื่อนไหวของลำตัวเพื่อคำนวณการวัดหกแบบของการวิ่ง

- Cadence: Cadence คือจำนวนของก้าวต่อนาที โดยแสดง จำนวนก้าวทั้งหมด (ข้างขวาและซ้ายรวมกัน)
- **ค่าการโยกดัวขณะวิ่ง:** ค่าการโยกดัวขณะวิ่งคือการสะท้อน ของคุณขณะกำลังวิ่ง โดยแสดงการเคลื่อนไหวแนวดิ่งของ ลำตัวของคุณ, ถูกวัดเป็นเซนดิเมตร
- ระยะเวลาที่เท้าเหยียบพื้นขณะวิ่ง: ระยะเวลาที่เท้าเหยียบ พื้นขณะวิ่ง (ground contact time) เป็นจำนวนของเวลา ในแต่ละก้าวของคุณใช้สัมผัสพื้นขณะกำลังวิ่ง โดยถูกวัด เป็นมิลลิวินาที

หมายเหตุ: ระยะเวลาที่เท้าเหยียบพื้นขณะวิ่งและสมดุล ไม่มีให้ใช้ขณะกำลังเดินอยู่

**ความสมดุลในการลงเท้าทั้งสองข้าง:** ความสมดุลในการลง เท้าทั้งสองข้าง (ground contact time balance) แสดง ความสมดุลข้างซ้าย/ขวาของระยะเวลาที่เท้าเหยียบพื้น ของคุณขณะกำลังวิ่ง โดยแสดงเป็นเปอร์เซ็นต์ ด้วอย่าง เช่น 53.2 พร้อมลูกศรชี้ไปทางซ้ายหรือขวา

**ระยะวิ่งต่อก้าว:** ระยะวิ่งต่อก้าว (stride length) คือความยาว ของก้าวของคุณจากหนึ่งการก้าวเท้าไปยังก้าวถัดไป โดย ถูกวัดเป็นเมตร

Vertical ratio: Vertical ratio คืออัตราของค่าโยกตัวขณะวิ่ง กับของระยะวิ่งต่อก้าว โดยแสดงเป็นเปอร์เซ็นต์ โดยปกติ แล้วเลขที่ต่ำกว่าแสดงฟอร์มการวิ่งที่ดีขึ้น

### การฝึกซ้อมด้วย Running Dynamics

ก่อนที่คุณสามารถดู running dynamics, คุณต้องสวมอุปกรณ์ เสริม running dynamics, เช่นอุปกรณ์เสริม HRM-Tri, และจับ คู่กับอุปกรณ์ของคุณก่อน (*การจับคู่เซ็นเซอร์ไร้สายของคุณ, หน้า 43*)

1 กดค้าง MENU

- 2 เลือก **แอพส์**
- 3 เลือกหนึ่งกิจกรรม
- 4 เลือกการตั้งค่ากิจกรรม
- 5 เลือก ห**น้าจอข้อมูล > เพิ่มใหม่**
- 6 เลือกหนึ่งหน้าจอข้อมูล running dynamics หมายเหตุ: หน้าจอ running dynamics ไม่มีให้ใช้ สำหรับทุกกิจกรรม
- 7 ออกไปวิ่งหนึ่งรอบ (*การเริ่มหนึ่งกิจกรรม, หน้า 4*)
- 8 เลือก UP หรือ DOWN เพื่อเปิดหน้าจอ running dynamics เพื่อดูการวัดต่าง ๆ ของคุณ

### มาตรวัดสีและข้อมูล Running Dynamics

หน้าจอ running dynamics แสดงมาตรวัดสีสำหรับการวัด หลัก คุณสามารถแสดง cadence, ค่าการโยกตัวขณะวิ่ง, ระยะ เวลาที่เท้าเหยียบพื้นขณะวิ่ง, ความสมดุลในการลงเท้าทั้งสอง ข้าง, หรือ vertical ratio เป็นการวัดหลักได้ มาตรวัดสีแสดง ให้เห็นว่าข้อมูล running dynamics ของคุณเป็นอย่างไรเมื่อ เทียบกับของนักวิ่งคนอื่น ๆ โซนสีต่าง ๆ แสดงเป็นค่าเปอร์เซ็น ไทล์

Garmin ได้ศึกษาวิจัยนักวิ่งหลายคนในทุกระดับที่แตกต่างกัน ค่าข้อมูลในโซนสีแดงหรือสีสัมเป็นดัวอย่างสำหรับนักวิ่งที่มี ประสบการณ์น้อยหรือวิ่งข้า ค่าข้อมูลในโซนสีเขียว, สีฟ้า, หรือ สีม่วงเป็นดัวอย่างสำหรับนักวิ่งที่มีประสบการณ์มากขึ้นหรือวิ่ง เร็วขึ้น นักวิ่งที่มีประสบการณ์มากขึ้นมีแนวโน้มที่จะแสดงเวลา เท้าสัมผัสพื้นที่สั้นลง, ค่าโยกดัวขณะวิ่งที่ต่ำลง, vertical ratio ที่ต่ำลง, และ cadence ที่สูงขึ้นกว่านักวิ่งที่มีประสบการณ์น้อย อย่างไรก็ตาม, นักวิ่งที่มีร่างกายสูงกว่ามักจะมี cadences ที่ซ้า กว่าเล็กน้อย, ช่วงก้าวที่ยาวกว่า, และค่าการโยกตัวขณะวิ่งที่สูง กว่าเล็กน้อย vertical ratio คือค่าการโยกตัวขณะวิ่งของคุณ หารด้วยระยะวิ่งต่อก้าว ซึ่งไม่ได้เกี่ยวพันกับความสูง

ไปที่ *Garmin.co.th/minisite/runningscience* สำหรับ ข้อมูลเพิ่มเดิมเกี่ยวกับ running dynamics สำหรับทฤษฎีและ การแปลความหมายของข้อมูล running dynamics เพิ่มเดิม, คุณสามารถค้นหาได้ตามสื่อสิ่งพิมพ์และเว็บไซด์ต่าง ๆ เกี่ยว กับการวิ่งที่ได้มาตรฐาน

| โซนสี       | เปอร์เซ็นไทล์ในโซน | ช่วง Cadence | ช่วงระยะเวลาที่เท้าเหยียบพื้นขณะวิ่ง |
|-------------|--------------------|--------------|--------------------------------------|
| 🔲 สีม่วง    | >95                | >183 spm     | <218 ms                              |
| 🗖 สีน้ำเงิน | 70-95              | 174–183 spm  | 218-248 ms                           |
| 🔲 สีเขียว   | 30-69              | 164–173 spm  | 249–277 ms                           |
| 📕 สีส้ม     | 5-29               | 153–163 spm  | 278–308 ms                           |
| 📕 สีแดง     | <5                 | <153 spm     | >308 ms                              |

### ข้อมูลความสมดุลในการลงเท้าทั้งสองข้าง

ความสมดุลในการลงเท้าทั้งสองข้างวัดความสมมาตรในการวิ่งของคุณและแสดงผลเป็นเปอร์เซ็นต์ของเวลาเท้าเหยียบพื้นทั้งหมด ของคุณ ตัวอย่างเช่น 51.3% พร้อมลูกศรชี้ไปทางซ้ายบ่งชี้ว่านักวิ่งใช้เวลาบนพื้นมากขึ้นเมื่ออยู่บนเท้าซ้าย ถ้าหน้าจอข้อมูลของ คุณแสดงเลขทั้งคู่ ตัวอย่างเช่น 48-52, 48% คือเท้าซ้ายและ 52% คือเท้าขวา

| โชนสี                           | 📕 สีแดง  | 📕 ສືສັນ      | 🔲 สีเขียว       | 📕 สีสัม      | 📕 สีแดง  |
|---------------------------------|----------|--------------|-----------------|--------------|----------|
| ความสมมาตร                      | แย่      | ดีพอใช้      | ดี              | ดีพอใช้      | แย่      |
| เปอร์เซ็นต์ของนักวิ่งอื่น ๆ     | 5%       | 25%          | 40%             | 25%          | 5%       |
| ความสมดุลในการลงเท้าทั้งสองข้าง | >52.2% L | 50.8-52.2% L | 50.7% L-50.7% R | 50.8-52.2% R | >52.2% R |

ในขณะที่กำลังพัฒนาและทดสอบ running dynamics, ทีม Garmin พบความสัมพันธ์ระหว่างการบาดเจ็บและความไม่สมดุลที่มาก ขึ้นกับนักวิ่งบางราย สำหรับนักวิ่งหลาย ๆ คน, ความสมดุลในการลงเท้าทั้งสองข้างมีแนวโน้มที่จะเบี่ยงเบนเพิ่มขึ้นจาก 50-50 เมื่อ กำลังวิ่งขึ้นหรือลงเนินเขา โค้ชการวิ่งส่วนใหญ่เห็นพ้องว่าฟอร์มการวิ่งที่สมมาตรเป็นสิ่งที่ดี นักวิ่งชั้นยอดมีแนวโน้มที่มีช่วงก้าวที่ รวดเร็วและสมดุล

คุณสามารถดูมาตรวัดสีหรือช่องข้อมูลในระหว่างการวิ่งของคุณหรือดูสรุปบนบัญชี Garmin Connect ของคุณหลังการวิ่งของคุณได้ เช่นเดียวกับข้อมูล running dynamics อื่น ๆ, ความสมดุลในการลงเท้าทั้งสองข้างคือการวัดเชิงปริมาณเพื่อช่วยให้คุณเรียนรู้เกี่ยว กับฟอร์มการวิ่งของคุณ

### ข้อมูลค่าการโยกตัวขณะวิ่งและ Vertical Ratio

ช่วงข้อมูลสำหรับค่าโยกตัวขณะวิ่งและ vertical ratio แตกต่างกันเล็กน้อยขึ้นอยู่กับเซ็นเซอร์และดำแหน่งว่าอยู่ที่หน้าอก (อุปกรณ์ เสริม HRM-Tri หรือ HRM-Run) หรือที่ข้อมือ (อุปกรณ์เสริม Running Dynamics Pod)

| โซนสี       | เปอร์เช็นไทล์<br>ในโชน | ช่วงการโยกตัวขณะ<br>วิ่งที่รอบอก | ช่วงการโยกตัวขณะ<br>วิ่งที่เอว | Vertical Ratio ที่<br>รอบอก | Vertical Ratio ที่<br>เอว |
|-------------|------------------------|----------------------------------|--------------------------------|-----------------------------|---------------------------|
| 🔳 สีม่วง    | >95                    | <6.4 ซม.                         | <6.8 ซม.                       | <6.1%                       | <6.5%                     |
| 🔲 สีน้ำเงิน | 70-95                  | 6.4–8.1 ซม.                      | 6.8–8.9 ซม.                    | 6.1-7.4%                    | 6.5-8.3%                  |
| 🔲 สีเขียว   | 30-69                  | 8.2–9.7 ซม.                      | 9.0–10.9 ซม.                   | 7.5-8.6%                    | 8.4-10.0%                 |
| 📕 สีสัม     | 5-29                   | 9.8–11.5 ซม.                     | 11.0–13.0 ซม.                  | 8.7-10.1%                   | 10.1-11.9%                |
| 📕 สีแดง     | <5                     | >11.5 ซม.                        | >13.0 ซม.                      | >10.1%                      | >11.9%                    |

### ข้อแนะนำสำหรับข้อมูล Running Dynamics ที่หายไป

ถ้าข้อมูล running dynamics ไม่ปรากฏ, คุณสามารถลองทำ ตามคำแนะนำเหล่านี้ได้

- ตรวจสอบให้แน่ใจว่าคุณมีอุปกรณ์เสริม running dynamics, เช่น อุปกรณ์เสริม HRM-Tri อุปกรณ์เสริมพร้อม running dynamics มี **\*** ที่ด้านหน้า ของโมดูล
- จับคู่อุปกรณ์เสริม running dynamics กับอุปกรณ์ MARQ อีกครั้ง, โดยทำตามคำแนะนำ
- หากข้อมูล running dynamics แสดงเพียงค่าศูนย์ เท่านั้น, ตรวจสอบให้แน่ใจว่าอุปกรณ์เสริมถูกสวมโดย หงายด้านหน้าขึ้น

หมายเหตุ: ระยะเวลาที่เท้าเหยียบพื้นขณะวิ่งและสมดุล ปรากฏระหว่างกำลังวิ่งเท่านั้น โดยไม่สามารถใช้คำนวณ ได้ขณะกำลังเดินอยู่

### การวัดสมรรถนะ

การวัดสมรรถนะเป็นการประเมินที่สามารถช่วยคุณติดตามและ ทำความเข้าใจกิจกรรมการฝึกซ้อมและสมรรถนะการแข่งของ คุณได้ การวัดต้องการให้ทำบางกิจกรรมก่อนโดยการใช้เครื่อง วัดอัตราการเด้นหัวใจจากข้อมือหรือเครื่องวัดอัตราการเต้น หัวใจแบบคาดหน้าอกที่ใช้งานร่วมกันได้ การวัดสมรรถนะการ ปั่นจักรยานจำเป็นต้องมีเครื่องวัดอัตราการเต้นหัวใจและมิเตอร์ power

การประเมินเหล่านี้ได้รับการจัดหาและสนับสนุนโดย Firstbeat สำหรับข้อมูลเพิ่มเดิม, ไปที่ *Garmin.co.th/minisite/ runningscience* 

หม**ายเหตุ:** ในตอนแรกการประเมินอาจดูไม่ค่อยแม่นยำนัก อุปกรณ์ต้องการให้คุณทำบางกิจกรรมให้จบก่อนเพื่อเรียนรู้ เกี่ยวกับสมรรถนะของคุณ

- VO2 max.: VO2 max. คือปริมาณสูงสุดของออกซิเจน (เป็น มิลลิลิตร) ซึ่งคุณสามารถผลาญต่อนาทีด่อกิโลกรัมของน้ำ หนักดัวที่สมรรถนะสูงสุดของคุณ
- Predicted race times: อุปกรณ์ของคุณใช้การประเมิน VO2 max. และเผยแพร่แหล่งข้อมูลเพื่อตั้งเป้าหมายเวลาใน การแข่งขันโดยขึ้นกับสภาพความแข็งแรงในปัจจุบันของ คุณ การคาดคะเนนี้ยังอนุมานว่าคุณได้เสร็จสิ้นการฝึกซ้อม ที่เหมาะสมสำหรับการแข่งขันด้วย
- HRV stress test: HRV (ความแปรปรวนของอัตราการเด้น หัวใจ) stress test ต้องใช้เครื่องวัดอัตราการเด้นหัวใจ แบบคาดหน้าอกของ Garmin อุปกรณ์วัดความแปรปรวน ของอัตราการเต้นหัวใจของคุณในขณะกำลังยืนนิ่งเป็น เวลา 3 นาที ซึ่งแสดงระดับความเครียดโดยรวมของคุณ มาตราส่วนคือ 1 ถึง 100, และคะแนนที่ต่ำลงแสดงว่ามี ระดับความเครียดต่ำที่ด่ำลง
- ข้อจำกัดด้านสมรรถนะ: ข้อจำกัดด้านสมรรถนะ (performance condition) ของคุณเป็นการประเมินแบบ เรียลไทม์หลัง 6 ถึง 20 นาทีของการทำกิจกรรม โดย สามารถถูกเพิ่มเป็นช่องข้อมูลเพื่อที่คุณสามารถดูข้อจำกัด ด้านสมรรถนะของคุณในระหว่างช่วงที่เหลือของกิจกรรม ของคุณ โดยเปรียบเทียบสภาพแบบเรียลไทม์ของคุณกับ ระดับฟิดเนสเฉลี่ยของคุณ
- Functional threshold power (FTP): อุปกรณ์นี้ใช้ข้อมูล โปรไฟล์ผู้ใช้ของคุณจากการตั้งค่าเริ่มต้นเพื่อคาดคะเน FTP ของคุณ สำหรับการจัดลำดับที่แม่นยำยิ่งขึ้น, คุณ สามารถดำเนินการทดสอบตามคำแนะนำได้

Lactate threshold: Lactate threshold ต้องใช้เครื่องวัด อัตราการเต้นหัวใจแบบคาดหน้าอก lactate threshold คือจุดที่กล้ามเนื้อของคุณเริ่มเหนื่อยล้าลงอย่างรวดเร็ว อุปกรณ์ของคุณวัดระดับ lactate threshold ของคุณโดย การใช้ข้อมูลอัตราการเด้นหัวใจและ pace

### การปิดการแจ้งเตือนสมรรถนะ

การแจ้งเดือนสมรรถนะถูกเปิดไว้เป็นค่าตั้งดัน บางการแจ้ง เดือนสมรรถนะคือการเดือนที่ปรากฏขึ้นเมื่อคุณทำกิจกรรมของ คุณเสร็จสิ้น บางการแจ้งเดือนสมรรถนะปรากฏขึ้นระหว่างทำ หนึ่งกิจกรรม หรือเมื่อคุณบรรลุการวัดสมรรถนะใหม่, เช่น การ ประเมิน VO2 max. ใหม่

- 1 กดค้าง MENU
- 2 เลือก การวัดทางสรีรวิทยา > แจ้งเตือนสมรรถนะ
- 3 เลือกหนึ่งตัวเลือก

### การตรวจจับการวัดสมรรถนะโดยอัตโนมัติ

คุณสมบัติ ตรวจจับอัดโนมัติ ถูกเปิดโดยอัดโนมัติ อุปกรณ์ สามารถตรวจจับอัตราการเต้นหัวใจสูงสุด, และ lactate threshold ของคุณโดยอัดโนมัติระหว่างทำหนึ่งกิจกรรม เมื่อ จับคู่กับมิเตอร์ power ที่ใช้งานร่วมกันได้แล้ว, อุปกรณ์สามารถ ตรวจ functional threshold power (FTP) ของคุณระหว่าง กิจกรรมได้โดยอัตโนมัติ

หมายเหตุ: อุปกรณ์ตรวจจับอัตราการเด้นหัวใจสูงสุดเมื่ออัตรา การเด้นหัวใจของคุณสูงกว่าค่าที่ตั้งไว้ในโปรไฟล์ผู้ใช้ของคุณ เท่านั้น

- 1 กดค้าง MENU
- 2 เลือก การวัดทางสรีรวิทยา > ตรวจจับอัตโนมัติ
- 3 เลือกหนึ่งตัวเลือก

### ชิงค์กิจกรรม และการวัดประสิทธิภาพ

คุณสามารถซิงค์กิจกรรม และการวัดประสิทธิภาพจากอุปกรณ์ Garmin อื่น ๆ ไปยังอุปกรณ์ MARQ ของคุณโดยใช้บัญชี Garmin Connect ของคุณ ซึ่งจะทำให้อุปกรณ์ของคุณสะท้อน สถานะการออกกำลังกายและความแข็งแรงของคุณได้แม่นยำ ยิ่งขึ้น ตัวอย่างเช่น คุณสามารถบันทึกการขี่ด้วยอุปกรณ์ Edge และดูรายละเอียดกิจกรรมของคุณและการฝึกซ้อมโดยรวมบน อุปกรณ์ MARQ ของคุณ

- 1 กดค้าง MENU
- 2 เลือก การวัดทางสรีรวิทยา > TrueUp

เมื่อคุณซิงค์อุปกรณ์ของคุณกับสมาร์ทโฟน กิจกรรมล่าสุด และการวัดประสิทธิภาพจากอุปกรณ์ Garmin อื่นๆของคุณจะ ปรากฏบนอุปกรณ์ MARQ ของคุณ

### เกี่ยวกับการประเมิน VO2 Max.

VO2 max. เป็นปริมาณสูงสุดของออกซิเจน (เป็นมิลลิลิตร) ที่คุณสามารถผลาญต่อนาทีต่อกิโลกรัมของน้ำหนักดัวที่ สมรรถนะสูงสุดของคุณ หรือพูดง่าย ๆ, VO2 max. เป็นการบ่ง ชี้ของสมรรถนะด้านการเล่นกีฬาและควรเพิ่มขึ้นในขณะที่ระดับ ฟิดเนสของคุณดีขึ้น อุปกรณ์ MARQ ด้องการเครื่องวัดอัตรา การเด้นหัวใจจากข้อมือหรือแบบคาดหน้าอกที่ใช้งานร่วมกัน ได้เพื่อแสดงการประเมิน VO2 max. ของคุณ อุปกรณ์มีการ ประเมิน VO2 max. ที่แยกต่างหากสำหรับการวิ่งและการปั่น จักรยาน คุณต้องวิ่งข้างนอกพร้อมเปิด GPS หรือปั่นจักรยาน พร้อมมิเตอร์ power ที่ใช้งานร่วมกันได้ที่ระดับความเข้มข้น ปานกลางเป็นเวลาหลายนาทีเพื่อหาค่าการประเมิน VO2 max. ที่แม่นย่า

บนอุปกรณ์, การประเมิน VO2 max. ของคุณปรากฏเป็นตัวเลข,

คำอธิบาย, และตำแหน่งบนมาตรวัดสี บนบัญชี Garmin Connect ของคุณ, คุณสามารถดูรายละเอียดเพิ่มเติมเกี่ยวกับ การประเมิน VO2 max. ของคุณ, รวมถึง fitness age ของคุณ ด้วย fitness age ของคุณให้แนวคิดแก่ว่าฟิตเนสของคุณเป็น อย่างไรเมื่อเทียบกับคนที่เป็นเพศเดียวกันและอายุต่างกัน เมื่อ คุณออกกำลังกาย, fitness age ของคุณสามารถลดลงเมื่อ เวลาผ่านไปได้

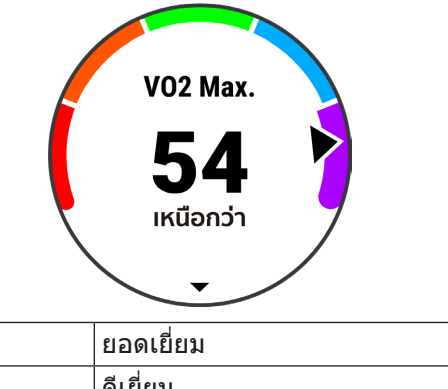

| 🔲 สีน้ำเงิน | ดีเยี่ยม |
|-------------|----------|
| 🔲 สีเขียว   | ดี       |
| 📕 สีส้ม     | ดีพอใช้  |
| 📕 สีแดง     | แย่      |

🗖 สีม่วง

ข้อมูล VO2 max. ได้รับการจัดหาโดย FirstBeat การวิเคราะห์ VO2 max. ถูกจัดเตรียมให้โดยได้รับความยินยอมจาก The Cooper Institute® สำหรับข้อมูลเพิ่มเดิม, ดูภาคผนวก (*การ แบ่งระดับมาตรฐาน VO2 Max., หน้า 53*), และไปที่ *www. CooperInstitute.org* 

#### การหาการประเมิน VO2 Max. ของคุณจากการวิ่ง

คุณสมบัตินี้ต้องการเครื่องวัดอัตราการเต้นหัวใจจากข้อมือหรือ แบบคาดหน้าอกที่ใช้งานร่วมกันได้ หากคุณกำลังใช้เครื่องวัด อัตราการเต้นหัวใจแบบคาดหน้าอก, คุณต้องสวมใส่และจับ คู่กับอุปกรณ์ของคุณ (*การจับคู่เซ็นเซอร์ไร้สายของคุณ, หน้า 43*)

สำหรับการประเมินที่แม่นยำมากที่สุด, ให้ตั้งค่าโปรไฟล์ผู้ใช้จน เสร็จ (*การตั้งค่าโปรไฟล์ผู้ใช้ของคุณ, หน้า 25*), และตั้งอัตรา การเด้นหัวใจสูงสุดของคุณ (*การตั้งโซนอัตราการเด้นหัวใจ ของคุณ, หน้า 25*)

ในตอนแรกค่าประเมินอาจดูไม่ค่อยแม่นยำนัก อุปกรณ์ต้องการ ให้ออกไปวิ่งสองสามรอบเพื่อเรียนรู้เกี่ยวกับสมรรถนะการวิ่ง ของคุณ

- 1 วิ่งกลางแจ้งอย่างน้อย 10 นาที
- 2 หลังจากการวิ่งของคุณ, เลือก บันทึก
- 3 เลือก START เพื่อเลื่อนดูการวัดประสิทธิภาพ

#### การหาการประเมิน VO2 Max. ของคุณจากการปั่น จักรยาน

คุณสมบัตินี้ต้องใช้มิเตอร์ power และเครื่องวัดอัตราการเด้น หัวใจจากข้อมือหรือแบบคาดหน้าอกที่ใช้งานร่วมกันได้ มิเตอร์ power ต้องถูกจับคู่กับอุปกรณ์ MARQ ของคุณ (*การจับคู่ เซ็นเซอร์ไร้สายของคุณ, หน้า 43*) หากคุณกำลังใช้เครื่องวัด อัตราการเด้นหัวใจแบบคาดหน้าอก, คุณต้องสวมใส่และจับคู่ กับอุปกรณ์ของคุณ

สำหรับการประเมินที่แม่นยำมากที่สุด, ให้ตั้งค่าโปรไฟล์ผู้ใช้จน เสร็จ (*การตั้งค่าโปรไฟล์ผู้ใช้ของคุณ, หน้า 25*), และตั้งอัตรา การเด้นหัวใจสูงสุดของคุณ (*การตั้งโซนอัตราการเด้นหัวใจ*  *ของคุณ, หน้า 25*) ในตอนแรกค่าประเมินอาจดูไม่ค่อยแม่นยำ นัก อุปกรณ์ต้องการให้ออกไปปั่นจักรยานสองสามรอบเพื่อ เรียนรู้เกี่ยวกับสมรรถนะการปั่นจักรยานของคุณ

- ปั่นด้วยความแรงสูงที่สม่ำเสมอเป็นเวลาอย่างน้อย 20 นาที
- 2 หลังจากการปั่นของคุณ, เลือก บันทึก
- 3 เลือก START เพื่อเลื่อนดูการวัดประสิทธิภาพ

### การดู Predicted Race Times ของคุณ

สำหรับการประเมินที่แม่นยำมากที่สุด, ให้ตั้งค่าโปรไฟล์ผู้ใช้จน เสร็จ (*การตั้งค่าโปรไฟล์ผู้ใช้ของคุณ, หน้า 25*), และตั้งอัดรา การเด้นหัวใจสูงสุดของคุณ (*การตั้งโซนอัตราการเด้นหัวใจ ของคุณ, หน้า 25*)

อุปกรณ์ของคุณใช้ VO2max การคาดคะเน (*เกี่ยวกับการ ประเมิน VO2 Max., หน้า 18*) และประวัติการฝึกซ้อมของคุณ เพื่อกำหนดเวลาการแข่งขันเป้าหมาย อุปกรณ์จะวิเคราะห์ ข้อมูลการฝึกอบรมของคุณเป็นเวลาหลายสัปดาห์เพื่อระบุเวลา การแข่งขันที่คาดคะเน

**เคล็ดลับ:** หากคุณมีอุปกรณ์ Garmin มากกว่าหนึ่งเครื่อง คุณ สามารถเปิดใช้งานคุณสมบัติ Physio TrueUp ซึ่งช่วยให้ อุปกรณ์ของคุณสามารถซิงค์กิจกรรม ประวัติ และข้อมูลจาก อุปกรณ์อื่น ๆ (*ซิงค์กิจกรรม และการวัดประสิทธิภาพ, หน้า 18*)

- จากหน้าปัดนาพึกา, เลือก UP หรือ DOWN เพื่อดูวิจิท สมรรถนะ
- เลือก START เพื่อเลื่อนดูการวัดประสิทธิภาพ
  เวลาการแข่งที่ถูกคาดการณ์ไว้ของคุณปรากฏสำหรับระยะ
  5K, 10K, ฮาล์ฟมาราธอน, และมาราธอน

หม**ายเหตุ:** ในดอนแรกการประเมินอาจดูไม่ค่อยแม่นยำ นัก อุปกรณ์ต้องการให้วิ่งสองสามรอบก่อนเพื่อเรียนรู้เกี่ยว กับสมรรถนะการวิ่งของคุณ

### เกี่ยวกับ Training Effect

ผลการฝึกอบรมวัดผลกระทบของกิจกรรมที่มีต่อแอโรบิคและ สมรรถภาพทางแอนแอโรบิคของคุณ ผลการฝึกอบรมสะสม ระหว่างกิจกรรม เมื่อกิจกรรมดำเนินไป ค่าของผลการฝึกอบรม จะเพิ่มขึ้น ผลการฝึกอบรมจะพิจารณาจากข้อมูลประวัติผู้ใช้ และประวัติการฝึกอบรมของคุณและอัตราการเต้นของหัวใจ ระยะเวลาและความเข้มข้นของกิจกรรม

ผลการฝึกแอโรบิคใช้อัดราการเด้นของหัวใจ เพื่อวัดความ เข้มข้นที่สะสมของการออกกำลังกายที่ส่งผลต่อสมรรถภาพ แอโรบิคของคุณว่าเป็นอย่างไร และระบุว่าการออกกำลังกาย นั้นมีการรักษาหรือปรับปรุงผลกระทบต่อระดับสมรรถภาพของ คุณหรือไม่ ออกซิเจนที่ร่างกายต้องการเพิ่มจากปกติเพื่อใช้ ในการฟื้นสภาพหลังออกกำลังกาย (EPOC) ของคุณ สะสมใน ระหว่างการออกกำลังกายจะถูกแปลงไปกับช่วงของค่าที่นับ ว่าเป็นระดับสมรรถภาพและนิสัยการฝึกของคุณ การออกกำลัง กายอย่างต่อเนื่องในระดับปานกลางหรือการออกกำลังกาย ที่เกี่ยวข้องกับช่วงเวลานาน (>180 sec) ส่งผลดีต่อการเผา ผลาญแอโรบิคของคุณและทำให้ผลการฝึกแอโรบิคดีขึ้น

Training Effect สำหรับแอนแอโรบิกใช้อัตราการเด้นหัวใจ และความเร็ว (หรือ power) เพื่อกำหนดว่าการเวิร์คเอ้าท์ส่งผล ด่อความสามารถของคุณเพื่อแสดงออกที่ความเข้มข้นที่สูงมาก อย่างไร คุณได้รับหนึ่งค่าโดยขึ้นกับผลของแอนแอโรบิกด่อ EPOC และประเภทของกิจกรรม intervals ของความเข้มข้นสูง ที่ทำซ้้า 10 ถึง 120 วินาทีส่งผลกระทบที่มีประโยชน์อย่างมาก ต่อความสามารถทางแอนแอโรบิกของคุณและส่งผลให้เกิด การพัฒนา Training Effect สำหรับแอนแอโรบิกได้

- พื้นฐานทางแอนแอโรบิค: ความสามารถของคุณในการรักษา ความพยายามซ้ำ ๆ ได้อย่างง่ายดาย 10 ถึง 120 วินาที ในระดับปานกลาง การสร้างพื้นฐานนี้ สำหรับการฝึกแอน แอโรบิคที่ยากขึ้น เพราะกล้ามเนื้อของคุณทำงานซ้ำ ๆ กับระดับ lactate ปานกลาง คุณให้ความสำคัญในระหว่าง กิจกรรมนี้เพื่อรักษาเทคนิคที่ดี
- สมรรถนะทางแอนแอโรบิค: ค่าเฉลี่ยกำลังที่คุณสามารถคง อยู่ได้ในระดับสูงสุด 30 ถึง 120 วินาที เป้าหมายของคุณ ในระหว่างกิจกรรมนี้คือพัฒนาความสามรถของคุณในผลิต และเผาผลาญกรดแลคติก
- **พละกำลังแบบแอนแอโรบิค:** กำลังสูงสุดที่คุณสามารถทำได้ ในระดับสูงสุด 5 ถึง 15 วินาที การออกกำลังกายประเภทนี้ จะทดสอบเงื่อนไขของระบบประสาทและกล้ามเนื้อ
- **แอโรบิคฟื้นตัว:** ความพยายามทำกิจกรรมของคุณเป็นเรื่อง ง่าย และช่วยให้คุณเพิ่มระดับสมรรถภาพของปอดและ หัวใจขณะกำลังออกกำลังกายขึ้นเล็กน้อย
- พื้นฐานแอโรบิค: ความพยายามทำกิจกรรมของคุณโดยเฉลี่ย และช่วยให้คุณเพิ่มระดับสมรรถภาพของปอดและหัวใจ ขณะกำลังออกกำลังกายในปัจจุบัน
- **จังหวะของแอโรบิค:** กิจกรรม pace ของคุณ เป็นอุปสรรค อย่างเพียงพอ จะช่วยให้คุณพัฒนาระดับสมรรถภาพของ ปอดและหัวใจขณะกำลังออกกำลังกาย
- **ขีดจำกัดของแอโรบิค:** ความพยายามทำกิจกรรมของคุณเข้ม ข้นขึ้น จะช่วยให้คุณพัฒนา lactate threshold ของคุณ
- **แอโรบิค VO2 max.:** ความพยายามในกิจกรรมของคุณ กำลังเรียกร้องและคุณใช้เวลาสูงกว่า lactate threshold ปัจจุบันของคุณ ช่วยให้คุณพัฒนาการคาดคะเน VO2 max ของคุณ

คุณสามารถเพิ่มผลการฝึกแอโรบิคและผลการฝึกแอนแอโรบิค เป็นฟิลด์ข้อมูลเป็นหนึ่งในหน้าจอการฝึกของคุณเพื่อตรวจ สอบตัวเลขของคุณตลอดกิจกรรม

| โชนสี | Training<br>Effect | ประโยชน์ทาง<br>แอโรบิก                                            | ประโยนชน์ทาง<br>แอนแอโรบิก                                        |
|-------|--------------------|-------------------------------------------------------------------|-------------------------------------------------------------------|
|       | จาก 0.0<br>ถึง 0.9 | ไม่มีประโยชน์                                                     | ไม่มีประโยชน์                                                     |
|       | จาก 1.0<br>ถึง 1.9 | ประโยชน์เล็กน้อย                                                  | ประโยชน์เล็กน้อย                                                  |
|       | จาก 2.0<br>ถึง 2.9 | รักษาแอโรบิก<br>ฟิตเนสของคุณ                                      | รักษาแอนแอโร<br>บิกฟิตเนสของ<br>คุณ                               |
|       | จาก 3.0<br>ถึง 3.9 | พัฒนาแอโรบิก<br>ฟิตเนสของคุณ                                      | พัฒนาแอนแอโร<br>บิกฟิตเนสของ<br>คุณ                               |
|       | จาก 4.0<br>ถึง 4.9 | พัฒนาแอโรบิก<br>ฟิตเนสของคุณ<br>อย่างมาก                          | พัฒนาแอนแอโร<br>บิกฟิตเนสของ<br>คุณอย่างมาก                       |
|       | 5.0                | หนักเกินไปและ<br>อาจเป็นอันตราย<br>หากไม่มีเวลาพัก<br>ฟื้นเพียงพอ | หนักเกินไปและ<br>อาจเป็นอันตราย<br>หากไม่มีเวลาพัก<br>ฟื้นเพียงพอ |

เทคโนโลยี training effect จัดหาและสนับสนุนโดย Firstbeat Technologies Ltd. สำหรับข้อมูลเพิ่มเติม, ไปที่ *www.firstbeat.com* 

### ความแปรปรวนของอัตราการเต้นหัวใจและระดับ ความเครียด

ระดับความเครียดเป็นผลที่ได้จากการทำการทดสอบโดยการ ยืนนิ่งๆ เป็นเวลาสามนาที อุปกรณ์ MARQ จะวิเคราะห์ความ แปรปรวนของอัตราการเด้นของหัวใจเพื่อระบุความเครียด โดยรวมของคุณ การฝึกซ้อม การนอนหลับ โภชนาการ และ ความเครียดโดยทั่วไปชีวิตลัวนส่งผลต่อการวิ่งของนักวิ่ง ช่วงระดับความเครียดอยู่ที่ 1 ถึง 100 โดยที่ 1 คือสถานะ ความเครียดต่ำมากและ 100 เป็นสถานะความเครียดสูงมาก

#### การดูความแปรปรวนของอัตราการเต้นหัวใจและระดับ ความเครียดของคุณ

คุณสมบัตินี้ต้องใช้เครื่องวัดอัตราการเด้นหัวใจแบบคาด หน้าอกของ Garmin ก่อนที่คุณสามารถดูระดับความเครียด จากความแปรปรวนของอัตราการเด้นหัวใจ (HRV) ของคุณได้, คุณต้องสวมเครื่องวัดอัตราการเด้นหัวใจและจับคู่กับอุปกรณ์ ของคุณก่อน (*การจับคู่เซ็นเซอร์ไร้สายของคุณ, หน้า 43*)

**ข้อแนะนำ:** Garmin แนะนำให้คุณวัดระดับความเครียดของ คุณที่ประมาณเวลาเดียวกันและภายใต้เงื่อนไขเดียวกันทุกวัน

- หากจำเป็น, เลือก START > เพิ่ม > HRV Stress เพื่อเพิ่ม แอปความเครียดไปยังรายการแอป
- 2 เลือก ใช่ เพื่อเพิ่มแอปดังกล่าวเข้าไปในรายการที่ใช้ ประจำของคุณ
- 3 จากหน้าปัดนาฬึกา, เลือก START > HRV Stress > START
- 4 ยืนนิ่ง ๆ, และผ่อนคลายนาน 3 นาที

### ข้อจำกัดด้านสมรรถนะ

ในขณะที่คุณจบกิจกรรมของคุณ, เช่น การวิ่งหรือการปั่น จักรยาน, คุณสมบัติข้อจำกัดด้านสมรรถนะ (performance condition) วิเคราะห์ pace, อัตราการเด้นหัวใจ, และความ ผันแปรของอัตราการเด้นหัวใจของคุณเพื่อทำการประเมินของ ความสามารถในการแสดงออกของคุณแบบเรียลไทม์เมื่อถูก เทียบกับระดับฟิดเนสโดยเฉลี่ยของคุณ ซึ่งเป็นค่าการเบี่ยง เบนแสดงเป็นเปอร์เซ็นต์แบบเรียลไทม์โดยประมาณจากการ ประเมิน VO2 max. พื้นฐานของคุณ

ค่าข้อจำกัดด้านสมรรถนะมีช่วงจาก -20 ถึง +20 หลังจาก 6 ถึง 20 นาทีแรกของกิจกรรมของคุณ, อุปกรณ์แสดงคะแนน ข้อจำกัดด้านสมรรถนะ ยกตัวอย่างเช่น คะแนนของ +5 หมายความว่าคุณได้พักผ่อน, สดชื่น, และสามารถวิ่งหรือปั่น จักรยานได้ดี คุณสามารถเพิ่มข้อจำกัดด้านสมรรถนะเป็นหนึ่ง ช่องข้อมูลไปยังหนึ่งในหน้าจอการฝึกซ้อมของคุณเพื่อการ ตรวจจับความสามารถของคุณตลอดทั้งกิจกรรม ข้อจำกัดด้าน สมรรถนะยังสามารถเป็นตัวบ่งขึ้ของระดับความเหนื่อยล้า, โดย เฉพาะอย่างยิ่งในตอนท้ายของการฝึกซ้อมวิ่งหรือปั่นจักรยาน ที่ยาวนาน

หมายเหตุ: อุปกรณ์ต้องการให้วิ่งหรือปั่นจักรยานสองสามรอบ พร้อมกับเครื่องวัดอัตราการเด้นหัวใจเพื่อให้ได้การประเมิน VO2 max. ที่แม่นยำ และเรียนรู้เกี่ยวกับความสามารถในการวิ่ง หรือการปั่นจักรยานของคุณ (*เกี่ยวกับการประเมิน VO2 Max.,* หน้า 18)

#### การดูข้อจำกัดด้านสมรรถนะของคุณ

คุณสมบัตินี้ต้องการเครื่องวัดอัตราการเด้นหัวใจจากข้อมือหรือ แบบคาดหน้าอกที่ใช้งานร่วมกันได้

- 1 เพิ่ม **สภาพสมรรถน**ะ ไปยังหน้าจอข้อมูล (*การปรับแต่ง หน้าจอข้อมูล, หน้า 35*)
- 2 ออกไปวิ่งหรือปั่นจักรยานหนึ่งรอบ

หลังจาก 6 ถึง 20 นาที, ข้อจำกัดด้านสมรรถนะของคุณ ปรากฎ

3 เลื่อนไปยังหน้าจอข้อมูลเพื่อดูข้อจำกัดด้านสมรรถนะของ คุณตลอดการวิ่งหรือการปั่นจักรยาน

### Lactate Threshold

Lactate threshold คือความเข้มข้นของการออกกำลังกายที่ ซึ่ง lactate (กรดแลคติก) เริ่มสะสมในกระแสเลือด ในการวิ่ง, นี่เป็นระดับที่ถูกประเมินของความพยายามหรือ pace เมื่อนักวิ่ง ได้วิ่งเกินกว่าเกณฑ์, ความเมื่อยล้าเริ่มเพิ่มขึ้นในอัตราที่เร่งขึ้น สำหรับนักวิ่งที่มีประสบการณ์, เกณฑ์นี้เกิดขึ้นที่ประมาณ 90% ของอัตราการเต้นหัวใจสูงสุดของพวกเขา และระหว่าง pace ของการแข่ง 10k และฮาล์ฟมาราธอน สำหรับนักวิ่งทั่วไป, ค่า lactate threshold มักเกิดขึ้นเมื่อต่ำกว่า 90% ของอัตรา การเต้นหัวใจสูงสุด การทราบค่า lactate threshold ของคุณ สามารถช่วยให้คุณตัดสินใจได้ว่าควรฝึกซ้อมหนักแค่ไหนหรือ เมื่อใดที่ควรผลักดันตนเองในระหว่างการแข่งขัน

ถ้าคุณทราบค่า lactate threshold ของอัตราการเด้นหัวใจ ของคุณ, คุณสามารถป้อนไว้ในการตั้งค่าโปรไฟล์ผู้ใช้ของคุณ (*การตั้งโซ่นอัตราการเด้นหัวใจของคุณ, หน้า 25*)

#### การทำการทดสอบตามคำแนะนำเพื่อหาค่า Lactate Threshold ของคุณ

คุณสมบัตินี้ต้องใช้เครื่องวัดอัตราการเด้นหัวใจแบบคาด หน้าอกของ Garmin ก่อนที่คุณสามารถดำเนินการทดสอบตาม คำแนะนำได้, คุณต้องสวมเครื่องวัดอัตราการเด้นหัวใจและจับ คู่กับอุปกรณ์ของคุณก่อน (*การจับคู่เซ็นเซอร์ไร้สายของคุณ, หน้า 43*)

อุปกรณ์นี้ใช้ข้อมูลโปรไฟล์ผู้ใช้ของคุณจากการตั้งค่าแรก เริ่มและการประเมิน VO2 max. ของคุณเพื่อประเมิน lactate threshold ของคุณ อุปกรณ์จะตรวจจับ lactate threshold ของคุณโดยอัตโนมัติระหว่างการวิ่งที่ความเข้มข้นสูงอย่าง สม่ำเสมอพร้อมอัตราการเต้นหัวใจ

ข้อแนะนำ: อุปกรณ์ต้องการให้วิ่งสองสามรอบพร้อมเครื่องวัด อัตราการเต้นหัวใจแบบคาดหน้าอกเพื่อให้ได้ค่าอัตราการเต้น หัวใจสูงสุดและการประเมิน VO2 max. ที่แม่นยำ หากคุณมี ปัญหาเพื่อหาการประเมิน lactate threshold, ลองลดค่าอัตรา การเต้นของหัวใจสูงสุดของคุณลงด้วยตนเอง

- 1 จากหน้าปัดนาพึกา, เลือก START
- 2 เลือกหนึ่งกิจกรรมการวิ่งกลางแจ้ง ต้องใช้ GPS เพื่อการทดสอบให้เสร็จสิ้น
- 3 กดค้าง MENU
- 4 เลือก การฝึกซ้อม > การทดสอบ Lactate Threshold ตามคำแนะนำ
- 5 เริ่มเครื่องจับเวลา, และปฏิบัติตามคำแนะนำบนหน้าจอ หลังจากที่คุณเริ่มการวิ่งของคุณ, อุปกรณ์แสดงช่วงเวลา ในแต่ละขั้น, เป้าหมาย, และข้อมูลอัตราการเต้นหัวใจ ปัจจุบัน หนึ่งข้อความปรากฏขึ้นเมื่อการทดสอบเสร็จ สมบูรณ์
- 6 หลังจากที่คุณทดสอบตามคำแนะนำเสร็จสิ้น, หยุดเครื่อง จับเวลาและบันทึกกิจกรรม

หากนี่เป็นการประเมิน lactate threshold ครั้งแรกของ คุณ, อุปกรณ์เดือนให้คุณอัปเดตโซนอัตราการเด้นหัวใจ โดยอิงกับ lactate threshold ของอัตราการเด้นหัวใจของ คุณ สำหรับการประเมินแต่ละ lactate threshold เพิ่มเดิม, อุปกรณ์เดือนให้คุณยอมรับหรือปฏิเสธการประเมิน

### การหาการประเมิน FTP ของคุณ

ก่อนที่คุณสามารถได้การประเมิน functional threshold power (FTP) ของคุณ, คุณด้องจับคู่เครื่องวัดอัตราการเด้น หัวใจแบบคาดหน้าอกและมิเตอร์ power กับอุปกรณ์ของคุณ (*การจับคู่เซ็นเซอร์ไร้สายของคุณ, หน้า 43*), และคุณต้องหา การประเมิน VO2 max. ของคุณก่อน (*การหาการประเมิน VO2 Max. ของคุณจากการปั่นจักรยาน, หน้า 19*)

อุปกรณ์ใช้ข้อมูลโปรไฟล์ผู้ใช้ของคุณจากการตั้งค่าแรกเริ่ม และการประเมิน VO2 max. ของคุณเพื่อประเมิน FTP ของคุณ อุปกรณ์จะตรวจจับค่า FTP ของคุณระหว่างการปั่นที่ความเข้ม ข้นสูงและสม่ำเสมอพร้อมอัตราการเด้นหัวใจและ power

- 1 เลือก UP หรือ DOWN เพื่อดูวิจิทสมรรถนะ
- 2 เลือก START เพื่อเลื่อนดูการวัดประสิทธิภาพ

การประเมิน FTP ของคุณ<sup>์</sup>ปรากฏเป็นหนึ่งค่าที่ถูกวัดเป็น วัตต์ต่อกิโลกรัม, power เอาต์พุตของคุณเป็นวัตต์, และ หนึ่งตำแหน่งบนมาตรวัดสี

| 🔲 สีม่วง    | ยอดเยี่ยม |
|-------------|-----------|
| 🔲 สีน้ำเงิน | ดีเยี่ยม  |
| 🔲 สีเขียว   | ดี        |
| 📕 สีส้ม     | ดีพอใช้   |
| 📕 สีแดง     | แย่       |

สำหรับข้อมูลเพิ่มเติม, ดูภาคผนวก (*การแบ่งระดับ FTP, หน้า 53*)

หมายเหตุ: เมื่อการแจ้งเดือนสมรรถนะแจ้งให้คุณทราบถึง FTP ใหม่, คุณสามารถเลือก ยอมรับ เพื่อบันทึก FTP ใหม่, หรือ ปฏิเสธ เพื่อเก็บ FTP ปัจจุบันของคุณไว้ (*การปิดการ แจ้งเดือนสมรรถนะ, หน้า 18*)

### การดำเนินการทดสอบ FTP

ก่อนที่คุณสามารถดำเนินการทดสอบเพื่อหาค่า functional threshold power (FTP) ของคุณ, คุณต้องจับคู่เครื่องวัดอัตรา การเด้นหัวใจแบบคาดหน้าอกและมิเตอร์ power กับอุปกรณ์ ของคุณ (*การจับคู่เซ็นเซอร์ไร้สายของคุณ, หน้า 43*), และ คุณต้องหาการประเมิน VO2 max. ของคุณก่อน (*การหาการ* ประเมิน VO2 Max. ของคุณจากการปั้นจักรยาน, หน้า 19)

หม**ายเหตุ:** การทดสอบ FTP เป็นเวิร์คเอ้าท์ที่ท้าทายที่ใช้ เวลาประมาณ 30 นาทีจนเสร็จสมบูรณ์ เลือกเส้นทางที่เป็นไป ได้และราบเรียบที่สุดที่ช่วยให้คุณสามารถปั่นด้วยกำลังที่เพิ่ม ขึ้นอย่างสม่ำเสมอ, คล้ายกับการทดสอบจับเวลา

- 1 จากหน้าปัดนาพึกา, เลือก START
- 2 เลือกหนึ่งกิจกรรมการปั่นจักรยาน
- 3 กดค้าง MENU
- 4 เลือก **การฝึกซ้อม** > FTP Guided Test
- 5 ทำตามคำแนะนำบนหน้าจอ หลังจากที่คุณเริ่มปั่นจักรยานของคุณ, อุปกรณ์แสดงช่วง เวลาในแต่ละขั้น, เป้าหมาย, และข้อมูล power ปัจจุบัน หนึ่งข้อความปรากฏขึ้นเมื่อการทดสอบเสร็จสมบูรณ์
- 6 หลังจากที่คุณทดสอบตามคำแนะนำเสร็จสิ้น, ให้คูลดาวน์ จนเสร็จ, หยุดเครื่องจับเวลาและบันทึกกิจกรรม ค่า FTP ของคุณปรากฏเป็นหนึ่งค่าที่ถูกวัดเป็นวัตต์ต่อ กิโลกรัม, power เอาต์พุดของคุณเป็นวัตต์, และหนึ่ง ดำแหน่งบนมาดรวัดสี
- 7 เลือกหนึ่งตัวเลือก:

- เลือก ยอมรับ เพื่อบันทึกเป็นค่า FTP ใหม่
- เลือก **ปฏิเสธ** เพื่อเก็บค่า FTP ปัจจุบันของคุณ

### สถานะการฝึกซ้อม

การวัดเหล่านี้เป็นการคาดคะเนที่สามารถช่วยคุณติดตามและ ทำความเข้าใจกิจกรรมการฝึกของคุณได้ การวัดนี้จำเป็นต้อง ใช้การทำกิจกรรมสองสามครั้งโดยใช้เครื่องตรวจวัดอัตรา การเต้นหัวใจแบบสายรัดข้อมือหรือหน้าอกที่รองรับ การวัด สมรรถนะการขับขี่จำเป็นต้องใช้เครื่องตรวจวัดอัตราการเต้น ของหัวใจและมิเตอร์กำลังที่รองรับ

การประเมินเหล่านี้ได้รับการจัดหาและสนับสนุนโดย Firstbeat สำหรับข้อมูลเพิ่มเติม, ไปที่ *Garmin.co.th/minisite/ runningscience* 

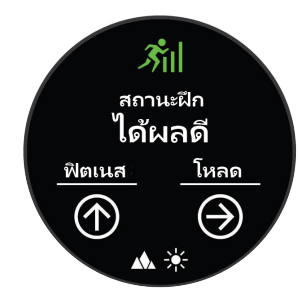

หมายเหตุ: ในตอนแรกการประเมินอาจดูไม่ค่อยแม่นยำนัก อุปกรณ์ต้องการให้คุณทำบางกิจกรรมให้จบก่อนเพื่อเรียนรู้ เกี่ยวกับสมรรถนะของคุณ

- **สถานะการฝึกซ้อม:** สถานะการฝึกซ้อมแสดงให้คุณเห็น ว่าการฝึกซ้อมของคุณส่งผลกระทบต่อฟิตเนสและ สมรรถนะของคุณอย่างไร สถานะการฝึกซ้อมของคุณขึ้น อยู่กับการเปลี่ยนแปลงในปริมาณการฝึกซ้อมและ VO2 max ของคุณผ่านหนึ่งช่วงระยะเวลาที่ยาวขึ้น
- VO2 max.: VO2 max คือ ระดับการใช้ออกซิเจนสูงสุด (หน่วย เป็นมิลลิลิตร) ที่คุณสามารถใช้ได้ต่อนาทีต่อกิโลกรัมของ น้ำหนักตัวที่สมรรถนะสูงสุดของคุณ เครื่องมือของคุณ แสดงความร้อนและความสูงที่ถูกแก้ไขค่า VO2 max เมื่อ คุณปรับตัวให้เข้ากับสภาพแวดล้อมความร้อนสูงและที่สูง
- **ปริมาณการฝึกซ้อม:** ปริมาณการฝึกซ้อมคือค่ารวมของ ปริมาณของออกซิเจนที่ร่างกายต้องการเพิ่มหลังการออก กำลังกาย (EPOC) ใน 7 วันที่ผ่านมา EPOC เป็นการคาด คะเนว่าร่างกายของคุณต้องการพลังงานเท่าใดเพื่อพักฟื้น หลังการออกกำลังกาย
- โฟกัสโหลดการฝึก: อุปกรณ์ของคุณวิเคราะห์และกระจาย โหลดการฝึกของคุณเป็นหมวดหมู่ที่แตกต่างกันตามความ เข้มข้นและโครงสร้างของแต่ละกิจกรรมที่บันทึกไว้ โฟกัส โหลดการฝึกรวมถึงโหลดรวมสะสมต่อหมวดหมู่และการ โฟกัสการฝึก อุปกรณ์ของคุณแสดงการกระจายโหลดของ คุณในช่วง 4 สัปดาห์ที่ผ่านมา
- **เวลาพักฟื้น:** เวลาพักฟื้นแสดงว่าเหลือเวลาอีกมากเท่าไหร่ ก่อนที่คุณได้รับการพักฟื้นอย่างเต็มที่และพร้อมสำหรับ เวิร์คเอ้าท์หนัก ๆ ครั้งต่อไป

### ระดับสถานะการฝึก

สถานะการฝึกซ้อมแสดงให้คุณเห็นว่าการฝึกซ้อมของคุณ ส่งผลกระทบต่อระดับฟิตเนสและสมรรถนะของคุณอย่างไร สถานะการฝึกซ้อมของคุณขึ้นอยู่กับการเปลี่ยนแปลงใน ปริมาณการฝึกซ้อมและ VO2 max. ของคุณผ่านหนึ่งช่วงระยะ เวลาที่ยาวขึ้น คุณสามารถใช้สถานะการฝึกซ้อมของคุณเพื่อ ช่วยวางแผนการฝึกซ้อมในอนาคตและพัฒนาระดับฟิตเนสของ คุณอย่างต่อเนื่อง

- Peaking: Peaking หมายถึงว่าคุณอยู่ในสภาพที่เหมาะสม สำหรับการแข่งขันที่สุด การลดปริมาณการฝึกซ้อมของคุณ ระยะหลัง ๆ นี้ช่วยให้ร่างกายของคุณฟื้นตัวและทดแทน การฝึกซ้อมก่อนหน้านี้ได้อย่างเด็มที่ คุณควรวางแผนล่วง หน้า, เนื่องจากสภาพจุดสูงสุดนี้สามารถคงไว้ได้เป็นเวลา สั้น ๆ เท่านั้น
- มีประสิทธิผล: ปริมาณการฝึกซ้อมปัจจุบันของคุณกำลังนำ ระดับฟิตเนสและสมรรถนะของคุณไปในทิศทางที่ถูกต้อง คุณควรวางแผนให้ช่วงการฟื้นตัวเข้าไปในการฝึกซ้อมของ คุณเพื่อรักษาระดับฟิตเนสของคุณไว้
- **การรักษาระดับ:** ปริมาณการฝึกซ้อมปัจจุบันของคุณเพียงพอ สำหรับการรักษาระดับฟิตเนสของคุณแล้ว เพื่อให้เห็นการ พัฒนาการ, ลองเพิ่มความหลากหลายให้แก่เวิร์คเอ้าท์ของ คุณหรือการเพิ่มปริมาณการฝึกซ้อมของคุณ
- การฟื้นดัว: ปริมาณการฝึกซ้อมที่เบาลงของคุณคือการช่วย ให้ร่างกายของคุณได้ฟื้นตัว ซึ่งเป็นสิ่งจำเป็นระหว่างระยะ การฝึกหนักที่ยาวนาน คุณสามารถกลับไปสู่ปริมาณการฝึก ซ้อมที่หนักขึ้นได้เมื่อรู้สึกว่าพร้อมแล้ว
- ้ไม่มีประสิทธิผล: ปริมาณการฝึกซ้อมของคุณอยู่ในระดับที่ดี, แต่ฟิตเนสของคุณกำลังลดลง ร่างกายของคุณอาจฟื้นตัว ได้ลำบาก, ดังนั้นคุณควรใส่ใจในสุขภาพโดยรวมของคุณ ซึ่งรวมถึงความเครียด, โภชนาการ, และการพักผ่อน
- Detraining: Detraining เกิดขึ้นเมื่อคุณกำลังฝึกซ้อมน้อยลง กว่าปกติเป็นเวลาหนึ่งสัปดาห์หรือมากกว่าขึ้นไป, และส่ง ผลกระทบต่อระดับฟิตเนสของคุณ คุณสามารถลองเพิ่ม ปริมาณการฝึกซ้อมของคุณเพื่อดูการพัฒนาการได้
- หนักเกินไป: ปริมาณการฝึกซ้อมของคุณหนักมากและส่ง ผลเสีย ร่างกายของคุณต้องการพักผ่อน คุณควรให้เวลา ตนเองในการฟื้นฟูด้วยการเพิ่มการฝึกซ้อมที่เบาลงไปใน ตารางของคุณ
- ไม่มีสถานะ: อุปกรณ์ด้องการหนึ่งหรือสองสัปดาห์ของ ประวัติการฝึกซ้อม, รวมทั้งกิจกรรมด่าง ๆ พร้อม VO2 max. ที่เป็นผลมาจากการวิ่งหรือการปั่นจักรยาน, เพื่อ กำหนดสถานะการฝึกซ้อมของคุณ

### ข้อแนะนำสำหรับการหาสถานะการฝึกข้อมของคุณ

คุณลักษณะสถานะการฝึกซ้อมขึ้นอยู่กับการประเมินผลระดับ ความฟิตล่าสุดของคุณ ซึ่งมีอย่างน้อย 2 ตัวคือ VO2 max และ การวัดต่อสัปดาห์ VO2maxของคุณ ประเมินตัวล่าสุดหลังจาก การวิ่งกลางแจ้งในระหว่างที่อัตราการเด้นหัวใจของคุณอยู่ที่ อย่างน้อย 70% ของอัตราการเด้นหัวใจสูงสุดของคุณเป็นเวลา หลายนาที กิจกรรมการวิ่งเทรลและกิจกรรมวิ่งในร่มจะไม่สร้าง VO2 max ประเมินเพื่อรักษาความถูกต้องของแนวโน้มระดับ ความฟิตของคุณ

เพื่อให้ได้ประโยชน์สูงสุดจากคุณสมบัติสถานะการฝึกซ้อม, คุณสามารถลองใช้ข้อแนะนำต่าง ๆ เหล่านี้

- วิ่งกลางแจ้งอย่างน้อยสองครั้งต่อสัปดาห์และให้อัตราการ เด้นของหัวใจสูงกว่า 70% ของอัตราการเด้นของหัวใจ สูงสุดของคุณเป็นเวลาอย่างน้อย 10 นาที หลังจากการใช้อุปกรณ์เป็นเวลาหนึ่งสัปดาห์, สถานะการ ฝึกซ้อมของคุณควรมีให้แสดง
- บันทึกกิจกรรมฟิตเนสทั้งหมดของคุณบนอุปกรณ์นี้, เพื่อ ให้เรียนรู้เกี่ยวกับสมรรถนภาพของคุณ (ขิงค์กิจกรรม และ การวัดประสิทธิภาพ, หน้า 18)

### การปรับตัวตามระดับความร้อนและความสูง

ปัจจัยด้านสิ่งแวดล้อม เช่น อุณหภูมิสูงและระดับความสูงที่ ส่งผลกระทบต่อการฝึกและสมรรถนะของคุณ ตัวอย่างเช่น การฝึกในที่สูงสามารถส่งผลดีต่อสมรรถภาพของคุณ แต่คุณ อาจจะสังเกดได้ว่าค่า V02 max จะลดลงชั่วคราวเมื่ออยู่ในที่ สูง อุปกรณ์ MARQ ของคุณมีการแจ้งเดือนการปรับตัวให้ชิน กับสภาพแวดล้อมและการแก้ไข V02 max ของคุณ การคาด คะเนและสถานะการฝึกเมื่ออุณหภูมิสูงกว่า 22°C (72°F) และ เมื่อระดับความสูงมากกว่า 800 เมตร (2625 ฟุต) คุณสามารถ ดิดตามการปรับตัวเข้ากับความร้อนและความสูงของคุณในวิด เจ็ตสถานะการฝึก

หมายเหตุ: คุณสมบัดิการปรับดัวเข้ากับความร้อนมีเฉพาะ สำหรับกิจกรรมที่ใช้ GPS และจำเป็นต้องมีข้อมูลสภาพอากาศ จากการเชื่อมต่อสมาร์ทโฟนของคุณ การปรับดัวแบบเต็มที่ ต้องใช้อย่างน้อย 4 วันฝึก

### ปริมาณการฝึกซ้อม

โหลดการฝึกเป็นการวัดปริมาณการฝึกของคุณในช่วงเจ็ดวัน ที่ผ่านมา มันคือผลรวมออกซิเจนที่ร่างกายต้องการเพิ่มจาก ปกติเพื่อใช้ในการฟื้นสภาพหลังออกกำลังกาย (EPOC) ของ คุณ การวัดสำหรับเจ็ดวันที่ผ่านมา มาตรวัดระบุว่าโหลดปัจจุบัน ของคุณต่ำ, สูง หรืออยู่ในช่วงที่เหมาะสมเพื่อรักษาหรือพัฒนา ระดับสมรรถภาพของคุณ ช่วงที่เหมาะสมจะพิจารณาจากระดับ สมรรถภาพรายบุคคลและประวัติการฝึกของคุณ ช่วงระยะจะ ปรับตามเวลาการฝึกของคุณและความเข้มข้นว่าจะเพิ่มขึ้นหรือ ลดลง

### ความสมดุลโหลดการฝึก

เพื่อเพิ่มสมรรถนะและสมรรถภาพให้ได้มากที่สุด การฝึกควร แบ่งออกเป็นสามหมวดหมู่: แอโรบิคแบบต่ำ แอโรบิคแบบสูง และแอนแอโรบิค สมดุลโหลดการฝึกแสดงให้คุณเห็นว่าการ ฝึกของคุณมีอยู่เท่าใดในปัจจุบันในแต่ละหมวดหมู่และให้ เป้าหมายการฝึก สมดุลโหลดการฝึกต้องการอย่างน้อย 7 วัน ในการฝึกเพื่อระบุโหลดการฝึกว่าต่ำ, เหมาะสม, หรือสูง หลัง จาก 4 สัปดาห์ของประวัติการฝึก การประเมินโหลดการฝึกของ คุณจะมีข้อมูลเป้าหมายโดยละเอียดมากขึ้นเพื่อช่วยให้คุณทำ กิจกรรมการฝึกให้สมดุล

- ต่ำกว่าเป้าหมาย: โหลดการฝึกของคุณต่ำกว่าระดับที่เหมาะ สมที่สุดในทุกหมวดหมู่ความเข้มข้น ลองเพิ่มระยะเวลา หรือความถี่ของการออกกำลังกายของคุณ
- การแอนแอโรบิคแบบต่ำไม่เพียงพอ: ลองเพิ่มกิจกรรม แอโรบิคแบบต่ำให้มากขึ้นเพื่อให้การฟื้นตัวและความ สมดุลสำหรับกิจกรรมความเข้มข้นสูงขึ้นของคุณ
- **การแอนแอโรบิคแบบสูงไม่เพียงพอ:** ลองเพิ่มกิจกรรม แอโรบิคแบบสูงเพื่อช่วยพัฒนา lactate threshold ของ คุณ และ VO2 max เมื่อเวลาผ่านไป
- **การแอนแอโรบิคไม่เพียงพอ:** ลองเพิ่มความเข้มข้นของกิจ กรรมแอนแอโรบิคขึ้นเล็กน้อย เพื่อพัฒนาความเร็วและ สมรรถนะทางแอนแอโรบิคเมื่อเวลาผ่านไป
- สมดุล: โหลดการฝึกของคุณที่สมดุลและเกิดประโยชน์ด้าน สมรรถภาพที่ครบวงจรเมื่อคุณดำเนินการฝึกต่อไป
- **แอโรบิคแบบต่ำ:** โหลดการฝึกของคุณส่วนใหญ่เป็นกิจกรรม แอโรบิคแบบต่ำ นี่เป็นพื้นฐานที่มั่นคงและเตรียมความ พร้อมสำหรับการเพิ่มความเข้มข้นขึ้นในการออกกำลังกาย
- **แอโรบิคแบบสูง:** โหลดการฝึกของคุณส่วนใหญ่เป็น กิจกรรมแอโรบิคแบบสูง กิจกรรมนี้ช่วยพัฒนา Lactate Threshold, VO2 max. และความอึดทน

- **แอนแอโรบิค:** โหลดการฝึกของคุณส่วนใหญ่เป็นกิจกรรมที่ เข้มข้น สิ่งนี้นำไปสู่การเพิ่มพูนสมรรถภาพอย่างรวดเร็วแด่ ก็ควรให้สมดุลกับกิจกรรมแอโรบิคแบบต่ำด้วย
- เหนือเป้าหมาย: โหลดการฝึกของคุณสูงกว่าค่าที่เหมาะสม และคุณควรพิจารณาปรับระยะเวลาและความถี่ในการออก กำลังกายของคุณ

### เวลาพักพื้น

คุณสามารถใช้อุปกรณ์ Garmin ของคุณร่วมกับเครื่องวัดอัดรา การเด้นหัวใจจากข้อมือหรือแบบคาดหน้าอกที่ใช้งานร่วมกัน ได้เพื่อแสดงว่าเหลือเวลาอีกเท่าไรก่อนที่คุณฟื้นตัวได้เต็มที่ และพร้อมสำหรับเวิร์คเอ้าท์อย่างหนักในครั้งต่อไป

หมายเหตุ: การแนะนำเวลาพักฟื้นใช้การประเมิน VO2 max. ของคุณและอาจดูไม่แม่นยำในตอนแรก อุปกรณ์ต้องการให้คุณ ทำบางกิจกรรมจนจบเพื่อเรียนรู้เกี่ยวกับสมรรถภาพของคุณ

เวลาพักฟื้นปรากฏขึ้นทันทีหลังจากจบหนึ่งกิจกรรม เวลานับ ถอยหลังจนกระทั่งถึงจุดที่เหมาะสมที่สุดสำหรับคุณในการ พยายามเวิร์คเอ้าท์อย่างหนักอีกครั้ง

### การดูเวลาพักฟื้นของคุณ

สำหรับการประเมินที่แม่นยำมากที่สุด, ให้ตั้งค่าโปรไฟล์ผู้ใช้จน เสร็จ (*การตั้งค่าโปรไฟล์ผู้ใช้ของคุณ, หน้า 25*), และตั้งอัดรา การเด้นหัวใจสูงสุดของคุณ (*การตั้งโซนอัตราการเต้นหัวใจ ของคุณ, หน้า 25*)

- 1 ออกไปวิ่งหนึ่งรอบ
- 2 หลังจากการวิ่งของคุณ, เลือก บันทึก เวลาในการพักฟื้นปรากฏ เวลาสูงสุดคือ 4 วัน หมายเหตุ: จากหน้าปัดนาพึกาของคุณ คุณสามารถเลือก UP หรือ DOWN เพื่อดู สถานะการฝึก วิดเจ็ต และเลือก START เพื่อเลื่อนด เมตริก เพื่อดเวลาพักฟื้นของคณ

### อัตราการเต้นหัวใจขณะฟื้นดัว

หากคุณกำลังฝึกซ้อมพร้อมเครื่องวัดอัตราการเด้นหัวใจจาก ข้อมือหรือแบบคาดหน้าอกที่ใช้งานร่วมกันได้, คุณสามารถ ดรวจสอบค่าอัตราการเด้นหัวใจขณะฟื้นตัวได้หลังจากเสร็จสิ้น แต่ละกิจกรรม อัตราการเด้นหัวใจขณะฟื้นตัวคือความแดกต่าง ระหว่างอัตราการเต้นหัวใจระหว่างการออกกำลังกายของคุณ และอัตราการเต้นหัวใจของคุณสองนาทีหลังจากหยุดการออก กำลังกาย ตัวอย่างเช่น หลังการวิ่งฝึกซ้อมตามปกติ, คุณหยุด เครื่องจับเวลา อัตราการเด้นหัวใจของคุณอยู่ที่ 140 bpm หลัง จากสองนาทีของการอยู่นิ่งหรือคูลดาวน์, อัตราการเต้นหัวใจ ของคุณอยู่ที่ 90 bpm อัตราการเด้นหัวใจขณะฟื้นตัวของคุณ คือ 50 bpm (140 ลบ 90) มีบางงานวิจัยได้เชื่อมโยงอัตราการ เต้นหัวใจขณะฟื้นตัวกับสุขภาพหัวใจ ตัวเลขที่สูงขึ้นโดยทั่วไป แล้วบ่งบอกถึงหัวใจที่แข็งแรงขึ้น

ข้อแนะนำ: เพื่อผลลัพธ์ที่ดีที่สุด, คุณควรหยุดการเคลื่อนไหว นานสองนาทีในขณะที่อุปกรณ์คำนวณค่าอัตราการเด้นหัวใจ ขณะพื้นดัวของคุณ คุณสามารถบันทึกหรือทิ้งกิจกรรมหลังจาก ที่ค่านี้ปรากฏได้

### แบตเตอรี่ร่างกาย

อุปกรณ์ของคุณจะวิเคราะห์ความแปรปรวนของอัตราการเต้น หัวใจ ระดับความเครียด คุณภาพการนอนหลับ และข้อมูล กิจกรรมเพื่อกำหนดระดับแบตเตอรี่ร่างกายโดยรวมของคุณ เช่นเดียวกับมาตรวัดก๊าซในรถยนต์ มันบ่งบอกถึงปริมาณกำลัง สำรองที่มีอยู่ของคุณ ระดับแบตเตอรี่ร่างกายจะอยู่ระหว่าง 0 ถึง 100 โดยที่ 0 ถึง 25 เป็นกำลังสำรองต่ำ, 26 ถึง 50 เป็น กำลังสำรองปานกลาง, 51 ถึง 75 เป็นกำลังสำรองสูง และ 76

#### ถึง 100 เป็นกำลังสำรองสูงมาก

คุณสามารถซิงค์อุปกรณ์ของคุณกับบัญชี Garmin Connect ของคุณเพื่อดูระดับแบตเตอรี่ร่างกายล่าสุด แนวโน้มในระยะ ยาว และรายละเอียดเพิ่มเดิม (*เคล็ดลับสำหรับข้อมูลแบตเตอรี่ ร่างกายที่ดีขึ้น, หน้า 24*)

### การดูวิดเจ็ต Body Battery

วิดเจ็ต Body Battery แสดงระดับแบตเตอรี่ร่างกายปัจจุบัน ของคุณและกราฟระดับแบตเตอรี่ร่างกายของคุณในหลาย ชั่วโมงที่ผ่านมา

- 1 เลือก UP หรือ DOWN เพื่อดูวิดเจ็ต Body Battery
- 2 เลือก START เพื่อดูกราฟรวมของ Body Battery และ ระดับความเครียด

แถบสีน้ำเงินหมายถึงช่วงเวลาที่พัก แถบสีสัมหมายถึงช่วง เวลาของความเครียด แถบสีเทาระบุเวลาที่คุณแอ็คทีฟ มากเกินไปเพื่อระบุระดับความเครียดของคุณ

3 เลือก DOWN เพื่อดูข้อมูลแบตเตอรี่ร่างกายของคุณตั้งแต่ เที่ยงคืน

### เคล็ดลับสำหรับข้อมูลแบตเตอรี่ร่างกายที่ดีขึ้น

- ระดับแบตเตอรี่ร่างกายของคุณจะอัพเดทเมื่อคุณซิงค์ อุปกรณ์ของคุณกับบัญชี Garmin Connect ของคุณ
- เพื่อผลลัพธ์ที่แม่นยำยิ่งขึ้น สวมอุปกรณ์ขณะนอนหลับ
- พักผ่อนและหลับให้สนิทจะเป็นการชาร์จแบตเตอรี่ร่างกาย ของคุณ
- กิจกรรมที่ต้องออกแรงมาก ความเครียดสูง และการนอน ไม่เพียงพอ อาจเป็นสาเหตุทำให้แบดเตอรี่ร่างกายของ คุณหมด

ปริมาณอาหารที่บริโภค รวมทั้งสารกระตุ้น เช่น คาเฟอีน ไม่มีผลต่อแบตเตอรี่ร่างกายของคุณ

### เครื่องวัดออกซิเจนในเลือด

อุปกรณ์ MARQ มีเครื่องวัดออกซิเจนจากชีพจรในการวัดความ อิ่มตัวของออกซิเจนในเลือดของคุณ การทราบค่าความอิ่ม ตัวของออกซิเจนในเลือดสามารถช่วยให้คุณระบุว่าร่างกาย ของคุณปรับตัวให้เข้ากับความสูงอย่างไร สำหรับกีฬาและการ สำรวจเทือกเขาสูงมาก เมื่อคุณดูวิดเจ็ตเครื่องวัดออกซิเจนจาก ชีพจรระหว่างที่หยุดเคลื่อนไหว อุปกรณ์ของคุณจะวิเคราะห์ค่า ความอิ่มตัวของออกซิเจนของคุณและระดับความสูงของคุณ โปรไฟล์ความสูงจะช่วยบ่งชี้ว่าค่าการอ่านเครื่องวัดออกซิเจน จากชีพจรของคุณเปลี่ยนแปลงไปอย่างไร ซึ่งเกี่ยวข้องกับ ความสูงของดำแหน่งของคุณ

การอ่านเครื่องวัดออกซิเจนในเลือดของคุณปรากฏเป็นค่า เปอร์เซ็นต์ความอิ่มตัวของออกซิเจนและสีบนกราฟได้บน อุปกรณ์ คุณสามารถดูรายละเอียดเพิ่มเติมเกี่ยวกับการอ่านค่า เตรื่องวัดออกซิเจนในเลือดของคุณได้, รวมทั้งแนวโน้มต่าง ๆ ในหลายวันที่ผ่านมาได้บนบัญชี Garmin Connect ของคุณ

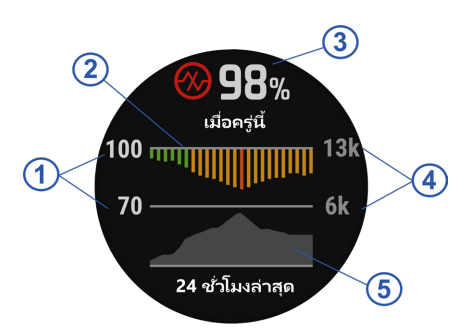

| 1 | มาตราส่วนเป็นเปอร์เซ็นต์ของความอิ่มตัวของ                                    |
|---|------------------------------------------------------------------------------|
|   | ออกซิเจน                                                                     |
| 2 | กราฟของการอ่านค่าความอิ่มตัวของออกซิเจนเฉลี่ย<br>ของคณสำหรับ 24 ชั่วโมงล่าสด |
| 3 | การอ่านค่าความอื่มตัวของออกซิเจนล่าสุดของคุณ                                 |
| 4 | มาตราส่วนระดับความสูง                                                        |
| 5 | กราฟของการอ่านค่าระดับความสูงของคุณสำหรับ 24<br>ชั่วโมงล่าสุด                |

### การดูวิจิทเครื่องวัดออกซิเจนในเลือด

วิจิทแสดงเปอร์เซ็นต์ความอิ่มตัวของออกซิเจนในเลือดล่าสุด ของคุณ, กราฟของการอ่านค่าเฉลี่ยรายชั่วโมงของคุณสำหรับ 24 ชั่วโมงล่าสุด, และกราฟของระดับความสูงของคุณสำหรับ 24 ชั่วโมงล่าสุด

หมายเหตุ: ครั้งแรกที่คุณดูวิจิทเครื่องวัดออกซิเจนในเลือด, อุปกรณ์ต้องได้รับสัญญาณดาวเทียมเพื่อกำหนดระดับความสูง ของคุณ คุณควรออกไปข้างนอก, และรอในขณะที่อุปกรณ์หา ดำแหน่งดาวเทียม

- ระหว่างที่คุณกำลังนั่งหรืออยู่นิ่ง, เลือก UP หรือ DOWN เพื่อดูวิจิทเครื่องวัดออกซิเจนในเลือด
- 2 อยู่นิ่ง ๆ ให้นานถึง 30 วินาที

หมายเหตุ: หากคุณดื่นตัวมากเกินไปเพื่อให้นาพึกา กำหนดความอิ่มตัวของออกซิเจนของคุณได้, หนึ่ง ข้อความปรากฏแทนของค่าเปอร์เซ็นต์ คุณสามารถตรวจ สอบความอิ่มตัวของออกซิเจนของคุณอีกครั้งเมื่อคุณหยุด เคลื่อนไหวได้ในอีกหลายนาทีต่อมา

3 เลือก START เพื่อดูกราฟของการอ่านค่าออกซิเจนใน เลือดของคุณสำหรับเจ็ดวันล่าสุด

### การเปิดโหมดการปรับตัวให้ชินกับสภาพ แวดล้อมใหม่ตลอดวัน

จากวิจิทเครื่องตรวจวัดออกซิเจนในเลือด, เลือก START > DOWN > OK

อุปกรณ์วิเคราะห์ความอิ่มตัวของออกซิเจนของคุณตลอด วันโดยอัตโนมัติ, เมื่อคุณไม่ได้กำลังเคลื่อนไหว หมายเหตุ: การเปิดโหมดให้ชินกับสภาพแวดล้อมใหม่ ตลอดวันลดอายุแบตเตอรี่ลง

### การเปิดโหมดการปรับตัวให้ชินกับสภาพ แวดล้อมใหม่ด้วยตนเอง

- 1 จากวิจิทเครื่องตรวจวัดออกซิเจนในเลือด, กดค้าง MENU
- 2 เลือก ตัวเลือก > การปรับตัว > ทำเอง อุปกรณ์วิเคราะห์ความอิ่มตัวออกซิเจนของคุณเมื่อคุณดูวิจิ ทเครื่องตรวจวัดออกซิเจนในเลือด

### การเปิดการติดตามค่าออกชิเจนจากชีพจรการ นอนหลับ

คุณสามารถตั้งค่าอุปกรณ์เพื่อการวัดความอิ่มตัวของออกซิเจน ในเลือดระหว่างคุณหลับได้อย่างต่อเนื่อง

หม**ายเหตุ:** ตำแหน่งการนอนที่ผิดปกติอาจทำให้การอ่านค่า SpO2 เวลาในการนอนน้อยผิดปกติ

- 1 จากวิจิทเครื่องตรวจวัดออกซิเจนในเลือด, กดค้าง MENU
- 2 เลือก ตัวเลือก > ออกซิเจนในเลือดขณะหลับ > ปิด

### ข้อแนะนำสำหรับข้อมูลการตรวจวัดออกซิเจน ในเลือดที่ไม่แน่นอน

หากข้อมูลออกซิเจนในเลือดไม่แน่นอนหรือไม่ปรากฏ, คุณอาจ ลองทำตามข้อแนะนำเหล่านี้ได้

- หยุดเคลื่อนไหวระหว่างที่อุปกรณ์อ่านค่าความอิ่มตัวของ ออกซิเจนในเลือดของคุณ
- สวมอุปกรณ์เหนือกระดูกข้อมือของคุณ อุปกรณ์ควรสวมได้ กระชับแต่สบาย
- ยกแขนข้างที่สวมอุปกรณ์ไว้ที่ระดับหัวใจระหว่างที่อุปกรณ์ อ่านค่าความอิ่มตัวของออกซิเจนในเลือด
- ใช้สายรัดซิลิโคน
- ทำความสะอาดและเช็ดแขนของคุณให้แห้งก่อนการสวม อุปกรณ์
- หลีกเลี่ยงการทาสารกันแดด, โลชั่น, และยาไล่แมลงใต้ อุปกรณ์
- หลีกเลี่ยงการขีดข่วนเซ็นเซอร์แบบออปติคอลบนด้านหลัง ของอุปกรณ์
- ล้างอุปกรณ์ด้วยน้ำจืดหลังจากการเวิร์คเอ้าท์แต่ละครั้ง

### การฝึกซ้อม

### การตั้งค่าโปรไฟล์ผู้ใช้ของคุณ

คุณสามารถอัพเดทการตั้งค่าเพศ, ปีเกิด, ส่วนสูง, น้ำหนัก, โซน อัตราการเด้นหัวใจ, และโซน power ของคุณได้ อุปกรณ์ใช้ ข้อมูลนี้เพื่อคำนวณข้อมูลการฝึกซ้อมที่แม่นยำ

- 1 กดค้าง MENU
- 2 เลือก โปรไฟล์ผู้ใช้งาน
- 3 เลือกหนึ่งตัวเลือก

### เป้าหมายด้านฟิตเนส

การทราบโซนอัตราการเด้นหัวใจของคุณสามารถช่วยให้คุณวัด และปรับปรุงพิตเนสของคุณโดยการทำความเข้าใจและการนำ หลักการเหล่านี้มาประยุกต์ใช้

- อัตราการเต้นหัวใจของคุณเป็นตัวชี้วัดที่ดีของความเข้มข้น ของการออกกำลังกาย
- การฝึกซ้อมในโซนอัตราการเด้นหัวใจที่แน่นอนสามารถ ช่วยให้คุณเพิ่มสมรรถนะและความแข็งแรงของหัวใจและ หลอดเลื่อดได้

หากคุณทราบอัตราการเต้นหัวใจสูงสุดของคุณ, คุณสามารถ ใช้ตาราง (*การคำนวณโซนอัตราการเด้นหัวใจ, หน้า 26*) เพื่อ กำหนดโซนอัตราการเด้นหัวใจที่ดีที่สุดสำหรับเป้าหมาย ฟิดเนสของคุณได้

ถ้าคุณไม่ทราบอัตราการเต้นหัวใจสูงสุดของคุณ, ให้ใช้หนึ่งใน

เครื่องคำนวณที่มีอยู่บนอินเทอร์เน็ต โรงยิมและศูนย์สุขภาพ บางแห่งสามารถให้บริการการทดสอบที่วัดอัตราการเต้นหัวใจ สูงสุดได้ ค่ามาตรฐานของอัตราการเต้นหัวใจสูงสุดคือ 220 ลบ อายุของคุณ

### เกี่ยวกับโซนอัตราการเต้นหัวใจ

นักกีฬาหลายคนใช้โซนอัตราการเด้นหัวใจเพื่อวัดและเพิ่ม ความแข็งแรงของหัวใจและหลอดเลือดและเพิ่มระดับฟิตเนส ของพวกเขา หนึ่งโซนอัตราการเด้นหัวใจคือหนึ่งชุดของช่วง จังหวะการเด้นหัวใจต่อนาที โซนอัตราการเด้นหัวใจที่ได้รับ การยอมรับโดยทั่วไปห้าโซนถูกเรียงจากเลข 1 ถึง 5 ตามความ เข้มขันที่เพิ่มขึ้น โดยทั่วไปแล้ว, โซนอัตราการเด้นหัวใจถูก คำนวณเป็นเปอร์เซ็นต์ของอัตราการเด้นหัวใจสูงสุดของคุณ

### การตั้งโชนอัตราการเต้นหัวใจของคุณ

อุปกรณ์ใช้ข้อมูลโปรไฟล์ผู้ใช้ของคุณจากการตั้งค่าเริ่มต้นเพื่อ กำหนดโซนอัตราการเต้นหัวใจเริ่มต้นของคุณ คุณสามารถตั้ง โซนอัตราการเต้นหัวใจแยกต่างหากสำหรับโปรไฟล์กีฬา เช่น การวิ่ง, การปั่นจักรยาน, และการว่ายน้ำ สำหรับข้อมูลแคลอรี่ ที่แม่นยำที่สุดระหว่างทำกิจกรรมของคุณ, ให้ตั้งอัตราการเต้น หัวใจสูงสุดของคุณ คุณยังสามารถตั้งค่าแต่ละโซนอัตราการ เต้นหัวใจและป้อนอัตราการเต้นหัวใจขณะพักของคุณด้วย ตนเองอีกด้วย คุณสามารถปรับโซนต่าง ๆ ของคุณบนอุปกรณ์ ได้ด้วยตนเองหรือการใช้บัญชี Garmin Connect ของคุณ

- 1 กดค้าง MENU
- 2 เลือก โปรไฟล์ผู้ใช้งาน > ข้อมูลหัวใจเด้น
- 3 เลือก HR สูงสุด, และป้อนอัตราการเด้นหัวใจสูงสุดของ คุณ

คุณสามารถใช้คุณสมบัติ ตรวจจับอัตโนมัติ เพื่อบันทึก อัตราการเด้นหัวใจสูงสุดของคุณโดยอัตโนมัติระหว่างหนึ่ง กิจกรรมได้ (*การตรวจจับการวัดสมรรถนะโดยอัตโนมัติ, หน้า 18*)

4 เลือก LTHR > ป้อนเอง, และป้อน lactate threshold ของอัตราการเด้นหัวใจของคุณ

คุณสามารถดำเนินการทดสอบตามคำแนะนำเพื่อประเมิน lactate threshold ของคุณได้ (*Lactate Threshold, หน้า 21*), คุณสามารถใช้คุณสมบัติ ตรวจจับอัตโนมัติ เพื่อบันทึก lactate threshold ของคุณโดยอัตโนมัติ ระหว่างทำหนึ่งกิจกรรม (*การตรวจจับการวัดสมรรถนะโดย* อัตโนมัติ, หน้า 18)

5 เลือก HR ช่วงพัก, และป้อนอัตราการเด้นหัวใจขณะพัก ของคุณ

คุณสามารถใช้อัตราการเด้นหัวใจขณะพักโดยเฉลี่ยที่ถูก วัดโดยอุปกรณ์ของคุณ, หรือคุณสามารถดั้งค่าอัตราการ เด้นหัวใจขณะพักแบบกำหนดเองได้

- 6 เลือก **โชน > ขึ้นกับ**
- 7 เลือกหนึ่งตัวเลือก:
  - เลือก BPM เพื่อดูและแก้ไขโซนในแบบจังหวะการเต้น ด่อนาที
  - เลือก % สูงสุด HR เพื่อดูและแก้ไขโซนเป็นเปอร์เซ็นด์ ของอัตราการเด้นหัวใจสูงสุดของคุณ
  - เลือก %HRR เพื่อดูและแก้ไขโซนเป็นเปอร์เซ็นต์ของ อัตราการเต้นหัวใจสำรองของคุณ (อัตราการเต้นหัวใจ สูงสุดลบอัตราการเด้นหัวใจขณะพัก)
  - เลือก %LTHR เพื่อดูและแก้ไขโซนเป็นเปอร์เซ็นต์ของ lactate threshold ของอัตราการเด้นหัวใจของคุณ
- 8 เลือกหนึ่งโซน, และป้อนค่าสำหรับแต่ละโซน

- 9 เลือก เพิ่ม HR ด้านกีฬา, และเลือกหนึ่งโปรไฟล์กีฬาเพื่อ เพิ่มโซนอัตราการเด้นหัวใจแยกต่างหากได้ (ให้เลือกได้)
- 10 ทำซ้ำขั้นตอนต่าง ๆ เพื่อเพิ่มโซนอัตราการเด้นหัวใจกีฬา ด่าง ๆ (ไม่บังคับ)

### การปล่อยให้อุปกรณ์ตั้งโชนอัตราการเต้นหัวใจของคุณ

การตั้งค่าเริ่มดันช่วยให้อุปกรณ์ตรวจจับอัดราการเด้นหัวใจ สูงสุดของคุณและตั้งโซนอัตราการเด้นหัวใจของคุณเป็น เปอร์เซ็นต์ของอัตราการเด้นหัวใจสูงสุดของคุณ

- ตรวจสอบว่าการตั้งค่าโปรไฟล์ผู้ใช้ของคุณถูกต้อง (การตั้ง ค่าโปรไฟล์ผู้ใช้ของคุณ, หน้า 25)
- วิ่งบ่อย ๆ โดยใช้เครื่องวัดอัตราการเต้นหัวใจจากข้อมือ หรือแบบคาดหน้าอก
- ฉองทำตามแผนการฝึกซ้อมอัตราการเด้นหัวใจสองสาม แบบ, มีให้บริการจากบัญชี Garmin Connect ของคุณ
- ดูแนวโน้มอัตราการเต้นหัวใจและเวลาในโซนของคุณโดย ใช้บัญชี Garmin Connect ของคุณ

| โชน | % ของอัตรา<br>การเต้น<br>หัวใจสูงสุด | ความรู้สึกเมื่อ<br>ออกกำลังกาย                                          | ประโยชน์ที่ได้รับ                                                              |
|-----|--------------------------------------|-------------------------------------------------------------------------|--------------------------------------------------------------------------------|
| 1   | 50-60%                               | ผ่อนคลาย, ช่วง<br>ก้าวง่าย ๆ, หายใจ<br>เป็นจังหวะ                       | การฝึกซ้อมแอโรบิ<br>กระดับเริ่มต้น, ลด<br>ความเครียด                           |
| 2   | 60-70%                               | ช่วงก้าวสบาย ๆ,<br>หายใจลึกเล็ก<br>น้อย, ยังพูดคุยได้                   | การฝึกซ้อมระบบ<br>ไหลเวียนโลหิด<br>ขั้นพื้นฐาน, ช่วง<br>การฟื้นตัวดี           |
| 3   | 70-80%                               | ช่วงก้าวปานกลาง,<br>เริ่มพูดคุยได้<br>ลำบากมากขึ้น                      | พัฒนาความ<br>สามารถแอโรบิก,<br>การฝึกซ้อมระบบ<br>ไหลเวียนโลหิด<br>อย่างเหมาะสม |
| 4   | 80-90%                               | ช่วงก้าวเร็วและ<br>อึดอัดเล็กน้อย,<br>หายใจแรง                          | พัฒนาความสา<br>มารถแอนแอโร<br>บิกและขีดจำกัด,<br>ความเร็วเพิ่มขึ้น             |
| 5   | 90- 100%                             | ช่วงการวิ่งระยะสั้น,<br>ไม่สามารถคงไว้<br>ได้เป็นเวลานาน,<br>หายใจลำบาก | แอนแอโรบิกและ<br>ความอดทนของ<br>กล้ามเนื้อ, พละ<br>กำลังเพิ่มขึ้น              |

#### การคำนวณโชนอัตราการเต้นหัวใจ

### การตั้งค่าโซน Power ของคุณ

ค่าของโซนต่าง ๆ เป็นค่าเริ่มต้นที่ขึ้นกับเพศ, น้ำหนัก, และ ความสามารถเฉลี่ย, และอาจไม่ตรงกับความสามารถส่วน บุคคลของคุณ หากคุณทราบค่า functional threshold power (FTP) ของคุณ, คุณสามารถป้อนค่านี้และให้ซอฟต์แวร์ คำนวณโซน power ของคุณโดยอัตโนมัติได้ คุณสามารถปรับ โซนต่าง ๆ ของคุณบนอุปกรณ์ได้ด้วยตนเองหรือโดยการใช้ บัญชี Garmin Connect ของคุณ

- 1 กดค้าง MENU
- 2 เลือก โปรไฟล์ผู้ใช้งาน > โซน Power > ขึ้นกับ
- 3 เลือกหนึ่งตัวเลือุก:
  - เลือก วัตด์ เพื่อดูและแก้ไขโซนในแบบวัตต์
  - เลือก %FTP เพื่อดูและแก้ไขโซนต่าง ๆ เป็นเปอร์เซ็นต์ ของ functional threshold power ของคุณ

- 4 เลือก FTP, และป้อนค่า FTP ของคุณ
- 5 เลือกหนึ่งโซน, และป้อนหนึ่งค่าสำหรับแต่ละโซน
- 6 หากจำเป็น, เลือก **ต่ำสุด**, และป้อนค่า power ที่ต่ำสุด

### การติดตามกิจกรรม

คุณสมบัติการติดตามกิจกรรมบันทึกการนับก้าวประจำวัน, ระยะ ทางที่ได้เดินทางผ่านไป, นาทีความเข้มข้น, จำนวนชั้นที่ขึ้น, แคลอรี่ที่เผาผลาญ, และสถิติการนอนของคุณสำหรับแต่ละวัน ที่ได้บันทึกไว้ แคลอรี่ที่เผาผลาญของคุณรวมถึงกระบวนการ เผาผลาญอาหารพื้นฐานของคุณบวกกับแคลอรี่ของกิจกรรม ต่าง ๆ

จำนวนก้าวที่เดินระหว่างวันปรากฏบนวิจิทก้าว การนับก้าวถูก อัปเดตเป็นระยะ

สำหรับข้อมูลเพิ่มเดิมเกี่ยวกับการติดตามกิจกรรมและความ แม่นยำของการวัดด้านฟิตเนส, ไปที่ *Garmin.co.th/legal/ atdisclaimer* 

### เป้าหมายอัตโนมัติ

อุปกรณ์ของคุณสร้างเป้าหมายก้าวประจำวันโดยอัตโนมัติ, ซึ่ง ขึ้นกับระดับกิจกรรมก่อนหน้านี้ของคุณ ขณะที่คุณเคลื่อนไหว ระหว่างวัน, อุปกรณ์แสดงความคืบหน้าของคุณไปสู่เป้าหมาย ประจำวันของคุณ ①

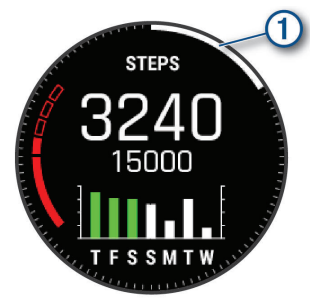

หากคุณเลือกไม่ใช้คุณสมบัติเป้าหมายอัตโนมัติ, คุณสามารถ ตั้งเป้าหมายก้าวส่วนบุคคลบนบัญชี Connect Garmin ของ คุณได้

### การใช้การแจ้งเตือนขยับ

การนั่งเป็นเวลานานอาจทำให้เกิดการเปลี่ยนแปลงสถานะการ เผาผลาญอาหารที่ไม่พึงประสงค์ การแจ้งเดือนขยับคอยเดือน คุณให้เคลื่อนไหวดลอด หลังจากไม่มีการทำกิจกรรมใด ๆ ใน หนึ่งชั่วโมง, ให้เคลื่อนไหว! และแถบสีแดงปรากฏ แถบยาวเพิ่ม ขึ้นปรากฏหลังทุก ๆ 15 นาทีของการอยู่นิ่ง อุปกรณ์ยังส่งเสียง เดือนหรือสั่นถ้าเปิดโทนเสียงไว้ (*การตั้งค่าระบบ, หน้า 42*)

ออกไปเดินใกล้ ๆ (อย่างน้อยสองสามนาที) เพื่อรีเซ็ตการ แจ้งเดือนขยับ

### การติดตามการนอนหลับ

ในขณะที่คุณกำลังนอนหลับ, อุปกรณ์ตรวจจับการนอนของ คุณและตรวจสอบการเคลื่อนไหวของคุณในระหว่างชั่วโมง การนอนปกติของคุณโดยอัตโนมัติ คุณสามารถตั้งชั่วโมง การนอนหลับตามปกติของคุณในการตั้งค่าของผู้ใช้บนบัญชี Garmin Connect ของคุณ สถิติการนอนหลับรวมไปถึงชั่วโมง การนอนทั้งหมด, ระดับการนอน, และการเคลื่อนไหวระหว่าง นอน คุณสามารถดูสถิติการนอนหลับของคุณบนบัญชี Garmin Connect ของคุณได้

หม**ายเหตุ:** การงีบหลับไม่ได้ถูกเพิ่มไว้ในสถิติการนอนหลับ ของคุณ คุณสามารถใช้โหมดห้ามรบกวนเพื่อปิดการแจ้งเดือน และการเดือนต่าง ๆ, ยกเว้นการปลุกได้ (*การใช้งานโหมดห้าม* 

#### รบกวน, หน้า 27)

#### การใช้การติดตามการนอนหลับอัตโนมัติ

- 1 สวมใส่อุปกรณ์ของคุณระหว่างการนอน
- 2 อัปโหลดข้อมูลการติดตามการนอนของคุณไปยังเว็บไซด์ Garmin Connect (การซิงค์ข้อมูลกับ Garmin Connect Mobile ด้วยตนเอง, หน้า 11)

คุณสามารถดูสถิติการนอนหลับของคุณได้บนบัญชี Garmin Connect ของคุณ

### การใช้งานโหมดห้ามรบกวน

คุณสามารถใช้โหมดห้ามรบกวนเพื่อปิด backlight, การเดือน ด้วยโทนเสียง, และการเดือนด้วยการสั้นได้ ด้วอย่างเช่น คุณสามารถใช้โหมดนี้ในขณะกำลังนอนหลับหรือกำลังชม ภาพยนต์

หมายเหตุ: คุณสามารถตั้งเวลานอนปกติของคุณได้ในการตั้ง ค่าผู้ใช้บนบัญชี Garmin Connect ของคุณ คุณสามารถเปิด ใช้ตัวเลือก Sleep Time ในการตั้งค่าระบบเพื่อเข้าสู่โหมดห้าม รบกวนอัตโนมัติระหว่างเวลานอนปกติของคุณได้ (*การตั้งค่า ระบบ, หน้า 42*)

- 1 กดค้าง LIGHT
- 2 เลือก 🅻

### นาทีความเข้มข้น

เพื่อปรับปรุงสุขภาพของคุณ, องค์กรต่าง ๆ เช่น และองค์การ อนามัยโลก, แนะนำให้ทำกิจกรรมที่มีความเข้มข้นปานกลาง อย่างน้อย 150 นาทีต่อสัปดาห์, เช่น การเดินเร็ว, หรือกิจกรรม ที่มีความเข้มข้นหนัก 75 นาทีต่อสัปดาห์, เช่น การวิ่ง

อุปกรณ์ตรวจจับความเข้มข้นของกิจกรรมของคุณและติดตาม เวลาที่คุณใช้ในการเข้าร่วมกิจกรรมที่มีความเข้มข้นในระดับ ปานกลางถึงหนัก (ต้องมีข้อมูลอัตราการเต้นหัวใจเพื่อหา จำนวนความเข้มข้นหนักได้) คุณสามารถออกกำลังเพื่อบรรลุ เป้าหมายนาทีความเข้มข้นประจำสัปดาห์ โดยการเข้าร่วมอย่าง น้อย 10 นาทีต่อเนื่องของกิจกรรมที่มีความเข้มข้นปานกลางถึง หนัก อุปกรณ์รวมจำนวนของนาทีกิจกรรมปานกลางกับจำนวน ของนาทีกิจกรรมหนัก นาทีความเข้มข้นหนักทั้งหมดของคุณ กลายเป็นสองเท่าเมื่อถูกรวมกัน

### การได้รับนาทีความเข้มข้น

อุปกรณ์ MARQ ของคุณคำนวณนาทีเข้มข้นโดยการเปรียบ เทียบข้อมูลอัตราการเด้นหัวใจของคุณกับอัตราการเต้นหัวใจ ขณะพักโดยเฉลี่ยของคุณ หากอัตราการเต้นหัวใจถูกปิดอยู่, อุปกรณ์คำนวณนาทีความเข้มข้นปานกลางโดยการวิเคราะห์ การก้าวของคุณต่อนาที

- เริ่มกิจกรรมที่ถูกจับเวลาเพื่อการคำนวณที่แม่นยำที่สุด ของนาทีความเข้มขัน
- ออกกำลังกายอย่างน้อย 10 นาทีต่อเนื่องกันที่ระดับความ เข้มข้นปานกลางหรือหนัก
- สวมใส่อุปกรณ์ของคุณตลอดเวลาทั้งกลางวันและกลาง คืนเพื่อวัดอัตราการเต้นของหัวใจขณะพักผ่อนที่เที่ยงตรง ที่สุด

### Garmin Move IQ

เมื่การเคลื่อนไหวของคุณตรงกับรูปแบบการออกกำลังกายที่ คุ้นเคย คุณสมบัติ Move IQ จะตรวจจับกิจกรรมโดยอัตโนมัติ และแสดงผลในไทม์ไลน์ของคุณ กิจกรรม Move IQ จะแสดง ชนิดของกิจกรรมและระยะเวลาในการทำกิจกรรม แต่จะไม่ ปรากฏในรายการกิจกรรมหรือฟิดข่าวของคุณ เพื่อทราบราย ละเอียดเพิ่มเติมและความแม่นยำ คุณสามารถบันทึกกิจกรรม

#### แบบจับเวลาลงในอุปกรณ์ของคุณ

### การตั้งค่าการติดตามกิจกรรม

- กดค้าง MENU, และเลือก **การติดตามกิจกรรม**
- **สถานะ:** ปิดคุณสมบัติการติดตามกิจกรรม
- **การเดือนให้เคลื่อนไหว:** แสดงข้อความและแถบเคลื่อนไหว บนหน้าปัดนาฬิกาดิจิทัลและหน้าจอจำนวนก้าว อุปกรณ์ ยังส่งเสียงเตือนหรือสั่นหากโทนเสียงถูกเปิดไว้ (*การตั้งค่า ระบบ, หน้า 42*)
- เตือนเป้าหมาย: ช่วยให้คุณเปิดและปิดการเดือนเป้าหมายได้, หรือปิดในระหว่างทำกิจกรรมเท่านั้น การเดือนเป้าหมาย ปรากฏขึ้นสำหรับเป้าหมายจำนวนก้าวประจำวัน, เป้าหมาย จำนวนชั้นที่เดินขึ้นประจำวัน, และเป้าหมายนาทีความเข้ม ขันประจำสัปดาห์ของคุณ
- Move IQ: ช่วยให้คุณเปิดและปิดกิจกรรมใน Move IQ ได้
- Pulse Ox ขณะหลับ: อนุญาตให้อุปกรณ์ของคุณบันทึกการ อ่านค่าของตัววัดออกซิเจนในเลือดสูงสุดสี่ชั่วโมงในขณะ ที่คุณหลับ

### การปิดการติดตามกิจกรรม

เมื่อคุณปิดการติดตามกิจกรรม, จำนวนก้าว, จำนวนชั้นที่เดิน ขึ้น, นาทีความเข้มข้น, การติดตามการนอน, และอีเว้นท์ Move IQ ต่าง ๆ ของคุณไม่ถูกบันทึกไว้

- 1 กดค้าง **MENU**
- 2 เลือก การติดตามกิจกรรม > สถานะ > ปิด

### เวิร์คเอ้าท์

คุณสามารถสร้างการออกกำลังกายเองซึ่งรวมเป้าหมายต่าง ๆ สำหรับแต่ละขั้นตอนของการออกกำลังกายและสำหรับระยะ ทาง, เวลา, และแคลอรี่ที่แตกต่างกันออกไป คุณสามารถสร้าง การออกกำลังกายโดยการใช้ Garmin Connect หรือเลือก หนึ่งแผนการฝึกซ้อมซึ่งมีการออกกำลังกายอยู่ภายในจาก Garmin Connect, และถ่ายโอนไปยังอุปกรณ์ของคุณ

คุณสามารถสร้างตารางการออกกำลังกายได้โดยใช้ Garmin Connect คุณสามารถวางแผนการออกกำลังกายไว้ล่วงหน้า และจัดเก็บไว้บนอุปกรณ์ของคุณ

### การติดตามหนึ่งเวิร์คเอ้าท์จากเว็บ

ก่อนที่คุณสามารถดาวน์โหลดหนึ่งเวิร์คเอ้าท์จาก Garmin Connect ได้, คุณต้องมีบัญชี Garmin Connect ก่อน (*Garmin Connect, หน้า 10*)

- 1 เชื่อมต่ออุปกรณ์กับคอมพิวเตอร์ของคุณ
- 2 ไปที่ connect.Garmin.com
- 3 สร้างและบันทึกหนึ่งเวิร์คเอ้าท์ใหม่
- 4 เลือก Send to Device, และทำตามคำแนะนำบนหน้าจอ
- 5 ตัดการเชื่อมต่ออุปกรณ์

### การเริ่มหนึ่งเวิร์คเอ้าท์

ก่อนคุณสามารถเริ่มการออกกำลังกาย, คุณต้องดาวน์โหลด หนึ่งการออกกำลังกายจากบัญชี Garmin Connect ของคุณ ก่อน

- 1 จากหน้าปัดนาพึกา, เลือก START
- 2 เลือกหนึ่งกิจกรรม
- 3 กดค้าง MENU
- 4 เลือก การฝึกซ้อม > การออกกำลังกายของฉัน
- 5 เลือกหนึ่งการออกกำลังกาย

หมายเหตุ: เฉพาะเวิร์คเอ้าท์ซึ่งใช้งานร่วมกับกิจกรรมที่ เลือกไว้เท่านั้นที่ปรากฏในรายการ

- 6 เลือก **ออกกำลังกาย**
- 7 เลือก START เพื่อเริ่มเครื่องจับเวลา

หลังจากที่คุณเริ่มออกกำลังกาย, อุปกรณ์แสดงแต่ละขั้นตอน ของการออกกำลังกาย, โน๊ตขั้นตอน (ให้เลือกได้), เป้าหมาย (ให้เลือกได้), และข้อมูลการออกกำลังกายในปัจจุบัน

### เกี่ยวกับปฏิทินการฝึกซ้อม

ปฏิทินการฝึกซ้อมบนอุปกรณ์ของคุณเป็นส่วนขยายของปฏิทิน การฝึกซ้อมหรือตารางที่คุณกำหนดขึ้นใน Garmin Connect หลังจากที่คุณได้เพิ่มบางเวิร์คเอ้าท์ไปยังปฏิทิน Garmin Connect แล้ว, คุณสามารถส่งไปยังอุปกรณ์ของคุณได้ เวิร์ค เอ้าท์ตามตารางทั้งหมดที่ถูกส่งไปยังอุปกรณ์ปรากฏอยู่ใน รายการปฏิทินการฝึกซ้อมเรียงตามวันที่ เมื่อคุณเลือกหนึ่ง วันในปฏิทินการฝึกซ้อมแล้ว, คุณสามารถดูหรือทำเวิร์คเอ้าท์ ได้ เวิร์คเอ้าท์ตามตารางยังคงอยู่บนอุปกรณ์ของคุณไม่ว่าคุณ ได้ทำสำเร็จหรือข้ามไป เมื่อคุณส่งเวิร์คเอ้าท์ตามตารางจาก Garmin Connect, ก็จะเขียนทับปฏิทินการฝึกซ้อมที่มีอยู่เดิม

#### การใช้แผนการฝึกช้อม Garmin Connect

ก่อนที่คุณสามารถดาวน์โหลดและใช้หนึ่งแผนการฝึกซ้อม จาก Garmin Connect ได้, คุณต้องมีบัญชี Garmin Connect (*Garmin Connect, หน้า 10*), และคุณต้องจับคู่อุปกรณ์ MARQ กับสมาร์ทโฟนที่ใช้งานร่วมกันได้ก่อน

- 1 จากแอป Garmin Connect, เลือก 🚍 หรือ •••
- 2 เลือก การฝึก > แผนการฝึก > คันหาแผน
- 3 เลือกและจัดตารางหนึ่งแผนการฝึกซ้อม
- 4 เลือก 🛧 🗋 , และปฏิบัติตามคำแนะนำบนหน้าจอ
- 5 รีวิวแผนการฝึกซ้อมในปฏิทินของคุณ

### แผนการฝึกซ้อมที่ปรับได้

บัญชี Garmin Connect ของคุณมีแผนการฝึกซ้อมที่ปรับได้ และ Garmin coach เพื่อให้เข้ากับเป้าหมายการฝึกซ้อมของ คุณ ด้วอย่างเช่น คุณสามารถตอบบางคำถามและค้นพบหนึ่ง แผนที่ช่วยให้คุณจบการแข่งแบบ 5 กม.ได้ แผนนี้ปรับตาม ระดับฟิตเนสปัจจุบันของคุณ, ความพึงพอใจในการฝึกและจัด ตาราง, และวันแข่ง เมื่อคุณเริ่มทำตามหนึ่งแผน, วิจิท Garmin Coach ถูกเพิ่มไปยังลูปวิจิทบนอุปกรณ์ vívoactive ของคุณ

### การเริ่มต้นการเวิร์คเอ้าท์ของวันนี้

หากคุณส่งแผนการฝึกซ้อมไปยังอุปกรณ์ของคุณ, วิจิท Garmin Coach ปรากฎในลูปวิจิทของคุณ

1 จากหน้าปัดนาพึกาเลือก UP หรือ DOWN เพื่อดูวิดเจ็ต Garmin Coach

หากการเวิร์คเอ้าท์สำหรับกิจกรรมนี้ถูกจัดตารางเวลาไว้ สำหรับวันนี้, อุปกรณ์แสดงชื่อการเวิร์คเอ้าท์และเดือนให้ คุณเริ่มทำ

- **2** เลือก START
- 3 เลือก ดู เพื่อดูขั้นตอนการเวิร์คเอ้าท์ (ให้เลือกได้)
- 4 เลือก ออกกำลังกาย
- 5 ทำตามคำแนะนำบนหน้าจอ

### เวิร์คเอ้าท์แบบ Intervals

คุณสามารถสร้างการออกกำลังกายแบบช่วงเวลาโดยขึ้นกับ ระยะทางหรือเวลาได้ อุปกรณ์จัดเก็บช่วงเวลาการออกกำลัง กายที่ปรับแต่งเองของคุณไว้จนกว่าคุณสร้างอีกช่วงเวลาการ ออกกำลังกาย คุณสามารถใช้ช่วงเวลาแบบเปิดสำหรับการออก กำลังกายแบบลู่และเมื่อคุณกำลังวิ่งในระยะทางที่ทราบแล้ว

### การสร้างการออกกำลังกายแบบเป็นช่วงเวลา

- 1 จากหน้าปัดนาฬิกา, เลือก START
- 2 เลือกหนึ่งกิจกรรม
- 3 กดค้าง MENU
- 4 เลือก การฝึกซ้อม > ช่วงเวลา > แก้ไข > ช่วงเวลา > ประเภท
- 5 เลือก ระยะทาง, เวลา, หรือ เปิด

ข้อแนะนำ: คุณสามารถสร้างหนึ่ง interval ที่ไม่ได้ กำหนดล่วงหน้าโดยการเลือกตัวเลือก เปิด

- 6 หากจำเป็น, เลือก ระยะเวลา, ป้อนค่าระยะทางและช่วง เวลาสำหรับการออกกำลังกาย, และเลือก √
- **7** เลือก **BACK**
- 8 เลือก พั<mark>กผ่อน > ประเภ</mark>ท
- 9 เลือก ระยะทาง, เวลา, หรือ เปิด
- 10 หากจำเป็น, ให้ป้อนค่าระยะทางหรือเวลาสำหรับ interval ของการพัก, และเลือก ✓
- 11 เลือก BACK
- 12 เลือกตัวเลือกหนึ่งหรือมากกว่า:
  - เพื่อตั้งจำนวนของการทำซ้ำ, เลือก วนข้ำ
  - เพื่อเพิ่มการวอร์มอัพแบบไม่ได้กำหนดล่วงหน้าไปยัง
    เวิร์คเอ้าท์ของคุณ, เลือก อุ่นเครื่อง > เปิด
  - เพื่อเพิ่มการคูลดาวน์แบบไม่ได้กำหนดล่วงหน้าไปยัง การออกกำลังกายของคุณ, เลือก คูลดาวน์ > เปิด

### การเริ่มต้นเวิร์คเอ้าท์แบบ Interval

- 1 จากหน้าปัดนาพึกา, เลือก START
- 2 เลือกหนึ่งกิจกรรม
- 3 กดค้าง MENU
- 4 เลือก การฝึกซ้อม > ช่วงเวลา > ออกกำลังกาย
- 5 เลือก START เพื่อเริ่มเครื่องจับเวลา
- 6 เมื่อเวิร์คเอ้าท์แบบ interval ของคุณมีการวอร์มอัพอยู่ด้วย, เลือก LAP เพื่อเริ่ม interval แรก
- 7 ทำตามคำแนะนำบนหน้าจอ

เมื่อคุณทำทุกช่วงเวลาเสร็จสมบูรณ์, หนึ่งข้อความปรากฏขึ้น

### การหยุดเวิร์คเอ้าท์แบบ Interval

- ในเวลาใดก็ตาม, เลือก LAP เพื่อหยุด interval ปัจจุบัน หรือช่วงพักและการเปลี่ยนไปยัง interval ถัดไปหรือช่วง พักถัดไปก็ได้
- หลังจากทำ intervals และช่วงพักทั้งหมดเสร็จสิ้นแล้ว, เลือก LAP เพื่อจบเวิร์คเอ้าท์แบบ interval และการเปลี่ยน ไปเป็นเครื่องจับเวลาที่สามารถใช้สำหรับการคูลดาวน์ได้
- เลือก START เพื่อหยุดเครื่องจับเวลาเมื่อใดก็ได้ คุณ สามารถเริ่มเครื่องจับเวลาต่อไปหรือจบเวิร์คเอ้าท์แบบ interval ได้

### เชกเมนต์

คุณสามารถส่งเซกเมนต์ด่าง ๆ ของการวิ่งหรือการปั่นจักรยาน จากบัญชี Garmin Connect ของคุณไปยังอุปกรณ์ของคุณ ได้ หลังจากหนึ่งเซกเมนต์ได้ถูกบันทึกไปยังอุปกรณ์แล้ว, คุณ สามารถแข่งขันกับหนึ่งเซกเมนต์, พยายามทำเวลาให้เท่าหรือ ทำลายสถิติส่วนบุคคลของคุณหรือผู้เข้าร่วมอื่น ๆ ผู้ซึ่งได้แข่ง

#### ในเซกเมนต์ด้วย

หมายเหตุ: เมื่อคุณดาวน์โหลดหนึ่งคอร์สจากบัญชี Garmin Connect ของคุณ, คุณสามารถดาวน์โหลดเซกเมนต์ที่มีอยู่ ทั้งหมดในคอร์สนั้นได้

#### Strava™ เชกเมนต์

คุณสามารถดาวน์โหลด Strava เซกเมนต์ไปยังอุปกรณ์ MARQ ของคุณได้ ติดตาม Strava เซกเมนต์เพื่อเปรียบเทียบ สมรรถนะของคุณกับการปั่นของคุณในอดีต, เพื่อน ๆ, และมือ อาชีพที่เคยปั่นเซกเมนต์เดียวกันมาก่อนแล้ว

เพื่อลงชื่อเป็นสมาชิก Strava, ไปที่วิจิทเซกเมนต์ในบัญชี Garmin Connect ของคุณ สำหรับข้อมูลเพิ่มเดิม, ไปที่ *www. strava.com* 

ข้อมูลในคู่มือนี้ใช้ได้กับทั้ง Garmin Connect เซกเมนต์และ Strava เซกเมนต์

#### การดูรายละเอียดเซกเมนต์

- 1 กดค้าง START
- 2 เลือกหนึ่งกิจกรรม
- 3 กดค้าง MENU
- 4 เลือก **การฝึกซ้อม > เชกเมนต์**
- 5 เลือกหนึ่งเซกเมนต์
- 6 เลือกหนึ่งตัวเลือก:
  - เลือก เวลาแข่ง เพื่อดูเวลาและความเร็วหรือ pace
    เฉลี่ยสำหรับผู้นำเซกเมนต์
  - เลือก แผนที่ เพื่อดูเซกเมนต์บนแผนที่
  - เลือก โปรไฟล์ระดับความสูง เพื่อดูพล็อตค่าระดับ ความสูงของเซกเมนต์

### การแข่งขันหนึ่งเชกเมนต์

เซกเมนต์คือคอร์สการแข่งขันเสมือนจริง คุณสามารถแข่งขัน ในหนึ่งเซกเมนต์, และเปรียบเทียบสมรรถนะของคุณกับ กิจกรรมในอดีต, สมรรถนะของผู้อื่น, เพื่อน ๆ ในบัญชี Garmin Connect ของคุณ, หรือสมาชิกคนอื่น ๆ ของชุมชนการวิ่งหรือ การปั่น คุณสามารถอัปโหลดข้อมูลกิจกรรมของคุณไปยังบัญชี Garmin Connect ของคุณเพื่อดูตำแหน่งเซกเมนต์ของคุณได้

หมายเหตุ: หากบัญชี Garmin Connect และบัญชี Strava ของคุณถูกเชื่อมโยงกันอยู่, กิจกรรมของคุณถูกส่งไปยังบัญชี Strava ของคุณโดยอัตโนมัติเพื่อให้คุณสามารถรีวิวดำแหน่ง เซกเมนต์ได้

- 1 กดค้าง START
- 2 เลือกหนึ่งกิจกรรม
- 3 ออกไปวิ่งหรือปั่นจักรยานหนึ่งรอบ เมื่อคุณเข้าใกล้หนึ่งเซกเมนต์, หนึ่งข้อความปรากฏ, และ คุณสามารถแข่งขันกับเซกเมนต์นั้นได้
- 4 เริ่มการแข่งขันเซกเมนต์

หนึ่งข้อความปรากฏเมื่อจบเซกเมนต์แล้ว

### การตั้งค่าหนึ่งเชกเมนต์เพื่อปรับโดยอัตโนมัติ

คุณสามารถตั้งค่าอุปกรณ์ของคุณให้ปรับเป้าหมายเวลาการ แข่งของหนึ่งเซกเมนต์โดยอัตโนมัดิซึ่งอิงกับสมรรถนะของคุณ ระหว่างเซกเมนต์ได้

หม**ายเหตุ:** การตั้งค่านี้ถูกเปิดใช้งานสำหรับทุกเซกเมนต์เป็น ค่าเริ่มต้น

- 1 กดค้าง START
- 2 เลือกหนึ่งกิจกรรม

- 3 กดค้าง MENU
- 4 เลือก **การฝึกช้อม > เชกเมนต์ > Auto Effort**

### การใช้ Virtual Partner

Virtual Partner ของคุณเป็นเครื่องมือการฝึกซ้อมที่ถูก ออกแบบมาเพื่อช่วยให้คุณบรรลุเป้าหมายของคุณได้ คุณ สามารถตั้งหนึ่ง pace สำหรับ Virtual Partner และแข่งกันได้ หมายเหต: คณสมบัตินี้ไม่มีให้ใช้สำหรับทกกิจกรรม

- 1 กดค้าง MENU
- 2 เลือก **แอพส**์
- 3 เลือกหนึ่งกิจกรรม
- 4 เลือกการตั้งค่ากิจกรรม
- 5 เลือก หน้าจอข้อมูล > เพิ่มใหม่ > Virtual Partner
- 6 ป้อนค่าหนึ่ง pace หรือความเร็ว
- 7 เลือก UP หรือ DOWN เพื่อเปลี่ยนตำแหน่งของหน้าจอ Virtual Partner (ไม่บังคับ)
- 8 เริ่มต้นกิจกรรมของคุณ (การเริ่มหนึ่งกิจกรรม, หน้า 4)
- 9 เลือก UP หรือ DOWN เพื่อเลื่อนไปยังหน้าจอ Virtual Partner และดูว่าใครกำลังนำอยู่

### การตั้งค่าเป้าหมายการฝึกซ้อม

คุณสมบัติเป้าหมายการฝึกซ้อมทำงานร่วมกับคุณสมบัติ Virtual Partner เพื่อให้คุณสามารถฝึกซ้อมเพื่อไปให้ถึงระยะ ทางที่ตั้งไว้, ระยะทางและเวลา, ระยะทางและ pace, หรือเป้า หมายระยะทางและความเร็ว ระหว่างกิจกรรมการฝึกซ้อมของ คุณ, อุปกรณ์ให้การตอบกลับแบบเรียลไทม์แก่คุณว่าคุณกำลัง ใกล้บรรลุเป้าหมายการฝึกซ้อมของคุณแค่ไหนแล้ว

- 1 จากหน้าปัดนาพึกา, เลือก START
- 2 เลือกหนึ่งกิจกรรม
- 3 กดค้าง MENU
- 4 เลือก การฝึกข้อม > กำหนดเป้าหมาย
- 5 เลือกหนึ่งตัวเลือก:
  - เลือก ระยะเท่านั้น เพื่อเลือกระยะทางที่ตั้งค่าไว้ล่วง หน้า หรือป้อนระยะทางที่ตั้งเอง
  - เลือก ระยะและเวลา เพื่อเลือกหนึ่งเป้าหมายระยะทาง และเวลา
  - เลือก ระยะและ Pace หรือ ระยะทาง/ความเร็ว เพื่อ เลือกหนึ่งเป้าหมายระยะทางและ pace หรือความเร็ว

หน้าจอเป้าหมายการฝึกซ้อมปรากฏและแสดงเวลาสิ้นสุด ที่ถูกประเมินไว้ของคุณ เวลาสิ้นสุดที่ถูกประเมินไว้ขึ้นอยู่ กับสมรรถนะปัจจุบันของคุณและเวลาที่ยังเหลืออยู่

6 เลือก START เพื่อเริ่มเครื่องจับเวลา

### การยกเลิกเป้าหมายการฝึกซ้อม

- 1 ระหว่างทำหนึ่งกิจกรรม, กดค้าง MENU
- 2 เลือก **ยกเลิกเป้าหมาย > ใช่**

### การแข่งขันกับกิจกรรมก่อนหน้า

คุณสามารถแข่งขันกับกิจกรรมที่ถูกบันทึกไว้หรือถูก ดาวน์โหลดก่อนหน้านี้ได้ คุณสมบัตินี้ใช้งานร่วมกับคุณสมบัติ Virtual Partner ได้ ดังนั้นคุณสามารถดูได้ว่าคุณนำหน้าหรือ ตามหลังไกลแค่ไหนในระหว่างทำกิจกรรม

หมายเหตุ: คุณสมบัตินี้ไม่มีให้ใช้สำหรับทุกกิจกรรม

- 1 จากหน้าปัดนาพึกา, เลือก START
- 2 เลือกหนึ่งกิจกรรม
- 3 กดค้าง MENU
- 4 เลือก การฝึกซ้อม > เปรียบเทียบ
- 5 เลือกหนึ่งตัวเลือก:
  - เลือก จากประวัติ เพื่อเลือกหนึ่งกิจกรรมที่ถูกบันทึกไว้ ก่อนหน้านี้จากอุปกรณ์ของคุณ
  - เลือก ดาวน์โหลด เพื่อเลือกหนึ่งกิจกรรมที่คุณได้ ดาวน์โหลดจากบัญชี Garmin Connect ของคุณ
- 6 เลือกหนึ่งกิจกรรม

หน้าจอ Virtual Partner ปรากฏโดยบ่งบอกเวลาสิ้นสุดที่ ถูกประเมินไว้ของคุณ

- 7 เลือก START เพื่อเริ่มเครื่องจับเวลา
- 8 หลังจากที่คุณทำกิจกรรมเสร็จแล้ว, เลือก START > บันทึก

### สถิติส่วนบุคคล

เมื่อคุณจบกิจกรรม อุปกรณ์จะแสดงข้อมูลบันทึกส่วนบุคคล ใหม่ ๆ ทั้งหมดที่คุณทำได้ระหว่างกิจกรรมนั้น ๆ บันทึกส่วน บุคคลนี้รวมถึงเวลาเร็วที่สุดที่คุณทำได้ในระยะทางมาตรฐาน การแข่งต่าง ๆ และการวิ่งที่ไกลที่สุด การขับขี่ หรือว่ายน้ำ

หม**ายเหตุ:** สำหรับการปั่นจักรยาน, สถิติส่วนบุคคลยังรวมถึง ทางขึ้นมากที่สุดและ power ดีที่สุด (ต้องการมิเตอร์ power)

### การดูสถิติส่วนบุคคลของคุณ

- 1 จากหน้าปัดนาพึกา, กดค้าง MENU
- 2 เลือก **ประวัติ > สถิต**ิ
- 3 เลือกหนึ่งกีฬา
- 4 เลือกหนึ่งสถิติ
- 5 เลือก **ดูสถิต**ิ

### การเรียกคืนหนึ่งสถิติส่วนบุคคล

คุณสามารถตั้งค่าแต่ละสถิติส่วนบุคคลให้กลับไปเป็นที่เคยถูก บันทึกไว้ก่อนหน้าได้

- 1 จากหน้าปัดนาพึกา, กดค้าง MENU
- 2 เลือก **ประวัติ > สถิต**ิ
- 3 เลือกหนึ่งกีฬา
- 4 เลือกหนึ่งสถิติเพื่อนำกลับคืนมา
- 5 เลือก **ก่อนหน้า > ใช่**

หมายเหตุ: ไม่มีการลบกิจกรรมใด ๆ ที่ได้ถูกบันทึกไว้แล้ว

### การลบหนึ่งสถิติส่วนบุคคล

- 1 จากหน้าปัดนาพึกา, กดค้าง MENU
- 2 เลือก **ประวัติ > สถิต**ิ
- 3 เลือกหนึ่งกีฬา
- 4 เลือกหนึ่งสถิติเพื่อลบ
- 5 เลือก **ลบข้อมูล > ใช่**

หมายเหตุ: ไม่มีการลบกิจกรรมใด ๆ ที่ได้ถูกบันทึกไว้แล้ว

### การลบสถิติส่วนบุคคลทั้งหมด

- 1 จากหน้าปัดนาพึกา, กดค้าง MENU
- 2 เลือก **ประวัติ > สถิต**ิ
- 3 เลือกหนึ่งกีฬา

### 4 เลือก **ลบทุกข้อมูล > ใช่**

สถิติต่าง ๆ ถูกลบทิ้งสำหรับกีฬาดังกล่าวเท่านั้น หมายเหตุ: ไม่มีการลบกิจกรรมใด ๆ ที่ได้ถูกบันทึกไว้แล้ว

### นาฬึกา

### การตั้งเสียงปลุก

คุณสามารถตั้งได้ถึงสิบเสียงปลุกที่แตกต่างกัน คุณสามารถ ตั้งแต่ละเสียงปลุกให้ดังครั้งเดียวหรือทำซ้ำเป็นประจำก็ได้

- 1 จากหน้าปัดนาพึกา, กดค้าง MENU
- 2 เลือก **นาฬิกา**
- 3 เลือก UP หรือ DOWN ในการเลื่อนดูหน้าจอนาพึกาปลุก
- 4 เลือกหนึ่งตัวเลือก:
  - เพื่อตั้งค่านาพึกาปลุกในครั้งแรก เลือก ตั้งค่า นาพึกา ปลุก.
  - ในการตั้งค่านาพึกาปลุกเพิ่มเติม เลือก START > เพิ่ม นาพึกาปลุก
- 5 ป้อนเวลาปลุก
- 6 หากจำเป็น, เลือกหนึ่งตัวเลือก:
  - เลือก สถานะ เพื่อปิดหรือเปิดนาพึกาปลุก
  - เลือก เวลา เพื่อแก้ไขเวลาปลุก
  - เลือก ข้า, และเลือกว่าเสียงปลุกควรดังข้าเมื่อไร
  - เลือก เสียง, และเลือกหนึ่งประเภทของการแจ้งเดือน
  - เลือก Backlight > เปิด เพื่อเปิด backlight พร้อมเสียง ปลุก
  - เลือก ป้าย, และเลือกคำอธิบายสำหรับเสียงปลุก

### การลบหนึ่งเสียงปลุก

- 1 จากหน้าปัดนาพึกา, กดค้าง MENU
- 2 เลือก **นาพึกา**
- 3 เลือก UP หรือ DOWN ในการเลื่อนดูหน้าจอนาพึกาปลุก
- 4 กดค้าง START
- 5 เลือกหนึ่งเสียงปลุก
- 6 กดค้าง **ลบ**

### การเริ่มต้นเครื่องนับเวลาถอยหลัง

- 1 จากหน้าปัดนาพึกา, กดค้าง MENU
- 2 เลือก นาพึกา
- 3 เลือก UP หรือ DOWN ในการเลื่อนดูหน้าจอนาพึกาปลุก
- 4 เลือก ตั้งเครื่องจับเวลาด่วน
- 5 ป้อนเวลา
- 6 หากจำเป็น, เลือก MENU > เริ่มใหม่อีกครั้ง > เปิด เพื่อ เริ่มต้นเครื่องจับเวลาใหม่หลังหมดเวลาแล้วโดยอัตโนมัติ
- 7 หากจำเป็น, เลือก MENU > เสียง, และเลือกหนึ่งประเภท ของการแจ้งเดือน
- 8 เลือก START เพื่อเริ่มเครื่องจับเวลา

### บันทึกนาฬึกาจับเวลาด่วน

คุณสามารถตั้งค่านาพึกาจับเวลาด่วนแยกได้สูงสุดสิบตัว

- 1 จากหน้าปัดนาพึกา, กดค้าง MENU
- 2 เลือก **นาพึกา**
- 3 เลือก UP หรือ DOWN ในการเลื่อนดูหน้าจอนาพึกาปลุก

- 4 เลือกหนึ่งตัวเลือก:
  - เพื่อตั้งค่านาพึกาจับเวลาด่วนในครั้งแรก เลือก ตั้งค่า นาพึกาจับเวลาด่วน.
  - บันทึกนาพึกาจับเวลาด่วนเพิ่มเติม เลือก START > เพิ่ม นาพึกาจับเวลา.
- 5 ป้อนเวลา
- 6 เลือก MENU > บันทึกเครื่องจับเวลา

### ลบทิ้ง นาฬึกาจับเวลา

- 1 จากหน้าปัดนาพึกา, กดค้าง MENU
- 2 เลือก นาฬิกา
- 3 เลือก UP หรือ DOWN ในการเลื่อนดูหน้าจอนาพึกาปลุก
- 4 กดค้าง START
- 5 เลือกนาพึกาจับเวลา
- 6 เลือก MENU > **ลบ**

### การใช้นาฬึกาจับเวลา

- 1 จากหน้าปัดนาพึกา, กดค้าง MENU
- 2 เลือก นาฬิกา
- 3 เลือก UP หรือ DOWN ในการเลื่อนดูหน้าจอนาฬิกาหยุด เวลา
- 4 กดค้าง START
- 5 เลือก START เพื่อเริ่มเครื่องจับเวลา
- 6 เลือก LAP เพื่อรีสตาร์ทเครื่องจับเวลา lap 🕦

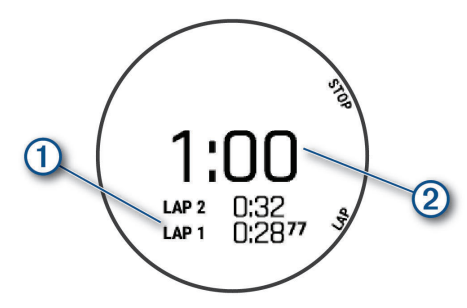

เวลารวมของนาฬึกาจับเวลา ② ยังกำลังเดินอยู่

- 7 เลือก STOP เพื่อหยุดเครื่องจับเวลาทั้งคู่
- 8 เลือกหนึ่งูตัวเลือก:
  - รีเซ็ตทั้งนาพึกาจับเวลา เลือก DOWN
  - ทบทวนการตั้งเวลา lap เลือก MENU > ทบทวน
  - บันทึกเวลาในนาพึกาหยุดเวลาเป็นกิจกรรม เลือก MENU > บันทึก กิจกรรม.
  - เพื่อออกจากนาพึกาหยุดเวลา เลือก MENU > เสร็จสิ้น

### การเพิ่มโซนเวลาทางเลือกต่าง ๆ

คุณสามารถแสดงเวลาปัจจุบันของวันในโซนเวลาเพิ่มเติม ต่าง ๆ ในวิจิทโซนเวลาทางเลือกได้ คุณสามารถเพิ่มได้ถึง 4 โซนเวลาทางเลือก

หม**ายเหตุ:** คุณอาจจำเป็นต้องเพิ่มวิจิทโซนเวลาทางเลือกไป ยังลูปวิจิท

- 1 จากหน้าปัดนาพึกา, กดค้าง MENU
- 2 เลือก น**าพึกา**
- 3 เลือก UP หรือ DOWN ในการเลื่อนดูหน้าจอโซนเวลา
- 4 เลือกหนึ่งตัวเลือก:
  - ตั้งค่าโซนเวลาเป็นครั้งแรก เลือก ตั้งค่าโซนเวลา >

เพิ่มโซ<sub>เ</sub>น

- ในการตั้งค่าโซนเวลาเพิ่มเติม เลือก START > เพิ่ม โชน
- 5 เลือกหนึ่งโซนเวลา
- 6 หากจำเป็น ให้เปลี่ยนชื่อโซน

### การนำทาง

### การทำเครื่องหมายและการเริ่มต้นการนำทาง ไปยังตำแหน่ง Man Overboard

คุณสามารถกดค้าง **BACK** เพื่อบันทึกดำแหน่งปัจจุบันของคุณ เป็นดำแหน่งคนดกเรือ (MOB) และเริ่มดันการนำทางอัตโนมัติ หลังจากนั้น

จากหน้าปัดนาพึกา, เลือก START > น<mark>ำทาง</mark> > MOB **ล่าสุด** ข้อมูลการนำทางปรากฏ ข้อมูลการนำทางปรากฏ

### การบันทึกตำแหน่งของคุณ

คุณสามารถบันทึกตำแหน่งปัจจุบันของคุณเพื่อนำทางกลับไป ยังตำแหน่งนั้นในภายหลังได้

- 1 กดค้าง LIGHT
- 2 เลือก♥
- 3 ทำตามคำแนะนำบนหน้าจอ

### การแก้ไขตำแหน่งที่บันทึกไว้ของคุณ

คุณสามารถลบหนึ่งตำแหน่งที่บันทึกไว้, หรือแก้ไขชื่อ, ระดับ ความสูง, และข้อมูลตำแหน่งได้

- 1 จากหน้าปัดนาพึกา, เลือก START > นำทาง > บันทึก ดำแหน่ง
- 2 เลือกหนึ่งตำแหน่งที่บันทึกไว้
- 3 เลือกหนึ่งตัวเลือกเพื่อแก้ไขตำแหน่ง

### การ Project หนึ่ง Waypoint

คุณสามารถสร้างหนึ่งดำแหน่งใหม่โดยการ project ระยะทาง และแบริ่งจากดำแหน่งปัจจุบันของคุณไปยังหนึ่งดำแหน่งใหม่ ได้

- หากจำเป็น, เลือก START > เพิ่ม > Project Wpt. เพื่อ เพิ่มแอป project waypoint ไปยังรายการแอปส์
- 2 เลือก ใช่ เพื่อเพิ่มแอปดังกล่าวเข้าไปในรายการที่ใช้ ประจำของคุณ
- 3 จากหน้าปัดนาพึกา, เลือก START > Project Wpt.
- 4 เลือก UP หรือ DOWN เพื่อตั้งค่าทิศทางที่มุ่งหน้า
- 5 กดค้าง START
- 6 เลือก DOWN เพื่อเลือกหน่วยการวัด
- 7 เลือก UP เพื่อป้อนระยะทาง
- 8 เลือก START เพื่อบันทึก

waypoint ที่ถูก project ไว้ถูกบันทึกพร้อมชื่อเริ่มต้น

### การนำทางไปยังจุดหมายปลายทาง

คุณสามารถใช้อุปกรณ์ของคุณเพื่อนำทางไปสู่หนึ่งจุดหมาย ปลายทางหรือไปตามหนึ่งคอร์สได้

- 1 จากหน้าปัดนาพึกา, เลือก START > นำทาง
- 2 เลือกหนึ่งหมวดหมู่

- 3 ดอบสนองต่อการแจ้งเดือนบนหน้าจอเพื่อเลือกหนึ่งจุด หมายปลายทาง
- 4 เลือก นำทาง ข้อมูลการนำทางปรากฏ
- 5 เลือก START เพื่อเริ่มต้นการนำทาง

### การนำทางไปยังจุดสนใจ

หากข้อมูลแผนที่ที่ติดตั้งบนอุปกรณ์ของคุณมีจุดสนใจรวมอยู่ ด้วย, คุณสามารถนำทางไปยังจุดเหล่านั้นได้

- 1 จากหน้าปัดนาพึกา, เลือก START
- 2 เลือกหนึ่งกิจกรรม
- 3 กดค้าง MENU
- 4 เลือก การนำทาง > จุดสนใจ, และเลือกหนึ่งหมวดหมู่ รายการของจุดสนใจต่าง ๆ ที่อยู่ใกล้ตำแหน่งปัจจุบันของ คุณปรากฏขึ้นมา
- 5 หากจำเป็น, เลือกหนึ่งตัวเลือก:
  - เพื่อค้นหาใกล้กับหนึ่งดำแหน่งที่ต่างกัน, เลือก ค้นหา ใกล้, และเลือกหนึ่งดำแหน่ง
  - เพื่อค้นหาหนึ่งจุดสนใจตามชื่อ, เลือก สะกดชื่อ, ป้อน หนึ่งชื่อ, เลือก ค้นหาใกล้, และเลือกหนึ่งตำแหน่ง
- 6 เลือกหนึ่งจุดสนใจจากผลการค้นหา
- 7 เลือก นำทาง ข้อมูลการนำทางปรากฏ
- 8 เลือก START เพื่อเริ่มต้นการนำทาง

### จุดสนใจ

จุดสนใจคือสถานที่ที่คุณอาจพบว่ามีประโยชน์หรือน่าสนใจ จุด สนใจถูกจัดเรียงตามหมวดหมู่และสามารถรวมจุดหมายการเดิน ทางซึ่งเป็นที่นิยมต่าง ๆ ไว้ เช่น สถานีบริการน้ำมัน, ร้านอาหาร, โรงแรม, และสถานบันเทิงต่าง ๆ

### การสร้างและไปตามหนึ่งคอร์สบนอุปกรณ์ของ คุณ

- 1 จากหน้าปัดนาพึกา, เลือก START > นำทาง > เส้นทาง > สร้างใหม่
- 2 ป้อนหนึ่งชื่อสำหรับคอร์ส, และเลือก 🗸
- 3 เลือก เพิ่มตำแหน่ง
- 4 เลือกหนึ่งตัวเลือก
- 5 หากจำเป็น, ทำซ้ำขั้นตอนที่ 3 และ 4
- 6 เลือก เสร็จ > ตามคอร์ส ข้อมูลการนำทางปรากฏ
- 7 เลือก START เพื่อเริ่มตันการนำทาง

### การสร้างเส้นทางไปกลับ

อุปกรณ์สามารถสร้างเส้นทางไปกลับโดยอิงกับระยะทางที่ระบุ และทิศทางของการนำทางได้

- 1 จากหน้าปัดนาพึกา, เลือก START
- 2 เลือก วิ่ง หรือ จักรยาน
- 3 กดค้าง MENU
- 4 เลือก การนำทาง > คอร์สแบบไปกลับ
- 5 ป้อนระยะทางรวมของคอร์ส
- 6 เลือกหนึ่งทิศที่มุ่งไป

อุปกรณ์สร้างได้ถึงสามคอร์ส คุณสามารถเลือก DOWN เพื่อดูคอร์สเหล่านั้นได้

- 7 เลือก START เพื่อเลือกหนึ่งคอร์ส
- 8 เลือกหนึ่งตัวเลือก:
  - เพื่อเริ่มต้นการนำทาง, เลือก นำทาง
  - เพื่อดูคอร์สบนแผนที่และเลื่อนหรือชูมแผนที่, เลือก แผนที่
  - เพื่อดูรายการของหัวเลี้ยวในคอร์ส, เลือก เลี้ยวต่อ เลี้ยว
  - เพื่อดูพล็อตค่าระดับความสูงของคอร์ส, เลือก โปรไฟล์ ระดับความสูง

### การนำทางด้วย Sight `N Go

คุณสามารถชื้อุปกรณ์ไปที่หนึ่งวัตถุที่อยู่ไกลออกไป, เช่นอ่าง เก็บน้ำ, ล็อกทิศทาง, และนำทางไปยังวัตถุนั้นได้

- 1 จากหน้าปัดนาพึกา, เลือก START > นำทาง > Sight `N Go
- 2 ชี้ด้านบนของนาฬิกาไปที่หนึ่งวัตถุ, และเลือก START ข้อมูลการนำทางปรากฏ
- 3 เลือก START เพื่อเริ่มต้นการนำทาง

### การนำทางไปยังจุดเริ่มต้นของคุณระหว่าง กิจกรรม

คุณสามารถนำทางกลับไปยังจุดเริ่มต้น ปัจจุบันของคุณ กิจกรรมแบบเป็นเส้นตรงหรือไปตามเส้นทางที่คุณเดินทาง คุณสมบัตินี้มีเฉพาะสำหรับกิจกรรมที่ใช้ GPS

- ่ 1 ระหว่างทำหนึ่งกิจกรรม, เลือก START > กลับไปจุดเริ่ม
- 2 เลือกหนึ่งตัวเลือก:
  - เพื่อนำทางกลับไปยังจุดเริ่มต้นของกิจกรรมของ คุณตามเส้นทางที่คุณได้เดินทางผ่านมาแล้ว, เลือก TracBack
  - หากคุณไม่มีแผนที่ที่รองรับหรือกำลังใช้การกำหนดเส้น ทางเป็นเส้นตรง, เลือก เส้นทาง เพื่อนำทางกลับไปยัง จุดเริ่มต้นของกิจกรรมของคุณเป็นหนึ่งเส้นตรง
  - หากคุณไม่ได้ใช้การกำหนดเส้นทางเป็นเส้นตรง, เลือก เส้นทาง เพื่อนำทางกลับไปยังจุดเริ่มต้นของกิจกรรม ของคุณโดยการใช้การนำทางแบบเลี้ยว-ต่อ-เลี้ยว

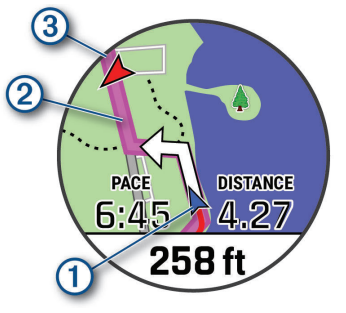

ตำแหน่งปัจจุบันของคุณ ①, track เพื่อติดตาม ②, และจุด หมายปลายทางของคุณ ③ ปรากฏบนแผนที่

### การนำทางไปยังจุดเริ่มต้นของ กิจกรรมที่ถูก บันทึกไว้

คุณสามารถนำทางกลับไปยังจุดเริ่มต้นของ กิจกรรมที่ถูก บันทึกไว้ ในแบบเส้นตรงหรือไปตามเส้นทางที่คุณเดินทาง คุณสมบัตินี้มีเฉพาะสำหรับกิจกรรมที่ใช้ GPS

1 เลือก START > นำทาง > กิจกรรม

- 2 เลือกหนึ่งกิจกรรม
- 3 เลือก **กลับไปจุดเร**ิ่ม > เส้นทาง

การให้ทิศทางแบบเลี้ยวต่อเลี้ยวช่วยคุณนำทางไปยังจุด เริ่มดันของกิจกรรมที่บันทึกไว้ล่าสุดของคุณได้หากคุณมี แผนที่ที่รองรับหรือกำลังใช้การกำหนดเส้นทางเป็นเส้น ตรง หนึ่งเส้นปรากฏบนแผนที่จากตำแหน่งปัจจุบันของคุณ ไปยังจุดเริ่มดันของกิจกรรมที่บันทึกไว้ล่าสุดหากคุณไม่ได้ ใช้การนำทางเป็นเส้นตรง

หม**ายเหตุ:** คุณสามารถเริ่มเครื่องจับเวลาเพื่อป้องกันไม่ ให้อุปกรณ์จากหมดเวลาไปโหมดนาพึกา

4 เลือก DOWN เพื่อดูเข็มทิศ (ให้เลือกได้) ลูกศรชี้ไปยังจุด เริ่มต้นของคุณ ออสรส์ ไม่ข้าวอเริ่มต้นของออ

ลูกศรชี้ไปยังจุดเริ่มต้นของคุณ

### การหยุดการนำทาง

- 1 ระหว่างทำหนึ่งกิจกรรม, กดค้าง MENU
- 2 เลือก ห**ยุดการนำทาง**

### แผนที่

อุปกรณ์ของคุณมาพร้อมกับแผนที่ต่าง ๆ ที่ถูกติดตั้งแล้วล่วง หน้าและสามารถแสดงข้อมูลแผนที่ Garmin ได้หลายประเภท, รวมไปถึงเส้นขั้นความสูงทางภูมิประเทศและจุดสนใจต่าง ๆ ที่ อยู่ใกล้เคียง

่▲ แสดงตำแหน่งของคุณบนแผนที่ เมื่อคุณกำลังนำทางไปยัง จุดหมายปลายทาง, เส้นทางของคุณถูกทำเครื่องหมายด้วย หนึ่งเส้นบนแผนที่

### การดูแผนที่

- 1 เริ่มทำหนึ่งกิจกรรมกลางแจ้ง
- 2 เลือก UP หรือ DOWN เพื่อเลื่อนไปหน้าจอแผนที่
- 3 กดค้าง MENU, และเลือกหนึ่งตัวเลือก:
  - เพื่อเลื่อนหรือซูมแผนที่, เลือก เลื่อน/ชูม ข้อแนะนำ: คุณสามารถเลือก START เพื่อสลับระหว่าง การเลื่อนขึ้นและลง, การเลื่อนซ้ายและขวา, หรือการซูม ได้ คุณสามารถกดค้าง START เพื่อเลือกจุดที่บ่งชี้โดย เส้นกากบาทได้
  - เพื่อดูจุดสนใจและ waypoint ต่าง ๆ ที่อยู่ใกล้เคียง, เลือก รอบตัวฉัน

### การบันทึกหรือการนำทางไปยังหนึ่งตำแหน่งบน แผนที

คุณสามารถเลือกตำแหน่งใดก็ได้บนแผนที่ คุณสามารถบันทึก ตำแหน่งหรือเริ่มต้นการนำทางไปยังตำแหน่งนั้นได้

- 1 จากแผนที่, กดค้าง MENU
- 2 เลือก **เลื่อน/ชูม**

การควบคุมและกากบาทปรากฏบนแผนที่

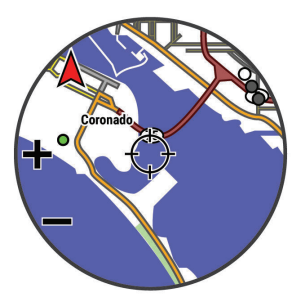

- 3 เลื่อนและชูมแผนที่เพื่อให้ดำแหน่งไปอยู่ตรงกลางใน กากบาท
- 4 กดค้าง START เพื่อเลือกจุดที่แสดงโดยกากบาท
- 5 หากจำเป็น, เลือกหนึ่งจุดสนใจที่อยู่ใกล้เคียง
- 6 เลือกหนึ่งตัวเลือก:
  - เพื่อเริ่มการนำทางไปยังดำแหน่ง, เลือก นำทาง
  - เพื่อบันทึกดำแหน่ง, เลือก บันทึกดำแหน่ง
  - เพื่อดูข้อมูลเกี่ยวกับตำแหน่ง, เลือก พิจารณาข้อมูล

#### การนำทางด้วยคุณสมบัติรอบตัวฉัน

คุณสามารถใช้คุณสมบัติรอบตัวฉันเพื่อนำทางไปยังจุดสนใจ และ waypoint ต่าง ๆ ที่อยู่ใกล้เคียงได้

หมายเหตุ: ข้อมูลแผนที่ที่ดิดตั้งบนอุปกรณ์ของคุณต้องมีจุด สนใจรวมอยู่ด้วยเพื่อนำทางไปได้

- 1 จากแผนที่, กดค้าง MENU
- 2 เลือก **รอบตัวฉัน**

ไอคอนแสดงจุดสนใจและ waypoint ต่าง ๆ ปรากฏบน แผนที่

- 3 เลือก UP หรือ DOWN เพื่อไฮไลท์หนึ่งส่วนของแผนที่
- 4 เลือก STOP รายการจุดสนใจและ waypoint ต่าง ๆ ในส่วนของแผนที่ที่
- ถูกไฮไล<sup>้</sup>ท์ไว้ปรากฏขึ้นมา 5 เลือก STOP เพื่อเลือกหนึ่งตำแหน่ง
- 6 เลือกหนึ่งตัวเลือก:
  - เพื่อเริ่มการนำทางไปยังดำแหน่ง, เลือก นำทาง
  - เพื่อดูดำแหน่งบนแผนที่, เลือก แผนที่
  - เพื่อบั้นทึกตำแหน่ง, เลือก บันทึกดำแหน่ง
  - เพื่อดูข้อมูลเกี่ยวกับตำแหน่ง, เลือก พิจารณาข้อมูล

### เข็มทิ**ศ**

อุปกรณ์มีเข็มทิศแบบสามแกนพร้อมด้วยการปรับเทียบ อัดโนมัติ คุณสมบัติและรูปลักษณ์ของเข็มทิศเปลี่ยนไปตาม กิจกรรมของคุณ, ไม่ว่า GPS ถูกเปิดใช้งานหรือไม่, และไม่ว่า คุณกำลังนำทางไปยังจุดหมายปลายทางหรือไม่ คุณสามารถ เปลี่ยนการตั้งค่าเข็มทิศด้วยตนเองได้ (*การตั้งค่าเข็มทิศ, หน้า* 40) เพื่อเปิดการตั้งค่าเข็มทิศอย่างรวดเร็ว, คุณสามารถเลือก START จากวิจิทเข็มทิศได้

### เครื่องวัดความสูงและเครื่องวัดความกดอากาศ

อุปกรณ์ประกอบด้วยเครื่องวัดความสูงและเครื่องวัดความกด อากาศภายใน อุปกรณ์รวบรวมข้อมูลความสูงและความดัน อย่างต่อเนื่อง, ถึงแม้อยู่ในโหมดประหยัดพลังงาน เครื่องวัด ความสูงแสดงระดับความสูงโดยประมาณของคุณที่อ้างอิง กับการเปลี่ยนแปลงความดัน เครื่องวัดความกดอากาศแสดง ข้อมูลความกดอากาศแวดล้อมที่อ้างอิงกับระดับความสูงคงที่ ซึ่งเครื่องวัดความสูงได้ถูกปรับเทียบไว้ล่าสุด (*การตั้งค่าเครื่อง วัดความสูง, หน้า 41*) เพื่อเปิดการตั้งค่าเครื่องวัดความสูงหรือ เครื่องวัดความกดอากาศอย่างรวดเร็ว, เลือก START จากวิจิท เครื่องวัดความสูงหรือเครื่องวัดความกดอากาศ

### ประวัติ

ประวัดิรวมถึงข้อมูลเวลา, ระยะทาง, แคลอรี่, pace หรือความเร็ว เฉลี่ย, lap, และข้อมูลเซ็นเซอร์ที่จำหน่ายแยกต่างหาก หมายเหตุ: เมื่อหน่วยความจำของอุปกรณ์เด็มแล้ว, ข้อมูลที่

### การใช้ประวัติ

ประวัติมีกิจกรรมก่อนหน้าต่าง ๆ ที่คุณได้บันทึกไว้บนอุปกรณ์ ของคุณ

- 1 จากหน้าปัดนาพึกา, กดค้าง MENU
- 2 เลือก **ประวัติ > กิจกรรม**
- 3 เลือกหนึ่งกิจกรรม
- 4 เลือกุหนึ่งตัวเลือก:
  - เพื่อดูข้อมูลเพิ่มเดิมเกี่ยวกับกิจกรรม, เลือก สถิดิ ทั้งหมด
  - เพื่อดูผลกระทบของกิจกรรมที่มีต่อแอโรบิกและแอนแอ โรบิกฟิตเนสของคุณ, เลือก Training Effect (เกี่ยวกับ Training Effect, หน้า 19)
  - เพื่อดูเวลาของคุณในแต่ละโซนอัตราการเด้นหัวใจ, เลือก ข้อมูลหัวใจเด้น (การดูเวลาของคุณในแต่ละ โซนอัตราการเด้นหัวใจ, หน้า 34)
  - เพื่อเลือกหนึ่ง lap และดูข้อมูลเพิ่มเติมเกี่ยวกับแต่ละ lap, เลือก Laps
  - เพื่อเลือกเซตการออกกำลังกายและดูข้อมูลเพิ่มเติม เกี่ยวกับแต่ละเซต, เลือก เซ็ต
  - เพื่อดูกิจกรรมบนแผนที่, เลือก แผนที่
  - เพื่อล<sup>้</sup>บกิจกรรมที่เลือกไว้, เลือก ลบ

### ประวัติมัลติสปอร์ต

อุปกรณ์ของคุณเก็บสรุปมัลติสปอร์ตโดยรวมของกิจกรรมไว้, รวมไปถึงระยะทาง, เวลา, แคลอรี่, และข้อมูลอุปกรณ์เสริม โดยรวม อุปกรณ์ของคุณยังแยกข้อมูลกิจกรรมสำหรับแต่ละ เซกเมนต์กีฬ้าและการเปลี่ยน เพื่อให้คุณสามารถเปรียบเทียบ กิจกรรมการฝึกซ้อมที่ใกล้เคียงกันและติดตามว่าคุณโอนผ่าน การเปลี่ยนได้รวดเร็วแค่ไหน ประวัติการเปลี่ยนรวมไปถึงระยะ ทาง, เวลา, ความเร็วเฉลี่ย, และแคลอรี่

### การดูเวลาของคุณในแต่ละโชนอัตราการเด้นหัวใจ

การดูเวลาของคุณในแต่ละโซนอัตราการเต้นหัวใจสามารถช่วย ให้คุณปรับความเข้มข้นของการฝึกซ้อมของคุณได้

- จากหน้าปัดนาพึกา, กดค้าง MENU
- 2 เลือก **ประวัติ > กิจกรรม**
- 3 เลือกหนึ่งกิจกรรม
- 4 เลือก ข้อมูลหัวใจเต้น

### การดูข้อมูลทั้งหมด

คุณสามารถดูระยะทางที่สะสมไว้และข้อมูลเวลาที่ถูกบันทึกไป ยังอุปกรณ์ของคุณได้

- 1 จากหน้าปัดนาพึกา, กดค้าง MENU
- 2 เลือก **ประวัติ** > ทั้งหมด
- 3 หากจำเป็น, เลือกหนึ่งกิจกรรม
- 4 เลือกหนึ่งตัวเลือกเพื่อดูผลรวมรายสัปดาห์หรือรายเดือน

### การใช้เครื่องวัดระยะ

เครื่องวัดระยะทางบันทึกระยะทางที่เดินทางผ่านทั้งหมด, ระดับ ความสูงรวมที่ได้, และเวลาในกิจกรรมโดยอัตโนมัติ

- 1 จากหน้าปัดนาพึกา, กดค้าง MENU
- 2 เลือก ประวัติ > ทั้งหมด > เครื่องวัดระยะ
- 3 เลือก UP หรือ DOWN เพื่อดูผลรวมของเครื่องวัดระยะทาง

### การลบประวัติ

- 1 จากหน้าปัดนาพึกา, กดค้าง MENU
- 2 เลือก ประวัติ > ตัวเลือก
- 3 เลือกหนึ่งตัวเลือก:
  - เลือก ลบทุกกิจกรรม เพื่อลบกิจกรรมทั้งหมดจาก ประวัติ
  - เลือก รีเซ็ตทั้งหมด เพื่อรีเซ็ตระยะทางและเวลารวม ทั้งหมด

### การปรับแต่งอุปกรณ์ของคุณ

### การตั้งค่ากิจกรรมและแอป

การตั้งค่าเหล่านี้ช่วยให้คุณปรับแต่งแต่ละแอปกิจกรรมที่ ถูกโหลดไว้ล่วงหน้าได้โดยขึ้นอยู่กับความต้องการของคุณ ตัวอย่างเช่น คุณสามารถปรับแต่งหน้าข้อมูลต่าง ๆ และเปิด ใช้งานคุณสมบัติการเดือนและการฝึกซ้อมต่าง ๆ การตั้งค่า ทั้งหมดอาจไม่มีให้ใช้สำหรับทุกประเภทกิจกรรม

กดค้าง **MENU**, เลือก **แอพส์**, เลือกหนึ่งกิจกรรม, และเลือก การตั้งค่ากิจกรรมต่าง ๆ

ระยะทาง 3D: คำนวณระยะทางที่เดินผ่านมาแล้วของคุณโดย การใช้การเปลี่ยนแปลงระดับความสูงของคุณและการ เคลื่อนที่แนวราบเหนือพื้นดินของคุณ

- **ความเร็ว 3D:** คำนวณความเร็วของคุณโดยใช้การ เปลี่ยนแปลงระดับความสูงของคุณและการเคลื่อนที่แนว ราบเหนือพื้นดินของคุณ (*ความเร็วและระยะทาง 3D, หน้า 37*)
- **สีการเน้น:** ตั้งค่าสีการเน้นสำหรับแต่ละกิจกรรมเพื่อช่วยระบุว่า กิจกรรมใดที่กำลังดำเนินอยู่
- **การเดือน:** ดั้งค่าการเดือนการฝึกซ้อมหรือการนำทางสำหรับ กิจกรรม
- Auto Climb: ช่วยให้อุปกรณ์ตรวจจับการเปลี่ยนแปลงระดับ ความสูงโดยอัตโนมัติด้วยการใช้เครื่องวัดความสูงภายใน
- Auto Lap: ตั้งค่าตัวเลือกต่าง ๆ สำหรับคุณสมบัติ Auto Lap (*Auto Lap, หน้า 36*)

Auto Pause: ตั้งค่าอุปกรณ์ให้หยุดการบันทึกข้อมูลเมื่อคุณ หยุดการเคลื่อนไหวหรือเมื่อคุณลดความเร็วลงต่ำกว่าที่ ระบุไว้ (*การเปิดใช้งาน Auto Pause, หน้า 37*)

Auto Run: ช่วยให้อุปกรณ์ตรวจจับรอบสกีโดยอัตโนมัติด้วย การใช้มาตรวัดความเร่งภายใน

**เลื่อนอัตโนมัติ:** ช่วยให้คุณเลื่อนดูหน้าจอข้อมูลกิจกรรม ทั้งหมดได้โดยอัตโนมัติระหว่างที่เครื่องจับเวลากำลัง ทำงานอยู่ (*การใช้ Auto Scroll, หน้า 37*)

- เช**็ดอัตโนมัติ:** ช่วยให้อุปกรณ์เริ่มและหยุดเซตการออกกำลัง กายโดยอัตโนมัติระหว่างกิจกรรมการฝึกความแข็งแรงได้
- **สีพื้นหลัง:** ดั้งค่าสีพื้นหลังสำหรับแต่ละกิจกรรมให้เป็นสีดำ หรือสีขาว
- ClimbPro: แสดงผลหน้าจอการวางแผนและการตรวจสอบการ ปืนขณะกำลังนำทาง
- **การนับถอยหลังเริ่มต้น:** เปิดการทำงานเครื่องจับเวลาถอย หลังสำหรับ intervals ของการว่ายน้ำในสระ
- หน้าจอข้อมูล: ช่วยให้คุณปรับแต่งหน้าจอข้อมูลและเพิ่ม

หมายเหตุ: ไม่มีการลบกิจกรรมใด ๆ ที่ได้ถูกบันทึกไว้ แล้ว

หน้าจอข้อมูลใหม่สำหรับกิจกรรมได้ (*การปรับแต่งหน้าจอ ข้อมูล, หน้า 35*)

- ระยะไดรฟ์: ตั้งค่าระยะห่างเฉลี่ยที่ลูกกอล์ฟพุ่งไปในการ ไดรฟ์ของคุณ ระหว่างการเล่นกอล์ฟ
- **แก้ไข น้ำหนัก:** ช่วยให้คุณสามารถเพิ่มน้ำหนักซึ่งใช้ในตั้งค่า การออกกำลังกาย ในระหว่างกิจกรรมการฝึกความแข็งแรง หรือคาร์ดิโอ
- GPS: ตั้งค่าโหมดสำหรับเสาสัญญาณ GPS โดยการใช้ตัว เลือก GPS + GLONASS หรือ GPS + GALILEO ช่วยเพิ่ม สมรรถนะในสภาพแวดล้อมที่ท้าทายและเพิ่มความเร็ว ในการหาตำแหน่ง การใช้ GPS และดาวเทียมอื่นร่วมกัน อาจลดอายุแบตเตอรี่มากกว่าการใช้เพียงตัวเลือก GPS เท่านั้น

การใช้ตัวเลือก UltraTrac บันทึกจุดการติดตามและข้อมูล เซ็นเซอร์ไม่บ่อยครั้ง (*UltraTrac, หน้า 37*)

- ป**ุ่ม Lap:** ช่วยให้คุณสามารถบันทึกหนึ่ง lap หรือหนึ่งการพัก ระหว่างกิจกรรมได้
- **ล็อกปุ่ม:** ล็อกปุ่มต่าง ๆ ระหว่างกิจกรรมมัลติสปอร์ตเพื่อ ป้องกันไม่ให้กดปุ่มโดยไม่ได้ตั้งใจ
- **แผนที่:** ตั้งค่าความชอบของการแสดงผลสำหรับหน้าจอข้อมูล แผนที่สำหรับกิจกรรม (*การตั้งค่าแผนที่กิจกรรม, หน้า 36*)
- **เครื่องมือทำจังหวะ:** เล่นเสียงที่จังหวะสม่ำเสมอเพื่อช่วยให้ คุณปรับปรุงสมรรถนะของคุณโดยการฝึกซ้อม cadence ที่เร็วขึ้น, ช้าลง, หรือสม่ำเสมอขึ้น (*การใช้เครื่องมือทำ* จ*ังหวะ, หน้า б*)
- หน่วยทางทะเล: ตั้งค่าอุปกรณ์เพื่อใช้หน่วยทางทะเลหรือ ระบบวัดความเร็วและระยะห่าง
- **ขนาดสร**ะ: ตั้งค่าความยาวสระน้ำสำหรับการว่ายน้ำในสระ
- **เวลานับถอยหลังประหยัดพลังงาน:** ดั้งค่าตัวเลือกเวลานับ ถอยหลังเพื่อประหยัดพลังงานสำหรับกิจกรรมดังกล่าว (*การตั้งค่าพักหน้าจอเพื่อประหยัดพลังงาน, หน้า 38*)
- **เวลาการแข่งเรือ:** ตั้งค่าเวลานับถอยหลังก่อนการแข่งเรือใบ เริ่มต้น
- **เปลี่ยนชื่อ:** ตั้งชื่อกิจกรรม
- ช้ำ: เปิดใช้งานตัวเลือกทำซ้ำสำหรับกิจกรรมมัลดิสปอร์ต ตัวอย่างเช่น คุณสามารถใช้ตัวเลือกนี้สำหรับกิจกรรม ต่าง ๆ ที่รวมถึงการเปลี่ยนหลายครั้ง, เช่นการว่ายน้ำผสม วิ่ง
- **ใช้ค่าเริ่มตัน:** ช่วยให้คุณรีเซ็ตการตั้งค่ากิจกรรมต่าง ๆ ได้
- **การกำหนดเส้นทาง:** ตั้งค่าความชอบสำหรับการคำนวณเส้น ทางสำหรับกิจกรรมดังกล่าว (*การตั้งค่าการกำหนดเส้น* ทาง, หน้า 36)
- **การนับแต้ม:** เปิดหรือปิดการทำงานการเก็บแด้มอัตโนมัติเมื่อ คุณเริ่มต้นออกรอบกอล์ฟ ตัวเลือกถามเสมอแจ้งให้คุณ ทราบเมื่อคุณเริ่มออกหนึ่งรอบ
- **การแจ้งเตือนเชกเมนต์:** เปิดใช้งานการเตือนที่แจ้งให้คุณ ทราบถึงเซกเมนต์ที่กำลังใกล้ถึง
- **การติดตามสถิติ:** เปิดการทำงานการติดตามสถิติเมื่อกำลัง เล่นกอล์ฟ
- **การตรวจจับสโตรก:** เปิดการใช้งานการตรวจจับสโตรก สำหรับการว่ายน้ำในสระ
- **การเปลี่ยน:** เปิดใช้งานการเปลี่ยนสำหรับกิจกรรมมัลติสปอร์ด

### การปรับแต่งหน้าจอข้อมูล

คุณสามารถแสดง, ซ่อน, และเปลี่ยนเลย์เอาท์และเนื้อหาของ

หน้าจอข้อมูลสำหรับแต่ละกิจกรรมได้

- 1 กดค้าง MENU
- **2** เลือก **แอพส์**
- 3 เลือกกิจกรรมเพื่อปรับแต่ง
- 4 เลือกการตั้งค่ากิจกรรม
- 5 เลือก หน้**าจอข้อมูล**
- 6 เลือกหนึ่งหน้าจอข้อมูลเพื่อปรับแต่ง
- 7 เลือกหนึ่งตัวเลือก:
  - เลือก เลย์เอาท์ เพื่อปรับจำนวนช่องข้อมูลต่าง ๆ บน หน้าจอข้อมูล
  - เลือกหนึ่งฟิ<sup>้</sup>ลด์เพื่อเปลี่ยนข้อมูลที่ปรากฏในฟิลด์
  - เลือก เรียงลำดับใหม่ เพื่อเปลี่ยนตำแหน่งของหน้าจอ ข้อมูลในลูป
  - เลือ<sup>๊</sup>ก **ลบ** เพื่อลบหน้าจอข้อมูลออกจากลูป
- 8 หากจำเป็น, เลือก เพิ่มใหม่ เพื่อเพิ่มหนึ่งหน้าจอข้อมูลไป ยังลูป

คุณสามารถเพิ่มหนึ่งหน้าจอข้อมูลที่กำหนดเอง, หรือเลือก หนึ่งของหน้าจอข้อมูลต่าง ๆ ที่ถูกกำหนดไว้ล่วงหน้า

### การเพิ่มแผนที่ไปยังหนึ่งกิจกรรม

คุณสามารถเพิ่มแผนที่ไปยังลูปหน้าจอข้อมูลสำหรับหนึ่ง กิจกรรมได้

- 1 กดค้าง MENU
- 2 เลือก **แอพส์**
- 3 เลือกกิจกรรมเพื่อปรับแต่ง
- 4 เลือกการตั้งค่ากิจกรรม
- 5 เลือก หน้าจอข้อมูล > เพิ่มใหม่ > แผนที่

### การแจ้งเตือน

คุณสามารถตั้งการเดือนสำหรับแต่ละกิจกรรมได้, ซึ่งสามารถ ช่วยให้คุณฝึกซ้อมให้ถึงเป้าหมายที่เจาะจง, เพื่อเพิ่มความ ตระหนักถึงสภาพแวดล้อมของคุณ, และเพื่อนำทางไปสู่ จุดหมายปลายทางของคุณได้ การเดือนบางอย่างมีให้ใช้ สำหรับบางกิจกรรมเท่านั้น มีการเดือนสามประเภท: การเดือน เหตุการณ์, การเดือนระยะ, และการเดือนซ้ำ

- **การเดือนอีเว้นท์:** การเดือนอีเว้นท์แจ้งเดือนคุณครั้งเดียว อี เว้นท์เป็นหนึ่งค่าที่เจาะจง ตัวอย่างเช่น คุณสามารถตั้ง อุปกรณ์ให้เดือนคุณเมื่อคุณมาถึงระดับความสูงที่ระบุไว้ได้
- **การเดือนระยะ:** การเดือนระยะแจ้งให้คุณทราบแต่ละครั้งที่ อุปกรณ์อยู่เหนือหรือต่ำกว่าค่าระยะที่ระบุไว้ ดัวอย่างเช่น คุณสามารถตั้งอุปกรณ์ให้เดือนคุณเมื่ออัตราการเด้นหัวใจ ของคุณต่ำกว่า 60 bpm และสูงกว่า 210 bpm ได้
- **การเดือนซ้ำ:** การเดือนซ้ำแจังให้คุณทราบแต่ละครั้งที่ อุปกรณ์บันทึกหนึ่งค่าหรือ interval ที่ระบุไว้ ตัวอย่างเช่น คุณสามารถตั้งให้อุปกรณ์เดือนคุณทุก ๆ 30 นาทีได้

| ชื่อการเตือน | ประเภทการ<br>เตือน | รายละเอียด                                    |
|--------------|--------------------|-----------------------------------------------|
| Cadence      | ช่วง               | คุณสามารถตั้งค่า cadence<br>ตำสุดและสูงสุดได้ |
| แคลอรี่      | อีเว้นท์, เกิดซ้ำ  | คุณสามารถตั้งค่าจำนวน<br>แคลอรี่ได้           |

| กำหนดเอง              | เกิดซ้ำ           | คุณสามารถเลือกข้อความที่<br>มีอยู่แล้วหรือสร้างข้อความที่<br>กำหนดเองและเลือกประเภท<br>ของการเดือนได้                                                                                                    |
|-----------------------|-------------------|----------------------------------------------------------------------------------------------------|
| ระยะทาง               | เกิดซ้ำ           | คุณสามารถตั้งค่า interval<br>ของระยะทางได้                                                                                                    |
| ระดับความสูง          | ช่วง              | คุณสามารถตั้งค่าระดับความ<br>สูงต่ำสุดและสูงสุดได้                                                                                                    |
| อัตราการเดัน<br>หัวใจ | ช่วง              | คุณสามารถตั้งค่าอัตราการ<br>เด้นหัวใจต่ำสุดและสูงสุด<br>หรือเลือกการเปลี่ยนโชนต่าง<br>ๆ ได้ ดู <i>เกี่ยวกับโซนอัตราการ</i><br><i>เด้นหัวใจ, หน้า 25</i> และ <i>การ</i><br>คำนวณโซนอัตราการเต้น<br>หัวใจ, หน้า 26 |
| Pace                  | ช่วง              | คุณสามารถตั้งค่า pace ต่ำ<br>สุดและสูงสุดได้                                                                                                    |
| Power                 | ช่วง              | คุณสามารถตั้งค่าระดับ<br>power สูงหรือต่ำได้                                                                                                    |
| จุดใกล้เคียง          | อีเว้นท์          | คุณสามารถตั้งค่ารัศมีจาก<br>ตำแหน่งที่บันทึกไว้ได้                                                                                                    |
| วิ่ง/เดิน             | เกิดซ้ำ           | คุณสามารถตั้งค่าการพักเดิน<br>ที่จับเวลาไว้ที่ interval ปกติ<br>ได้                                                                                                    |
| ความเร็ว              | ช่วง              | คุณสามารถตั้งค่าความเร็วต่ำ<br>สุดและสูงสุดได้                                                                                                    |
| อัตราสโตรก            | ช่วง              | คุณสามารถตั้งค่าจำนวนส<br>โตรกสูงหรือต่ำต่อนาทีได้                                                                                                    |
| เวลา                  | อีเว้นท์, เกิดซ้ำ | คุณสามารถตั้งค่า interval<br>ของเวลาได้                                                                                                    |

### การตั้งค่าการเดือน

- 1 กดค้าง MENU
- 2 เลือก **แอพส**์
- 3 เลือกหนึ่งกิจกรรม

หมายเหตุ: คุณสมบัดินี้ไม่มีให้ใช้สำหรับทุกกิจกรรม

- 4 เลือกการตั้งค่ากิจกรรม
- 5 เลือก **การเดือน**
- 6 เลือกหนึ่งตัวเลือก:
  - เลือก เพิ่มใหม่ เพื่อเพิ่มหนึ่งการเดือนใหม่สำหรับ กิจกรรม
  - เลือกชื่อการเดือนเพื่อแก้ไขการเดือนที่มีอยู่แล้ว
- 7 หากจำเป็น, ให้เลือกประเภทของการเดือน
- 8 เลือกหนึ่งโซน, ป้อนค่าต่ำสุดและสูงสุด, หรือป้อนค่าที่ กำหนดเองสำหรับการเดือน
- 9 หากจำเป็น, ให้เปิดการเดือน

สำหรับการเดือนอีเว้นท์และการเดือนซ้ำ, หนึ่งข้อความปรากฏ ในแต่ละครั้งที่คุณไปถึงค่าการเดือน สำหรับการเดือนระยะ, หนึ่งข้อความปรากฏในแต่ละครั้งที่คุณได้เกินหรือต่ำกว่าระยะที่ ระบุไว้ (ค่าต่ำสุดและสูงสุด)

### การตั้งค่าแผนที่กิจกรรม

คุณสามารถปรับแต่งรูปลักษณ์ของหน้าจอข้อมูลแผนที่สำหรับ แต่ละกิจกรรมได้

ึกดค้าง MENU, เลือก **แอพส์**, เลือกหนึ่งกิจกรรม, เลือกการตั้ง

ค่ากิจกรรม, และเลือก แผนที่

- **ปรับแต่งแผนที่:** แสดงหรือซ่อนข้อมูลจากผลิตภัณฑ์แผนที่ที่ ติดตั้งไว้
- **ใช้ Sys. การตั้งค่า:** ช่วยให้อุปกรณ์ใช้การตั้งค่าระบบแผนที่ที่ ต้องการได้

ทิศทางการหันแผนที่: ตั้งทิศทางของแผนที่ ดัวเลือก North Up แสดงทิศเหนือที่ด้านบนสุดของหน้าจอ ตัวเลือก Track Up แสดงทิศทางปัจจุบันของการเดินทางของคุณที่ ด้านบนของหน้าจอ

- ตำแหน่งผู้ใช้: แสดงหรือซ่อนดำแหน่งที่บันทึกไว้บนแผนที่
- **ชูมเข้าออกอัตโนมัติ:** เลือกระดับการซูมโดยอัตโนมัติเพื่อ การใช้แผนที่ของคุณให้เต็มประสิทธิภาพ เมื่อถูกปิดการ ทำงาน, คุณต้องซูมเข้าหรือออกด้วยตนเอง
- **ล็อคบนถนน:** ล็อคไอคอนตำแหน่ง, ซึ่งแสดงตำแหน่งของ คุณบนแผนที่, ไปยังถนนที่ใกล้ที่สุด
- Track Log: แสดงหรือซ่อน track log, หรือเส้นทางที่คุณได้ เดินทางผ่านมาแล้ว, เป็นเส้นที่มีสีบนแผนที่
- **สี Track:** เปลี่ยนสี track log
- **รายละเอียด:** ตั้งจำนวนของรายละเอียดที่ถูกแสดงบนแผนที่ การแสดงรายละเอียดที่มากขึ้นอาจทำให้แผนที่วาดใหม่ ได้ช้าลง
- ทางทะเล: ตั้งค่าแผนที่เพื่อแสดงข้อมูลในโหมดทางทะเล (*การตั้งค่าแผนที่ทางทะเล, หน้า 41*)
- **วาดส่วน:** แสดงหรือซ่อนเซกเมนต์ต่าง ๆ, เป็นเส้นที่มีสีบน แผนที่
- **วาดแรเงา:** แสดงหรือซ่อนเส้นชั้นความสูงบนแผนที่

### การตั้งค่าการกำหนดเส้นทาง

คุณสามารถเปลี่ยนการตั้งค่าการกำหนดเส้นทางเพื่อปรับแต่ง วิธีที่อุปกรณ์คำนวณเส้นทางสำหรับแต่ละกิจกรรมได้

กดค้าง MENU, เลือก **แอพส์**, เลือกหนึ่งกิจกรรม, เลือกการตั้ง ค่ากิจกรรม, และเลือก **การนำทาง** 

**กิจกรรม:** กำหนดหนึ่งกิจกรรมสำหรับการกำหนดเส้นทาง อุปกรณ์คำนวณเส้นทางที่เหมาะสมที่สุดสำหรับประเภท ของกิจกรรมที่คุณกำลังทำอยู่

- **การกำหนดเส้นทางความนิยม:** คำนวณเส้นทางตามการวิ่ง หรือการปั่นที่นิยมมากสุดจาก Garmin Connect
- เส้นทาง: ตั้งค่าว่าคุณนำทางคอร์สต่าง ๆ โดยการใช้อุปกรณ์ อย่างไร ใช้ตัวเลือก ตามเส้นทาง เพื่อนำทางบนหนึ่งคอร์ส ตามที่ปรากฏทุกประการ, โดยไม่มีการคำนวณใหม่ ใช้ตัว เลือก ใช้แผนที่ เพื่อนำทางหนึ่งคอร์สโดยการใช้แผนที่ที่ ใช้หาเส้นทางได้, และคำนวณเส้นทางใหม่เมื่อคุณพลัด หลงจากคอร์ส
- ว**ิธีการคำนวณ:** ตั้งวิธีการคำนวณเพื่อลดเวลา, ระยะทาง, หรือ เดินทางขึ้นที่สูงในเส้นทางให้น้อยที่สุด
- **จุดหลีกเลี่ยง:** กำหนดประเภทถนนหรือการขนส่งเพื่อหลีก เลี่ยงในเส้นทางต่าง ๆ
- **ประเภท:** ตั้งพฤติกรรมของตัวชี้ที่ปรากฏระหว่างการนำทาง เป็นเส้นตรง

### Auto Lap

### การทำเครื่องหมาย Laps ตามระยะทาง

คุณสามารถใช้ Auto Lap เพื่อทำเครื่องหมายหนึ่ง lap ในระยะ ทางที่เจาะจงโดยอัตโนมัติ คุณสมบัตินี้เป็นประโยชน์สำหรับ การเปรียบเทียบสมรรถนะของคุณผ่านส่วนต่าง ๆ ที่แตกต่างกัน ของหนึ่งกิจกรรม (ตัวอย่างเช่น ทุก ๆ 1 ไมล์ หรือ 5 กิโลเมตร)

- 1 กดค้าง MENU
- 2 เลือก **แอพส์**
- 3 เลือกหนึ่งกิจกรรม
  - หม**ายเหตุ:** คุณสมบัตินี้ไม่มีให้ใช้สำหรับทุกกิจกรรม
- 4 เลือกการตั้งค่ากิจกรรม
- 5 เลือก Auto Lap
- 6 เลือกหนึ่งตัวเลือก:
  - เลือก Auto Lap เพื่อเปิดหรือปิด Auto Lap
  - เลือก ระยะทางอัตโนมัติ เพื่อปรับระยะทางระหว่าง lap ต่าง ๆ

แต่ละครั้งที่คุณทำครบหนึ่ง lap, หนึ่งข้อความปรากฏซึ่งแสดง เวลาที่ใช้ใน lap นั้น อุปกรณ์ยังส่งเสียงเตือนหรือสั่นถ้าได้เปิด โทนเสียงไว้ (*การตั้งค่าระบบ, หน้า 42*)

### การปรับแต่งข้อความการแจ้งเตือน Lap

คุณสามารถปรับแต่งหนึ่งหรือสองช่องข้อมูลที่ปรากฏใน ข้อความการแจ้งเตือน lap ได้

- 1 กดค้าง MENU
- **2** เลือก **แอพส์**
- 3 เลือกหนึ่งกิจกรรม

หมายเหตุ: คุณสมบัตินี้ไม่มีให้ใช้สำหรับทุกกิจกรรม

- 4 เลือกการตั้งค่ากิจกรรม
- 5 เลือก Auto Lap > การเดือน Lap
- 6 เลือกหนึ่งช่องข้อมูลเพื่อเปลี่ยน
- 7 เลือก **พรีวิว** (ให้เลือกได้)

### การเปิดใช้งาน Auto Pause

คุณสามารถใช้คุณสมบัติ Auto Pause เพื่อหยุดเครื่องจับเวลา ชั่วคราวโดยอัตโนมัติเมื่อคุณหยุดเคลื่อนไหว คุณสมบัตินี้มี ประโยชน์หากกิจกรรมของคุณรวมไปถึงการหยุดที่ไฟจราจร หรือสถานที่อื่น ๆ ที่คุณต้องหยุด

หม**ายเหตุ:** ประวัดิไม่ถูกบันทึกไว้ในขณะที่เครื่องจับเวลาถูก หยุดหรือถูกหยุดไว้ชั่วคราว

- 1 กดค้าง **MENU**
- 2 เลือก **แอพส์**
- 3 เลือกหนึ่งกิจกรรม

หมายเหตุ: คุณสมบัตินี้ไม่มีให้ใช้สำหรับทุกกิจกรรม

- 4 เลือกการตั้งค่ากิจกรรม
- 5 เลือก Auto Pause
- 6 เลือกหนึ่งตัวเลือก:
  - เพื่อหยุดเครื่องจับเวลาชั่วคราวโดยอัตโนมัติเมื่อคุณ หยุดการเคลื่อนไหว, เลือก เมื่อหยุด
  - เพื่อหยุดเครื่องจับเวลาชั่วคราวโดยอัตโนมัติเมื่อ pace หรือความเร็วของคุณต่ำลงกว่าระดับที่ระบุไว้, เลือก กำหนดเอง

### การเปิดใช้งาน Auto Climb

คุณสามารถใช้คุณสมบัติ Auto Climb เพื่อตรวจจับการ เปลี่ยนแปลงระดับความสูงโดยอัตโนมัติได้ คุณสามารถใช้ คุณสมบัตินี้ระหว่างทำกิจกรรมต่าง ๆ เช่น การปืนเขา, การเดิน ป่า, การวิ่ง, หรือการปั่นจักรยาน

- 1 กดค้าง MENU
- 2 เลือก **แอพส์**

- เลือกหนึ่งกิจกรรม
  หมายเหตุ: คุณสมบัดินี้ไม่มีให้ใช้สำหรับทกกิจกรรม
- 4 เลือกการตั้งค่ากิจกรรม
- 5 เลือก Auto Climb > สถานะ
- 6 เลือก เสมอ หรือ เมื่อไม่ได้กำลังนำทาง
- 7 เลือกหนึ่งตัวเลือก:
  - เลือก หน้าจอวิ่ง เพื่อระบุว่าหน้าจอข้อมูลใดปรากฏ ขณะวิ่ง
  - เลือก หน้าจอปืน เพื่อระบุว่าหน้าจอข้อมูลใดปรากฏ ขณะกำลังปืน
  - เลือก สับเปลี่ยนสี เพื่อสลับสีหน้าจอเมื่อกำลังเปลี่ยน โหมดต่าง ๆ
  - เลือก ความเร็วแนวดิ่ง เพื่อตั้งค่าอัตราของการขึ้นเมื่อ เวลาผ่านไป
  - เลือก การเปลี่ยนโหมด เพื่อตั้งว่าอุปกรณ์เปลี่ยน โหมดต่าง ๆ ได้เร็วแค่ไหน

หมายเหตุ: ตัวเลือก หน้าจอปัจจุบัน ช่วยให้คุณสับเปลี่ยน โดยอัตโนมัติไปยังหน้าจอล่าสุดที่คุณกำลังดูก่อนที่การ เปลี่ยนการปืนอัตโนมัติเกิดขึ้น

### ความเร็วและระยะทาง 3D

คุณสามารถตั้งค่าความเร็วและระยะทาง 3D เพื่อคำนวนความ เร็วหรือะยะทางของคุณโดยใช้ทั้งการเปลี่ยนแปลงระดับความ สูงและการเคลื่อนที่แนวราบเหนือพื้นดินของคุณ คุณสามารถ ใช้คุณสมบัตินี้ระหว่างทำกิจกรรมต่าง ๆ เช่น การเล่นสกี, การ ปีนเขา, การนำทาง, การเดินป่า, การวิ่ง, หรือการปั่นจักรยานได้

### การเปิดและปิดปุ่ม Lap

คุณสามารถเปิดการตั้งค่าปุ่ม Lap เพื่อบันทึกหนึ่ง lap หรือการ พักระหว่างหนึ่งกิจกรรมโดยการใช้ LAP ได้ คุณสามารถปิด การตั้งค่าปุ่ม Lap ได้เพื่อหลีกเลี่ยงการบันทึก laps เนื่องจาก กดปุ่มโดยไม่ได้ตั้งใจระหว่างทำหนึ่งกิจกรรม

- 1 กดค้าง **MENU**
- 2 เลือก **แอพส์**
- 3 เลือกหนึ่งกิจกรรม
- 4 เลือกการตั้งค่ากิจกรรม
- 5 เลือก ปุ่ม Lap

สถานะปุ่ม lap เปลี่ยนเป็น เปิด หรือ ปิด โดยขึ้นอยู่กับการ ตั้งค่าปัจจุบัน

### การใช้ Auto Scroll

คุณสามารถใช้คุณสมบัติ auto scroll เพื่อวนรอบดูหน้าจอ ข้อมูลกิจกรรมทั้งหมดโดยอัตโนมัติในขณะที่เครื่องจับเวลา กำลังเดินอยู่ได้

- 1 กดค้าง MENU
- 2 เลือก **แอพส์**
- 3 เลือกหนึ่งกิจกรรม

**หมายเหตุ**: คุณสมบัตินี้ไม่มีให้ใช้สำหรับทุกกิจกรรม

- 4 เลือกการตั้งค่ากิจกรรม
- 5 เลือก **เลื่อนอัตโนมัต**ิ
- 6 เลือกความเร็วการแสดง

### UltraTrac

คุณสมบัติ UltraTrac คือการตั้งค่า GPS ที่บันทึกจุด track และข้อมูลเซ็นเซอร์ไม่บ่อยครั้ง การเปิดใช้คุณสมบัติ UltraTrac ช่วยเพิ่มอายุแบดเตอรี่แต่ลดคุณภาพของกิจกรรม ที่บันทึกไว้ คุณควรใช้คุณสมบัติ UltraTrac สำหรับกิจกรรม ต่าง ๆ ซึ่งต้องการอายุแบตเตอรี่ที่นานขึ้น และสำหรับกิจกรรม ซึ่งความถี่ของการอัปเดตข้อมูลเซ็นเชอร์ไม่สำคัญมาก

### การตั้งค่าพักหน้าจอเพื่อประหยัดพลังงาน

การตั้งค่าพักหน้าจอมีผลต่ออุปกรณ์ของคุณว่าอยู่ในโหมดการ ฝึกซ้อมนานแค่ไหน ดัวอย่างเช่น เมื่อคุณกำลังรอเพื่อเริ่มการ แข่งขัน กดค้าง MENU, เลือก **แอพส์**, เลือกหนึ่งกิจกรรม, และ เลือกการตั้งค่ากิจกรรมต่าง ๆ เลือก **ประหยัดแบต** เพื่อปรับ การตั้งค่าการพักหน้าจอสำหรับกิจกรรม

- **ปกติ:** ตั้งอุปกรณ์ให้เข้าสู่โหมดนาพึกาพลังงานต่ำหลังจาก 5 นาทีที่ไม่มีกิจกรรม
- **นานกว่าปกติ:** ตั้งอุปกรณ์ให้เข้าสู่โหมดนาฬิกาพลังงาน ต่ำหลังจาก 25 นาทีที่ไม่มีกิจกรรม โหมดนานกว่าปกติ สามารถส่งผลให้อายุแบดเตอรี่สั้นลงระหว่างการชาร์จ

### การเปลี่ยนลำดับของกิจกรรมในรายการแอปส์

- 1 กดค้าง MENU
- 2 เลือก **แอพส์**
- 3 เลือกหนึ่งกิจกรรม
- 4 เลือก เรียงลำดับใหม่
- 5 เลือก UP หรือ DOWN เพื่อปรับเปลี่ยนดำแหน่งของ กิจกรรมในรายการแอปส์

### วิจิท

อุปกรณ์ของคุณมาพร้อมกับวิจิทที่ถูกติดตั้งล่วงหน้าซึ่ง ให้ข้อมูลได้อย่างรวดเร็ว, บางวิจิทต้องการการเชื่อมต่อ Bluetooth กับสมาร์ทโฟนที่ใช้งานร่วมกันได้

บางวิจิทมองไม่เห็นตามค่าเริ่มตัน, คุณสามารถเพิ่มเข้าไปในวิจิ ทลูปได้ด้วยตนเอง (*การปรับแต่งลูปวิจิท, หน้า 38*)

- ABC: แสดงข้อมูลรวมของเครื่องวัดความสูง, เครื่องวัดความกด อากาศ, และเข็มทิศ
- **โชนเวลาทางเลือก:** แสดงเวลาปัจจุบันของวันในโชนเวลา เพิ่มเดิมต่าง ๆ
- Body Battery: แสดงระดับแบตเตอรี่ของร่างกายปัจจุบันของ คุณและกราฟระดับแบตเตอรี่ของร่างกายของคุณในเวลา หลายชั่วโมงที่ผ่านมา
- ปฏิทิน: แสดงการประชุมที่ใกล้มาถึงจากปฏิทินสมาร์ทโฟน ของคุณ
- **แคลอรี่:** แสดงข้อมูลแคลอรี่ของคุณสำหรับวันปัจจุบัน
- **การดิดตามสุนัข:** แสดงข้อมูลตำแหน่งสุนัขของคุณเมื่อคุณ มีอุปกรณ์ดิดตามสุนัขที่ใช้งานร่วมกันได้ซึ่งจับคู่ไว้กับ อุปกรณ์ MARQ ของคุณ
- **จำนวนชั้นที่เดินขึ้น:** ดิดตามจำนวนชั้นที่เดินขึ้นและความคืบ หน้าสู่เป้าหมายของคุณ
- Garmin coach: แสดงการออกกำลังกายตามกำหนดเวลาเมื่อ คุณเลือกแผนการออกกำลังกายของ Garmin coach ใน บัญชี Garmin Connect ของคุณ
- **กอล์ฟ:** แสดงข้อมูลกอล์ฟสำหรับรอบล่าสุดของคุณ
- สถิติสุขภาพ: แสดงภาพรวมแบบไดนามิกของสถิติสุขภาพ ปัจจุบันของคุณ การวัดรวมถึงอัตราการเด้นหัวใจ ระดับ แบตเตอรี่ของร่างกาย ความเครียด และอื่น ๆ
- **อัตราการเต้นหัวใจ:** แสดงอัตราการเด้นหัวใจปัจจุบันของคุณ เป็นจังหวะด่อนาที (bpm), และกราฟของอัตราการเด้น หัวใจของคุณ

**ประวัติย้อนหลัง:** แสดงประวัติของกิจกรรมและกราฟของ กิจกรรมที่คุณบันทึกไว้

**นาทีความเข้มข้น:** ดิดตามเวลาของคุณที่ใช้ในการเข้าร่วมใน กิจกรรมปานกลางถึงหนัก, เป้าหมายนาทีความเข้มข้นราย สัปดาห์ของคุณ, และความคืบหน้าไปสู่เป้าหมายของคุณ

- **การควบคุม inReach:** ช่วยให้คุณส่งข้อความบนอุปกรณ์ inReach ที่จับคู่ไว้ของคุณได้
- **กิจกรรมล่าสุด:** แสดงหนึ่งสรุปสั้น ๆ ของกิจกรรมที่ถูกบันทึก ล่าสุดของคุณ, เช่นการวิ่งล่าสุด, การปั่นจักรยานล่าสุด, หรือการว่ายน้ำล่าสุดของคุณ
- **กีฬาล่าสุด:** แสดงสรุปย่อสั้น ๆ ของกีฬาล่าสุดที่บันทึกไว้ของ คุณ
- **การควบคุมเพลง:** มอบการควบคุมเครื่องเล่นเพลงสำหรับ สมาร์ทโฟนหรือเพลงบนอุปกรณ์ของคุณ

้วันของฉัน: แสดงการสรุปกิจกรรมที่เปลี่ยนแปลงเสมอของ คุณในวันนี้ การวัดต่าง ๆ รวมถึงกิจกรรมต่าง ๆ ที่จับเวลา ไว้, นาทีความเข้มข้น, จำนวนชั้นที่เดินขึ้น, การก้าวเดิน, แคลอรี่ที่ถูกเผาผลาญ, และอื่น ๆ

- **การแจ้งเตือน:** เดือนคุณถึงสายโทรเข้า, ข้อความ, อัพเดท ต่าง ๆ ของเครือข่ายโซเชียล, และอื่น ๆ, โดยขึ้นกับการตั้ง ค่าการแจ้งเตือนสมาร์ทโฟนของคุณ
- **สมรรถนะ:** การวัดสมรรถนะเป็นการประเมินที่สามารถช่วย คุณติดตามและทำความเข้าใจกิจกรรมการฝึกซ้อมและ สมรรถนะการแข่งของคุณได้
- **เครื่องวัดออกชิเจนจากชีพจร:** แสดงเปอร์เซ็นต์ค่าความอิ่ม ดัวของออกชิเจนในเลือดล่าสุดของคุณและกราฟของการ อ่านค่าต่าง ๆ ของคุณ
- **ข้อมูลเซ็นเชอร์:** แสดงข้อมูลจากหนึ่งเซ็นเซอร์ภายในหรือ หนึ่งเซ็นเซอร์ ANT+ ที่เชื่อมต่อไว้
- **ก้าว:** ติดตามการนับก้าวประจำวันของคุณ, เป้าหมายก้าว, และ ข้อมูลสำหรับ 7 วันล่าสุด
- **ความเครียด:** แสดงระดับความเครียดของคุณและให้กิจกรรม การฝึกหายใจเพื่อช่วยให้คุณผ่อนคลาย
- **ดวงอาทิตย์ขึ้นและตก:** แสดงเวลาพระอาทิตย์ขึ้น, พระอาทิตย์ตก, และเวลาแสงสนธยาทั่วไป

**สถานะการฝึก:** แสดงสถานะการฝึกและโหลดการฝึกปัจจุบัน ของคุณ ซึ่งแสดงให้คุณเห็นว่าการฝึกมีผลอย่างไรกับ ระดับสมรรถภาพและสมรรถนะของคุณ

- **การควบคุม VIRB:** มอบการควบคุมกล้องเมื่อคุณมีอุปกรณ์ VIRB ที่จับคู่ไว้กับอุปกรณ์ MARQ ของคุณ
- **สภาพอากาศ:** แสดงอุณหภูมิปัจจุบันและการพยากรณ์อากาศ
- Xero™ อุปกรณ์: แสดงข้อมูลตำแหน่งเป็นเลเซอร์ เมื่อคุณมี อุปกรณ์ Xero ที่รองรับ จับคู่ไว้กับอุปกรณ์ MARQ ของคุณ

#### การปรับแต่งลูปวิจิท

คุณสามารถเปลี่ยนลำดับของวิจิทในลูปวิจิท, ลบวิจิท, และเพิ่ม วิจิทใหม่ได้

- 1 กดค้าง MENU
- 2 เลือก วิจิทวิจิท
- 3 เลือกหนึ่งวิจิท
- 4 เลือกหนึ่งตัวเลือก:
  - เลือก เรียงลำดับใหม่ เพื่อเปลี่ยนตำแหน่งของวิจิทใน วิจิทลูป
  - เลือก **ลบ** เพื่อลบวิจิทออกจากลูปวิจิท

- 5 เลือก เพิ่มวิจิท
- 6 เลือกหนึ่งวิจิท วิจิทถูกเพิ่มเข้าไปยังวิจิทลูป

### inReach รีโมท

ฟังก์ชัน inReach รีโมทช่วยให้คุณควบคุมอุปกรณ์ inReach ของคุณโดยการใช้อุปกรณ์ MARQ ของคุณได้ ไปที่ *Garmin. co.th/buy* เพื่อสั่งซื้ออุปกรณ์ inReach

### การใช้ inReach รีโมท

ก่อนที่คุณสามารถใช้ฟังก์ชัน inReach รีโมทได้, คุณด้องตั้งค่า ให้วิจิท inReach ถูกแสดงในลูปวิจิทก่อน (*การปรับแต่งลูปวิ จิท, หน้า 38*)

- 1 เปิดอุปกรณ์ inReach
- 2 บนอุปกรณ์ MARQ ของคุณ, เลือก UP หรือ DOWN จาก หน้าปัดนาฬิกาเพื่อดูวิจิท inReach
- 3 เลือก START เพื่อค้นหาอุปกรณ์ inReach ของคุณ
- 4 เลือก START เพื่อจับคู่อุปกรณ์ inReach ของคุณ
- 5 เลือก START, และเลือกหนึ่งตัวเลือก:
  - เพื่อส่งข้อความแบบ SOS, เลือก เริ่มต้น SOS หมายเหตุ: คุณควรใช้ฟังก์ชัน SOS เฉพาะใน เหตุการณ์ฉุกเฉินจริง ๆ เท่านั้น
  - เพื่อส่งข้อความอักษร, เลือก ข้อความ > ข้อความ
    ใหม่, เลือกรายชื่อผู้ติดต่อข้อความ, และป้อนข้อความ
    อักษรหรือเลือกหนึ่งตัวเลือกข้อความด่วน
  - เพื่อส่งข้อความที่ตั้งไว้ก่อนล่วงหน้า, เลือก ส่งที่ตั้งค่า
    ไว้ล่วงหน้า, และเลือกหนึ่งข้อความจากรายการ
  - เพื่อดูเครื่องจับเวลาและระยะทางที่ได้เดินทางผ่าน ระหว่างทำหนึ่งกิจกรรม, เลือก การติดตาม

### VIRB รีโมท

ฟังก์ชัน VIRB รีโมทช่วยให้คุณควบคุมกล้องแอคชั่นคาเม ร่า VIRB ของคุณโดยการใช้อุปกรณ์ของคุณ ไปที่ *Garmin. co.th/minisite/virb* เพื่อซื้อกล้องแอคชั่นคาเมร่า VIRB

### การควบคุมกล้องแอคชั่นคาเมร่า VIRB

ก่อนที่คุณสามารถใช้ฟังก์ชันรีโมท VIRB ได้, คุณต้องเปิดการ ใช้งานการตั้งค่ารีโมทบนกล้อง VIRB ของคุณก่อน อ่านคู่มือ ผู้ใช้งาน VIRB ซีรีส์สำหรับข้อมูลเพิ่มเดิม คุณยังต้องตั้งวิจิท VIRB ให้แสดงในลูปวิจิทอีกด้วย (*การปรับแต่งลูปวิจิท, หน้า 38*)

- 1 เปิดกล้อง VIRB ของคุณ
- 2 บนนาพึกา MARQ ของคุณ เลือก UP หรือ DOWN เพื่อดู วิดเจ็ต VIRB
- 3 หากจำเป็น เลือก START เพื่อจับคู่นาฬิกา MARQ กับ กล้อง VIRB ของคุณ
- 4 รอระหว่างนาฬิกาของคุณเชื่อมต่อกับกล้อง
- 5 เลือกหนึ่งตัวเลือก:
  - เพื่อบันทึกวิดีโอ, เลือก เริ่มการบันทึก
    โปรแกรมนับวิดีโอปรากฏบุนหน้าจอ MARQ
  - เพื่อถ่ายหนึ่งภาพในขณะที่กำลังบันทึกวิดีโอ, เลือก DOWN
  - เพื่อหยุดการบันทึกวิดีโอ, เลือก STOP
  - เพื่อถ่ายหนึ่งภาพ, เลือก ถ่ายภาพ
  - ในการถ่ายภาพหลายภาพในโหมดต่อเนื่อง เลือกถ่าย ด่อเนื่อง
  - ในการทำให้กล้องอยู่ในโหมดหลับ เลือกให้กล้องหลับ
  - ในการปลุกให้กล้องออกจากโหมดหลับ เลือกปลุก

กล้อง

 เพื่อเปลี่ยนการตั้งค่าวิดีโอและภาพถ่าย, เลือก การตั้ง ค่า

#### การควบคุมกล้องแอคชั่นคาเมร่า VIRB ระหว่างทำ กิจกรรม

ก่อนที่คุณสามารถใช้ฟังก์ชันรีโมท VIRB ได้, คุณต้องเปิดการ ใช้งานการตั้งค่ารีโมทบนกล้อง VIRB ของคุณก่อน อ่านคู่มือ ผู้ใช้งาน VIRB ซีรีส์สำหรับข้อมูลเพิ่มเติม คุณยังต้องตั้งวิจิท VIRB ให้แสดงในลูปวิจิทอีกด้วย (*การปรับแต่งลูปวิจิท, หน้า 38*)

- 1 เปิดกล้อง VIRB ของคุณ
- 2 บนนาพึกา MARQ ของคุณ เลือก UP หรือ DOWN เพื่อดู วิดเจ็ต VIRB
- 3 หากจำเป็น เลือก START เพื่อจับคู่นาฬิกา MARQ กับ กล้อง VIRB ของคุณ
- 4 รอระหว่างนาฬิกาของคุณเชื่อมต่อกับกล้อง เมื่อกล้องเชื่อมต่อแล้ว, หน้าจอข้อมูล VIRB ถูกเพิ่มเข้าไป ในแอปส์กิจกรรมโดยอัตโนมัติ
- 5 ระหว่างทำหนึ่งกิจกรรม, เลือก UP หรือ DOWN เพื่อดูหน้า จอข้อมูล VIRB
- 6 กดค้าง MENU
- 7 เลือก VIRB
- 8 เลือกหนึ่งตัวเลือก:
  - เพื่อควบคุมกล้องโดยการใช้เครื่องจับเวลากิจกรรม,
    เลือก การตั้งค่า > โหมดการบันทึก > เริ่ม/หยุดจับ
    เวลา

หมายเหตุ: การบันทึกวิดีโอเริ่มและหยุดโดยอัตโนมัติ เมื่อคุณเริ่มและหยุดทำหนึ่งกิจกรรม

- เพื่อควบคุมกล้องโดยใช้ตัวเลือกเมนู, เลือก การตั้งค่า
  โหมดการบันทึก > ทำเอง
- เพื่อบันทึกวิดีโอด้วยตนเอง, เลือก เริ่มการบันทึก โปรแกรมนับวิดีโอปรากฏบนหน้าจอ MARQ
- เพื่อถ่ายหนึ่งภาพในขณะที่กำลังบันทึกวิดีโอ, เลือก
  DOWN
- เพื่อหยุดบันทึกวิดีโอด้วยตนเอง, เลือก STOP
- ในการถ่ายภาพหลายภาพในโหมดต่อเนื่อง เลือกถ่าย ด่อเนื่อง
- ในการทำให้กล้องอยู่ในโหมดหลับ เลือกให้กล้องหลับ
- ในการปลุกให้กล้องออกจากโหมดหลับ เลือกปลุก กล้อง

### การใช้วิจิทระดับความเครียด

วิจิทระดับความเครียดแสดงระดับความเครียดปัจจุบันของคุณ และกราฟของระดับความเครียดของคุณสำหรับหลายชั่วโมง ล่าสุด โดยยังสามารถแนะนำคุณให้ทำตามกิจกรรมการฝึก หายใจเพื่อช่วยให้คุณผ่อนคลายได้อีกด้วย

 ระหว่างที่คุณกำลังนั่งหรืออยู่นิ่ง, เลือก UP หรือ DOWN เพื่อดูวิจิทระดับความเครียด

ข้อแนะนำ: หากคุณดื่นดัวมากเกินไปเพื่อให้นาฬิกา กำหนดระดับความเครียดของคุณได้, หนึ่งข้อความปรากฏ แทนตัวเลขระดับความเครียด คุณสามารถตรวจสอบระดับ ความเครียดของคุณได้อีกครั้งหลังจากหยุดเคลื่อนไหว หลายนาที

2 เลือก START เพื่อดูกราฟของระดับความเครียดของคุณ สำหรับสี่ชั่วโมงล่าสุด

แถบสีฟ้าบ่งบอกถึงระยะเวลาของการพัก แถบสีเหลืองบ่ง

บอกถึงระยะเวลาของความเครียด แถบสีเทาบ่งบอกถึง เวลาที่คุณตื่นตัวมากเกินกว่าที่กำหนดระดับความเครียด ของคุณได้

3 เพื่อเริ่มกิจกรรมการฝึกหายใจ, เลือก DOWN > START, และป้อนหนึ่งระยะเวลาสำหรับกิจกรรมการฝึกหายใจเป็น นาที

### ปรับแต่งวิดเจ็ต วันของฉัน

คุณสามารถปรับแต่งการแสดงผลรายการเมตริกในวิดเจ็ตวัน ของฉัน

- 1 จากหน้าปัดนาพึกา เลือก UP หรือ DOWN เพื่อดูวิดเจ็ต วันของฉัน
- 2 กดค้าง MENU
- 3 เลือก **ตัวเลือก**
- 4 เลือกสวิตช์เปิดปิดเพื่อแสดงหรือซ่อนแต่ละเมตริก

### การปรับแต่งเมนูควบคุม

คุณสามารถเพิ่ม, ลบ, และเปลี่ยนลำดับของตัวเลือกเมนูทางลัด ในเมนูควบคุมได้ (*การดูเมนูควบคุม, หน้า 1*)

- 1 กดค้าง MENU
- 2 เลือก **การควบคุม**
- 3 เลือกหนึ่งทางลัดที่ต้องการปรับแต่ง
- 4 เลือกหนึ่งตัวเลือก:
  - เลือก เรียงลำดับใหม่ เพื่อเปลี่ยนตำแหน่งของทางลัด ในเมนูควบคุม
  - เลือก ลบ เพื่อลบทางลัดออกจากเมนูควบคุม
- 5 หากจำเป็น, เลือก เพิ่มใหม่ เพื่อเพิ่มหนึ่งทางลัดเพิ่มเติม ลงในเมนูการควบคุม

### การตั้งค่าหน้าปัดนาฬึกา

คุณสามารถปรับแต่งรูปลักษณ์ของหน้าปัดนาพึกาได้โดย การเลือกเลย์เอาท์, สี, และข้อมูลเพิ่มเติม คุณยังสามารถ ดาวน์โหลดหน้าปัดนาพึกาแบบกำหนดเองจาก Connect IQ สโตร์ได้อีกด้วย

### การปรับแต่งหน้าปัดนาฬิกา

ก่อนที่คุณสามารถเปิดใช้งานหน้าปัดนาพึกา Connect IQ, คุณ ต้องติดตั้งหนึ่งหน้าปัดนาพึกาจาก Connect IQ สโตร์ก่อน (*คุณสมบัติ Connect IQ, หน้า 12*)

คุณสามารถปรับแต่งข้อมูลและรูปลักษณ์ของหน้าปัดนาพึกา ได้, หรือเปิดใช้หน้าปัดนาพึกา Connect IQ ที่ติดตั้งไว้

- 1 จากหน้าปัดนาพึกา, กดค้าง MENU
- 2 เลือก หน้าปัดนาฬิกา
- 3 เลือก UP หรือ DOWN เพื่อดูตัวอย่างของตัวเลือกหน้าปัด นาฬิกา
- 4 เลือก เพิ่มใหม่ เพื่อเลื่อนดูหน้าปัดนาฬิกาที่โหลดไว้ล่วง หน้าเพิ่มเติม
- 5 เลือก START > ใช้ เพื่อเปิดใช้งานหน้าปัดนาฬิกาที่โหลด ไว้ล่วงหน้าหรือหน้าปัดนาฬิกา Connect IQ ที่ถูกติดดั้งไว้
- 6 หากกำลังใช้หน้าปัดนาพึกาที่โหลดไว้ล่วงหน้าแล้ว, เลือก START > ปรับแต่ง
- 7 เลือกหนึ่งตัวเลือก:
  - เพื่อเปลี่ยนรูปแบบตัวเลขสำหรับหน้าปัดนาพึกา อนาล็อก, เลือก หน้าปัด
  - เพื่อเปลี่ยนรูปแบบของเข็มนาพึกาสำหรับหน้าปัด

นาพึกาอนาล็อก, เลือก **เข็มนาพึกา** 

- บันทึกตำแหน่งปัจจุบันของคุณเป็นตำแหน่งท่าเรือ เลือกตั้งค่าตำแหน่งท่าเรือ
- เพื่อเปลี่ยนรูปแบบตัวเลขสำหรับหน้าปัดนาพึกาดิจิทัล, เลือก Layout
- เพื่อเปลี่ย<sup>ั</sup>นรูปแบบของวินาทีสำหรับหน้าปัดนาพึกา ดิจิทัล, เลือก วินาที
- เพื่อเปลี่ยนข้อมูลที่ปรากฏบนหน้าปัดนาพึกา, เลือก ข้อมูล
- เพื่อเพิ่มหรือเปลี่ยนสีการเน้นสำหรับหน้าปัดนาพึกา ดิจิทัล, เลือก สี
- เพื่อเปลี่ยนสีพื้นหลัง, เลือก สีพื้นหลัง
- เพื่อบันทึกการเปลี่ยนแปลง, เลือก เสร็จ

### การตั้งค่าเซ็นเซอร์

### การตั้งค่าเข็มทิศ

#### กดค้าง MENU, และเลือก <mark>เช็นเชอร์</mark> > เข็มทิศ

- **ปรับเทียบ:** ช่วยให้คุณปรับเทียบเซ็นเซอร์เข็มทิศด้วยตนเอง (*การปรับเทียบเข็มทิศด้วยตนเอง, หน้า 40*)
- **แสดง:** ตั้งค่าทิศทางที่มุ่งหน้าบนเข็มทิศเป็นตัวอักษร, องศา, หรือมิลลิเรเดียน
- **การอ้างอิงทิศเหนือ:** ตั้งค่าอ้างอิงทิศเหนือของเข็มทิศ (*การ ตั้งค่าการอ้างอิงทิศเหนือ, หน้า 40*)

โหมด: ตั้งค่าเข็มทิศเพื่อใช้ข้อมูลเซ็นเซอร์อิเล็กทรอนิกส์ เท่านั้น (เปิด), เป็นการรวมกันของ GPS และข้อมูล เซ็นเซอร์อิเล็กทรอนิกส์เมื่อกำลังเคลื่อนที่ (อัตโนมัติ), หรือข้อมูล GPS เท่านั้น (ปิด)

### การปรับเทียบเข็มทิศด้วยตนเอง

### ข้อสังเกต

ปรับเทียบเข็มทิศอิเล็กทรอนิกส์กลางแจ้ง เพื่อเพิ่มความ แม่นยำของทิศที่มุ่งหน้า, อย่ายืนใกล้วัดถุที่ส่งผลด่อสนามแม่ เหล็ก เช่น ยานพาหนะ, อาคาร, และสายไฟฟ้าเหนือศีรษะ

อุปกรณ์ของคุณได้รับการปรับเทียบมาจากโรงงานแล้ว, และ อุปกรณ์ใช้การปรับเทียบอัตโนมัติเป็นค่าเริ่มต้น หากคุณประสบ กับอาการไม่ปกติของเข็มทิศ ตัวอย่างเช่น หลังจากการเดิน ทางเป็นระยะไกลหรือหลังการเปลี่ยนแปลงอุณหภูมิที่รุนแรง, คุณสามารถปรับเทียบเข็มทิศด้วยตนเองได้

- 1 กดค้าง MENU
- 2 เลือก เซ็นเซอร์ > เข็มทิศ > ปรับเทียบ > เริ่มต้น
- 3 ทำตามคำแนะนำบนหน้าจอ

**ข้อแนะนำ:** ขยับข้อมือของคุณเป็นรูปเลขแปดเล็ก ๆ จนกว่าหนึ่งข้อความปรากฏขึ้นมา

### การตั้งค่าการอ้างอิงทิศเหนือ

คุณสามารถตั้งค่าการอ้างอิงทิศทางที่ใช้ในการคำนวณข้อมูล ทิศที่มุ่งหน้าได้

- 1 กดค้าง MENU
- 2 เลือก เข็นเชอร์ > เข็มทิศ > North Ref.
- 3 เลือกหนึ่งตัวเลือก:
  - เพื่อตั้งทิศเหนือทางภูมิศาสตร์เป็นการอ้างอิงทิศที่มุ่ง หน้า, เลือก ทิศเหนือจริง
  - เพื่อตั้งมุมบ่ายเบนของแม่เหล็กสำหรับตำแหน่งของคุณ โดยอัตโนมัติ, เลือก ทิศเหนือแม่เหล็ก
  - เพื่อตั้งกริดทิศเหนือ (000°) เป็นการอ้างอิงทิศที่มุ่ง หน้า, เลือก Grid

เพื่อตั้งค่าความแปรปรวนของแม่เหล็ก (magnetic variation) ด้วยตนเอง, เลือก ผู้ใช้, ป้อนค่าความ แปรปรวนของแม่เหล็ก, และเลือก เสร็จสิ้น

### การตั้งค่าเครื่องวัดความสูง

### กดค้าง MENU, และเลือก เซ<mark>็นเชอร์ > เครื่องวัดความสูง</mark>

**ปรับเทียบ**: ช่วยให้คุณปรับเทียบเซ็นเซอร์เครื่องวัดความสูง ด้วยดนเอง

Auto Cal.: ช่วยให้เครื่องวัดความสูงทำการปรับเทียบตนเองใน แต่ละครั้งที่คุณเปิดการติดตาม GPS

**ความสูง**: ตั้งค่าหน่วยการวัดสำหรับความสูง

### การปรับเทียบเครื่องวัดความสูงด้วยความกดอากาศ

อุปกรณ์ของคุณได้รับการปรับเทียบมาจากโรงงานแล้ว, และ อุปกรณ์ใช้การปรับเทียบอัตโนมัติที่จุดเริ่มด้น GPS ของคุณ เป็นค่าเริ่มด้น คุณสามารถปรับเทียบเครื่องวัดความสูงด้วย ความกดอากาศด้วยตนเองได้หากคุณทราบระดับความสูงที่ถูก ด้อง

- 1 กดค้าง MENU
- 2 เลือก เข็นเซอร์ > เครื่องวัดความสูง
- 3 เลือกหนึ่งตัวเลือก:
  - เพื่อปรับเทียบอัตโนมัติจากจุดเริ่มต้น GPS ของคุณ เลือก Auto Cal., และเลือกตัวเลือกหนึ่ง
  - เพื่อป้อนระดับความสูงปัจจุบัน, เลือก ปรับเทียบ

### การตั้งค่าเครื่องวัดความกดอากาศ

### กดค้าง MENU, และเลือก <mark>เซ็นเซอร์ > เครื่องวัดกดอากาศ</mark>

- **ปรับเทียบ:** ช่วยให้คุณปรับเทียบเซ็นเซอร์บารอมิเตอร์ได้ด้วย ดนเอง
- พล็อต: ตั้งอัตราส่วนของเวลาสำหรับแผนภูมิในวิจิทเครื่องวัด ความกดอากาศ
- **การเดือนพายุ:** ตั้งอัตราของการเปลี่ยนแปลงความกดอากาศ ที่กระตุ้นการเดือนพายุ
- โหมดนาฬิกา: ตั้งค่าเซ็นเซอร์ที่ใช้ในโหมดนาฬิกา ตัวเลือก อัตโนมัติ ใช้ทั้งเครื่องวัดความสูงและเครื่องวัดความกด อากาศตามการเคลื่อนไหวของคุณ คุณสามารถใช้ตัว เลือก Altimeter ได้เมื่อกิจกรรมของคุณเกี่ยวข้องกับการ เปลี่ยนแปลงในระดับความสูง, หรือใช้ตัวเลือก Barometer เมื่อกิจกรรมของคุณไม่เกี่ยวข้องกับการเปลี่ยนแปลงใน ระดับความสูง

**ความกดดัน:** ตั้งค่าว่าอุปกรณ์แสดงข้อมูลความกดดันอย่างไร

#### การปรับเทียบเครื่องวัดความกดอากาศ

อุปกรณ์ของคุณได้รับการปรับเทียบมาจากโรงงานแล้ว, และ อุปกรณ์ใช้การปรับเทียบอัตโนมัติที่จุดเริ่มต้น GPS ของคุณ เป็นค่าเริ่มต้น คุณสามารถปรับเทียบเครื่องวัดความกดอากาศ ด้วยตนเองได้หากคุณทราบระดับความสูงหรือความกดดัน ระดับน้ำทะเลที่ถูกต้อง

- 1 กดค้าง MENU
- 2 เลือก เซ็นเซอร์ > เครื่องวัดกดอากาศ > ปรับเทียบ
- 3 เลือกุหนึ่งตัวเลือก:
  - เพื่อป้อนค่าระดับความสูงหรือความกดดันระดับน้ำทะเล ปัจุจุบัน, เลือก ใช่
  - เพื่อปรับเทียบอัตโนมัติจากแบบจำลองระดับความสูง แบบดิจิทัล, เลือก ใช้ DEM
  - เพื่อปรับเทียบจากจุดเริ่มต้น GPS ของคุณโดย อัตโนมัติ, เลือก ใช้ GPS

### การตั้งค่าตำแหน่ง Xero

#### กดค้าง MENU, และเลือก <mark>เซ็นเชอร์ > ตำแหน่ง</mark> XERO

- **สถานะ:** เปิดใช้งานการแสดงข้อมูลตำแหน่งเป็นเลเซอร์จาก อุปกรณ์ Xero ที่รองรับการจับคู่
- โหมดการแบ่งปัน: ช่วยให้คุณสามารถแบ่งปันข้อมูลตำแหน่ง เป็นเลเซอร์อย่างสาธารณะหรือออกอากาศแบบส่วนดัว

### การตั้งค่าแผนที่

คุณสามารถปรับแต่งรูปลักษณ์ของแผนที่ในแอปแผนที่และ หน้าจอข้อมูลได้

กดค้าง MENU, และเลือก แผนที่

ทิศทางการหันแผนที่: ตั้งทิศทางของแผนที่ ดัวเลือก North Up แสดงทิศเหนือที่ด้านบนสุดของหน้าจอ ตัวเลือก Track Up แสดงทิศทางปัจจุบันของการเดินทางของคุณที่ ด้านบนของหน้าจอ

ตำแหน่งผู้ใช้: แสดงหรือซ่อนดำแหน่งที่บันทึกไว้บนแผนที่

- **ชูมเข้าออกอัตโนมัติ:** เลือกระดับการซูมโดยอัตโนมัติเพื่อ การใช้แผนที่ของคุณให้เต็มประสิทธิภาพ เมื่อถูกปิดการ ทำงาน, คุณต้องซูมเข้าหรือออกด้วยตนเอง
- **ล็อคบนถนน:** ล็อคไอคอนตำแหน่ง, ซึ่งแสดงตำแหน่งของ คุณบนแผนที่, ไปยังถนนที่ใกล้ที่สุด
- Track Log: แสดงหรือช่อน track log, หรือเส้นทางที่คุณได้ เดินทางผ่านมาแล้ว, เป็นเส้นที่มีสีบนแผนที่
- **สี Track:** เปลี่ยนสี track log
- **รายละเอียด:** ตั้งจำนวนของรายละเอียดที่ถูกแสดงบนแผนที่ การแสดงรายละเอียดที่มากขึ้นอาจทำให้แผนที่วาดใหม่ ได้ข้าลง
- ทางทะเล: ตั้งค่าแผนที่เพื่อแสดงข้อมูลในโหมดทางทะเล (*การตั้งค่าแผนที่ทางทะเล, หน้า 41*)
- **วาดส่วน:** แสดงหรือซ่อนเซกเมนต์ต่าง ๆ, เป็นเส้นที่มีสีบน แผนที่
- **วาดแรเงา:** แสดงหรือซ่อนเส้นชั้นความสูงบนแผนที่

### การตั้งค่าแผนที่ทางทะเล

คุณสามารถปรับแต่งว่าแผนที่ปรากฏอย่างไรในโหมดทางทะเล กดค้าง MENU, และเลือก <mark>แผนที่ > ทางทะเล</mark>

โหมดแผนภูมิทางทะเล: เปิดการทำงานแผนภูมิทางทะเล เมื่อกำลังแสดงข้อมูลทางทะเล ตัวเลือกนี้แสดงคุณสมบัติ แผนที่ต่าง ๆ ในสีที่ต่างกันเพื่อให้ POI ทางทะเลต่าง ๆ เห็นได้ขัดขึ้น, และเพื่อให้แผนที่สะท้อนรูปแบบการวาด ของแผนภูมิบนกระดาษ

Spot Soundings: เปิดการใช้งานการวัดความลึกบนแผนภูมิ

- Light Sectors: แสดงและปรับแต่งรูปลักษณ์ของ light sectors ต่าง ๆ บนแผนภูมิ
- **ชุดสัญลักษณ์:** ตั้งค่าสัญลักษณ์แผนภูมิต่าง ๆ ในโหมดทาง ทะเล ตัวเลือก NOAA แสดงสัญลักษณ์แผนภูมิต่าง ๆ ของ National Oceanic and Atmospheric Administration ตัวเลือก International แสดงสัญลักษณ์แผนภูมิ ต่าง ๆ ของ International Association of Lighthouse Authorities

### การแสดงและช่อนข้อมูลแผนที่

หากคุณมีแผนที่หลายชุดที่ถูกติดตั้งบนอุปกรณ์ของคุณ, คุณ สามารถเลือกข้อมูลแผนที่เพื่อแสดงบนแผนที่ได้

1 เลือก START > แผนที่

- 2 กดค้าง MENU
- 3 เลือกการตั้งค่าแผนที่
- 4 เลือก แผนที่ > ปรับแต่งแผนที่
- 5 เลือกหนึ่งแผนที่เพื่อเปิดใช้งานสวิตช์สลับ, ซึ่งแสดงหรือ ช่อนข้อมูลแผนที่

### การตั้งค่าการนำทาง

คุณสามารถปรับแต่งคุณสมบัติและรูปลักษณ์ของแผนที่เมื่อ กำลังนำทางไปสู่หนึ่งจุดหมายปลายทางได้

### การปรับแต่งคุณสมบัติแผนที่

- 1 กดค้าง MENU
- 2 เลือก **การนำทาง** > หน้าจอข้อมูล
- 3 เลือกหนึ่งตัวเลือก:
  - เลือก แผนที่ เพื่อเปิดหรือปิดแผนที่
  - เลือก ผู้นำทาง เพื่อเปิดหรือปิดหน้าจอแนะนำที่แสดง แบริ่งเข็มทิศหรือคอร์สเพื่อติดตามระหว่างกำลังนำทาง
  - เลือก โปรไฟล์ระดับความสูง เพื่อเปิดหรือปิดการพ ล็อตค่าระดับความสูง
  - เลือกหนึ่งหน้าจอเพื่อเพิ่ม, ลบ, หรือปรับแต่ง

### การตั้งค่า Heading Bug

คุณสามารถตั้งตัวชี้นำทิศที่มุ่งหน้าเพื่อแสดงบนหน้าข้อมูลของ คุณขณะกำลังนำทางได้ ตัวชี้นำชี้ไปยังทิศที่มุ่งหน้าไปเป้า หมายของคุณ

- 1 กดค้าง MENU
- 2 เลือก การนำทาง > กราฟความสูง

### การตั้งค่าการแจ้งเตือนการนำทาง

คุณสามารถตั้งการแจ้งเดือนเพื่อช่วยคุณนำทางไปยังจุดหมาย ปลายทางของคุณได้

- 1 กดค้าง MENU
- 2 เลือก **การนำทาง** > <mark>การเตือน</mark>
- 3 เลือกหนึ่งตัวเลือก:
  - เพื่อตั้งหนึ่งการแจ้งเดือนสำหรับระยะทางที่เจาะจงจาก จุดหมายปลายทางสุดท้ายของคุณ, เลือก ระยะทาง สุดท้าย
  - เพื่อตั้งหนึ่งการแจ้งเดือนสำหรับเวลาที่เหลืออยู่ที่ถูก ประเมินจนกว่าคุณถึงจุดหมายปลายทางสุดท้ายของ คุณ, เลือก ETE สุดท้าย
  - เพื่อตั้งหนึ่งการแจ้งเดือนเมื่อคุณเบนออกนอกเส้นทาง, เลือก ออกนอกเส้นทาง
  - เพื่อเปิดการใช้งานการแจ้งเตือนการนำทางแบบเลี้ยว ต่อเลี้ยว, เลือก เสียงเตือนจุดเลี้ยว
- 4 หากจำเป็น, เลือก สถานะ เพื่อเปิดการแจ้งเดือน
- 5 หากจำเป็น, ป้อนหนึ่งค่าระยะทางหรือเวลา, และเลือก 🗸

### การตั้งค่าระบบ

กดค้าง MENU, และเลือก **ระบบ** 

**ภาษา:** ตั้งค่าภาษาที่ถูกแสดงบนอุปกรณ์

**เวลา:** ปรับการตั้งค่าเวลา (*การตั้งค่าเวลา, หน้า 42*)

- Backlight: ปรับการตั้งค่า backlight (*การเปลี่ยนแปลงการตั้ง* ค่า Backlight, หน้า 43)
- **เสียง:** ตั้งเสียงอุปกรณ์, เช่น ปุ่มกด, การเดือน, และการสั่น ต่าง ๆ

ห้**ามรบกวน:** เปิดหรือปิดโหมดห้ามรบกวน ใช้ตัวเลือก Sleep Time เพื่อเปิดโหมดห้ามรบกวนโดยอัตโนมัติระหว่างเวลา นอนปกติของคุณ คุณสามารถตั้งเวลานอนปกติของคุณได้ บนบัญชี Garmin Connect ของคุณ

#### **ปุ่มลัด:** ช่วยให้คุณกำหนดทางลัดให้กับปุ่มอุปกรณ์ได้ (*การ ปรับแต่งปุ่มลัดต่าง ๆ, หน้า 43*)

**ล็อกอัดโนมัติ:** ช่วยให้คุณล็อกปุ่มกดโดยอัดโนมัติเพื่อป้องกัน การกดปุ่มโดยไม่ได้ตั้งใจได้ ใช้ตัวเลือก ระหว่างกิจกรรม เพื่อล็อกปุ่มด่าง ๆ ระหว่างกิจกรรมที่ถูกจับเวลา ใช้ตัว เลือก ไม่ระหว่างกิจกรรม เพื่อล็อกปุ่มต่าง ๆ เมื่อคุณไม่ได้ กำลังบันทึกกิจกรรมที่ถูกจับเวลาอยู่

- หน่วยวัด: ตั้งค่าหน่วยการวัดที่ใช้บนอุปกรณ์ (*การเปลี่ยน* หน่วยการวัด, หน้า 43)
- **รูปแบบ:** กำหนดรูปแบบทั่วไปที่ต้องการ, เช่น pace และ ความเร็วที่แสดงระหว่างทำกิจกรรม, วันเริ่มดันของสัปดาห์, และตัวเลือกรูปแบบดำแหน่งทางภูมิศาสตร์และ datum ต่าง ๆ
- **การบันทึกข้อมูล:** ตั้งว่าอุปกรณ์บันทึกข้อมูลกิจกรรมอย่าง ใด ดัวเลือกการบันทึกแบบ Smart (ค่าเริ่มตัน) ช่วยสำหรับ การบันทึกกิจกรรมที่นานขึ้น ดัวเลือกการบันทึกแบบ Every Second ให้การบันทึกกิจกรรมที่มีรายละเอียดมาก ขึ้น, แต่อาจไม่บันทึกกิจกรรมทั้งหมดได้ครบสำหรับระยะ เวลาที่ยาวนานขึ้น
- **โหมด USB:** ตั้งค่าอุปกรณ์ให้ใช้ MTP (media transfer protocol) หรือโหมด Garmin เมื่อถูกเชื่อมต่อกับ คอมพิวเตอร์
- **ใช้ค่าเริ่มต้น:** ช่วยให้คุณรีเซ็ตข้อมูลผู้ใช้และการตั้งค่าต่าง ๆ (*การรีเซ็ตการตั้งค่าเริ่มต้นทั้งหมด, หน้า 47*)
- ขอฟต์แวร์อัพเดท: ช่วยให้คุณติดตั้งการอัปเดตซอฟต์แวร์ที่ ดาวน์โหลดไว้โดยการใช้ Garmin Express
- **เกี่ยวกับ:** แสดงข้อมูลอุปกรณ์ ซอฟต์แวร์ การอนุญาตและ ข้อมูลกฎระเบียบ

### การตั้งค่าเวลา

- กดค้าง MENU, และเลือก ระบบ > เวลา
- **รูปแบบเวลา:** ตั้งค่าอุปกรณ์เพื่อแสดงเวลาในรูปแบบ 12 ชั่วโมง, 24 ชั่วโมง, หรือแบบทหาร
- **ตั้งเวลา:** ตั้งโซนเวลาสำหรับอุปกรณ์ ตัวเลือก อัตโนมัติ ตั้ง โซนเวลาโดยอัตโนมัติตามดำแหน่ง GPS ของคุณ
- **เวลา:** ช่วยให้คุณปรับเวลาหากตั้งเวลาเป็นตัวเลือก ด้วยตนเอง
- **การเดือน:** ช่วยให้คุณตั้งค่าการเดือนทุกชั่วโมง, รวมทั้งตั้งค่า การเดือนพระอาทิตย์ขึ้นและพระอาทิตย์ตกที่ส่งเสียงตาม ดัวเลขที่ระบุของนาทีหรือชั่วโมงก่อนพระอาทิตย์ขึ้นหรือ พระอาทิตย์ตกจริง (*การตั้งค่าการเดือนนาฬิกา, หน้า 42*)

**ชิงค์กับ GPS:** ช่วยให้คุณซิงค์เวลากับ GPS โดยอัตโนมัติได้ เมื่อคุณเปลี่ยนโซนเวลา, และเพื่ออัปเดตเวลาออมแสง (daylight saving time) (*การซิงค์เวลากับ GPS, หน้า 43*)

#### การตั้งค่าการเตือนนาฬึกา

- 1 กดค้าง MENU
- 2 เลือก ระบบ > เวลา > การเตือน
- 3 เลือกหนึ่งตัวเลือก:
  - เพื่อตั้งค่าการเดือนให้ส่งเสียงตามตัวเลขที่ระบุของนาที หรือชั่วโมงก่อนพระอาทิตย์ตกจริง, เลือก ก่อนอาทิตย์ ตก > สถานะ > เปิด, เลือก เวลา, และป้อนเวลา
  - เพื่อตั้งค่าการเดือนให้ส่งเสียงในตัวเลขที่ระบุของนาที

หรือชั่วโมงก่อนพระอาทิตย์ขึ้นจริง, เลือก **ก่อนอาทิตย์** ขึ้**น > สถาน**ะ > เปิด. เลือก เวลา. และป้อนเวลา

 เพื่อตั้งค่าการเดือนให้ส่งเสียงทุกชั่วโมง, เลือก ทุก ชั่วโมง > เปิด

#### การซิงค์เวลากับ GPS

แต่ละครั้งที่คุณเปิดอุปกรณ์ขึ้นมาและรับสัญญาณดาวเทียม, อุปกรณ์ตรวจจับโซนเวลาของคุณและเวลาปัจจุบันของวัน โดยอัตโนมัติ คุณยังสามารถซิงค์เวลากับ GPS โดยอัตโนมัติ ได้เมื่อคุณเปลี่ยนโซนเวลา, และเพื่ออัปเดตเวลาออมแสง (daylight saving time)

- 1 กดค้าง MENU
- 2 เลือก ระบบ > เวลา > ชิงค์กับ GPS
- 3 รอในขณะที่อุปกรณ์หาตำแหน่งดาวเทียม (การรับ สัญญาณดาวเทียม, หน้า 47)

### การเปลี่ยนแปลงการตั้งค่า Backlight

- 1 กดค้าง MENU
- 2 เลือก ระบบ > Backlight
- 3 เลือกหนึ่งตัวเลือก:
  - เลือก ระหว่างกิจกรรม
  - เลือก ไม่ระหว่างกิจกรรม
- 4 เลือกหนึ่งตัวเลือก:
  - เลือก **ปุ่ม** เพื่อเปิด backlight สำหรับการกดปุ่ม
  - เลือก การเดือน เพื่อเปิด backlight สำหรับการเดือน ต่าง ๆ
  - เลือก พลิกข้อมือ เพื่อเปิด backlight โดยการยกและ การหมุนแขนของคุณเพื่อดูที่ข้อมือของคุณ
  - เลือก พักหน้าจอ เพื่อตั้งค่าระยะเวลาก่อนที่ backlight ถูกปิดไป
  - เลือก ความสว่าง เพื่อตั้งระดับความสว่างของ backlight

### การปรับแต่งปุ่มลัดต่าง ๆ

คุณสามารถปรับแต่งฟังก์ชันกดค้างของแต่ละปุ่มและการกด ปุ่มต่าง ๆ ร่วมกันได้

- 1 กดค้าง MENU
- 2 เลือก ระบบ > ปุ่ม<mark>ลัด</mark>
- 3 เลือกหนึ่งปุ่มหรือปุ่มต่าง ๆ ที่กดร่วมกันเพื่อปรับแต่ง
- 4 เลือกหนึ่งฟังก์ชัน

### การเปลี่ยนหน่วยการวัด

คุณสามารถปรับแต่งหน่วยการวัดสำหรับระยะทาง, pace และ ความเร็ว, ระดับความสูง, น้ำหนัก, ส่วนสูง, และอุณหภูมิได้

- 1 กดค้าง MENU
- 2 เลือก ระบบ > หน่วยวัด
- 3 เลือกหนึ่งประเภทของการวัด
- 4 เลือกหนึ่งหน่วยการวัด

### การดูข้อมูลอุปกรณ์

คุณสามารถดูข้อมูลอุปกรณ์, เช่น unit ID, เวอร์ชั่นของ ซอฟต์แวร์, ข้อมูลกฎระเบียบ, และข้อตกลงอนุญาตให้ใช้สิทธิ

- 1 กดค้าง MENU
- 2 เลือก ระบบ > เกี่ยวกับ

#### การดูกฎระเบียบและข้อมูลการปฏิบัติตามของ E-label

ฉลากสำหรับอุปกรณ์นี้ได้รับการจัดหาทางอิเล็กทรอนิกส์ e-label อาจให้ข้อมูลกฎระเบียบ, เช่น หมายเลขประจำตัวที่ได้ รับจาก FCC หรือเครื่องหมายการปฏิบัติตามต่าง ๆ ของท้อง ถิ่น, รวมทั้งข้อมูลผลิตภัณฑ์และการอนุญาตต่าง ๆ ที่เกี่ยวข้อง

- 1 กดค้าง MENU
- 2 จากระบบเมนู เลือก เกี่ยวกับ.

### เซ็นเซอร์ไร้สาย

อุปกรณ์ของคุณสามารถถูกใช้ร่วมกับเซ็นเซอร์ไร้สาย ANT+ หรือ Bluetooth ได้ สำหรับข้อมูลเพิ่มเดิมเกี่ยวกับการใช้งาน ร่วมกันได้และการซื้อเซ็นเซอร์ที่จำหน่ายแยกต่างหาก, ไปที่ *Garmin.co.th/buy* 

### การจับคู่เซ็นเซอร์ไร้สายของคุณ

ครั้งแรกที่คุณเชื่อมต่อกับเซ็นเซอร์ไร้สายเข้ากับอุปกรณ์ โดยการใช้ ANT+ หรือเทคโนโลยี Bluetooth, คุณต้องจับคู่ อุปกรณ์และเซ็นเซอร์ก่อน หลังจากที่จับคู่กันแล้ว, อุปกรณ์ เชื่อมต่อกับเซ็นเซอร์โดยอัตโนมัดิเมื่อคุณเริ่มทำหนึ่งกิจกรรม และเซ็นเซอร์ทำงานอยู่และอยู่ในระยะ

 หากคุณกำลังจับคู่กับเครื่องวัดอัตราการเต้นหัวใจ, ให้สวม เครื่องวัดอัตราการเต้นหัวใจ เครื่องวัดอัตราการเต้นหัวใจไม่ส่งหรือรับข้อมลจนกว่าคณ

เตรองรัตอตรี การเดินทร์เจ เมลงทรอรธิธรรธยมูลจนกร พุณ ได้สวมใส่เครื่องนั้น

- 2 นำอุปกรณ์เข้ามาในระยะ 3 ม. (10 ฟุต) ของเซ็นเซอร์ หมายเหตุ: อยู่ห่าง 10 เมตร (33 ฟุต) จากเซ็นเซอร์ไร้ สายอื่น ๆ ขณะกำลังจับคู่อยู่
- 3 กดค้าง MENU
- 4 เลือก เซ็นเซอร์ > เพิ่มใหม่
- 5 เลือกหนึ่งตัวเลือก:
  - เลือก ค้นหาทั้งหมด
  - เลือกประเภทเซ็นเซอร์ของคุณ

หลังจากเซ็นเซอร์ได้ถูกจับคู่กับอุปกรณ์ของคุณแล้ว, สถานะเซ็นเซอร์เปลี่ยนจาก กำลังค้นหา ไปเป็น เชื่อมต่อ แล้ว ข้อมูลเซ็นเซอร์ปรากฏในลูปหน้าจอข้อมูลหรือช่อง ข้อมูลที่กำหนดเอง

### โหมดการแสดงผลเพิ่มเติม

คุณสามารถใช้โหมดการแสดงผลเพิ่มเดิม ( Extended Display) เพื่อแสดงหน้าจอข้อมูลจากอุปกรณ์ MARQ ของคุณ บนอุปกรณ์ Edge ที่ใช้งานร่วมกันได้ระหว่างการขับขี่หรือไดร กีฬา ดูคู่มือการใช้งาน Edge ของคุณสำหรับข้อมูลเพิ่มเดิม

### การใช้เซ็นเซอร์ความเร็วจักรยานหรือ Cadence ที่จำหน่ายแยกต่างหาก

คุณสามารถใช้เซ็นเซอร์ความเร็วจักรยานหรือ cadence ที่ใช้ งานร่วมกันได้เพื่อส่งข้อมูลไปยังอุปกรณ์ของคุณได้

- จับคู่เซ็นเซอร์กับอุปกรณ์ของคุณ (การจับคู่เซ็นเซอร์ไร้ สายของคุณ, หน้า 43)
- ตั้งขนาดล้อของคุณ (ขนาดล้อและเส้นรอบวง, หน้า 53)
- ออกไปปั่นจักรยานหนึ่งรอบ (*การเริ่มหนึ่งกิจกรรม, หน้า 4*)

### การฝึกซ้อมด้วยมิเตอร์ Power

- ไปที่ Garmin.co.th/products/intosports สำหรับ รายการของเซ็นเซอร์ ANT+ ที่ใช้งานร่วมกันได้กับอุปกรณ์ ของคุณ (เช่น Vector)
- สำหรับข้อมูลเพิ่มเติม, ดูคู่มือผู้ใช้งานสำหรับมิเตอร์ power ของคุณ
- ปรับโซน power ของคุณให้ตรงกับเป้าหมายและความ สามารถด่าง ๆ ของคุณ (การตั้งค่าโซน Power ของคุณ, หน้า 26)
- ใช้การแจ้งเดือนระยะเพื่อให้แจ้งเดือนเมื่อคุณมาถึงโซน power ที่ระบุไว้แล้ว (*การตั้งค่าการเดือน, หน้า 36*)
- ปรับแต่งช่องข้อมูล power (การปรับแต่งหน้าจอข้อมูล, หน้า 35)

### การใช้เกียร์อิเล็กทรอนิกส์

ก่อนที่คุณสามารถใช้เกียร์อิเล็กทรอนิกส์ที่ใช้งานร่วมกันได้, เช่น Shimano® Di2™ shifters, คุณต้องจับคู่กับอุปกรณ์ของ คุณก่อน (*การจับคู่เซ็นเซอร์ไร้สายของคุณ, หน้า 43*) คุณ สามารถปรับแต่งช่องข้อมูลที่เป็นตัวเลือกได้ (*การปรับแต่งหน้า จอข้อมูล, หน้า 35*) อุปกรณ์ MARQ แสดงค่าการปรับปัจจุบัน เมื่อเซ็นเซอร์อยู่ในโหมดการปรับ

### **ความตระหนักต่อสถานการณ์**

อุปกรณ์ MARQ ของคุณสามารถใช้ร่วมกับอุปกรณ์ Varia Vision, Varia smart bike lights, และเรดาร์มองหลังเพื่อ พัฒนาความตระหนักต่อสถานการณ์ได้ ดูคู่มือการใช้งาน สำหรับอุปกรณ์ Varia ของคุณสำหรับข้อมูลเพิ่มเติม

หมายเหตุ: คุณอาจด้องอัพเดทซอฟต์แวร์ MARQ ก่อนการจับ คู่กับอุปกรณ์ Varia (*การอัปเดตซอฟต์แวร์ด้วยการใช้ Garmin Connect Mobile, หน้า 11*)

### Foot Pod

อุปกรณ์ของคุณใช้งานร่วมกันได้กับ foot pod คุณสามารถใช้ foot pod เพื่อบันทึก pace และระยะทางแทนการใช้ GPS เมื่อ คุณกำลังฝึกซ้อมในร่มหรือเมื่อสัญญาณ GPS ของคุณอ่อน foot pod รอและพร้อมเพื่อส่งข้อมูล (เหมือนเครื่องวัดอัตรา การเด้นหัวใจ)

หลังจาก 30 นาทีของการอยู่นิ่ง, foot pod ปิดลงเพื่อประหยัด แบดเตอรี่ เมื่อแบดเตอรี่ต่ำ, หนึ่งข้อความปรากฏขึ้นบนอุปกรณ์ ของคุณ แบตเตอรี่มีไฟเหลือใช้ได้อีกประมาณห้าชั่วโมง

### การปรับปรุงการปรับเทียบ Foot Pod

ก่อนที่คุณสามารถปรับเทียบอุปกรณ์ของคุณได้, คุณต้องรับ สัญญาณ GPS และจับคู่อุปกรณ์ของคุณกับ foot pod ก่อน (*การจับคู่เข็นเซอร์ไร้สายของคุณ, หน้า 43*)

foot pod มีการปรับเทียบตนเอง, แต่คุณสามารถปรับปรุงความ แม่นยำของข้อมูลความเร็วและระยะทางด้วยการวิ่งกลางแจ้ง สองสามรอบโดยการใช้ GPS

- ยืนกลางแจ้งเป็นเวลา 5 นาทีพร้อมมุมมองที่เห็นท้องฟ้า ชัดเจน
- 2 เริ่มต้นกิจกรรมการวิ่ง
- 3 วิ่งบนลู่โดยไม่มีการหยุดเป็นเวลา 10 นาที
- 4 หยุดกิจกรรมของคุณ, และบันทึกไว้

โดยขึ้นกับข้อมูลที่บันทึกไว้, ค่าการปรับเทียบ foot pod เปลี่ยนแปลง, หากจำเป็น, คุณไม่ควรต้องปรับเทียบ foot pod อีกเว้นแต่รูปแบบการวิ่งของคุณเปลี่ยนไป

### การปรับเทียบ Foot Pod ของคุณด้วยตนเอง

ก่อนที่คุณสามารถปรับเทียบอุปกรณ์ของคุณได้, คุณด้อง จับคู่อุปกรณ์ของคุณกับเซ็นเซอร์ foot pod ก่อน (*การจับคู่ เซ็นเซอร์ไร้สายของคุณ, หน้า 43*)

แนะนำให้ทำการปรับเทียบด้วยตนเองหากคุณทราบปัจจัยการ ปรับเทียบของคุณ หากคุณได้เคยปรับเทียบ foot pod กับอีก ผลิตภัณฑ์ของ Garmin, คุณอาจทราบปัจจัยการปรับเทียบของ คุณ

- 1 กดค้าง MENU
- 2 เลือก เข็นเขอร์
- 3 เลือก foot pod ของคุณ
- 4 เลือก Cal. Factor > ตั้งค่า
- 5 ปรับปัจจัยการปรับเทียบ:
  - เพิ่มปัจจัยการปรับเทียบหากระยะทางของคุณต่ำเกินไป
  - ลดปัจจัยการปรับเทียบหากระยะทางของคุณสูงเกินไป

### การตั้งค่าความเร็วและระยะทาง foot pod

ก่อนที่คุณสามารถปรับแต่งความเร็วและระยะทาง foot pod ได้, คุณต้องจับคู่อุปกรณ์ของคุณกับเซ็นเซอร์ foot pod ก่อน (*การจับคู่เซ็นเซอร์ไร้สายของคุณ, หน้า 43*)

คุณสามารถตั้งให้อุปกรณ์ของคุณคำนวณความเร็วและระยะ ทางโดยการใช้ข้อมูล foot pod ของคุณแทนข้อมูล GPS ได้

- 1 กดค้าง MENU
- 2 เลือก เข็นเขอร์
- 3 เลือก foot pod ของคุณ
- 4 เลือก ความเร็ว หรือ ระยะทาง
- 5 เลือกหนึ่งตัวเลือก:
  - เลือก ในร่ม เมื่อคุณกำลังฝึกซ้อมพร้อมปิด GPS ไว้, ดามปกติสำหรับในร่ม
  - เลือก ทุกครั้ง เพื่อใช้ข้อมูล foot pod ของคุณโดยไม่ คำนึงถึงการตั้งค่า GPS

### tempe

Tempe คือเซ็นเซอร์วัดอุณหภูมิ ANT+ แบบไร้สาย คุณ สามารถดิดเซ็นเซอร์เข้ากับสายรัดหรือห่วงที่มั่นคงในที่ซึ่ง สัมผัสกับอากาศโดยรอบได้, และดังนั้น, เป็นแหล่งของข้อมูล อุณหภูมิที่แม่นยำสม่ำเสมอได้ คุณต้องจับคู่ tempe กับ อุปกรณ์ของคุณเพื่อแสดงข้อมูลอุณหภูมิจาก tempe

### ข้อมูลอุปกรณ์

### ข้อมูลจำเพาะ

### ข้อสังเกต

ค่าปกติที่ทดสอบภายใต้เงื่อนไขห้องปฏิบัติการของ Garmin อายุการใช้งานจริงของแบตเตอรี่ขึ้นอยู่กับคุณสมบัติที่ถูกเปิด ใช้งานบนอุปกรณ์ของคุณและปัจจัยด้านสิ่งแวดล้อมต่าง ๆ, เช่น การติดตามกิจกรรม, อัตราการเด้นหัวใจที่อิงกับข้อมือ, ความถี่ของการแจ้งเตือนสมาร์ทโฟน, สถานะ GPS, เซ็นเซอร์ ภายใน, และเซ็นเซอร์ที่เชื่อมต่ออยู่ต่าง ๆ

| ประเภทแบตเตอรี่                          | แบตเตอรี่ลิเธียมไอออนภายในแบบ<br>ชาร์จได้                                                                          |
|------------------------------------------|----------------------------------------------------------------------------------------------------|
| อายุแบตเดอรี่                            | นานถึง 12 วัน (โหมดสมาร์ทวอทช์<br>พร้อมการติดตามกิจกรรมและการ<br>ตรวจวัดอัตราการเต้นหัวใจจากข้อ<br>มือตลอดทั้งวัน) |
| ระดับการกันน้ำ                           | 10 ATM*                                                                                                    |
| ช่วงอุณหภูมิขณะใช้<br>งานและการเก็บรักษา | จาก -20° ถึง 45°ซ. (จาก -4° ถึง<br>113°ฟ.)                                                                         |
| ช่วงอุณหภูมิการชาร์จ                     | จาก 0° ถึง 45°ซ. (จาก 32° ถึง<br>113°ฟ.)                                                                           |

\*อุปกรณ์ทนต่อแรงดันเทียบเท่ากับความลึก 100 ม. สำหรับข้อมูลเพิ่มเติม, ไป ที่ *Garmin.co.th/legal/waterrating* 

### ข้อมูลเกี่ยวกับแบตเตอรี่

อายุการใช้งานจริงของแบตเตอรี่ขึ้นอยู่กับคุณสมบัติที่ถูกเปิด ใช้งานบนอุปกรณ์ของคุณ, เช่น การติดตามกิจกรรม, อัตราการ เต้นหัวใจจากข้อมือ, การแจ้งเดือนสมาร์ทโฟน, GPS, เซ็นเซอร์ ภายใน, และเซ็นเซอร์ที่เชื่อมต่ออยู่ต่าง ๆ

| อายุแบดเตอรี่     | โหมด                                                                                                    |
|-------------------|----------------------------------------------------------------------------------------------------|
| ได้ถึง 12 วัน     | โหมดสมาร์ทวอทช์พร้อมการติดตาม<br>กิจกรรมและการวัดอัตราการเต้นหัวใจที่อิง<br>กับข้อมือตลอดทั้งวัน                   |
| ได้ถึง 28 ชั่วโมง | โหมด GPS พร้อมอัตราการเด้นหัวใจที่อิง<br>กับข้อมือ                                                                 |
| ได้ถึง 9 ชั่วโมง  | โหมด GPS พร้อมอัตราการเด้นหัวใจที่อิง<br>กับข้อมือและการสตรีมเพลง                                                  |
| ได้ถึง 48 ชั่วโมง | โหมด UltraTrac GPS พร้อมระบบ dead<br>reckoning ที่อิงกับไจโร (เมื่อปิดการตรวจ<br>สอบอัตราการเด้นของหัวใจที่ข้อมือ) |

### การจัดการข้อมูล

หม**ายเหตุ:** อุปกรณ์ไม่รองรับการทำงานร่วมกับ Windows® 95, 98, Me, Windows NT®, และ Mac® OS 10.3 และก่อน หน้านี้

#### การลบไฟล์

#### ข้อสังเกต

ห้ามลบไฟล์ที่คุณไม่ทราบวัตถุประสงค์การใช้งาน หน่วยความ จำในอุปกรณ์ของคุณมีไฟล์ระบบที่สำคัญซึ่งไม่ควรถูกลบทิ้ง

- 1 เปิด Garmin ไดรฟ์หรือวอลลุ่ม
- 2 หากจำเป็น, เปิดหนึ่งโฟลเดอร์หรือวอลลุ่ม
- 3 เลือกหนึ่งไฟล์
- 4 กดปุ่ม Delete บนแป้นพิมพ์ของคุณ

หมายเหตุ: ระบบปฏิบัติการ Mac ให้การสนับสนุนอย่าง จำกัด สำหรับโหมดการถ่ายโอนไฟล์ MTP คุณต้องเปิด Garmin ใช้กับระบบปฏิบัติการ Windows คุณควรใช้แอพ พลิเคชั่น Garmin Express เพื่อลบไฟล์เพลงออกจาก อุปกรณ์ของคุณ

### การซ่อมบำรุงอุปกรณ์

### การดูแลรักษาอุปกรณ์

#### ข้อสังเกต

อย่าใช้วัตถุมีคมทำความสะอาดอุปกรณ์

หลีกเลี่ยงการใช้สารเคมีทำความสะอาด, ตัวทำละลาย, และ สารกำจัดแมลงที่สามารถทำความเสียหายต่อส่วนประกอบ และพื้นผิวที่เป็นพลาสติกได้

ล้างอุปกรณ์ด้วยน้ำจืดหลังจากที่สัมผัสกับคลอรีน, น้ำเค็ม, ครีมกันแดด, เครื่องสำอาง, แอลกอฮอล์, หรือเคมีภัณฑ์ อันตรายอื่น ๆ การปล่อยให้สัมผัสถูกสสารเหล่านี้เป็นเวลานาน อาจเป็นอันตรายต่อเคสได้

#### หลีกเลี่ยงการกดปุ่มเมื่ออยู่ในน้ำ

หลีกเลี่ยงการกระแทกและการปฏิบัติที่รุนแรง, เพราะสามารถ ลดอายุการใช้งานของผลิตภัณฑ์ลง

อย่าเก็บอุปกรณ์ไว้ในที่ซึ่งสามารถสัมผัสกับอุณหภูมิที่รุนแรง มากเป็นเวลานาน, เพราะสามารถทำให้เกิดความเสียหายอย่าง ถาวร

#### การทำความสะอาดอุปกรณ์

#### ข้อสังเกต

แม้เหงื่อหรือความชื้นเพียงเล็กน้อยก็สามารถทำให้เกิดการ กัดกร่อนของหน้าสัมผัสไฟฟ้าเมื่อเชื่อมต่อกับที่ชาร์จอยู่ การ กัดกร่อนสามารถกีดขวางการชาร์จและการถ่ายโอนข้อมูลได้

- เช็ดอุปกรณ์โดยการใช้ผ้าที่ชุบด้วยสารละลายผงซักฟอก อย่างอ่อน
- 2 เช็ดให้แห้ง

หลังการทำความสะอาด, ปล่อยให้อุปกรณ์แห้งสนิท

**ข้อแนะนำ:** สำหรับข้อมูลเพิ่มเติม, ไปที่ *Garmin.co.th/legal/ fit-and-care* 

### การเปลี่ยนอุปกรณ์เสริม QuickFit แบบบานพับ

1 เลื่อนสลักบนสายรัด QuickFit แบบบานพับ, และถอดสาย ออกจากนาฬึกา

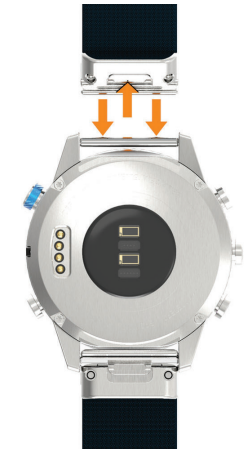

- 2 เรียงสายรัดแบบบานพับใหม่ให้ตรงกับนาพึกา
- 3 กดให้สายรัดเข้าที่

หม**ายเหตุ:** ดูให้แน่ใจว่า สายรัด แน่นหนา ตัวสลักควรปิด ครอบพินนาฬิกา

### การเปลี่ยนอุปกรณ์เสริม QuickFit แบบ Integrated

 ดึงเพื่อเปิดสลัก, และถอดสายรัดหรือสายนาพึกาข้อมือ QuickFit แบบ integrated ออกจากนาพึกา

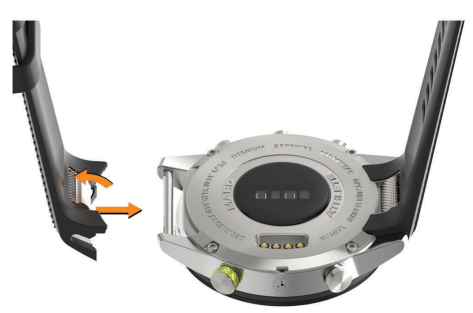

- 2 ดึงเพื่อเปิดสลักบนสายรัดหรือสายนาพึกาข้อมือแบบ integrated, และเรียงให้ตรงกับนาพึกา
- 3 ปิดสลักครอบหมุดนาฬิกา

หม**ายเหตุ:** ดูให้แน่ใจว่าสายรัดหรือสายนาฬิกาข้อมือแน่น หนาแล้ว ควรมีช่องว่างเล็ก ๆ ① ระหว่างสลักและสายรัด หรือสายนาฬิกาข้อมือ

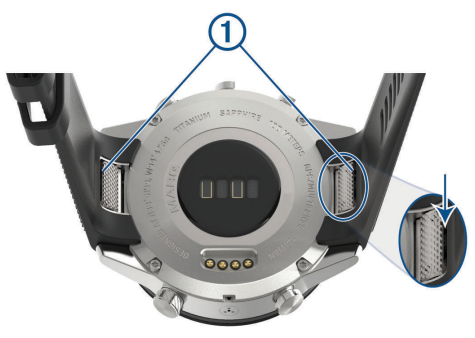

### การแก้ไขปัญหา

### อุปกรณ์ของฉันแสดงผิดภาษา

คุณสามารถเปลี่ยนการเลือกภาษาของอุปกรณ์ได้หากคุณ เลือกผิดภาษาบนอุปกรณ์โดยไม่ตั้งใจ

- 1 กดค้าง MENU
- 2 เลื่อนลงไปยังรายสุดท้ายในรายการ, และเลือก START
- 3 กดค้าง START
- 4 เลือกภาษาของคุณ

### สมาร์ทโฟนของฉันใช้งานร่วมกับอุปกรณ์ของ ฉันได้หรือไม่?

อุปกรณ์ MARQ ใช้งานร่วมกันกับสมาร์ทโฟนที่ใช้เทคโนโลยี ไร้สาย Bluetooth Smart ได้

ไปที่ Garmin.co.th/ble สำหรับข้อมูลการใช้งานร่วมกันได้

### โทรศัพท์ของฉันจะไม่เชื่อมต่อกับอุปกรณ์

หากโทรศัพท์ของคุณไม่เชื่อมต่อกับอุปกรณ์ คุณสามารถลอง ใช้เคล็ดลับเหล่านี้

- ปิดสมาร์ทโฟนและอุปกรณ์ของคุณแล้วเปิดอีกครั้ง
- เปิดใช้งานเทคโนโลยี Bluetooth บนสมาร์ทโฟนของคุณ

- อัพเดทแอป Garmin Connect เป็นเวอร์ชันล่าสุด
- นำอุปกรณ์ของคุณออกจากแอป Garmin Connect เพื่อ ลองทำขั้นตอนการจับคู่อีกครั้ง หากคุณใช้อุปกรณ์ Apple คุณควรเอาอุปกรณ์ของคุณออก จากการตั้งค่าบลทธบนสมาร์ทโฟนของคุณด้วย
- หากคุณซื้อสมาร์ทโฟนใหม่ ให้ลบอุปกรณ์ของคุณออก จากแอป Garmin Connect ในสมาร์ทโฟนที่คุณตั้งใจจะ หยุดใช้
- นำสมาร์ทโฟนของคุณเข้ามาในภายใน 10 เมตร (33 ฟุต) ของอุปกรณ์ของคุณ
- จากหน้าปัดนาพึกา, กดค้าง MENU และเลือก โทรศัพท์ > เชื่อมต่อโทรศัพท์

### ฉันสามารถใช้เซ็นเชอร์ Bluetooth ของฉันกับ นาพึกาของฉันได้หรือไม่?

อุปกรณ์ใช้งานร่วมกับบางเซ็นเซอร์ Bluetooth ได้ ครั้งแรกที่ คุณเชื่อมต่อเซ็นเซอร์กับอุปกรณ์ Garmin ของคุณ, คุณต้อง จับคู่อุปกรณ์และเซ็นเซอร์ก่อน หลังจากจับคู่กันแล้ว, อุปกรณ์ เชื่อมต่อกับเซ็นเซอร์โดยอัตโนมัติเมื่อคุณเริ่มทำหนึ่งกิจกรรม และเซ็นเซอร์ทำงานอยู่และอยู่ภายในระยะ

- 1 กดค้าง MENU
- 2 เลือก <mark>เซ็นเชอร์</mark> > เพิ่มใหม่
- 3 เลือกหนึ่งตัวเลือก:
  - เลือก คันหาทั้งหมด
  - เลือกประเภทเซ็นเซอร์ของคุณ

คุณสามารถปรับแต่งช่องข้อมูลที่เป็นตัวเลือกได้ (*การปรับ แต่งหน้าจอข้อมูล, หน้า 35*)

### หูฟังของฉันจะไม่ยอมเชื่อมต่อกับอุปกรณ์

หากหูฟังของคุณเคยเชื่อมต่อกับสมาร์ทโฟนโดยใช้ เทคโนโลยี Bluetooth หูฟังอาจเชื่อมต่อกับสมาร์ทโฟนก่อนที่ จะเชื่อมต่อกับอุปกรณ์ของคุณ คุณสามารถลองวิธีต่อไปนี้ได้

- ปิดเทคโนโลยี Bluetooth บนสมาร์ทโฟนของคุณ ศึกษาคู่มือการใช้งานของสมาร์ทโฟนของคุณสำหรับ ข้อมูลเพิ่มเดิม
- อยู่ห่าง 10 เมตร (33 ฟุต) จากสมาร์ทโฟนของคุณในขณะ ที่กำลังเชือมต่อหูฟังเข้ากับอุปกรณ์ของคุณ
- จับคู่หูฟังของคุณเข้ากับอุปกรณ์ของคุณ (การเชื่อมต่อหู ฟังโดยการใช้เทคโนโลยี Bluetooth, หน้า 15)

### เพลงของฉันถูกตัดหรือหูฟังของฉันขาดจาก การเชื่อมต่อ

เมื่อกำลังใช้อุปกรณ์ MARQ ที่เชื่อมต่อกับหูฟังโดยการใช้ เทคโนโลยี Bluetooth, สัญญาณแรงที่สุดเมื่อมีเส้นทางที่ ปราศจากสิ่งกีดขวางระหว่างอุปกรณ์และสายสัญญาณบนหูฟัง

- หากสัญญาณวิ่งผ่านร่างกายของคุณ, คุณอาจประสบ ปัญหาสัญญาณขาดหายหรือหูฟังของคุณอาจขาดจากการ เชื่อมต่อได้
- ขอแนะนำให้สวมใส่หูฟังของคุณโดยให้สายสัญญาณ อยู่ด้านเดียวกันของร่างกายของคุณเหมือนกับอุปกรณ์ MARQ ของคุณ

### การรีสตาร์ทอุปกรณ์ของคุณ

- 1 กดค้าง LIGHT จนกว่าอุปกรณ์ปิดลง
- 2 กดค้าง LIGHT เพื่อเปิดอุปกรณ์

### การรีเซ็ตการตั้งค่าเริ่มต้นทั้งหมด

คุณสามารถรีเซ็ตการตั้งค่าอุปกรณ์ทั้งหมดกลับเป็นค่าเริ่มต้น จากโรงงานได้

- 1 กดค้าง MENU
- 2 เลือก **ระบบ > รีเซ็ต**
- 3 เลือกหนึ่งตัวเลือก:
  - เพื่อรีเซ็ตการตั้งค่าอุปกรณ์ทั้งหมดกลับสู่ค่าเริ่มต้นจาก โรงงานและเก็บข้อมูลที่ผู้ใช้ป้อนทั้งหมดและประวัติ กิจกรรมไว้, เลือก รีเซ็ตการตั้งค่าเริ่มตัน
  - เพื่อลบกิจกรรมทั้งหมดจากประวัติ เลือกลบกิจกรรม ทั้งหมด
  - เพื่อรีเซ็ตระยะทางและเวลารวมทั้งหมด เลือกรีเซ็ตผล รวม
  - เพื่อรีเซ็ตการตั้งค่าอุปกรณ์ทั้งหมดให้กลับสู่ค่าเริ่มต้น จากโรงงานและลบข้อมูลที่ผู้ใช้ป้อนไว้ทั้งหมดและ ประวัติกิจกรรม, เลือก ลบข้อมูลและรีเซ็ตการตั้งค่า หมายเหตุ: หากคุณได้ตั้งค่า Garmin Pay wallet ไว้ แล้ว, ตัวเลือกนี้ลบ wallet จากอุปกรณ์ของคุณ หากคุณ เก็บเพลงไว้บนอุปกรณ์, ตัวเลือกนี้ลบเพลงของคุณที่ เก็บไว้ด้วย

### การรับสัญญาณดาวเทียม

อุปกรณ์อาจต้องการทัศนวิสัยที่มองเห็นท้องฟ้าได้ชัดเจนเพื่อ รับสัญญาณดาวเทียม เวลาและวันถูกตั้งโดยอัตโนมัติขึ้นอยู่กับ ดำแหน่ง GPS

**เคล็ดลับ:** สำหรับข้อมูลเพิ่มเดิม เกี่ยวกับ GPS ไปที่ *Garmin. co.th/about-gps* 

- ออกไปนอกอาคารสู่พื้นที่โล่งแจ้ง นาพึกาควรหันไปที่ 6 นาพึกา ชี้สู่ท้องฟ้า
- 2 รอในขณะที่อุปกรณ์หาดำแหน่งดาวเทียม อาจใช้เวลา 30 ถึง 60 วินาทีเพื่อหาสัญญาณดาวเทียม

### การปรับปรุงการรับสัญญาณดาวเทียม GPS

- ซิงค์อุปกรณ์กับบัญชี Garmin Connect ของคุณบ่อย ๆ:
  - เชื่อมต่ออุปกรณ์ของคุณกับคอมพิวเตอร์โดยการใช้สาย USB และแอปพลิเคชัน Garmin Express
  - ชิงค์อุปกรณ์ของคุณกับแอป Garmin Connect Mobile โดยการใช้สมาร์ทโฟนของคุณที่เปิดใช้ Bluetooth
  - เชื่อมต่ออุปกรณ์ของคุณกับบัญชี Garmin Connect ของคุณโดยการใช้เครือข่ายไร้สาย Wi-Fi

ในขณะที่ถูกเชื่อมต่อกับบัญชี Garmin Connect ของคุณ, อุปกรณ์ดาวน์โหลดข้อมูลดาวเทียมที่มีอยู่หลายวัน, ช่วย ในการหาสัญญาณดาวเทียมได้อย่างรวดเร็ว

- นำอุปกรณ์ของคุณออกไปข้างนอกสู่พื้นที่เปิดให้ห่างจาก ดึกสูงและต้นไม้ต่าง ๆ
- อยู่นิ่งกับที่นานสองสามนาที

### การอ่านอุณหภูมิไม่แม่นยำ

อุณหภูมิร่างกายของคุณส่งผลต่อการอ่านอุณหภูมิสำหรับ เซ็นเซอร์วัดอุณหภูมิภายใน เพื่อการอ่านอุณหภูมิที่แม่นยำ ที่สุด, คุณควรถอดนาพึกาออกจากข้อมือของคุณและรอ 20 ถึง 30 นาที

คุณยังสามารถใช้เซ็นเซอร์ tempe ซึ่งวัดอุณหภูมิภายนอกที่ แยกจำหน่ายต่างหากเพื่อดูการอ่านอุณหภูมิล้อมรอบที่แม่นยำ ในขณะกำลังสวมนาฬิกาได้

### การยืดอายุแบตเตอรี่ให้ได้นานสูงสุด

คุณสามารถทำได้หลายวิธีเพื่อยืดอายุของแบตเตอรี่

- ฉดการหยุดพัก backlight (การเปลี่ยนแปลงการตั้งค่า Backlight, หน้า 43)
- ลดความสว่าง backlight
- ใช้โหมด UltraTrac GPS สำหรับกิจกรรมของคุณ (*UltraTrac, หน้า 37*)
- ปิดเทคโนโลยีไร้สาย Bluetooth เมื่อคุณไม่ได้กำลังใช้ คุณสมบัติการเชื่อมต่อ (คุณสมบัติการเชื่อมต่อ, หน้า 8)
- เมื่อกำลังหยุดทำกิจกรรมของคุณชั่วคราวเป็นเวลาที่นาน ขึ้น, ใช้ตัวเลือกเริ่มทำต่อภายหลัง (*การหยุดหนึ่งกิจกรรม,* หน้า 4)
- ปิดการติดตามกิจกรรม (การปิดการติดตามกิจกรรม, หน้า 27)
- ใช้หน้าปัดนาพึกาที่ไม่อัปเดตทุกวินาที
  ตัวอย่างเช่น ใช้หน้าปัดนาพึกาที่ไม่มีเข็มวินาที (*การปรับ* แต่งหน้าปัดนาพึกา, หน้า 40)
- จำกัดการแจ้งเดือนสมาร์ทโฟนที่อุปกรณ์แสดง (การ จัดการการแจ้งเดือน, หน้า 10)
- หยุดการแพร่สัญญาณข้อมูลอัตราการเด้นหัวใจไปยัง อุปกรณ์ Garmin ที่จับคู่อยู่ (*การแพร่สัญญาณข้อมูลอัตรา* การเด้นหัวใจไปยังอุปกรณ์ Garmin, หน้า 16)
- ปิดการวัดอัตราการเต้นหัวใจจากข้อมือ (การปิดเครื่องวัด อัตราการเต้นหัวใจจากข้อมือ, หน้า 16)

หมายเหตุ: การวัดอัตราการเด้นหัวใจจากข้อมือถูกใช้เพื่อ คำนวณนาทีความเข้มข้นหนักและแคลอรี่ที่ถูกเผาผลาญ

 เปิดการอ่านค่าเครื่องวัดออกซิเจนในเลือดด้วยตนเองบน อุปกรณ์ MARQ (การเปิดโหมดการปรับดัวให้ชินกับสภาพ แวดล้อมใหม่ด้วยตนเอง, หน้า 24)

### การติดตามกิจกรรม

สำหรับข้อมูลเพิ่มเติมเกี่ยวกับความแม่นยำของการติดตาม กิจกรรม, ไปที่ *Garmin.co.th/legal/atdisclaimer* 

### การนับก้าวประจำวันของฉันไม่แสดง

การนับก้าวประจำวันถูกรีเซ็ตทุกคืนที่ตอนเที่ยงคืน

หากเส้นประปรากฏแทนการนับก้าวของคุณ, ให้อุปกรณ์รับ สัญญาณดาวเทียมและตั้งเวลาโดยอัตโนมัติ

### การนับก้าวของฉันดูเหมือนไม่ถูกต้อง

หากการนับก้าวของคุณดูเหมือนไม่ถูกต้อง, คุณสามารถลองทำ ตามข้อแนะนำเหล่านี้ได้

- สวมอุปกรณ์ไว้บนข้อมือข้างที่ไม่ถนัดของคุณ
- พกอุปกรณ์ไว้ในกระเป๋าเสื้อเมื่อกำลังเข็นรถเข็นหรือเครื่อง ตัดหญ้า
- พกอุปกรณ์ไว้ในกระเป๋าเสื้อเมื่อกำลังใช้มือหรือแขนของ คุณอย่างแข็งขันเท่านั้น

หมายเหตุ: อุปกรณ์อาจตีความการเคลื่อนไหวซ้ำ ๆ บางอย่าง,

เช่น การล้างจาน, การพับเสื้อผ้าซักรีด, หรือการตบมือของคุณ, เป็นการก้าวเดินได้

#### การนับก้าวบนอุปกรณ์ของฉันและบนบัญชี Garmin Connect ของฉันไม่ตรงกัน

การนับก้าวบนบัญชี Garmin Connect ของคุณอัปเดตเมื่อคุณ ซิงโครไนซ์อุปกรณ์ของคุณ

- 1 เลือกหนึ่งตัวเลือก:
  - ซิงโครไนซ์การนับก้าวของคุณด้วยแอปพลิเคชัน Garmin Connect (*การใช้ Garmin Connect บน* คอมพิวเตอร์ของคุณ, หน้า 11)
  - ซิงโครไนซ์การนับก้าวของคุณ์ด้วยแอป Garmin Connect Mobile (การซิงค์ข้อมูลกับ Garmin Connect Mobile ด้วยตนเอง, หน้า 11)
- รอในขณะที่อุปกรณ์ชิงโครไนซ์ข้อมูลของคุณ การชิงโครไนซ์อาจใช้เวลาหลายนาที หมายเหตุ: การรีเฟรชแอป Garmin Connect หรือ แอปพลิเคชับ Garmin Connect ไม่ชิงโครไนซ์ข้อง

แอปพลิเค<sup>่</sup>ชัน Garmin Connect ไม่ซิงโครไนซ์ข้อมูลของ คุณหรืออัปเดตการนับก้าวของคุณ

### จำนวนชั้นที่เดินขึ้นดูเหมือนไม่ถูกต้อง

อุปกรณ์ของคุณใช้เครื่องวัดความกดอากาศภายในเพื่อวัดการ เปลี่ยนแปลงระดับความสูงในระหว่างที่คุณเดินขึ้นชั้นต่าง ๆ หนึ่งชั้นที่เดินขึ้นเท่ากับความสูง 3 เมตร (10 ฟุต)

- หลีกเลี่ยงการจับราวหรือก้าวข้ามขั้นบันไดระหว่างการเดิน ขึ้นบันได
- ในภาวะที่ลมแรงจัด, คลุมอุปกรณ์ด้วยแขนเสื้อหรือเสื้อ แจ็คเก็ตของคุณเพราะลมแรงสามารถทำให้เกิดการอ่าน ค่าที่ผิดปกติได้

### การหาข้อมูลเพิ่มเติม

คุณสามารถหาข้อมูลเพิ่มเติมเกี่ยวกับผลิตภัณฑ์นี้ได้บน เว็บไซต์ Garmin

- ไปที่ support.Garmin.com/th-TH สำหรับคู่มือการใช้ งาน, บทความ, และการอัปเดตซอร์ฟแวร์เพิ่มเติมต่าง ๆ
- ไปที่ Garmin.co.th/buy, หรือติดต่อผู้แทนจำหน่าย Garmin ของคุณสำหรับข้อมูลเกี่ยวกับอุปกรณ์เสริมที่แยก จำหน่ายต่างหากและอะไหล่ต่าง ๆ
- ไปที่ *Garmin.co.th/legal/atdisclaimer* ผลิตภัณฑ์นี้ไม่ใช่อุปกรณ์ทางการแพทย์

### ภาคผนวก

### ช่องข้อมูล

- % Functional Threshold Power: power เอาต์พุตปัจจุบัน เป็นเปอร์เซ็นต์ของ functional threshold power
- %อัตราการเด้นหัวใจที่สงวนไว้: เปอร์เซ็นด์ของอัตราการ เต้นหัวใจสำรอง (อัตราการเต้นหัวใจสูงสุดลบอัตราการ เด้นหัวใจขณะพัก)
- **10วิ Balance:** ค่าเฉลี่ยการเคลื่อนไหว 10 วินาทีของสมดุล power ซ้าย/ขวา
- **10วิ Power:** ค่าเฉลี่ยการเคลื่อนไหว 10 วินาทีของ power เอาต์พุต

**สูงสุด 24-ชม**.: อุณหภูมิสูงสุดที่ได้บันทึกไว้ใน 24 ชั่วโมงที่

ผ่านมาจากเซ็นเซอร์วัดอุณหภูมิที่ใช้งานร่วมกันได้

- ต่ำสุด 24-ชม.: อุณหภูมิต่ำสุดที่ได้บันทึกไว้ใน 24 ชั่วโมงที่ ผ่านมาจากเซ็นเซอร์วัดอุณหภูมิที่ใช้งานร่วมกันได้
- **30วิ Balance:** ค่าเฉลี่ยการเคลื่อนไหว 30 วินาทีของสมดุล power ซ้าย/ขวา
- **30วิ Power:** ค่าเฉลี่ยการเคลื่อนไหว 30 วินาทีของ power เอาต์พุต
- **3วิ Balance:** ค่าเฉลี่ยการเคลื่อนไหวสามวินาทีของสมดุล power ซ้าย/ขวา
- **3วิ Power:** ค่าเฉลี่ยการเคลื่อนไหว 3 วินาทีของ power เอาต์พุต
- Pace 500: pace การพายเรือปัจจุบันต่อ 500 เมตร
- **แอโรบิค TE:** ผลกระทบของกิจกรรมปัจจุบันที่มีต่อระดับแอโร บิกฟิตเนสของคุณ
- **ความกดอากาศล้อมรอบ:** ความดันล้อมรอบที่ยังไม่ถูกปรับ เทียบ

**แอนแอโรบิก Training Effect:** ผลกระทบของกิจกรรม ปัจจุบันที่มีต่อระดับแอนแอโรบิกฟิตเนสของคุณ

% **อัดราเด้นหัวใจสำรองเฉลี่ย:** เปอร์เซ็นด์เฉลี่ยของอัตรา การเด้นหัวใจที่สงวนไว้ (อัตราการเด้นหัวใจสูงสุดลบอัตรา การเด้นหัวใจขณะพัก) สำหรับกิจกรรมปัจจุบัน

500m Pace เฉลี่ย: ค่าเฉลี่ย pace ของการพายเรือต่อ 500 เมตรสำหรับกิจกรรมปัจจุบัน

- **การขึ้นเฉลีย:** ระยะทางแนวดิ่งเฉลี่ยของการขึ้นตั้งแต่การ รีเซ็ดครั้งล่าสุด
- Balance เฉลี่ย: สมดุล power เฉลี่ยช้าย/ขวาสำหรับกิจกรรม ปัจจุบัน
- Cadence เฉลี่ย: การปั่นจักรยาน cadence เฉลี่ยสำหรับ กิจกรรมปัจจุบัน
- Cadence เฉลี่ย: การวิ่ง cadence เฉลี่ยสำหรับกิจกรรม ปัจจุบัน
- **การลงเฉลี่ย:** ระยะทางแนวดิ่งเฉลี่ยของการลงตั้งแต่การรีเซ็ต ครั้งล่าสุด
- ระยะทางเฉลี่ยต่อสโตรก: การว่ายน้ำ ระยะทางที่เดินทาง ผ่านเฉลี่ยต่อสโตรกระหว่างกิจกรรมปัจจุบัน
- ระยะทางเฉลี่ยต่อสโตรก: กีฬาพาย ระยะทางที่เดินทางผ่าน เฉลี่ยต่อสโตรกระหว่างกิจกรรมปัจจุบัน
- **เฉลี่ย GCT Bal.:** เฉลี่ยความสมดุลในการลงเท้าทั้งสองข้าง สำหรับเซสชั่นปัจจุบัน
- GCT เฉลี่ยGCT เฉลี่ยปัจจุบัน
- **อัตราเด้นหัวใจเฉลี่ย:** อัตราการเด้นหัวใจเฉลี่ยสำหรับ กิจกรรมปัจจุบัน

**เปอร์เซ็นต์เฉลี่ยอัตราการเด้นหัวใจสูงสุด:** เปอร์เซ็นต์เฉลี่ย ของอัตราการเด้นหัวใจสูงสุดสำหรับกิจกรรมปัจจุบัน

- **เวลาเฉลี่ยต่อ Lap:** เวลา lap เฉลี่ยสำหรับกิจกรรมปัจจุบัน
- Left Power Phase เฉลี่ย: มุม power phase เฉลี่ยสำหรับขา ซ้ายสำหรับกิจกรรมปัจจุบัน
- **ค่าเฉลี่ยความเร็วเคลื่อนที่:** ความเร็วเฉลี่ยเมื่อกำลังเคลื่อนที่ สำหรับกิจกรรมปัจจุบัน
- **ความเร็วเดินเรือเฉลี่ย:** ค่าความเร็วเฉลี่ยเป็นน็อตสำหรับ กิจกรรมปัจจุบัน
- ค่าเฉลี่ยความเร็วภาพรวม: ความเร็วเฉลี่ยสำหรับกิจกรรม ปัจจุบัน, รวมทั้งความเร็วในการเคลื่อนที่และเมื่อถูกหยุด

ไว้ทั้งคู่

Pace เฉลี่ย: pace เฉลี่ยสำหรับกิจกรรมปัจจุบัน

Power เฉลี่ย: power เอาต์พุตเฉลี่ยสำหรับกิจกรรมปัจจุบัน

- Right Power Phase เฉลี่ย: มุม power phase เฉลี่ยสำหรับ ขาขวาสำหรับกิจกรรมปัจจุบัน
- **เร็วเฉลี่ย:** ค่าความเร็วเฉลี่ยสำหรับกิจกรรมปัจจุบัน
- Stride Length เฉลี่ย: ระยะวิ่งต่อก้าวเฉลี่ยสำหรับเซสชั่น ปัจจุบัน
- **เฉลี่ยอัตราสโตรก:** กีฬาพาย จำนวนเฉลี่ยของสโตรกต่อนาที (spm) ระหว่างกิจกรรมปัจจุบัน
- **สโตรกต่อความยาวเฉลี่ย:** จำนวนเฉลี่ยของสโตรกต่อความ ยาวสระน้ำระหว่างกิจกรรมปัจจุบัน
- SWOLF เฉลี่ย: คะแนน swolf เฉลี่ยสำหรับกิจกรรมปัจจุบัน คะแนน swolf ของคุณคือจำนวนรวมของเวลาสำหรับ ความยาวหนึ่งรอบบวกจำนวนของสโตรกสำหรับความยาว ดังกล่าว (*คำศัพท์เกี่ยวกับการว่ายน้ำ, หน้า 7*) ในการว่าย น้ำในแหล่งน้ำเปิด, ความยาว 25 เมตรถูกใช้เพื่อคำนวน คะแนน swolf ของคุณ
- **ค่าการโยกตัวขณะวิ่งเฉลี่ย:** จำนวนเฉลี่ยของค่าการโยกตัว ขณะวิ่งสำหรับกิจกรรมปัจจุบัน
- Vertical Ratio เฉลี่ย: อัตราส่วนเฉลี่ยของค่าการโยกตัวขณะ วิ่งต่อระยะวิ่งต่อก้าวสำหรับเซสชั่นปัจจุบัน
- Left Peak Power Phase เฉลี่ย: มุม power phase peak เฉลี่ยสำหรับขาซ้ายสำหรับกิจกรรมปัจจุบัน
- **เฉลี่ย ความเร็วบนผิวพื้นทางทะเล:** ความเร็วเฉลี่ยของการ เดินทางเป็นน็อตสำหรับกิจกรรมปัจจุบัน โดยไม่คำนึงถึง เส้นทางและรูปแบบชั่วคราวที่มุ่งหน้า
- Platform Center Offset เฉลี่ย: platform center offset เฉลี่ยสำหรับกิจกรรมปัจจุบัน
- Right Peak Power Phase เฉลี่ย: มุม power phase peak เฉลี่ยสำหรับขาขวาสำหรับกิจกรรมปัจจุบัน
- **เฉลี่ย ความเร็วบนผิวพื้น:** ค่าความเร็วเฉลี่ยสำหรับกิจกรรม ปัจจุบัน โดยไม่คำนึงถึงเส้นทางและรูปแบบชั่วคราวที่มุ่ง หน้า
- Balance: สมดุล power ซ้าย/ขวาปัจจุบัน
- **ความกดดันบรรยากาศ:** ความดันปัจจุบันที่ปรับเทียบแล้ว
- **ระดับแบตเตอรี่:** ไฟแบตเตอรี่ที่เหลืออยู่
- **ทิศทาง:** ทิศทางจากตำแหน่งปัจจุบันของคุณไปสู่จุดหมาย ปลายทาง คุณต้องกำลังนำทางอยู่เพื่อให้ข้อมูลนี้ปรากฏ
- Cadence: การปั่นจักรยาน จำนวนรอบของขาจาน อุปกรณ์ ของคุณต้องถูกเชื่อมต่อกับอุปกรณ์เสริม cadence เพื่อให้ ข้อมูลนี้ปรากฏ
- Cadence: การวิ่ง จำนวนก้าวต่อนาที (ซ้ายและขวา)
- แคลอรี่: ปริมาณของแคลอรีทั้งหมดที่ถูกเผาผลาญ
- **ความเร็วบนผิวพื้นทางทะเล:** ทิศทางที่แท้จริงของการเดิน ทาง โดยไม่คำนึงถึงเส้นทางและรูปแบบชั่วคราวที่มุ่งหน้า
- Compass Heading: ทิศทางที่คุณกำลังเคลื่อนที่ไปโดยขึ้น กับเข็มทิศ
- **คอร์ส:** ทิศทางจากตำแหน่งเริ่มด้นของคุณไปสู่จุดหมายปลาย ทาง คอร์สสามารถดูได้เหมือนเส้นทางที่ได้วางแผนไว้ หรือที่กำหนดไว้ คุณต้องกำลังนำทางอยู่เพื่อให้ข้อมูลนี้ ปรากฏ

ตำแหน่งที่อยู่ของจุดหมาย: ตำแหน่งจุดหมายปลายทาง

ของคุณ ตำแหน่งที่อยู่ของจุดหมาย: ตำแหน่งจุดหมาย ปลายทางของคุณ

Wpt ปลายทาง: จุดสุดท้ายบนเส้นทางไปสู่จุดหมายปลาย ทาง คุณต้องกำลังนำทางอยู่เพื่อให้ข้อมูลนี้ปรากฏ

- **แบตเตอรี่ Di2:** ไฟแบตเตอรี่ที่เหลืออยู่ของเซ็นเซอร์ Di2
- ระยะทาง: ระยะทางที่เดินทางผ่านสำหรับ track หรือกิจกรรม ปัจจุบัน
- ระยะต่อสโตรก: กีฬาพาย ระยะทางที่เดินทางผ่านต่อสโตรก
- ระยะทางที่เหลือ: ระยะทางที่คงเหลือไปสู่จุดหมายปลายทาง สุดท้าย คุณต้องกำลังนำทางอยู่เพื่อให้ข้อมูลนี้ปรากฏ
- ระยะถึงจุดแวะ: ระยะทางที่เหลืออยู่ไปจนถึง waypoint ถัด ไปบนเส้นทาง คุณต้องกำลังนำทางอยู่เพื่อให้ข้อมูลนี้ ปรากฏ
- **เวลา Elapsed:** เวลารวมที่ได้บันทึกไว้ ดัวอย่างเช่น หากคุณ เริ่มเครื่องจับเวลาและวิ่งเป็นเวลา 10 นาที, แล้วหยุดเครื่อง จับเวลาเป็นเวลา 5 นาที, แล้วเริ่มเครื่องจับเวลาและวิ่งอีก 20 นาที, เวลาที่ผ่านไปของคุณคือ 35 นาที
- **ความสูง:** ระดับความสูงของตำแหน่งปัจจุบันของคุณเหนือ หรือต่ำกว่าระดับน้ำทะเล
- ระยะทางรวมโดยประมาณ: ระยะทางโดยประมาณจาก จุดเริ่มต้นไปสู่จุดหมายปลายทางสุดท้าย คุณต้องกำลัง นำทางอยู่เพื่อให้ข้อมูลนี้ปรากฏ
- ETA: เวลาโดยประมาณของวันเมื่อคุณจะถึงจุดหมายปลาย ทางสุดท้าย (ถูกปรับให้ตรงกับเวลาท้องถิ่นของจุดหมาย ปลายทาง) คุณต้องกำลังนำทางอยู่เพื่อให้ข้อมูลนี้ปรากฏ
- ETA ถึงจุดแวะ: เวลาโดยประมาณของวันเมื่อคุณจะถึง waypoint ถัดไปบนเส้นทาง (ถูกปรับให้ตรงกับเวลาท้อง ถิ่นของ waypoint) คุณต้องกำลังนำทางอยู่เพื่อให้ข้อมูล นี้ปรากฏ
- ETE: เวลาคงเหลือโดยประมาณจนกระทั่งคุณไปถึงจุดหมาย ปลายทางสุดท้าย คุณต้องกำลังนำทางอยู่เพื่อให้ข้อมูลนี้ ปรากฏ
- ชั้นขึ้น: จำนวนชั้นที่เดินขึ้นทั้งหมดสำหรับวันนั้น
- ชั้นที่เดินลง: จำนวนชั้นที่เดินลงทั้งหมดสำหรับวันนั้น

**ชั้นต่อนาที:** จำนวนชั้นที่เดินขึ้นต่อนาที

- เ**ก้าหลุมแรก:** เกียร์จักรยานด้านหน้าจากเซ็นเซอร์ตำแหน่ง เกียร์
- GCT Balance: สมดุลซ้าย/ขวาของเวลาที่เท้าเหยียบพื้นขณะ กำลังวิ่ง
- **เกียร์แบตเตอรี่:** สถานะของแบตเตอรี่ของเซ็นเซอร์ดำแหน่ง เกียร์
- **เกียร์คอมโบ้:** การรวมกันของเกียร์ปัจจุบันจากเซ็นเซอร์ ดำแหน่งเกียร์
- อัตราส่วนเกียร์: จำนวนฟันบนเกียร์จักรยานด้านหน้าและด้าน หลัง, ตามที่ตรวจจับได้โดยเซ็นเซอร์ตำแหน่งเกียร์
- **อุปกรณ์:** เกียร์จักรยานด้านหน้าและด้านหลังจากเซ็นเซอร์ ดำแหน่งเกียร์
- Glide Ratio: อัตราส่วนของระยะทางแนวราบที่ได้เดินทางผ่าน ไปถึงการเปลี่ยนแปลงในระยะทางแนวดิ่ง
- **อัตราการร่อนถึงจุดหมาย:** อัตรา glide ratio ที่ต้องการเพื่อ ลดจากตำแหน่งปัจจุบันของคุณไปยังระดับความสูงของ จุดหมายปลายทาง คุณต้องกำลังนำทางอยู่เพื่อให้ข้อมูล นี้ปรากฏ
- GPS: ความแรงของสัญญาณดาวเทียม GPS

- **ความสูง GPS:** ระดับความสูงของตำแหน่งปัจจุบันของคุณ ด้วยการใช้ GPS
- **ทิศที่มุ่งหน้าจาก GPS:** ทิศทางที่คุณกำลังเคลื่อนที่ไปโดย ขึ้นอยู่กับ GPS
- ระดับ: การคำนวณของการขึ้น (ระดับความสูง) ต่อการวิ่ง (ระยะ ทาง)

ตัวอย่างเช่น หากสำหรับทุก ๆ 3 เมตร (ฟุต) ที่คุณไต่ระดับ คุณเดินทาง 60 เมตร (200 ฟุต), grade เป็น 5%

- **เวลาที่เท้าเหยียบพื้น:** จำนวนของเวลาในแต่ละก้าวที่คุณ ใช้บนพื้นขณะกำลังวิ่ง, วัดเป็นมิลลิวินาที เวลาที่เท้า เหยียบพื้นขณะวิ่งไม่ได้ถูกคำนวณระหว่างกำลังเดิน
- มุ่งไป: ทิศทางที่คุณกำลังเคลื่อนที่ไป
- ข้อมูลหัวใจเต้น: อัตราการเด้นหัวใจของคุณเป็นจังหวะต่อ นาที (bpm)
- HR % สูงสุด: เปอร์เซ็นต์ของอัตราการเต้นหัวใจสูงสุด

**โชนอัตราหัวใจเต้น:** ช่วงปัจจุบันของอัตราการเต้นหัวใจของ คุณ (1 ถึง 5) โซนเริ่มต้นอิงกับโปรไฟล์ผู้ใช้และอัตราการ เด้นหัวใจสูงสุดของคุณ (220 ลบด้วยอายุของคุณ)

- Intensity Factor: Intensity Factor™ สำหรับกิจกรรมปัจจุบัน
- Interval Average %HRR: เปอร์เซ็นด์เฉลี่ยของอัตราการเด้น หัวใจสำรอง (อัตราการเต้นหัวใจสูงสุดลบอัตราการเต้น หัวใจขณะพัก) สำหรับ interval ของการว่ายน้ำปัจจุบัน
- Interval Average %Max: เปอร์เซ็นต์เฉลี่ยของอัตราการเด้น หัวใจสูงสุดสำหรับ interval ของการว่ายน้ำปัจจุบัน
- **อัตราการเต้นหัวใจเฉลี่ยของช่วง:** อัตราการเด้นหัวใจเฉลี่ย สำหรับ interval ของการว่ายน้ำปัจจุบัน
- Int. Distance: ระยะทางที่เดินทางผ่านสำหรับช่วงเวลา ปัจจุบัน
- **ช่วงความยาว:** จำนวนของความยาวสระที่ได้ว่ายระหว่าง interval ปัจจุบัน
- **อัตราการเต้นหัวใจสงวนสูงสุดของช่วง:** เปอร์เซ็นต์สูงสุด ของอัตราการเด้นหัวใจที่สงวนไว้ (อัตราการเต้นหัวใจ สูงสุดลบอัตราการเด้นหัวใจขณะพัก) สำหรับช่วงเวลาการ ว่ายน้ำปัจจุบัน
- Interval สูงสุด %Max.: เปอร์เซ็นต์สูงสุดของอัตราการเด้น หัวใจสูงสุดสำหรับ interval ของการว่ายน้ำปัจจุบัน

**อัตราการเต้นหัวใจสูงสุดของช่วง:** เปอร์เซ็นต์สูงสุดของ อัตราการเต้นหัวใจที่สงวนไว้ (อัตราการเต้นหัวใจสูงสุดลบ อัตราการเด้นหัวใจขณะพัก) สำหรับช่วงเวลาการว่ายน้ำ ปัจจุบัน

- ช่วง Pace: pace เฉลี่ยสำหรับ interval ปัจจุบัน
- Interval Stroke Rate: จำนวนเฉลี่ยของสโตรกต่อนาที (spm) ระหว่างช่วงเวลาปัจจุบัน
- **จำนวนสโตรคต่อความยาวของช่วง:** จำนวนเฉลี่ยของส โตรกต่อความยาวสระระหว่างช่วงเวลาปัจจุบัน
- ชนิดของสโตรคในช่วง: ประเภทของสโตรกปัจจุบันสำหรับ interval
- Swolf ช่วง: คะแนน swolf เฉลี่ยสำหรับ interval ปัจจุบัน
- ช่วงเวลา: เวลาของนาฬิกาจับเวลาสำหรับช่วงเวลาปัจจุบัน
- % HRR เฉลี่ย Lap ปัจจุบัน: เปอร์เซ็นต์เฉลี่ยของอัตราการ เด้นหัวใจที่สงวนไว้ (อัตราการเด้นหัวใจสูงสุดลบอัตราการ เด้นหัวใจขณะพัก) สำหรับ lap ปัจจุบัน

Lap 500m Pace: ค่าเฉลี่ย pace ของการพายเรือต่อ 500

เมตรสำหรับ lap ปัจจุบัน

Lap การขึ้น: ระยะทางแนวดิ่งของการขึ้นสำหรับ lap ปัจจุบัน

- Lap Balance: สมดุล power ซ้าย/ขวาเฉลี่ยสำหรับ lap ปัจจุบัน
- Lap Cadence: การปั่นจักรยาน cadence เฉลี่ยสำหรับ lap ปัจจุบัน
- Lap Cadence: การวิ่ง cadence เฉลี่ยสำหรับ lap ปัจจุบัน
- Lap ทางลง: ระยะทางแนวดิ่งของการลงสำหรับ lap ปัจจุบัน
- ระยะ Lap: ระยะทางที่เดินทางผ่านสำหรับ lap ปัจจุบัน
- ระยะ Lap ต่อสโตรก: การว่ายน้ำ ระยะทางเฉลี่ยที่เดินทาง ผ่านต่อสโตรกระหว่าง lap ปัจจุบัน
- ระยะ Lap ต่อสโตรก: กีฬาพาย ระยะทางเฉลี่ยที่เดินทางผ่าน ต่อสโตรกระหว่าง lap ปัจจุบัน
- Lap GCT Balance: ความสมดุลในการลงเท้าทั้งสองข้างเฉลี่ย สำหรับ lap ปัจจุบัน
- Lap GCT ปัจจุบัน: จำนวนเฉลี่ยของเวลาที่เท้าเหยียบพื้นขณะ วิ่งสำหรับ lap ปัจจุบัน
- HR เฉลี่ย Lap ปัจจุบัน: อัตราการเด้นหัวใจเฉลี่ยสำหรับ lap ปัจจุบัน
- % **HR สูงสุดเฉลี่ย Lap ปัจจุบัน:** เปอร์เซ็นต์เฉลี่ยของอัตรา การเด้นหัวใจสูงสุดสำหรับ lap ปัจจุบัน
- Lap Left Peak Power Phase: มุม power phase peak เฉลี่ยสำหรับขาซ้ายสำหรับ lap ปัจจุบัน
- Lap Left Power Phase: มุม power phase เฉลี่ยสำหรับขา ช้ายสำหรับ lap ปัจจุบัน
- Lap Normalized Power: Normalized Power เฉลี่ยสำหรับ lap ปัจจุบัน
- Pace เฉลี่ย Lap ปัจจุบัน: pace เฉลี่ยสำหรับ lap ปัจจุบัน
- Lap Platform Center Offset: platform center offset เฉลี่ยสำหรับ lap ปัจจุบัน
- LAP PWR: power เอาต์พุตเฉลี่ยสำหรับ lap ปัจจุบัน
- Lap Right Peak Power Phase: มุม power phase peak เฉลี่ยสำหรับขาขวาสำหรับ lap ปัจจุบัน
- Lap Right Power Phase: มุม power phase เฉลี่ยสำหรับขา ขวาสำหรับ lap ปัจจุบัน
- Laps: จำนวนของ laps ที่เสร็จสิ้นสำหรับกิจกรรมปัจจุบัน
- LAP SOG: ความเร็วเฉลี่ยสำหรับ lap ปัจจุบัน โดยไม่คำนึงถึง เส้นทางและรูปแบบชั่วคราวที่มุ่งหน้า
- **เร็วเฉลี่ย Lap ปัจจุบัน:** ความเร็วเฉลี่ยสำหรับ lap ปัจจุบัน

```
Lap Stride Length.: ระยะวิ่งต่อก้าวเฉลี่ยสำหรับ lap ปัจจุบัน
```

- Lap Stroke Rate: การว่ายน้ำ จำนวนเฉลี่ยของสโตรกต่อนาที (spm) ระหว่าง lap ปัจจุบัน
- Lap Stroke Rate: กีฬาพาย จำนวนเฉลี่ยของสโตรกต่อนาที (spm) ระหว่าง lap ปัจจุบัน
- **สโตรก Lap:** การว่ายน้ำ จำนวนทั้งหมดของสโตรกสำหรับ lap ปัจจุบัน
- **สโตรก Lap:** กีฬาพาย จำนวนทั้งหมดของสโตรกสำหรับ lap ปัจจุบัน
- Lap SWOLF: คะแนน swolf สำหรับ lap ปัจจุบัน
- **เวลา Lap:** เวลาของนาพึกาจับเวลาสำหรับ lap ปัจจุบัน
- V. Osc. Lap ปัจจุบัน: จำนวนเฉลี่ยของค่าการโยกตัวขณะวิ่ง สำหรับ lap ปัจจุบัน

- Lap Vertical Ratio: อัตราส่วนเฉลี่ยของค่าการโยกตัวขณะวิ่ง ด่อระยะวิ่งด่อก้าวสำหรับ lap ปัจจุบัน
- Lap %HRR สุดท้าย: เปอร์เซ็นต์เฉลี่ยของอัตราการเด้นหัวใจ สำรอง (อัตราการเด้นหัวใจสูงสุดลบอัตราการเด้นหัวใจ ขณะพัก) สำหรับ lap ที่ได้เสร็จสิ้นแล้วล่าสุด
- L Lap 500m Pace: ค่าเฉลี่ย pace ของการพายเรือต่อ 500 เมตรสำหรับ lap ล่าสุด
- Lap การขึ้นล่าสุด: ระยะทางแนวดิ่งของการขึ้นสำหรับ lap ที่ เสร็จสิ้นล่าสุด
- Lap Cadence ล่าสุด: การปั่นจักรยาน cadence เฉลี่ยสำหรับ lap ที่เสร็จสิ้นล่าสุด
- Lap Cadence ล่าสุด: การวิ่ง cadence เฉลี่ยสำหรับ lap ที่ เสร็จสิ้นล่าสุด
- ระยะลง Lap ล่าสุด: ระยะทางแนวดิ่งของการลงสำหรับ lap ที่ เสร็จสิ้นล่าสุด
- ระยะ Lap ล่าสุด: ระยะทางที่เดินทางผ่านสำหรับ lap ที่เสร็จ สิ้นล่าสุด
- Last Lap Distance Per Stroke: การว่ายน้ำ ระยะทางเฉลี่ยที่ เดินทางผ่านต่อสโตรกระหว่าง lap ที่เสร็จสิ้นล่าสุด
- Last Lap Distance Per Stroke: กีฬาพาย ระยะทางเฉลี่ยที่ เดินทางผ่านต่อสโตรกระหว่าง lap ที่เสร็จสิ้นล่าสุด
- Lap HR สุดท้าย: อัตราการเด้นของหัวใจเฉลี่ยสำหรับ lap ที่ เสร็จสิ้นล่าสุด
- **อัตราการเต้นของหัวใจ Lap สุดท้าย %Max.:** เปอร์เซ็นด์ เฉลี่ยของอัตราการเด้นหัวใจสูงสุดสำหรับ lap ที่ผ่านมา ล่าสุด
- **Lap NP สุดท้าย:** Normalized Power เฉลี่ยสำหรับ lap ที่ เสร็จสิ้นล่าสุด
- Pace เฉลี่ย Lap ล่าสุด: pace เฉลี่ยสำหรับ lap ที่เสร็จสิ้น ล่าสุด
- Lap Power สุดท้าย: power เอาต์พุตเฉลี่ยสำหรับ lap ที่เสร็จ สิ้นล่าสุด
- Lap SOG สุดท้าย: ความเร็วเฉลี่ยสำหรับ lap ที่เสร็จสิ้นล่าสุด โดยไม่คำนึงถึงเส้นทางและรูปแบบชั่วคราวที่มุ่งหน้า
- **เร็วเฉลี่ย Lap ล่าสุด:** ความเร็วเฉลี่ยสำหรับ lap ที่เสร็จสิ้น ล่าสุด
- **อัตรา L. Lap Stk.:** การว่ายน้ำ จำนวนเฉลี่ยของสโตรกต่อ นาที (spm) ระหว่าง lap ที่เสร็จสิ้นแล้วล่าสุด
- **อัตรา L. Lap Stk.:** กีฬาพาย จำนวนเฉลี่ยของสโตรกต่อนาที (spm) ระหว่าง lap ที่เสร็จสิ้นแล้วล่าสุด
- **จำนวนสโตรคของ Lap สุดท้าย:** การว่ายน้ำ จำนวนทั้งหมด ของสโตรกสำหรับ lap ที่เสร็จสิ้นแล้วล่าสุด
- **จำนวนสโตรคของ Lap สุดท้าย:** กีฬ้าพาย จำนวนทั้งหมด ของสโตรกสำหรับ lap ที่เสร็จสิ้นแล้วล่าสุด
- **Swolf Lap สุดท้าย:** คะแนน swolf สำหรับ lap ที่เสร็จสิ้นแล้ว ล่าสุด
- **เวลา Lap ล่าสุด:** เวลาของนาพึกาจับเวลาสำหรับ lap ที่เสร็จ สิ้นล่าสุด
- **ความยาว Pace สุดท้าย:** pace เฉลี่ยสำหรับความยาวสระที่ เสร็จสิ้นล่าสุดของคุณ
- **อัตราความยาวสโตรกสุดท้าย:** จำนวนเฉลี่ยของสโตรกด่อ นาที (spm) ระหว่างความยาวสระที่ว่ายเสร็จสิ้นแล้วล่าสุด

**ความยาวสโตรกสุดท้าย:** จำนวนสโตรกรวมสำหรับความยาว

#### สระที่ว่ายเสร็จสิ้นแล้วล่าสุด

- ชนิดของสโตรคในความยาวสุดท้าย: ประเภทของสโตรกที่ ใช้ระหว่างความยาวสระที่ว่ายเสร็จสิ้นแล้วล่าสุด
- **ความยาว SWOLF สุดท้าย:** คะแนน swolf สำหรับความยาว สระที่เสร็จสิ้นล่าสุด
- Lat/Lon: ตำแหน่งปัจจุบันแสดงเป็นละติจูดและลองจิจูดโดย ไม่คำนึงถึงการตั้งค่ารูปแบบตำแหน่งที่เลือกไว้แล้ว
- Left Peak Power Phase: มุม power phase peak ปัจจุบัน สำหรับขาซ้าย Power phase peak คือช่วงมุมที่ผู้ปั่นใช้ ผลิต peak portion ของแรงการปั่น
- Left Power Phase: มุม power phase ปัจจุบันสำหรับขาซ้าย power phase คือบริเวณสโตรกการปั่นที่ positive power ถูกสร้าง
- **ความยาว:** จำนวนของความยาวสระที่ว่ายเสร็จสิ้นระหว่าง กิจกรรมปัจจุบัน
- โหลด: โหลดการฝึกสำหรับกิจกรรมปัจจุบัน โหลดการฝึกคือ ปริมาณออกซิเจนที่ร่างกายต้องการเพิ่มจากปกติเพื่อใช้ ในการฟื้นสภาพหลังออกกำลังกาย (EPOC) ซึ่งบ่งบอกถึง ความแข็งแรงในการออกกำลังกายของคุณ
- ตำแหน่ง: ดำแหน่งปัจจุบันโดยใช้การตั้งค่ารูปแบบดำแหน่งที่ ถูกเลือกไว้แล้ว
- **ความเร็วบนผิวพื้นทางทะเลสูงสุด:** ค่าความเร็วสูงสุดเป็น น็อดสำหรับกิจกรรมปัจจุบัน โดยไม่คำนึงถึงเส้นทางและ รูปแบบชั่วคราวที่มุ่งหน้า
- **ความเร็วขึ้นสูงสุด:** อัตราสูงสุดของการขึ้นเป็นฟุตต่อนาที หรือเมตรต่อนาทีตั้งแต่การรีเซ็ตครั้งล่าสุด
- **ความเร็วลงสูงสุด:** อัตราสูงสุดของการลงเป็นเมตรต่อนาที หรือฟุตต่อนาทีดั้งแต่การรีเซ็ตครั้งล่าสุด
- **ระดับความสูงที่สุด:** ระดับความสูงที่สูงสุดที่ไปถึงตั้งแต่การ รีเซ็ตครั้งล่าสุด
- Lap Power สูงสุด: power เอาต์พุตสูงสุดสำหรับ lap ปัจจุบัน
- **ความเร็วทางทะเลสูงสุด:** ค่าความเร็วสูงสุดเป็นน็อตสำหรับ กิจกรรมปัจจุบัน
- Power สูงสุด: power เอาต์พุตสูงสุดสำหรับกิจกรรมปัจจุบัน
- **ความเร็วบนผิวพื้นสูงสุด:** ความเร็วสูงสุดของการเดินทาง สำหรับกิจกรรมปัจจุบัน โดยไม่คำนึงถึงเส้นทางและรูป แบบชั่วคราวที่มุ่งหน้า
- **เร็วสูงสุด:** ความเร็วสูงสุดสำหรับกิจกรรมปัจจุบัน
- **จุดต่ำสุด:** ระดับความสูงที่ต่ำที่สุดที่ไปถึงดั้งแต่การรีเซ็ตครั้ง ล่าสุด
- **เวลาเคลื่อนที่:** เวลาที่เคลื่อนที่โดยรวมสำหรับกิจกรรมปัจจุบัน
- **เวลามัลติสปอร์ต:** เวลาทั้งหมดสำหรับกีฬาทุกชนิดในหนึ่ง กิจกรรมมัลดิสปอร์ต, รวมทั้งการเปลี่ยน
- **ออกซิเจนกล้ามเนื้อเป็น** %: เปอร์เซ็นต์ความอิ่มตัวของ ออกซิเจนของกล้ามเนื้อที่คาดคะเนสำหรับกิจกรรมปัจจุบัน
- Nautical Dist: ระยะทางที่เดินทางผ่านในทะเลเมตรหรือทะเล ฟุต
- **ความเร็วบนผิวพื้นทางทะเล:** ความเร็วที่แท้จริงของการเดิน ทางเป็นน็อต โดยไม่คำนึงถึงเส้นทางและรูปแบบชั่วคราว ที่มุ่งหน้า
- **ความเร็วทางทะเล:** ความเร็วปัจจุบันเป็นน็อด
- **จุดแวะถัดไป:** จุดถัดไปบนเส้นทาง คุณต้องกำลังนำทางอยู่ เพื่อให้ข้อมูลนี้ปรากฏ

- Normalized Power: Normalized Power™ สำหรับกิจกรรม ปัจจุบัน
- **ออกนอกเส้นทาง:** ระยะทางไปทางซ้ายหรือขวาที่ซึ่งคุณได้ เบี่ยงเบนจากเส้นทางเดิมของการเดินทาง คุณด้องกำลัง นำทางอยู่เพื่อให้ข้อมูลนี้แสดง
- **Pace:** pace ปัจจุบัน
- Pedal Smoothness: การวัดว่านักปั่นได้ใช้แรงถีบอย่าง สม่ำเสมอลงบนบันไดตลอดแต่ละสโตรกที่ถีบได้อย่างไร
- **สภาพสมรรถน**ะ: คะแนนข้อจำกัดด้านสมรรถนะคือการ ประเมินความสามารถในการแสดงออกของคุณแบบเรียล ไทม์
- Platform Center Offset: platform center offset ซึ่ง platform center offset คือตำแหน่งบนแพลตฟอร์ม บันไดที่ซึ่งแรงได้ถูกใช้
- Power: power เอาต์พุตปัจจุบันเป็นวัตต์
- Power วัดตามน้ำหนัก: power ปัจจุบันถูกวัดเป็นวัตต์ต่อ กิโลกรัม
- **โชน Power:** ระยะปัจจุบันของ power เอาต์พุด (1 ถึง 7) ขึ้น อยู่กับ FTP ของคุณหรือการตั้งค่าแบบกำหนดเอง
- **ด้านหลัง:** เกียร์จักรยานด้านหลังจากเซ็นเซอร์ตำแหน่งเกียร์
- ทำช้ำ: เครื่องจับเวลาสำหรับ interval ล่าสุดบวกกับการพัก ปัจจุบัน (การว่ายน้ำในสระ)
- **รอบข้ำ:** ระหว่างกิจกรรมการฝึกความแข็งแรง จำนวนของรอบ ซ้ำในเซตเวิร์คเอ้าท์
- **อัตราการหายใจ:** อัตราการหายใจของคุณในลมหายใจต่อ นาที (brpm)
- **เวลาพัก:** เครื่องจับเวลาสำหรับการพักปัจจุบัน (การว่ายน้ำใน สระ)
- Right Peak Power Phase: มุม power phase peak ปัจจุบัน สำหรับขาขวา power phase peak คือระยะมุมเกินที่ผู้ปั่น สร้าง peak portion ของพลังขับเคลื่อน
- Right Power Phase: มุม power phase ปัจจุบันสำหรับขา ขวา Power phase คือบริเวณสโตรกการปั่นที่ positive power ถูกสร้างขึ้น
- **จับเวลาเซ็ต:** ระหว่างกิจกรรมการฝึกความแข็งแรง จำนวน เวลาที่ใช้ในเซตเวิร์คเอ้าท์ปัจจุบัน
- **ความเร็ว:** อัตราปัจจุบันของการเดินทาง
- **ความเร็วบนผิวพื้น:** ความเร็วที่แท้จริงของการเดินทาง โดย ไม่คำนึงถึงเส้นทางและรูปแบบชั่วคราวที่มุ่งหน้า
- **เวลาหยุด:** เวลาที่หยุดเคลื่อนไหวโดยรวมสำหรับกิจกรรม ปัจจุบัน
- Stride Length: ความยาวของช่วงก้าวของคุณจากการก้าวเท้า ข้างหนึ่งไปข้างถัดไป, วัดเป็นเมตร
- **อัตราสโตรก:** การว่ายน้ำ จำนวนของสโตรกต่อนาที (spm)
- **อัตราสโตรก:** กีฬาพาย จำนวนของสโตรกต่อนาที (spm)
- **สโตรก:** การว่ายน้ำ จำนวนของสโตรกทั้งหมดสำหรับกิจกรรม ปัจจุบัน
- **สโตรก:** กีฬาพาย จำนวนของสโตรกทั้งหมดสำหรับกิจกรรม ปัจจุบัน
- **พระอาทิตย์ขึ้น:** เวลาที่พระอาทิตย์ขึ้นตามตำแหน่ง GPS ของคุณ
- **พระอาทิตย์ตก:** เวลาที่พระอาทิตย์ตกตามตำแหน่ง GPS ของคุณ

- **อุณหภูมิ:** อุณหภูมิของอากาศ อุณหภูมิร่างกายของคุณมีผล ต่อเซ็นเซอร์วัดอุณหภูมิ คุณสามารถจับคู่เซ็นเซอร์ tempe กับอุปกรณ์ของคุณเพื่อให้แหล่งข้อมูลอย่างสม่ำเสมอของ อุณหภูมิที่แม่นยำได้
- **เวลาในโชน:** เวลาที่ผ่านไปในแต่ละโซนอัตราการเด้นหัวใจ หรือ power
- **เวลาปัจจุบัน:** เวลาของวันตามตำแหน่งปัจจุบันและการตั้งค่า เวลาของคุณ (รูปแบบ, โซนเวลา, daylight saving time)
- **เวลาเริ่มจับ:** เวลาปัจจุบันของเครื่องจับเวลาถอยหลัง
- **เวลานั่ง:** เวลาที่ใช้นั่งขณะกำลังปั่นสำหรับกิจกรรมปัจจุบัน
- **เวลา Lap แบบนั่ง:** เวลาที่ใช้นั่งขณะกำลังปั่นสำหรับ lap ปัจจุบัน
- **เวลายืน:** เวลาที่ใช้ยืนขณะกำลังปั่นสำหรับกิจกรรมปัจจุบัน
- **เวลา Lap ยืน:** เวลาที่ใช้ยืนขณะกำลังปั่นสำหรับ lap ปัจจุบัน
- **เวลาถึงจุดแวะ:** เวลาที่ถูกประเมินคงเหลือก่อนที่คุณไปถึง waypoint ถัดไปในเส้นทาง คุณต้องกำลังนำทางอยู่เพื่อ ให้ข้อมูลนี้ปรากฏ
- Torque Efficiency: การวัดว่านักปั่นกำลังปั่นอย่างมี ประสิทธิภาพเพียงใด
- **การขึ้นทั้งหมด:** ระยะทางความสูงรวมที่ได้ขึ้นไปตั้งแต่การ รีเซ็ดครั้งล่าสุด
- **การลงทั้งหมด:** ระยะทางความสูงรวมที่ได้ลงมาตั้งแต่การ รีเซ็ดครั้งล่าสุด
- **จำนวนเฮโมโกลบินรวม:** การคาดคะเนจำนวนรวมของความ เข้มข้นเฮโมโกลบินในกล้ามเนื้อ
- **คะแนน Training Stress:** Training Stress Score™ สำหรับ กิจกรรมปัจจุบัน
- Velocity Made Good: ความเร็วที่คุณกำลังเข้าใกล้จุดหมาย ปลายทางตามหนึ่งเส้นทาง คุณต้องกำลังนำทางอยู่เพื่อ ให้ข้อมูลนี้ปรากฏ
- ระยะทางแนวตั้งถึงจุดหมาย: ระยะทางความสูงระหว่าง ดำแหน่งปัจจุบันและจุดหมายปลายทางสุดท้ายของคุณ คุณต้องกำลังนำทางอยู่เพื่อให้ข้อมูลนี้ปรากฏ
- **ค่าการโยกดัวขณะวิ่ง:** จำนวนของการสะท้อนระหว่างที่คุณ กำลังวิ่งอยู่ การเคลื่อนไหวแนวดิ่งของจำตัวของคุณ, ถูก วัดเป็นเชนติเมตรสำหรับแต่ละก้าว
- Vertical Ratio: อัตราส่วนของค่าการโยกตัวขณะวิ่งต่อระยะวิ่ง ต่อก้าว
- **ความเร็วแนวดิ่ง:** อัตราของการขึ้นหรือลงเมื่อเวลาผ่านไป
- **ความเร็วแนวดิ่งไปยังเป้าหมาย:** อัตราของการขึ้นหรือลงไป สู่ระดับความสูงที่กำหนดไว้ล่วงหน้า คุณต้องกำลังนำอยู่ ทางเพื่อให้ข้อมูลนี้ปรากฏ
- **ผลงาน:** งานซึ่งถูกสะสมที่ได้แสดงออก (power เอาต์พุต) เป็นกิโลจูลส์

### การแบ่งระดับมาตรฐาน VO2 Max.

|              | പ്            | <i>a</i> | ~          |          |         | ~        |                   | 100  |     |       |         |
|--------------|---------------|----------|------------|----------|---------|----------|-------------------|------|-----|-------|---------|
| ดารางแหล     | าบรวบ         | เอิงกา   | ເລັດາຈາກ   | ດາສາມາມາ | จรฐานสา | າหรับกา  | ารประเทิน         | V()? | max | ຕານລາ | ຍແລະເພ໔ |
| PI 10 100010 | 1 1 10 0 0 00 |          | 0 10 0 0 0 | 11100    |         | 1010 111 | 19 11 9 6 6 94 16 |      |     |       | ц       |

| ชาย                                            | เปอร์เซ็นไทล์                         | 20-29                                 | 30-39                                 | 40-49                               | 50-59                               | 60-69                             | 70-79                                 |
|------------------------------------------------|---------------------------------------|---------------------------------------|---------------------------------------|-------------------------------------|-------------------------------------|-----------------------------------|---------------------------------------|
| ยอดเยี่ยม                                      | 95                                    | 55.4                                  | 54                                    | 52.5                                | 48.9                                | 45.7                              | 42.1                                  |
| ดีเยี่ยม                                       | 80                                    | 51.1                                  | 48.3                                  | 46.4                                | 43.4                                | 39.5                              | 36.7                                  |
| ดี                                             | 60                                    | 45.4                                  | 44                                    | 42.4                                | 39.2                                | 35.5                              | 32.3                                  |
| ดีพอใช้                                        | 40                                    | 41.7                                  | 40.5                                  | 38.5                                | 35.6                                | 32.3                              | 29.4                                  |
| แย่                                            | 0-40                                  | <41.7                                 | <40.5                                 | <38.5                               | <35.6                               | <32.3                             | <29.4                                 |
|                                                |                                       |                                       |                                       |                                     |                                     |                                   |                                       |
| หญิง                                           | เปอร์เซ็นไทล์                         | 20-29                                 | 30-39                                 | 40-49                               | 50-59                               | 60-69                             | 70-79                                 |
| หญิง<br>ยอดเยี่ยม                              | เปอร์เซ็นไทล์<br>95                   | 20-29<br>49.6                         | 30-39<br>47.4                         | 40-49<br>45.3                       | 50-59<br>41.1                       | 60-69<br>37.8                     | 70-79<br>36.7                         |
| หญิง<br>ยอดเยี่ยม<br>ดีเยี่ยม                  | เปอร์เช็นไทล์<br>95<br>80             | 20-29<br>49.6<br>43.9                 | 30-39<br>47.4<br>42.4                 | 40-49<br>45.3<br>39.7               | 50-59<br>41.1<br>36.7               | 60-69<br>37.8<br>33               | 70-79<br>36.7<br>30.9                 |
| หญิง<br>ยอดเยี่ยม<br>ดีเยี่ยม<br>ดี            | เปอร์เซ็นไทล์<br>95<br>80<br>60       | 20-29<br>49.6<br>43.9<br>39.5         | 30-39<br>47.4<br>42.4<br>37.8         | 40-49<br>45.3<br>39.7<br>36.3       | 50-59<br>41.1<br>36.7<br>33         | 60-69<br>37.8<br>33<br>30         | <b>70-79</b><br>36.7<br>30.9<br>28.1  |
| หญิง<br>ยอดเยี่ยม<br>ดีเยี่ยม<br>ดี<br>ดีพอใช้ | เปอร์เซ็นไทล์<br>95<br>80<br>60<br>40 | 20-29<br>49.6<br>43.9<br>39.5<br>36.1 | 30-39<br>47.4<br>42.4<br>37.8<br>34.4 | 40-49<br>45.3<br>39.7<br>36.3<br>33 | 50-59<br>41.1<br>36.7<br>33<br>30.1 | 60-69<br>37.8<br>33<br>30<br>27.5 | 70-79<br>36.7<br>30.9<br>28.1<br>25.9 |

ข้อมูลพิมพ์ซ้ำโดยได้รับอนุญาตจาก The Cooper Institute สำหรับข้อมูลเพิ่มเติม, ไปที่ *www.CooperInstitute.org* 

### การแบ่งระดับ FTP

ตารางเหล่านี้รวมถึงการจัดหมวดหมู่สำหรับการประเมิน functional threshold power (FTP) ตามเพศ

| ชาย       | วัตต์ต่อกิโลกรัม (W/Kg) |
|-----------|-------------------------|
| ยอดเยี่ยม | 5.05 ແລະມາกกว่า         |
| ดีเยี่ยม  | จาก 3.93 ถึง 5.04       |
| ดี        | จาก 2.79 ถึง 3.92       |
| ดีพอใช้   | จาก 2.23 ถึง 2.78       |
| มือใหม่   | น้อยกว่า 2.23           |

| หญิง      | วัตต์ต่อกิโลกรัม (W/Kg) |
|-----------|-------------------------|
| ยอดเยี่ยม | 4.30 และมากกว่า         |
| ดีเยี่ยม  | จาก 3.33 ถึง 4.29       |
| ดี        | จาก 2.36 ถึง 3.32       |
| ดีพอใช้   | จาก 1.90 ถึง 2.35       |
| มือใหม่   | น้อยกว่า 1.90           |

การให้คะแนน FTP อ้างอิงจากงานวิจัยโดย Hunter Allen และ Andrew Coggan, PhD, Training and Racing with a Power Meter (Boulder, CO: VeloPress, 2010)

### ขนาดล้อและเส้นรอบวง

เซ็นเซอร์ความเร็วของคุณตรวจจับขนาดล้อของคุณโดย อัตโนมัติ หากจำเป็น, คุณสามารถป้อนเส้นรอบวงของล้อด้วย ดนเองได้ในการตั้งค่าเซ็นเซอร์ความเร็ว

ขนาดยางล้อถูกทำเครื่องหมายไว้บนยางทั้งสองด้าน นี่ไม่ใช่ รายการที่ครอบคลุม คุณยังสามารถวัดเส้นรอบวงของล้อของ คุณหรือใช้หนึ่งของเครื่องคำนวณที่มีให้บนอินเทอร์เน็ดได้

| ขนาดล้อ                 | เส้นรอบวงล้อ (มม.) |
|-------------------------|--------------------|
| 20 × 1.75               | 1515               |
| 20 × 1-3/8              | 1615               |
| 22 × 1-3/8              | 1770               |
| 22 × 1-1/2              | 1785               |
| 24 × 1                  | 1753               |
| $24 \times 3/4$ Tubular | 1785               |

| ขนาดล้อ    | เส้นรอบวงล้อ (มม.) |
|------------|--------------------|
| 24 × 1-1/8 | 1795               |
| 24 × 1.75  | 1890               |
| 24 × 1-1/4 | 1905               |
| 24 × 2.00  | 1925               |
| 24 × 2.125 | 1965               |
| 26 × 7/8   | 1920               |
| 26 × 1-1.0 | 1913               |
| 26 × 1     | 1952               |
| 26 × 1.25  | 1953               |
| 26 × 1-1/8 | 1970               |
| 26 × 1.40  | 2005               |
| 26 × 1.50  | 2010               |
| 26 × 1.75  | 2023               |
| 26 × 1.95  | 2050               |
| 26 × 2.00  | 2055               |
| 26 × 1-3/8 | 2068               |
| 26 × 2.10  | 2068               |
| 26 × 2.125 | 2070               |
| 26 × 2.35  | 2083               |
| 26 × 1-1/2 | 2100               |
| 26 × 3.00  | 2170               |
| 27 × 1     | 2145               |
| 27 × 1-1/8 | 2155               |
| 27 × 1-1/4 | 2161               |
| 27 × 1-3/8 | 2169               |
| 29 x 2.1   | 2288               |
| 29 x 2.2   | 2298               |
| 29 x 2.3   | 2326               |
| 650 x 20C  | 1938               |
| 650 x 23C  | 1944               |
| 650 × 35A  | 2090               |
| 650 × 38B  | 2105               |

| ขนาดล้อ      | เส้นรอบวงล้อ (มม.) |
|--------------|--------------------|
| 650 × 38A    | 2125               |
| 700 × 18C    | 2070               |
| 700 × 19C    | 2080               |
| 700 × 20C    | 2086               |
| 700 × 23C    | 2096               |
| 700 × 25C    | 2105               |
| 700C Tubular | 2130               |
| 700 × 28C    | 2136               |
| 700 × 30C    | 2146               |
| 700 × 32C    | 2155               |
| 700 × 35C    | 2168               |
| 700 × 38C    | 2180               |
| 700 × 40C    | 2200               |
| 700 × 44C    | 2235               |
| 700 × 45C    | 2242               |
| 700 × 47C    | 2268               |

### คำนิยามของสัญลักษณ์

สัญลักษณ์เหล่านี้อาจปรากฏบนอุปกรณ์หรือฉลากอุปกรณ์เสริม

| $\langle$ | ้ไฟฟ้ากระแสสลับ อุปกรณ์นี้เหมาะสำหรับ<br>ไฟฟ้ากระแสสลับ                                                                                                    |
|-----------|----------------------------------------------------------------------------------------------------|
| ===       | ไฟฟ้ากระแสตรง อุปกรณ์นี้เหมาะสำหรับ<br>ไฟฟ้ากระแสตรงเท่านั้น                                                                                                    |
| $\square$ | ฟิวส์ แสดงข้อมูลจำเพาะหรือดำแหน่งของฟิวส์                                                                                                    |
| X         | สัญลักษณ์กระบวนการกำจัดสิ่งของและรีไซเคิล<br>WEEE สัญลักษณ์ WEEE ที่ติดมากับผลิตภัณฑ์เป็น<br>ไปตามข้อกำหนดของ EU directive 2012/19/<br>EU เกี่ยวกับ Waste Electrical and Electronic<br>Equipment (WEEE) ซึ่งมีจุดมุ่งหมายเพื่อยับยั้งการ<br>กำจัดที่ไม่เหมาะสมของผลิตภัณฑ์นี้และเพื่อส่งเสริม<br>การใช้ซ้ำและการรีไซเคิล |

## support.Garmin.com/th-TH

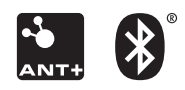

March 2020 190-02359-4F Rev. A